## HP LaserJet M5025/M5035 MFP Felhasználói kézikönyv

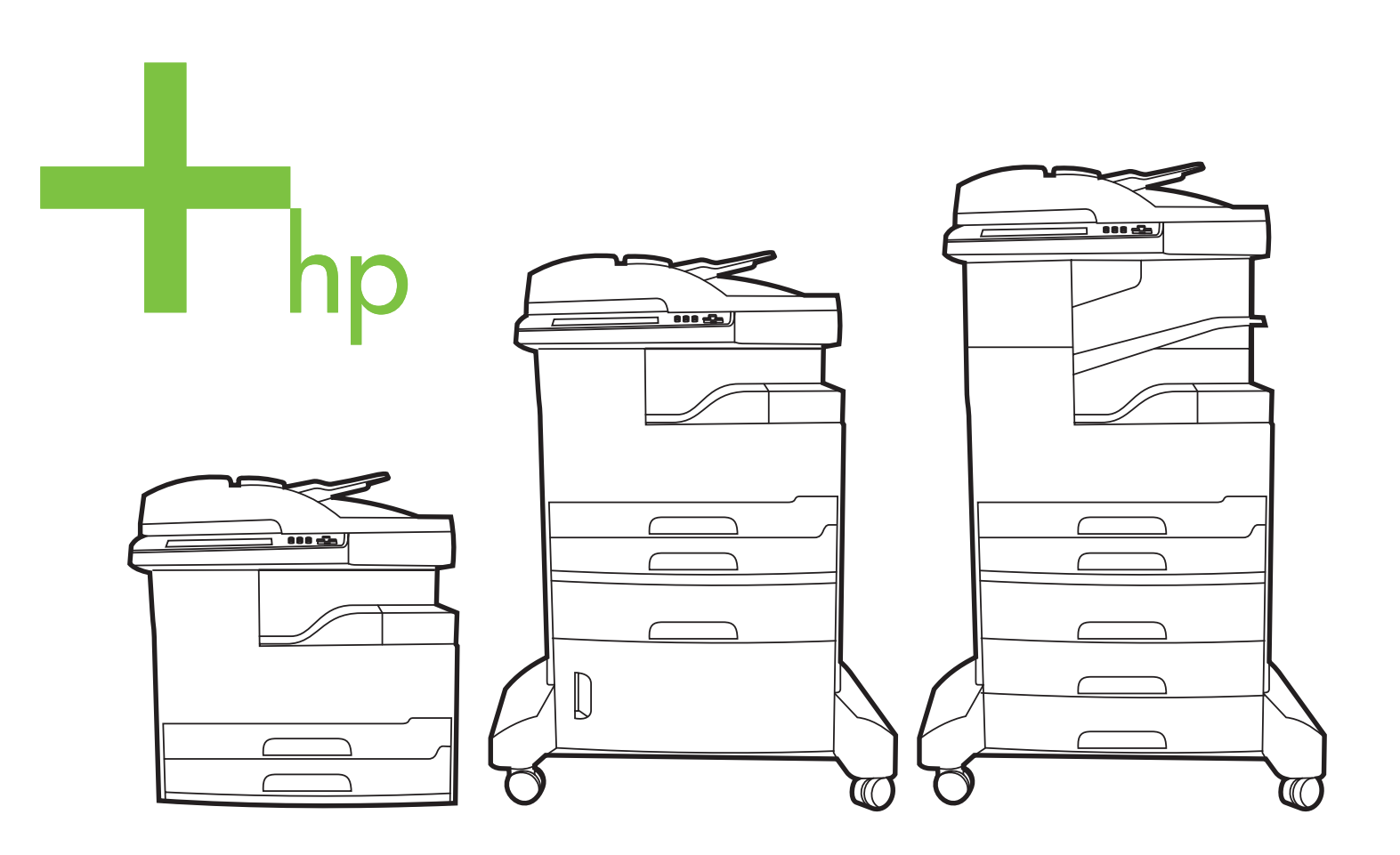

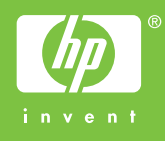

# HP LaserJet M5025 és HP LaserJet M5035 sorozatú MFP

Felhasználói kézikönyv

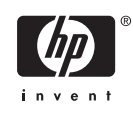

#### Copyright és licenc

© 2006 Copyright Hewlett-Packard Development Company, L.P.

Előzetes írásbeli engedély nélküli reprodukálása, adaptálása vagy fordítása tilos, kivéve ahol ezt a szerzői jogi rendelkezések megengedik.

A jelen kézikönyvben megadott információk előzetes bejelentés nélkül megváltozhatnak.

A HP termékekre és szolgáltatásokra vonatkozó kizárólagos garanciák az adott termékhez és szolgáltatáshoz mellékelt garancianyilatkozatokban találhatók. Az ebben az útmutatóban foglaltak nem tekinthetők további garanciavállalásnak. A HP nem vállal felelősséget a jelen útmutatóban előforduló műszaki vagy szerkesztési hibákért, illetve kihagyásokért.

Cikkszám: Q7829-90937

Edition 1, 10/2006

#### Védjegyek

Az Adobe<sup>®</sup>, az Acrobat<sup>®</sup> és a PostScript<sup>®</sup> az Adobe Systems Incorporated bejegyzett védjegye.

A Linux a Linus Torvalds Amerikai Egyesült Államokban bejegyzett védjegye.

A Microsoft<sup>®</sup>, a Windows<sup>®</sup> és a Windows NT<sup>®</sup> a Microsoft Corporation Amerikai Egyesült Államokban bejegyzett védjegye.

A UNIX<sup>®</sup> az Open Group bejegyzett védjegye.

Az ENERGY STAR<sup>®</sup> és az ENERGY STAR embléma<sup>®</sup> az Amerikai Egyesült Államok Környezetvédelmi Hivatalának bejegyzett elnevezése.

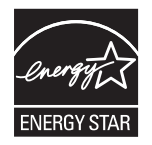

## Tartalomjegyzék

#### 1 Alapbeállítások

| Eszközök összehasonlítása                             | 2  |
|-------------------------------------------------------|----|
| Funkciók összehasonlítása                             | 4  |
| A nyomtató részeinek áttekintése                      | 6  |
| A készülék részei                                     | 6  |
| Illesztőportok                                        | 9  |
| Készülékszoftver                                      | 10 |
| Támogatott operációs rendszerek                       | 10 |
| Támogatott nyomtató-illesztőprogramok                 | 10 |
| A megfelelő nyomtató-illesztőprogram kiválasztása     | 10 |
| Univerzális nyomtató-illesztőprogramok                | 11 |
| Illesztőprogram-autokonfiguráció                      | 11 |
| Frissítés most                                        | 11 |
| HP illesztőprogram-előkonfigurálás                    | 12 |
| A nyomtatási beállítások fontossági sorrendje         | 12 |
| A nyomtatóillesztő-programok megnyitása               | 13 |
| Szoftver Macintosh számítógépekhez                    | 13 |
| Szoftver eltávolítása Macintosh operációs rendszerről | 14 |
| Segédprogramok                                        | 14 |
| HP Web Jetadmin                                       | 14 |
| Beágyazott webszerver                                 | 15 |
| HP Easy Printer Care szoftver                         | 15 |
| Támogatott operációs rendszerek                       | 15 |
| Támogatott böngészők                                  | 15 |
| Egyéb összetevők és segédprogramok                    | 16 |
|                                                       |    |

#### 2 Vezérlőpult

| A vezérlőpult használata                      |    |
|-----------------------------------------------|----|
| A kezelőpanel elrendezése                     |    |
| Kezdőképernyő                                 |    |
| Az érintőképernyő gombjai                     | 20 |
| Vezérlőpult súgórendszere                     | 20 |
| Az Adminisztráció menü használata             |    |
| Mozgás az Adminisztráció menüben              |    |
| Információs menü                              |    |
| Alapértelmezett feladatbeállítások menü       |    |
| Eredeti példányok alapértelmezett beállításai |    |
| Alapértelmezett másolási beállítások          |    |
| Alapért. faxbeáll.                            |    |

| E-mail alapértelmezett beállítások            | 25 |
|-----------------------------------------------|----|
| Alapbeállítások küldése a mappa beállításaiba | 25 |
| Alapértelmezett nyomtatási beállítások        |    |
| Időzítés/Ütemezés menü                        | 27 |
| Kezelés menü                                  |    |
| Kezdeti beállítás menü                        |    |
| Hálózat és I/O                                |    |
| Faxbeállítás                                  | 37 |
| E-mail beáll.                                 |    |
| Küldés beállítása menü                        | 40 |
| Eszköz viselkedése menü                       | 40 |
| Nyomtatási minőség menü                       |    |
| Hibaelhárítás menü                            |    |
| Visszaállítások menü                          |    |
| Szerviz menü                                  | 52 |

#### 3 I/O-konfiguráció

| USB-konfiguráció                            | 54 |
|---------------------------------------------|----|
| Hálózati konfigurációk                      | 55 |
| TCP/IPv4 paraméterek beállítása             | 55 |
| IP-cím beállítása                           | 55 |
| Az alhálózati maszk beállítása              | 56 |
| Az alapértelmezett átjáró beállítása        | 56 |
| A TCP/IPv6 paraméterek beállítása           | 57 |
| Hálózati protokollok letiltása (opcionális) | 57 |
| IPX/SPX letiltása                           | 57 |
| AppleTalk letiltása                         | 58 |
| DLC/LLC letiltása                           | 58 |
| HP Jetdirect EIO nyomtatószerverek          | 58 |
|                                             |    |

#### 4 Média és tálcák

| A médiára vonatkozó általános irányelvek                               | 60 |
|------------------------------------------------------------------------|----|
| Kerülendő papírok                                                      | 60 |
| A készülékben esetleg kárt tevő papírtípusok                           | 60 |
| Általános médiaspecifikációk                                           | 61 |
| Különleges médiákkal kapcsolatos szempontok                            | 62 |
| A megfelelő beégetési mód kiválasztása                                 | 64 |
| A nyomtatási média kiválasztása                                        | 66 |
| Automatikus méretérzékelés                                             | 66 |
| Támogatott médiasúlyok és -méretek                                     | 66 |
| Nyomtatási és papírtárolási környezet                                  | 70 |
| Média betöltése az adagolótálcákba                                     |    |
| 1. tálca (többfunkciós tálca) betöltése                                |    |
| Az 1. tálca működésének testreszabása                                  | 72 |
| A 2. és 3. tálca (valamint a 4., 5. és 6. opcionális tálca) feltöltése | 73 |
| Különleges média betöltése                                             | 74 |
| Dokumentumok betöltése faxoláshoz, másoláshoz és beolvasáshoz          | 76 |
| A dokumentum felhelyezése a lapolvasó üveglapjára                      | 76 |
| Az automatikus lapadagoló (ADF) feltöltése                             | 78 |
| Nyomtatás elforgatott médiára                                          | 80 |
|                                                                        |    |

| Teljesen kifuttatott képek nyomtatása                                                | 82   |
|--------------------------------------------------------------------------------------|------|
| Nyomtatás egyedi méretű médiára                                                      | 83   |
| Útmutató egyedi méretű papírra nyomtatáshoz                                          | 83   |
| Egyedi papírméretek beállítása                                                       | 83   |
| Egyedi méretű média betöltése az 1. tálcába                                          | . 83 |
| Egyedi méretű média betöltése a 2. és 3. tálcába (valamint a 4., 5. és 6. opcionális |      |
| tálcába)                                                                             | . 84 |
| Nyomtatási feladatok vezérlése                                                       | 86   |

#### 5 A készülék funkciói

| A tűzőgép használata                                                 | 88 |
|----------------------------------------------------------------------|----|
| A tűzőkapcsok betöltése                                              | 88 |
| Lapok összetűzése                                                    | 89 |
| Feladattárolási funkciók használata                                  | 92 |
| Hozzáférés a feladattárolási funkciókhoz                             | 92 |
| A próbanyomat és megtartás funkció használata                        | 92 |
| Próbanyomat és megtartás feladat létrehozása                         | 93 |
| A próbanyomat és megtartás feladat további példányainak kinyomtatása | 93 |
| Próbanyomat és megtartás feladat törlése                             | 93 |
| A magánjellegű feladat funkció használata                            | 93 |
| Magánjellegű feladat létrehozása                                     | 94 |
| Magánjellegű feladat nyomtatása                                      | 94 |
| Magánjellegű feladat törlése                                         | 94 |
| A Gyorsmásolás funkció használata                                    | 94 |
| Gyorsmásolási feladat létrehozása                                    | 95 |
| Gyorsmásolási feladat további példányainak kinyomtatása              | 95 |
| Gyorsmásolási feladat törlése                                        | 95 |
| A tárolt feladat szolgáltatás használata                             | 96 |
| Tárolt másolási feladat létrehozása                                  | 96 |
| Tárolt nyomtatási feladat létrehozása                                | 96 |
| Tárolt feladat kinyomtatása                                          | 96 |
| Tárolt feladat törlése                                               | 97 |
|                                                                      |    |

#### 6 Nyomtatási feladatok

| A Windows nyomtatóillesztő-program fun  | kcióinak használata               | 100 |
|-----------------------------------------|-----------------------------------|-----|
| Gyorsbeállítások létrehozása é          | s használata                      | 100 |
| Vízjelek használata                     |                                   | 101 |
| Dokumentumok átméretezése               |                                   | 101 |
| Egyedi papírméret beállítása a          | nyomtató-illesztőprogramban       | 101 |
| Más papír és borítólap használ          | ata                               | 102 |
| Üres kezdőlap nyomtatása                |                                   | 102 |
| Több oldal nyomtatása egyetle           | n papírlapra                      | 102 |
| Nyomtatás a papír mindkét olda          | alára                             | 103 |
| Automatikus kétolda                     | las (duplex) nyomtatás használata | 104 |
| Nyomtatás mindkét o                     | oldalra kézi átfordítással        | 104 |
| Elrendezési beállítás                   | ok kétoldalas nyomtatáshoz        | 105 |
| A Szolgáltatások lap használat          | a                                 | 105 |
| A Macintosh nyomtató-illesztőprogram fu | nkcióinak használata              | 106 |
| Előzetes beállítások létrehozás         | a és használata                   | 106 |
| Borítólap nyomtatása                    |                                   | 107 |
|                                         |                                   |     |

| Több oldal nyomtatása egyetlen papírlapra                                   | . 107 |
|-----------------------------------------------------------------------------|-------|
| Nyomtatás a papír mindkét oldalára                                          | . 107 |
| Nyomtatási feladat leállítása                                               | . 109 |
| Az aktuális nyomtatási feladat leállítása a kezelőpanel segítségével        | . 109 |
| Az aktuális nyomtatási feladat leállítása a szoftveralkalmazás segítségével | . 109 |

#### 7 Másolás

| A Másolás képernyő használata                                                 | 112 |
|-------------------------------------------------------------------------------|-----|
| Az alapértelmezett másolási beállítások megadása                              | 113 |
| Alapvető másolási utasítások                                                  | 114 |
| Másolás a lapolvasó üvegéről                                                  | 114 |
| Másolás a dokumentumadagolóról                                                | 114 |
| A másolási beállítások módosítása                                             | 115 |
| A másolatleválogatási beállítások módosítása                                  | 116 |
| Kétoldalas dokumentumok másolása                                              | 117 |
| Kétoldalas dokumentumok kézi másolása                                         | 117 |
| Kétoldalas dokumentumok automatikus másolása (csak kétoldalas típusok esetén) | 117 |
| Vegyes méretű eredetik másolása                                               | 119 |
| Fényképek és könyvek másolása                                                 | 120 |
| Feladatok kombinálása a Feladat-összeállítás használatával                    | 121 |
| Másolási feladat törlése                                                      | 122 |

#### 8 Lapolvasás és E-mail küldése

| E-mail beállítások elvégzése                    |                                    | 24 |
|-------------------------------------------------|------------------------------------|----|
| Támogatott protokollok                          |                                    | 24 |
| E-mail kiszolgáló beállítások elvégzé           | èse 12                             | 24 |
| Átjárók keresése                                |                                    | 25 |
| Az SMTP-átjáró megkeres                         | sése a készülék vezérlőpultjáról12 | 25 |
| Az SMTP-átjáró megkeres                         | sése levelezőprogramból12          | 25 |
| Az E-mail küldése képernyő használata           |                                    | 26 |
| Alapvető e-mail funkciók végrehajtása           |                                    | 27 |
| Dokumentumok betöltése                          |                                    | 27 |
| Dokumentumok küldése                            |                                    | 27 |
| Dokumentum küldése                              |                                    | 27 |
| Az automatikus kiegészíté                       | es funkció használata12            | 28 |
| A címjegyzék használata                         |                                    | 29 |
| Címzettlista létrehozása                        |                                    | 29 |
| A helyi címjegyzék használata                   |                                    | 29 |
| E-mail címek hozzáadása                         | a helyi címjegyzékhez13            | 30 |
| E-mail címek törlése a hel                      | yi címjegyzékből 13                | 30 |
| E-mail beállítások módosítása az aktuális felac | lathoz13                           | 31 |
| Beolvasás mappába                               |                                    | 32 |
| Beolvasás munkafolyamat célhelyre               |                                    | 33 |
|                                                 |                                    |    |

#### 9 Faxolás

| Analóg fax                                    | 136 |
|-----------------------------------------------|-----|
| A faxtartozék telepítése                      | 136 |
| A fax tartozék csatlakoztatása telefonvonalra | 139 |
| Fax funkciók használata és konfigurációja     | 140 |

|    | Digitális faxolás                                                               | 141 |
|----|---------------------------------------------------------------------------------|-----|
| 10 | A készülék kezelése és karbantartása                                            |     |
|    | Az információs oldalak használata                                               | 144 |
|    | F-mailes riasztások konfigurálása                                               | 146 |
|    | A HP Fasy Printer Care szoftver használata                                      | 147 |
|    | A HP Fasy Printer Care szoftver megnyitása                                      | 147 |
|    | A HP Fasy Printer Care szoftver részei                                          | 147 |
|    | A beágyazott webszerver használata                                              | 149 |
|    | A beágyazott webszerver megnyitása hálózati kapcsolat használatával             | 149 |
|    | A beágyazott webszerver részei                                                  | 149 |
|    | A HP Web Jetadmin szoftver használata                                           | 152 |
|    | A HP Printer Utility (Nyomtatósegéd) használata Macintosh operációs rendszerben | 153 |
|    | HP Printer Utility (Nyomtatósegéd) megnyitása                                   | 153 |
|    | A HP Printer Utility (Nyomtatósegéd) funkciói                                   | 153 |
|    | Kellékek kezelése                                                               |     |
|    | A kellékek élettartama                                                          |     |
|    | A nyomtatópatronok cseréiének hozzávetőleges gyakorisága                        |     |
|    | A nyomtatópatron kezelése                                                       | 155 |
|    | A nyomtatópatron tárolása                                                       | 155 |
|    | Eredeti HP nyomtatópatronok használata                                          | 155 |
|    | A HP álláspontja a nem HP által gyártott nyomtatópatronokkal                    |     |
|    | kapcsolatban                                                                    | 156 |
|    | Nyomtatópatron hitelesítése                                                     | 156 |
|    | A HP hamisításokkal foglalkozó forródrótja és webhelye                          | 156 |
|    | Kellékek és alkatrészek cseréje                                                 | 157 |
|    | Általános tanácsok a kellékek cseréjéhez                                        | 157 |
|    | A nyomtatópatron cseréje                                                        | 157 |
|    | Megelőző készülék-karbantartás végrehajtása                                     | 159 |
|    | A nyomtatómű megelőző karbantartása                                             | 159 |
|    | Az ADF karbantartási készlet                                                    | 160 |
|    | A készülék tisztítása                                                           | 161 |
|    | A készülék külsejének tisztítása                                                | 161 |
|    | A lapolvasó üvegének tisztítása                                                 | 161 |
|    | A lapolvasó-fedél belső oldalának tisztítása                                    | 162 |
|    | Az automatikus lapadagoló tisztítása                                            | 163 |
|    | A papírút tisztítása                                                            | 164 |
|    | A lapolvasó kalibrálása                                                         | 165 |
|    |                                                                                 |     |

#### 11 Problémamegoldás

| Problémamegoldási ellenőrzőlista         | 168 |
|------------------------------------------|-----|
| A teljesítményt befolyásoló tényezők     | 168 |
| Problémamegoldási folyamatábra           | 169 |
| Általános nyomtatási problémák megoldása | 175 |
| A kezelőpanel üzenetek típusai           | 178 |
| A kezelőpanelen megjelenő üzenetek       | 179 |
| Az elakadások leggyakoribb okai          | 189 |
| Elakadási helyek                         | 190 |
| Elakadás elhárítása                      | 192 |
| Elakadások megszüntetése                 | 193 |

| Elakadás megszüntetése az automatikus lapadagolóban (ADF)              | 193 |
|------------------------------------------------------------------------|-----|
| A tűző/lerakóegység elakadásainak megszüntetése                        | 196 |
| A kimeneti úton kialakult elakadások megszüntetése                     | 198 |
| A külön beszerezhető duplex egység környékén kialakult elakadások      |     |
| megszüntetése                                                          | 200 |
| A nyomtatópatron környékén kialakult elakadások megszüntetése          | 201 |
| Az adagolótálca környékén kialakult elakadások megszüntetése           | 203 |
| Az 1. tálca bemeneti területe környékén kialakult elakadások           |     |
| megszüntetése                                                          | 203 |
| A 2. és 3. tálca bemeneti területén kialakult elakadások megszüntetése | 203 |
| Az opcionális tálcák bemeneti területe környékén kialakult elakadások  |     |
| megszüntetése                                                          | 205 |
| Ismétlődő elakadások elhárítása                                        | 206 |
| A tűzőegység elakadásainak megszüntetése                               | 208 |
| Nyomtatás minőségével kapcsolatos problémák megoldása                  | 211 |
| A médiával kapcsolatos minőségproblémák                                | 211 |
| A környezettel összefüggő nyomtatásminőségi problémák                  | 211 |
| Az elakadásokkal összefüggő nyomtatásminőségi problémák                | 211 |
| Képhibákra vonatkozó példák                                            | 211 |
| halvány nyomat (részleges oldal)                                       | 213 |
| Halvány nyomtatás (az egész oldalon)                                   | 213 |
| Festékfoltok                                                           | 213 |
| Folytonossági hiányok                                                  | 214 |
| Vonalak                                                                | 214 |
| Szürke háttér                                                          | 215 |
| Festék elkenődés                                                       | 215 |
| Szabadon szóródó festék                                                | 216 |
| Ismétlődő hibák                                                        | 216 |
| Képismétlés                                                            | 216 |
| deformált karakterek                                                   | 217 |
| Ferde oldal                                                            | 217 |
| Elhajlás és hullámosodás                                               | 218 |
| Gyűrődések és ráncok                                                   | 218 |
| Függőleges fehér vonalak                                               | 219 |
| Keréknyomok                                                            | 219 |
| Fehér pontok fekete háttérben                                          | 219 |
| Szaggatott vonalak                                                     | 220 |
| Homályos nyomat                                                        | 220 |
| Véletlenszerű képismétlés                                              | 221 |
| Hálózati nyomtatási problémák megoldása                                | 222 |
| Faxolással kapcsolatos problémák megoldása                             | 223 |
| Küldéssel kapcsolatos problémák megoldása                              | 223 |
| Fogadással kapcsolatos problémák megoldása                             | 224 |
| Másolási problémák megoldása                                           | 226 |
| Másolással kapcsolatos problémák megelőzése                            | 226 |
| Képminőségi problémák                                                  | 226 |
| Médiakezelési problémák                                                | 227 |
| A teljesítménnyel kapcsolatos problémák                                | 230 |
| E-maillel kapcsolatos problémák megoldása                              | 231 |
| Az SMTP-átjáró címének ellenőrzése                                     | 231 |

| Az LDAP-átjáró címének ellenőrzése                  | 231 |
|-----------------------------------------------------|-----|
| Általános Windows problémák megoldása               |     |
| Általános Macintosh problémák megoldása             |     |
| Linux rendszerben tapasztalható problémák megoldása |     |
| PostScript problémák megoldása                      |     |
| Általános problémák                                 | 237 |

#### A függelék Kellékek és tartozékok

| Alkatrész | zek, tartozékok és kellékek rendelése                                            | 240 |
|-----------|----------------------------------------------------------------------------------|-----|
|           | Rendelés közvetlenül a HP-tól                                                    | 240 |
|           | Rendelés szervizen vagy partnereken keresztül                                    | 240 |
|           | Rendelés a beépített webszerveren keresztül (hálózatra csatlakoztatott nyomtatók |     |
|           | használatakor)                                                                   | 240 |
|           | Rendelés közvetlenül a HP Easy Printer Care szoftver segítségével                | 240 |
| Cikkszár  | Cikkszámok                                                                       |     |
|           | Tartozékok                                                                       | 241 |
|           | Kellékek és karbantartási készletek                                              | 241 |
|           | Memória                                                                          | 241 |
|           | Kábelek és illesztők                                                             | 242 |
|           | Hordozó                                                                          | 242 |

#### B függelék Szerviz és támogatás

| Hewlett-Packard korlátozott garancianyilatkozat                        |     |
|------------------------------------------------------------------------|-----|
| A fogyasztó által végzett javításra vonatkozó garanciális szolgáltatás |     |
| Nyomtatópatron korlátozott garancianyilatkozat                         |     |
| HP ügyfélszolgálat                                                     |     |
| Online szolgáltatások                                                  |     |
| Telefonos támogatás                                                    |     |
| Segédprogramok, illesztőprogramok, elektronikus információk            | 249 |
| Tartozékok és kellékek rendelése közvetlenül a HP-től                  |     |
| HP szervizinformációk                                                  | 249 |
| HP javítási szerződések                                                | 249 |
| HP Easy Printer Care szoftver                                          |     |
| HP támogatás és információk Macintosh számítógépekhez                  | 250 |
| HP karbantartási szerződések                                           | 251 |
| Helyszíni javítási szerződések                                         | 251 |
| Másnapi helyszíni javítás                                              | 251 |
| Hetenkénti (nagybani) helyszíni javítás                                | 251 |
| A készülék visszacsomagolása                                           | 251 |
| Bővített garancia                                                      |     |

#### C függelék Műszaki adatok

| Fizikai adatok     | . 254 |
|--------------------|-------|
| Elektromos adatok  | . 255 |
| Zaikibocsátás      | . 256 |
| Működési környezet | . 257 |

#### D függelék Az előírásokra vonatkozó információk

| FCC-előírások |
|---------------|
|---------------|

| Környezetbarát termékgazdálkodási program                                         | 261 |
|-----------------------------------------------------------------------------------|-----|
| Környezetvédelem                                                                  | 261 |
| Ózonkibocsátás                                                                    | 261 |
| Energiafogyasztás                                                                 | 261 |
| Festékfelhasználás                                                                | 261 |
| Papírfelhasználás                                                                 | 261 |
| Műanyagok                                                                         | 261 |
| HP LaserJet nyomtatási kellékek                                                   | 261 |
| Tájékoztató a HP nyomtatókellék-visszajuttatási és -újrahasznosítási programjáról | 262 |
| Papír                                                                             | 262 |
| Anyagkorlátozások                                                                 | 263 |
| Otthoni felhasználók által kidobott használt berendezések elhelyezése az Európai  |     |
| Unióban                                                                           | 263 |
| Anyagbiztonsági adatlap (Material Safety Data Sheet – MSDS)                       | 264 |
| További információk                                                               | 264 |
| Telekommunikációs nyilatkozat                                                     | 265 |
| Declaration of conformity                                                         | 266 |
| Biztonságtechnikai nyilatkozatok                                                  | 267 |
| Lézerbiztonsági nyilatkozat                                                       | 267 |
| Kanadai DOC-szabályozás                                                           | 267 |
| VCCI statement (Japan)                                                            | 267 |
| Power cord statement (Japan)                                                      | 267 |
| EMI statement (Korea)                                                             | 267 |
| EMI nyilatkozat (Tajvan)                                                          | 268 |
| Lézerbiztonsági nyilatkozat Finnország számára                                    | 268 |

## E függelék A memória és a nyomtatószerver-kártyák használata

| Attekintés                                       | 270 |
|--------------------------------------------------|-----|
| Nyomtatómemória telepítése                       |     |
| Nyomtatómemória telepítése                       | 271 |
| DIMM telepítésének ellenőrzése                   |     |
| Erőforrások mentése (állandó erőforrások)        |     |
| Memória engedélyezése a Windows számára          |     |
| HP Jetdirect nyomtatószerver kártyák használata  |     |
| HP Jetdirect nyomtatószerver-kártya telepítése   |     |
| HP Jetdirect nyomtatószerver-kártya eltávolítása |     |
| Kifejezések magyarázata                          |     |
| Tárgymutató                                      |     |

## 1 Alapbeállítások

- Eszközök összehasonlítása
- Funkciók összehasonlítása
- <u>A nyomtató részeinek áttekintése</u>
- <u>Készülékszoftver</u>

## Eszközök összehasonlítása

#### HP LaserJet M5025MFP

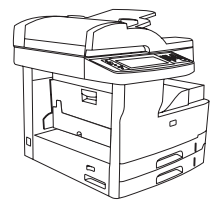

- A HP LaserJet M5025 MFP akár 25 oldalt is kinyomtat percenként (oldal/perc, ppm).
- 256 megabájt (MB) véletlen hozzáférésű (RAM) memória, amely 512 MB-ra bővíthető
- 100 lapos többfunkciós tálca (1. tálca) és kettő, 250 lapos
   adagolótálca (2. és 3. tálca)
- 250 lapos kimeneti tálca
- Hi-Speed USB 2.0 csatlakozóport és bővített bemenet/ kimenet (EIO) bővítőnyílás
- HP Jetdirect teljes körű szolgáltatást kínáló beágyazott nyomtatószerver 10Base-T/100Base-TX hálózatokhoz való csatlakozáshoz
- Alapvető digitális küldési funkciók
- Síkágyas lapolvasó és 50 lapos automatikus lapadagoló (ADF)

#### HP LaserJet M5035MFP

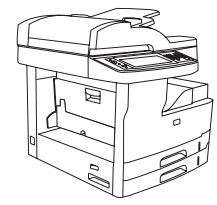

- A HP LaserJet M5035 MFP akár 35 oldalt is kinyomtat percenként (oldal/perc, ppm).
- 256 megabájt (MB) RAM memória, amely 512 MB-ra bővíthető
- 100 lapos többfunkciós tálca (1. tálca) és kettő, 250 lapos adagolótálca (2. és 3. tálca)
- 250 lapos kimeneti tálca
- Hi-Speed USB 2.0 csatlakozóport és EIO-bővítőnyílás
- HP Jetdirect teljes körű szolgáltatást kínáló beágyazott nyomtatószerver 10Base-T/100Base-TX hálózatokhoz való csatlakozáshoz
- Speciális digitális küldési funkciók
- Síkágyas lapolvasó és 50 lapos ADF

#### HP LaserJet M5035X MFP

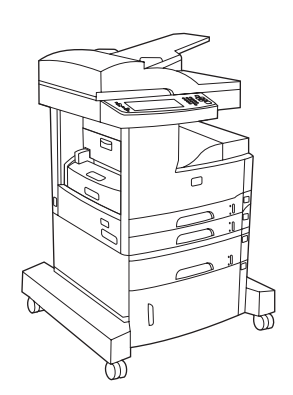

HP LaserJet M5035 MFP, plusz:

- Automatikus kétoldalas (duplex) nyomtatás, faxok fogadása és másolás.
- V.34 faxmodem és 4 MB-os faxtároló flashmemória.

#### HP LaserJet M5035XS MFP

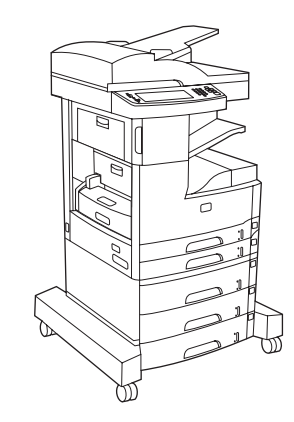

HP LaserJet M5035X MFP, plusz:

- Két 500 lapos adagolótálca (5. és 6. tálca) található a HP LaserJet M5035X MFP tárolószekrény helyett
- 30 lapos automatikus tűzőgép 500 lapos kimeneti tálcával

- 500 lapos adagolótálca (4. tálca)
- Tárolószekrény

## Funkciók összehasonlítása

| Funkció              | Leírás                                                                                                    |
|----------------------|----------------------------------------------------------------------------------------------------|
| Teljesítmény         | 460 MHz-es processzor                                                                                                    |
| Felhasználói felület | Grafikus érintőképernyős vezérlőpult, vezérlőpult-súgóval                                                                                                    |
|                      | HP Easy Printer Care szoftver (webalapú állapotjelző és hibaelhárítási eszköz)                                                                                                    |
|                      | Windows® és Macintosh nyomtató-illesztőprogramok                                                                                                    |
|                      | <ul> <li>Ügyfélszolgálat és kellékrendelés a beágyazott webszerveren keresztül (adminisztrációs eszköz csak<br/>hálózatba kötött modellekhez)</li> </ul>                                                                      |
| Nyomtató-            | • HP PCL 5                                                                                                    |
| mesztoprogramok      | • HP PCL 6                                                                                                    |
|                      | PostScript® 3 emuláció                                                                                                    |
| Felbontás            | <ul> <li>FastRes 1200: felbontása 1200 dpi, amely gyors és kiváló minőségű nyomtatást biztosít az üzleti szövegekhez<br/>és grafikákhoz</li> </ul>                                                                            |
|                      | <ul> <li>ProRes 1200: felbontása 1200 dpi, amely a legmegfelelőbb minőség a vonalrajzokhoz és a grafikus<br/>képekhez</li> </ul>                                                                                              |
| Tárolási jellemzők   | 40 gigabájtos (GB) merevlemez-meghajtó                                                                                                    |
|                      | Fontok, űrlapok és egyéb makrók                                                                                                    |
|                      | Feladatvisszatartás                                                                                                    |
| Fontok               | • 80 rendelkezésre álló belső font a PCL és a PostScript 3 emuláció számára egyaránt                                                                                                    |
|                      | 80, nyomtatóval egyező képernyőfont TrueType formátumban, a szoftvermegoldással együtt                                                                                                    |
|                      | További fontok adhatóak hozzá USB-fontkártya telepítésével.                                                                                                    |
| Tartozékok           | <ul> <li>Opcionális faxolási funkció (alapfunkció a HP LaserJet M5035X MFP és HP LaserJet M5035XS MFP<br/>készüléken)</li> </ul>                                                                                              |
|                      | <ul> <li>Integrált állvány, amely vagy egy 500 lapos adagolótálcát és egy tárolószekrényt (csak HP LaserJet M5035X<br/>MFP) vagy három, egyenként 500 lapos adagolótálcát (csak HP LaserJet M5035XS MFP) tartalmaz</li> </ul> |
|                      | <ul> <li>Opcionális duplex egység (alapfunkció a HP LaserJet M5035X MFP és HP LaserJet M5035XS MFP<br/>készüléken)</li> </ul>                                                                                                 |
|                      | 30 lapos automatikus tűzőgép 500 lapos kimeneti tálcával (csak HP LaserJet M5035XS MFP)                                                                                                    |
|                      | 100 érintkezős 133 MHz-es két érintkezősoros memóriamodulok (DIMM-ek)                                                                                                    |
| Másolás és küldés    | • Különböző módok szöveghez, grafikához, illetve szöveget és grafikát vegyesen tartalmazó formátumokhoz                                                                                                    |
|                      | Feladatmegszakítás funkció (a másolás határain)                                                                                                    |
|                      | Több oldal egy lapra                                                                                                    |
|                      | Vezérlőpult animációk (például papírelakadás esetén)                                                                                                    |
|                      | E-mail kompatibilitás                                                                                                    |
|                      | Az Energiatakarékos üzemmóddal energiát takaríthat meg                                                                                                    |
|                      | Automatikus duplex (kétoldalas) nyomtatás                                                                                                    |

| Funkció                 | Leírás                                                                                                    |
|-------------------------|----------------------------------------------------------------------------------------------------|
|                         | Megjegyzés A kétoldalas másoláshoz automatikus duplex nyomtatótartozék szükséges.                                                                                                 |
| Csatlakoztathatósá<br>g | <ul> <li>Nagy sebességű USB 2.0 kapcsolat, (egy külső gazdaszámítógép USB-A csatlakozó, egy külső eszköz USB-<br/>B csatlakozó és két belső gazdagép USB-A csatlakozó)</li> </ul> |
|                         | HP Jetdirect, teljes körű szolgáltatást kínáló beépített nyomtatószerver                                                                                                    |
|                         | HP Web Jetadmin szoftver                                                                                                    |
|                         | "Enhanced Input Output" (bővített bemenet/kimenet; EIO) bővítőnyílás                                                                                                    |
|                         | FIH csatlakozó                                                                                                    |
| Környezetvédelmi        | Készenléti állapot beállítása                                                                                                    |
| jenemzok                | ENERGY STAR® minősítéssel rendelkezik                                                                                                    |
| Kellékek                | • A kellékállapot oldal a festékszintről, a lapszámláló állásáról és a becsült hátralévő oldalszámról tudósít.                                                                    |
|                         | <ul> <li>Patron telepítésekor a készülék ellenőrzi, hogy a nyomtatópatron eredeti HP gyártmányú-e.</li> </ul>                                                                     |
|                         | Internetes kellékrendelési lehetőség (a HP Easy Printer Care szoftver segítségével)                                                                                               |
| Kisegítő<br>lebetőságok | <ul> <li>A szöveges képernyőolvasókkal kompatibilis on-line felhasználói kézikönyv.</li> </ul>                                                                                    |
| lenetosegek             | A nyomtatópatron egy kézzel is behelyezhető és eltávolítható.                                                                                                    |
|                         | Minden ajtó és fedél egy kézzel is kinyitható.                                                                                                    |
|                         | Az adagolótálcákba egy kézzel is behelyezhető a média.                                                                                                    |

## A nyomtató részeinek áttekintése

## A készülék részei

Használat előtt tekintse át a készülék részeinek bemutatását.

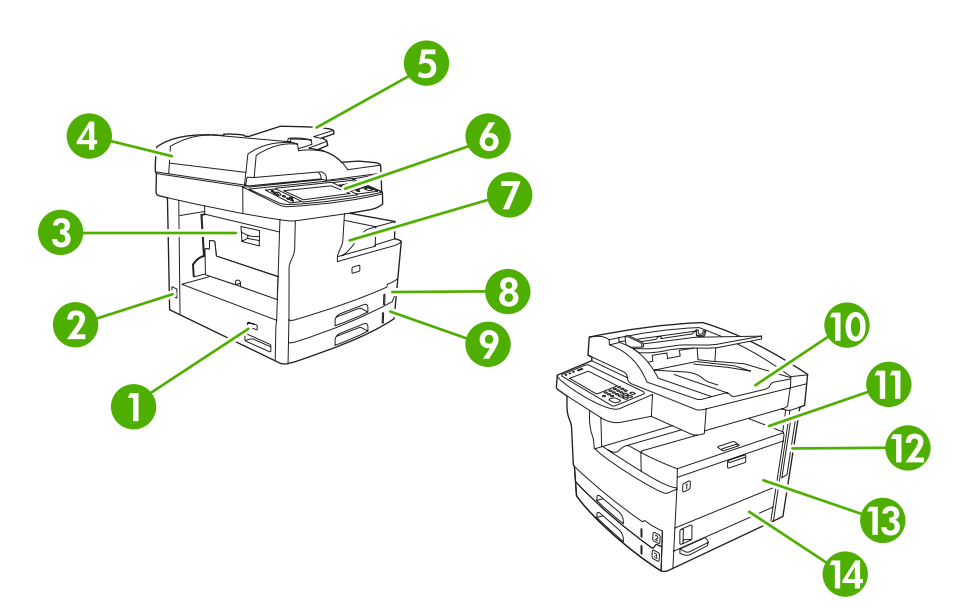

#### 1-1 ábra HP LaserJet M5025 MFP és HP LaserJet M5035 MFP

| 1  | Tápkapcsoló                                                           |
|----|-----------------------------------------------------------------------|
| 2  | Energiaellátás                                                        |
| 3  | Ajtó elakadásokhoz (a nyomtató elakadásainak megközelítéséhez)        |
| 4  | ADF fedél (az ADF elakadásainak megközelítéséhez)                     |
| 5  | ADF adagolótálca (dokumentumok faxolásához/másolásához/beolvasásához) |
| 6  | Kezelőpanel                                                           |
| 7  | Kimeneti tálca                                                        |
| 8  | 2. tálca                                                              |
| 9  | 3. tálca                                                              |
| 10 | ADF kimeneti tálca                                                    |
| 11 | Jobb felső ajtó (a nyomtatópatron eléréséhez)                         |
| 12 | Illesztőportok (lásd: Illesztőportok)                                 |
| 13 | 1. tálca (kihúzva nyitható)                                           |
| 14 | Jobb oldali ajtó                                                      |

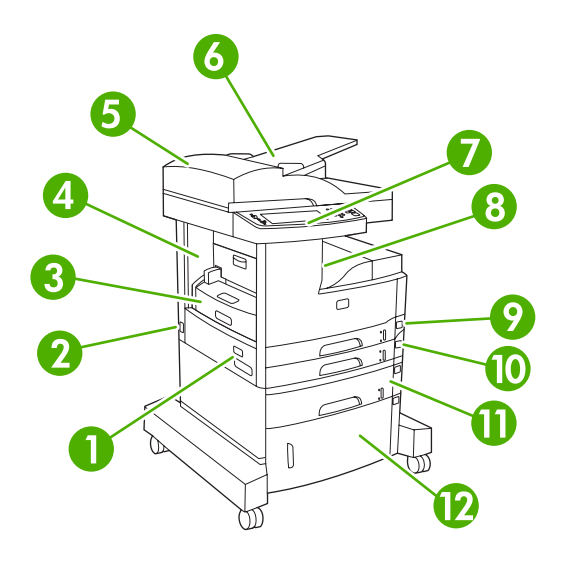

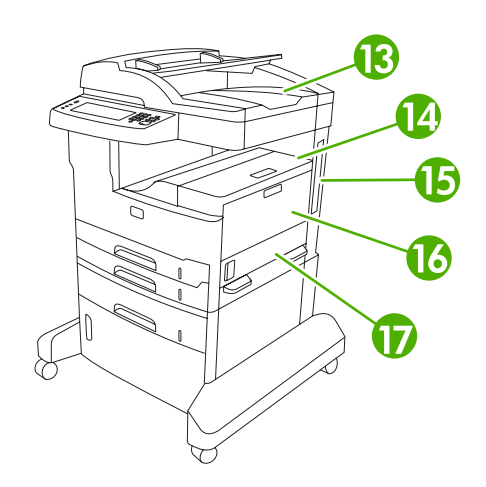

#### 1-2 ábra HP LaserJet M5035X MFP

| 1  | Tápkapcsoló                                                           |
|----|-----------------------------------------------------------------------|
| 2  | Energiaellátás                                                        |
| 3  | Automatikus duplex egység                                             |
| 4  | Ajtó elakadásokhoz (a nyomtató elakadásainak megközelítéséhez)        |
| 5  | ADF fedél (az ADF elakadásainak megközelítéséhez)                     |
| 6  | ADF adagolótálca (dokumentumok faxolásához/másolásához/beolvasásához) |
| 7  | Kezelőpanel                                                           |
| 8  | Kimeneti tálca                                                        |
| 9  | 2. tálca                                                              |
| 10 | 3. tálca                                                              |
| 11 | 4. tálca                                                              |
| 12 | Tárolószekrény                                                        |
| 13 | ADF kimeneti tálca                                                    |
| 14 | Jobb felső ajtó (a nyomtatópatron eléréséhez)                         |
| 15 | Illesztőportok (lásd: Illesztőportok)                                 |
| 16 | 1. tálca (kihúzva nyitható)                                           |
| 17 | Jobb oldali ajtó                                                      |

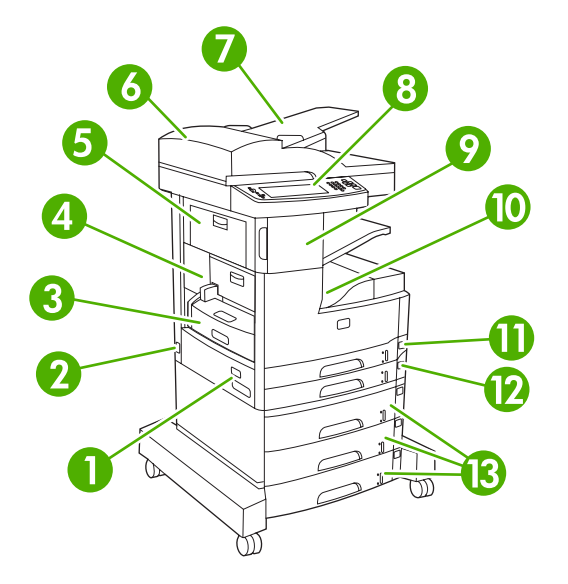

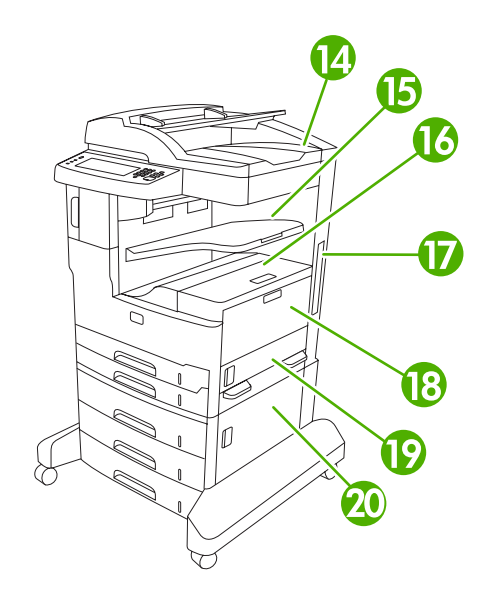

#### 1-3 ábra HP LaserJet M5035XS MFP

| 1  | Tápkapcsoló                                                           |
|----|-----------------------------------------------------------------------|
| 2  | Energiaellátás                                                        |
| 3  | Automatikus duplex egység                                             |
| 4  | Ajtó elakadásokhoz (a nyomtató elakadásainak megközelítéséhez)        |
| 5  | Bal felső ajtó                                                        |
| 6  | ADF fedél (az ADF elakadásainak megközelítéséhez)                     |
| 7  | ADF adagolótálca (dokumentumok faxolásához/másolásához/beolvasásához) |
| 8  | Kezelőpanel                                                           |
| 9  | Automatikus tűzőgép                                                   |
| 10 | Kimeneti tálca                                                        |
| 11 | 2. tálca                                                              |
| 12 | 3. tálca                                                              |
| 13 | 4., 5. és 6. tálca                                                    |
| 14 | ADF kimeneti tálca                                                    |
| 15 | Tűzőgép kimeneti tálca                                                |
| 16 | Jobb felső ajtó (a nyomtatópatron eléréséhez)                         |
| 17 | Illesztőportok (lásd: Illesztőportok)                                 |
| 18 | 1. tálca (kihúzva nyitható)                                           |
| 19 | Jobb oldali ajtó                                                      |
| 20 | Jobb alsó ajtó                                                        |

## **Illesztőportok**

A készülék egy EIO-bővítőhellyel, valamint három porttal rendelkezik, amelyek révén számítógéphez és hálózathoz csatlakoztatható.

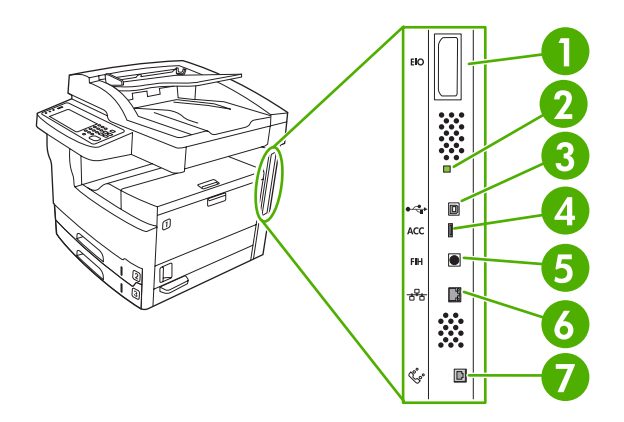

| 1 | EIO-bővítőhely                                                       |
|---|----------------------------------------------------------------------|
| 2 | "Szívverés" LED                                                      |
| 3 | Hi-Speed USB 2.0 csatlakozó                                          |
| 4 | USB-tartozék csatlakozás                                             |
| 5 | Külső illesztőkábel (FIH) port                                       |
| 6 | Hálózati kapcsolat                                                   |
| 7 | Fax kapcsolat (az opcionális analóg fax tartozék csatlakoztatásához) |

## Készülékszoftver

A nyomtatásirendszer-szoftver a készülékhez van mellékelve. A telepítésre vonatkozó útmutatás az Alapvető tudnivalók kézikönyvében olvasható.

A nyomtatási rendszer tartalmazza a végfelhasználók és hálózati rendszergazdák részére szánt szoftvereket, valamint a készülék funkcióihoz való hozzáféréshez és a számítógéppel való kommunikációhoz szükséges eszköz-illesztőprogramokat.

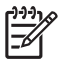

**Megjegyzés** A nyomtató-illesztőprogramok listája és a frissített szoftver a <u>www.hp.com/go/</u> <u>M5025\_software</u> vagy <u>www.hp.com/go/M5035\_software</u> címen található.

## Támogatott operációs rendszerek

A készülék az alábbi operációs rendszereket támogatja:

#### Teljes szoftvertelepítés

- Windows XP (32 bites és 64 bites)
- Windows Server 2003 (32 bites és 64 bites)
- Windows 2000
- Mac OS X 10.2,8, 10.3, 10.4 és újabb verziók

#### Csak nyomtató-illesztőprogram

- Linux (csak webes)
- UNIX modell-parancsfájlok (csak webes)

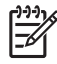

**Megjegyzés** Mac OS 10.4 és újabb verzió esetén a PPC és Intel Core Processor Mac készülékek támogatottak.

## Támogatott nyomtató-illesztőprogramok

| Operációs rendszer                   | PCL 5        | PCL 6 | Postscript level 3<br>emuláció |
|--------------------------------------|--------------|-------|--------------------------------|
| Windows                              | $\checkmark$ | V     | $\checkmark$                   |
| Mac OS X 10.2,8, 10.3, 10.4 és újabb | $\checkmark$ |       |                                |
| Linux <sup>1</sup>                   |              |       | $\checkmark$                   |

<sup>1</sup> A Linuxhoz a <u>www.hp.com/go/linuxprinting</u> helyről töltheti le a postscript level 3 emulációs illesztőprogramot.

A nyomtató-illesztőprogram online súgója útmutatást nyújt a hétköznapi nyomtatási feladatokhoz, valamint ismerteti a nyomató-illesztőprogramban megtalálható gombokat, jelölőnégyzeteket és legördülő menüket.

## A megfelelő nyomtató-illesztőprogram kiválasztása

A nyomtató-illesztőprogram biztosítja a hozzáférést a készülék funkcióihoz, és lehetővé teszi, hogy a számítógép kommunikáljon a készülékkel (valamilyen nyomtatónyelvet használva). A további szoftverek és nyelvek elérhetőségével kapcsolatban olvassa át a mellékelt CD-ROM-on található telepítési megjegyzéseket és Readme ("olvass el") fájlokat.

A készülék a PCL 5, a PCL 6 valamint a PostScript 3 emulációs oldalleíró nyelvű (PDL) illesztőprogramokkal működik.

- A legjobb általános teljesítményhez használja a PCL 6 nyomtató-illesztőprogramot.
- Általános irodai nyomtatáshoz használja a PCL 5 nyomtató-illesztőprogramot.
- A PS-illesztőprogramot a PostScript-alapú programokból való nyomtatáshoz, PostScript Level 3 szintű kompatibilitás biztosításához vagy a PS-betűkészletek flash-memóriából való támogatásához használhatja.

| Operációs rendszer <sup>1</sup>    | PCL 5        | PCL 6        | PS 3 emuláció |
|------------------------------------|--------------|--------------|---------------|
| Windows 2000 <sup>2</sup>          | $\checkmark$ | $\checkmark$ | $\checkmark$  |
| Windows XP (32 bites) <sup>3</sup> | $\checkmark$ | $\checkmark$ | $\checkmark$  |
| Windows Server 2003 (32 bites)     | $\checkmark$ | ~            | $\checkmark$  |
| Windows Server 2003 (64 bites)     | $\checkmark$ | ~            | $\checkmark$  |
| Mac OS X 10.2 és újabb             |              |              | $\checkmark$  |

<sup>1</sup> Bizonyos funkciók nem állnak rendelkezésre az összes illesztőprogramban, illetve operációs rendszerben.

- <sup>2</sup> A Windows 2000 és Windows XP (32 és 64 bites) verziójához a <u>www.hp.com/go/M5025\_software</u> vagy <u>www.hp.com/go/M5035\_software</u> helyről töltheti le a PCL 5 illesztőprogramot.
- <sup>3</sup> A Windows XP (64 bites) verziójához a <u>www.hp.com/go/M5025\_software</u> vagy <u>www.hp.com/go/M5035\_software</u> helyről töltheti le a PCL 6 illesztőprogramot.

A nyomtató-illesztőprogram online súgója útmutatást nyújt a hétköznapi nyomtatási feladatokhoz, valamint ismerteti a nyomató-illesztőprogramban megtalálható gombokat, jelölőnégyzeteket és legördülő menüket.

#### Univerzális nyomtató-illesztőprogramok

A HP Universal Print Driver Series for Windows (univerzális nyomtató-illesztőprogram Windows-hoz) egyetlen illesztőprogram különálló HP postscript level 3 emulációs és HP PCL 5 verzióit tartalmazza, ezáltal lehetővé téve a hozzáférést szinte bármely HP-eszközhöz, miközben a rendszergazdák számára a készülékek hatékonyabb kezelését segítő eszközöket kínál. Az univerzális nyomtató-illesztőprogram megtalálható a készülékhez mellékelt CD-lemezen, az opcionális szoftverek (Optional Software) részben. További tudnivalók: www.hp.com/go/universalprintdriver.

#### Illesztőprogram-autokonfiguráció

A Windows 2000 és Windows XP rendszerhez készült HP LaserJet PCL 5, PCL 6 és PS 3 emulációs illesztőprogram telepítéskor automatikusan felismeri a nyomtató tartozékait, és ennek megfelelően konfigurálja önmagát. Az illesztőprogram-autokonfiguráció által támogatott tartozékok közé tartozik a duplex egység, az opcionális papírtálcák és a DIMM modulok.

#### Frissítés most

Ha a telepítés óta módosította a készülék konfigurációját, az illesztőprogramot automatikusan új konfigurációra frissítheti. Az illesztőprogram frissítéséhez a **Tulajdonságok** párbeszédpanelen (lásd:

<u>A nyomtatóillesztő-programok megnyitása</u>), az **Eszközbeállítások** lapon kattintson a **Frissítés most** gombra.

#### HP illesztőprogram-előkonfigurálás

A HP illesztőprogram-előkonfiguráció a HP szoftver testreszabását és felügyelt vállalati nyomtatási környezetben történő elosztását lehetővé tévő szoftverarchitektúra és eszközkészlet. Az ITadminisztrátorok a HP illesztőprogram-előkonfiguráció segítségével előkonfigurálhatják a HP nyomtatóillesztőprogramok nyomtatási és alapértelmezett beállításait, még mielőtt telepítenék őket a hálózati környezetben. További tudnivalókat a *HP illesztőprogram-előkonfiguráció támogatási útmutató* tartalmaz, amely a <u>www.hp.com/go/hpdpc\_sw</u> címen található.

## A nyomtatási beállítások fontossági sorrendje

A nyomtatási beállítások módosításának prioritása attól függ, hol történt a módosítás:

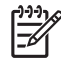

**Megjegyzés** A parancs- és párbeszédpanel nevek a használt szoftveralkalmazástól függően eltérőek lehetnek.

- Oldalbeállítás párbeszédpanel: Ez a párbeszédpanel a használt program Fájl menüjének
   Oldalbeállítás vagy hasonló parancsára kattintva nyitható meg. Az itt megadott beállítások elnyomják a máshol megadottakat.
- Nyomtatás párbeszédpanel: Ez a párbeszédpanel a használt program Fájl menüjének
   Nyomtatás vagy Nyomtatóbeállítás vagy hasonló parancsára kattintva nyitható meg. A
   Nyomtatás párbeszédpanelen megadott beállítások prioritása kisebb, így azok *nem* nyomják el az Oldalbeállítás párbeszédpanelen megadott beállításokat.
- Nyomtató tulajdonságai párbeszédpanel (nyomtató-illesztőprogram): A nyomtatóillesztőprogram megnyitásához kattintson a Nyomtatás párbeszédpanel Tulajdonságok pontjára. A Nyomtató tulajdonságai párbeszédpanelen megadott beállítások nem nyomják el a nyomtatási szoftverben másutt megadott beállításokat.
- A nyomtató-illesztőprogram alapértelmezett beállításai: A nyomtató automatikusan az illesztőprogram alapértelmezett beállításaival nyomtat, *kivéve* az Oldalbeállítás, a Nyomtatás vagy a Nyomtató tulajdonságai párbeszédpanelen módosított beállításokat.
- A nyomtató vezérlőpultjának beállításai: A nyomtató vezérlőpultján tett beállításmódosítások súlya kisebb, mint a bárhol máshol tett változtatásoké.

| A n | yomtatóillesztő-programol | k megnyitása |
|-----|---------------------------|--------------|
|-----|---------------------------|--------------|

| Operációs<br>rendszer                              | Az összes nyomtatási feladat<br>beállításának módosítása a<br>szoftverprogram bezárásáig                                                                            | Alapértelmezett beállítások<br>módosítása az összes<br>nyomtatási feladathoz                                                                                                    | A készülék konfigurációs<br>beállításainak módosítása                                                                                                    |
|----------------------------------------------------|----------------------------------------------------------------------------------------------------|----------------------------------------------------------------------------------------------------|----------------------------------------------------------------------------------------------------|
| Windows 2000, XP<br>és Server 2003                 | <ol> <li>Kattintson a Fájl menüben<br/>a Nyomtatás parancsra.</li> <li>Jelölje ki az<br/>illesztőprogramot, majd<br/>kattintson a<br/>Tulaidopsápak yagy</li> </ol> | <ol> <li>Kattintson a Start gombra,<br/>kattintson a Beállítások<br/>pontra, majd kattintson a<br/>Nyomtatók vagy a<br/>Nyomtatók és faxok<br/>parancsra.</li> </ol>                                                                                                    | <ol> <li>Kattintson a Start gombra,<br/>kattintson a Beállítások<br/>pontra, majd kattintson a<br/>Nyomtatók vagy a<br/>Nyomtatók és faxok<br/>parancsra.</li> </ol>                                                                                                    |
|                                                    | Beállítások elemre.<br>Bár az egyes lépések eltérőek<br>lehetnek, az eljárás alapjában<br>véve egységes.                                                            | <ol> <li>Kattintson az egér jobb<br/>oldali gombjával az<br/>illesztőprogram ikonjára,<br/>majd válassza a<br/>Nyomtatási beállítások<br/>parancsot.</li> </ol>                                                                                                    | <ol> <li>Kattintson az egér jobb<br/>oldali gombjával az<br/>illesztőprogram ikonjára,<br/>majd válassza a<br/>Tulajdonságok parancsot.</li> <li>Kattintson az<br/>Eszközbeállítások fülre.</li> </ol>                                                                                                    |
| Mac OS X 10.2,8,<br>10.3, 10.4 és újabb<br>verziók | <ol> <li>Kattintson a File (Fájl) Irat<br/>menü Print (Nyomtass)<br/>parancsára.</li> </ol>                                                                         | <ol> <li>Kattintson a File (Fájl) Irat<br/>menü Print (Nyomtass)<br/>parancsára.</li> </ol>                                                                                                    | 1. A Finder (Kereső) alatt a<br>Go (Ugrás) menüben<br>kattintson az Applications                                                                                                    |
|                                                    | <ol> <li>A különböző legördülő<br/>listák segítségével<br/>módosíthatja a kívánt<br/>beállításokat.</li> </ol>                                                      | <ol> <li>A különböző legördülő<br/>listák segítségével<br/>módosíthatja a kívánt<br/>beállításokat.</li> <li>A Presets (Előzetes<br/>beállítások) felbukkanó<br/>menüben kattintson a Save<br/>as (Mentsd mint)<br/>parancsra, és adjon nevet<br/>az előzetes beállításnak.</li> </ol>         | <ul> <li>(Programok) lehetőségre.</li> <li>Nyissa meg a Utilities<br/>(Segédprogramok), majd<br/>a Print Center (Nyomtatási<br/>központ; OS X 10.2.8)<br/>vagy Printer Setup Utility<br/>(Nyomtatóbeállító<br/>segédprogram)<br/>alkalmazást.</li> <li>Kattintson a nyomtatási</li> </ul>                                                        |
|                                                    |                                                                                                    | A beállításokat a <b>Presets</b><br>(Előzetes beállítások) menübe<br>menti a program. Ha ezeket az új<br>beállításokat szeretné használni,<br>a program megnyitásakor és<br>nyomtatáskor minden<br>alkalommal ki kell választania a<br>mentett előzetes beállításokhoz<br>tartozó lehetőséget. | <ul> <li>Sorra.</li> <li>Kattintson a Printers<br/>(Nyomtatók) menüben a<br/>Show Info (Mutasd az<br/>információkat) parancsra.</li> <li>Kattintson az Installable<br/>Options (Telepíthető<br/>beállítások) menüre.</li> <li>Megjegyzés<br/>Klasszikus módban<br/>nem biztos, hogy<br/>elérhetők a<br/>konfigurációs<br/>beállítások</li> </ul> |

## Szoftver Macintosh számítógépekhez

A HP telepítő PostScript<sup>®</sup> nyomtatóleíró (PPD) fájlokat, Printer Dialog bővítményeket (PDE) és a HP Printer Utility (Nyomtatósegéd) programot teszi elérhetővé a Macintosh számítógépekkel való használathoz.

Hálózati csatlakoztatások esetében a készülék konfigurálásához használja a beágyazott webszervert (EWS). Lásd: <u>Beágyazott webszerver</u>

A nyomtatási rendszer szoftverét a következő összetevők alkotják:

#### PostScript Printer Description (PPD) fájlok

A PPD-k az Apple PostScript nyomtató-illesztőprogramokkal együttesen használva biztosítanak hozzáférést a készülékfunkciókhoz. Használja a számítógéphez mellékelt Apple PostScript nyomtató-illesztőprogramot.

#### HP Printer Utility (Nyomtatósegéd)

A HP Printer Utility segédprogram segítségével a nyomtató-illesztőprogramban nem elérhető készülékfunkciókat állíthatja be.

- A készülék elnevezése.
- A készülék hozzárendelése a hálózat valamely zónájához.
- Internet protokoll (IP) cím hozzárendelése a készülékhez.
- Fájlok és fontok letöltése
- A készülék konfigurálása IP- vagy AppleTalk-nyomtatáshoz

A HP Printer Utility akkor használható, ha a készülék USB-kábelt használ, vagy TCP/IP alapú hálózathoz van csatlakoztatva. További tudnivalókat lásd: <u>A HP Printer Utility (Nyomtatósegéd)</u> használata Macintosh operációs rendszerben.

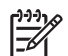

Megjegyzés A HP Printer Utility a Mac OS X 10.2 és újabb verziók esetén támogatott.

#### Szoftver eltávolítása Macintosh operációs rendszerről

A szoftver eltávolításához a Macintosh számítógépről húzza a PPD-fájlokat a kukára.

#### Segédprogramok

A készülék több segédprogramot is tartalmaz, amelyek segítségével könnyedén figyelemmel követheti és kezelheti a készüléket a hálózaton keresztül.

#### **HP Web Jetadmin**

A HP Web Jetadmin egy böngésző alapú kezelőeszköz az intraneten belül a HP Jetdirect-hez csatlakoztatott nyomtatókhoz, melyet csak a hálózati rendszergazda számítógépére kell telepíteni.

A HP Web Jetadmin aktuális verziójának letöltéséhez, valamint a támogatott gazdagéprendszerek legfrissebb listájának megtekintéséhez látogasson el a <u>www.hp.com/go/webjetadmin</u> webhelyre.

A gazdaszerverre telepített HP Web Jetadmin szoftvert a HP Web Jetadmin gazdához tallózva bármely ügyfél elérheti egy támogatott webböngészővel (ilyen például a Microsoft Internet Explorer 4.*x*, a Netscape Navigator 4.*x* és ezek újabb verziói).

#### Beágyazott webszerver

A készülék beágyazott webszerverének segítségével a készülék és a hálózat működésével kapcsolatos információk érhetők el. Ezek az információk a webböngészőben tekinthetők meg, pl. Microsoft Internet Explorer vagy Netscape Navigator böngészőben.

A beágyazott webszerver a készüléken található. Nem a hálózati szerverre van betöltve.

A beágyazott webszerver olyan illesztőfelületet biztosít a készülékhez, amelyet a hálózatban résztvevő bármely számítógépről szabványos webböngészővel el lehet érni. Nem kell semmilyen különleges szoftvert telepíteni és konfigurálni, csak a számítógépen kell lennie egy támogatott webböngészőnek. A beágyazott webszerver megnyitásához írja be a készülék IP-címét a böngésző címsorába. (Az IP-cím megállapításához nyomtasson ki egy konfigurációs oldalt. További tudnivalók a konfigurációs oldal nyomtatásával kapcsolatban: Az információs oldalak használata.)

A beágyazott webszerver funkcióinak és működésének teljes leírása itt található: <u>A beágyazott</u> webszerver használata.

#### **HP Easy Printer Care szoftver**

A HP Easy Printer Care szoftver olyan szoftveralkalmazás, amely a következő feladatokra használható:

- Az eszközállapot ellenőrzése
- A kellékállapot ellenőrzése
- Riasztások beállítása
- Az eszköz dokumentációjának megtekintése
- Hozzáférés hibaelhárítási és karbantartási eszközökhöz.

A HP Easy Printer Care szoftver akkor látható, amikor a készülék közvetlenül csatlakozik a számítógéphez, vagy hálózathoz van csatlakoztatva. A HP Easy Printer Care szoftver letöltéséhez látogasson el a <u>www.hp.com/go/easyprintercare</u> webhelyre.

#### Támogatott operációs rendszerek

A támogatott operációs rendszerekre vonatkozó információkat a <u>www.hp.com/go/easyprintercare</u> oldalon olvashatja.

#### Támogatott böngészők

A HP Easy Printer Care szoftver használatához rendelkeznie kell a következő böngészőprogramok valamelyikével:

- Microsoft Internet Explorer 5.5 vagy újabb verzió
- Netscape Navigator 7.0 vagy újabb verzió
- Opera Software ASA Opera 6.05 vagy újabb verzió

A böngészőből minden oldal kinyomtatható.

## Egyéb összetevők és segédprogramok

| Windows |                                                                                                    | Macintosh OS |                                                                                                    |
|---------|----------------------------------------------------------------------------------------------------|--------------|----------------------------------------------------------------------------------------------------|
| •       | Szoftvertelepítő – automatizálja a nyomtatási rendszer<br>telepítését<br>Online regisztráció a világhálón | •            | PostScript nyomtatóleíró fájlok (PPD-k) – a Mac OS<br>rendszerhez tartozó Apple PostScript<br>illesztőprogramokkal való használatra                                                                                                    |
| •       |                                                                                                    | •            | A HP Printer Utility (Nyomtatósegéd) — a készülék<br>beállításainak módosítása, állapotának megjelenítése és<br>nyomtatási eseményértesítések beállítása Mac<br>számítógépen. Ez a segédprogram a Mac OS X 10.2 és<br>újabb verziók esetén támogatott. |

## 2 Vezérlőpult

- <u>A vezérlőpult használata</u>
- Az Adminisztráció menü használata

## A vezérlőpult használata

A vezérlőpult rendelkezik egy VGA érintőképernyővel, amely hozzáférést biztosít az összes eszközfunkcióhoz. A gombok és a numerikus billentyűk használatával végezheti a feladatok és az eszközállapot vezérlését. A LED-ek jelzik az általános eszközállapotot.

### A kezelőpanel elrendezése

A vezérlőpult magában foglal egy érintőképernyős grafikus kijelzőt, feladatvezérlő gombokat, egy numerikus billentyűzetet és három fénykibocsátó diódás (LED) állapotjelzőt.

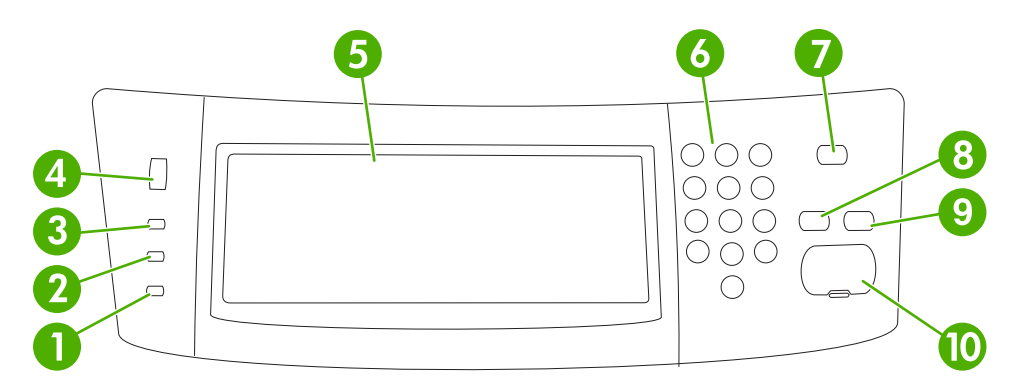

| 1  | Figyelem! jelzőfény              | A Figyelem! jelzőfény jelzi a készülék olyan állapotát, amelyhez a felhasználó beavatkozása szükséges. Ilyen pl. ha kiürült egy papírtálca, vagy ha megjelenik egy hibaüzenet az érintőképernyőn.                                                                                                    |
|----|----------------------------------|----------------------------------------------------------------------------------------------------|
| 2  | Adatok jelzőfény                 | Az Adatok jelzőfény azt jelzi, hogy a készülék adatot fogad.                                                                                                    |
| 3  | Üzemkész jelzőfény               | Az Üzemkész jelzőfény azt jelzi, hogy a készülék készen áll feladatok feldolgozásának megkezdésére.                                                                                                    |
| 4  | Fényerő-szabályzó tárcsa         | A tárcsa elforgatásával szabályozhatja az érintőképernyő fényerejét.                                                                                                    |
| 5  | Érintőképernyős grafikus kijelző | Az érintőképernyő használatával elérheti és beállíthatja az összes eszközfunkciót.                                                                                                    |
| 6  | Számbillentyűzet                 | Ennek segítségével adhatja meg a másolatok példányszámát és egyéb számjellegű értékeket.                                                                                                    |
| 7  | Alvás gomb                       | Ha a készülék hosszabb ideig inaktív, automatikusan alvó üzemmódba lép.<br>Az Alvás gomb megnyomásával alvó üzemmódba állíthatja, illetve újra<br>aktiválhatja a készüléket.                                                                                                    |
| 8  | Visszaállítás gomb               | Visszaállítja a feladat beállításait a gyári vagy felhasználó által megadott alapértékekre.                                                                                                    |
| 9  | Leállítás gomb                   | Leállítja az aktív feladatot. Ha leállít egy feladatot, a vezérlőpult mutatja az<br>arra a feladatra vonatkozó opciókat (pl. ha lenyomja a Leállítás gombot,<br>miközben a készülék egy nyomtatási feladatot dolgoz fel, akkor a<br>vezérlőpult figyelmeztető üzenetben kéri a feladat törlését vagy folytatását). |
| 10 | Indítás gomb                     | Indítja a másolási vagy digitális küldési feladatot, vagy folytat egy megszakított munkát.                                                                                                    |

## Kezdőképernyő

A kezdőképernyő hozzáférést biztosít az eszközfunkciókhoz, valamint jelzi a készülék aktuális állapotát.

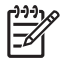

**Megjegyzés** A kezdőképernyőn megjelenő funkciók változhatnak, attól függően, hogy a rendszergazda hogyan állította be a készüléket.

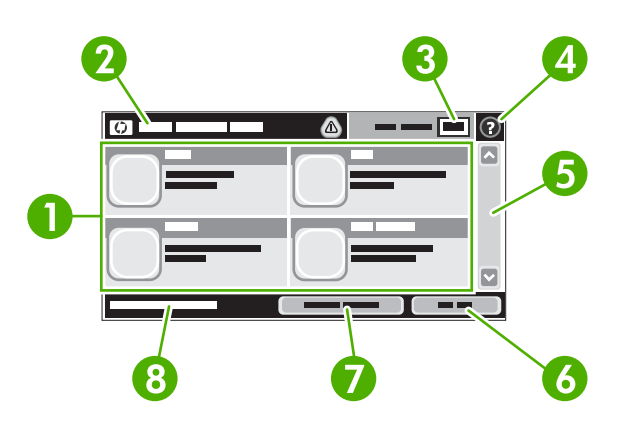

1 Funkciók

Attól függően, hogy a rendszergazda hogyan állította be a készüléket, az ezen a részen megjelenő funkciók az alábbi elemek bármelyikét magukba foglalhatják:

- Másolás
- Faxolás
- E-mail
- Másodlagos e-mail
- Hálózati mappa
- Feladattárolás
- Munkafolyam
- A kellékek állapota
- Adminisztráció
- 2 Készülék állapotsora Az állapotsor információt szolgáltat az általános eszközállapotról. A készülék aktuális állapotának megfelelően különböző gombok jelennek meg ezen a területen. Az állapotsorban látható gombok részletes leírását lásd: Az érintőképernyő gombjai. 3 Példányszám A Példányszám mező mutatja, hogy a készülék hány másolat elkészítésére van beállítva. 4 Súgó gomb A Súgó gomb megérintésével megnyithatja a beágyazott súgórendszert. 5 Görgetősáv Az elérhető funkciók teljes listájának megtekintéséhez érintse meg a fel és le nyilat a görgetősávon. Érintse meg a Kijelentkezés elemet, hogy kijelentkezzen a készülékből, ha korábban 6 **Kijelentkezés** bejelentkezett a korlátozott funkciók elérése érdekében. Miután kijelentkezik, a készülék minden opciót visszaállít az alapértelmezett értékekre. 7 Hálózati cím A Hálózati cím elem megérintésével elérheti a hálózati kapcsolatra vonatkozó információkat. 8 Dátum és idő Itt látható az aktuális dátum és idő. A rendszergazda megadhatja, hogy a készülék milyen formátumot használjon a dátum és idő megjelenítéséhez, pl. 12 órás vagy 24 órás formátumot.

## Az érintőképernyő gombjai

Az érintőképernyő állapotsora információt nyújt a készülék állapotára vonatkozóan. Különböző gombok lehetnek láthatóak ezen a területen. Az alábbi táblázat bemutatja az egyes gombokat.

|   | Kezdőlap gomb. A Kezdőlap gombot megérintve bármely képernyőről visszajuthat a kezdőlapra.                                                                                                    |  |  |  |  |  |
|---|----------------------------------------------------------------------------------------------------|--|--|--|--|--|
|   | Indítás gomb. Az Indítás gombot megnyomva elindíthatja az alkalmazott funkcióhoz tartozó műveletet.                                                                                                    |  |  |  |  |  |
|   | Megjegyzés Ennek a gombnak a neve mindegyik funkció esetében más. Például a Másolás funkció esetében a gomb neve Másolás indítása.                                                                                                    |  |  |  |  |  |
| Θ | Leállítás gomb. Ha a készülék egy nyomtatási vagy faxolási feladatot dolgoz fel, akkor a Indítás gomb helyett a Leállítás gomb jelenik meg. A Leállítás gomb megérintésével leállíthatja az aktuális feladatot. A készülék figyelmezteti a feladat törlésére vagy folytatására.                                            |  |  |  |  |  |
| ! | Hiba gomb. A Hiba gomb akkor jelenik meg, ha olyan hiba adódik, amely felhasználói beavatkozást igényel ahhoz, hogy a készülék folytatni tudja a műveletet. A Hiba gombot megérintve elolvashatja a hibát bemutató üzenetet. Ez az üzenet tartalmazza a probléma megoldására vonatkozó utasításokat is.                    |  |  |  |  |  |
|   | <b>Figyelmeztetés gomb</b> . A Figyelmeztetés gomb akkor jelenik meg, ha probléma merült fel a készülékkel, de emellett még továbbra is megfelelően tud működni. A Figyelmeztetés gombot megérintve elolvashatja a problémát bemutató üzenetet. Ez az üzenet tartalmazza a probléma megoldására vonatkozó utasításokat is. |  |  |  |  |  |
| ? | Súgó gomb. A Súgó gomb megérintésével megnyithatja a beépített online súgórendszert. További tudnivalók: <u>Vezérlőpult súgórendszere</u> .                                                                                                    |  |  |  |  |  |

## Vezérlőpult súgórendszere

A készülék rendelkezik egy beépített súgórendszerrel, amely segítséget nyújt valamennyi képernyő használatához. A súgórendszer megnyitásához érintse meg a képernyő jobb felső sarkában található Súgó gombot (?).

Egyes képernyők esetében a Súgó gomb egy globális menüt nyit meg, amelyben rákereshet adott témakörökre. A menüben található gombok megérintésével tallózhat a menüszerkezetben.

Az egyéni feladatok beállításait tartalmazó képernyők esetében a Súgó gomb egy olyan témakört nyit meg, amely ismerteti a képernyőre vonatkozó opciókat

Ha a készülék hibát vagy figyelmeztetést jelez, a Hiba (III) vagy a Figyelmeztetés ((a)) gombot megérintve megjelenítheti a problémát bemutató üzenetet. Ez az üzenet tartalmaz a probléma megoldásához segítséget nyújtó utasításokat is.

## Az Adminisztráció menü használata

Az Adminisztráció segítségével beállíthatja a készülék alapértelmezett viselkedését és egyéb általános érvényű beállításokat, mint például a nyelv, valamint a dátum- és időformátum.

#### Mozgás az Adminisztráció menüben

A kezdőképernyőn érintse meg az Adminisztráció elemet a menüszerkezet megnyitásához. A funkció eléréséhez lehet, hogy le kell görgetnie a kezdőképernyő aljára.

Az Adminisztráció menü számos almenüvel rendelkezik, amelyek a képernyő bal oldalán láthatóak. A menük nevének megérintésével kibonthatja a menüszerkezetet. A menü neve mellett látható plusz jel (+) mutatja azt, hogy a menü almenüket tartalmaz. A konfigurálni kívánt opció eléréséhez folytassa a menüszerkezet megnyitogatását. Az előző képernyőhöz való visszatéréshez érintse meg a Vissza gombot.

Az Adminisztráció menüből való kilépéshez érintse meg a képernyő bal felső sarkában található Kezdőlap gombot ().

A készülék rendelkezik egy beépített Súgóval, amely leírást tartalmaz a menükben elérhető összes funkcióról. Sok menü esetében elérhető a Súgó az érintőképernyő jobb oldalán is. Vagy a teljes súgórendszer megnyitásához érintse meg a képernyő jobb felső sarkában található Súgó gombot (?).

A következő részekben található táblázatok mutatják az egyes menük teljes szerkezetét.

### Információs menü

Használja ezt a menüt a készüléken tárolt információs oldalak és riportok kinyomtatásához.

#### 2-1 táblázat Információ menü

| Menüpont                        | Almenü elem                    | Almenü elem | Értékek          | Leírás                                                                                                    |
|---------------------------------|--------------------------------|-------------|------------------|----------------------------------------------------------------------------------------------------|
| Konfiguráció/<br>Állapotoldalak | Adminisztráció menü<br>térképe |             | Nyomtatás (gomb) | Az Adminisztráció menü alapszerkezetét<br>mutatja, és az aktuális adminisztrációs<br>beállításokat.                                                                                                    |
|                                 | Konfigurációs oldal            |             | Nyomtatás (gomb) | Az aktuális készülékbeállításokat mutató konfigurációs oldalak.                                                                                                    |
|                                 | Kellékállapot oldal            |             | Nyomtatás (gomb) | A kellékek, mint például patronok,<br>karbantartó eszközök és tűzőkapcsok<br>állapotát mutató jelentés.                                                                                                    |
|                                 | Használati oldal               |             | Nyomtatás (gomb) | Az egyes méretek és típusok szerint papírra nyomtatott oldalak számát mutatja.                                                                                                    |
|                                 | Fájlkönyvtár                   |             | Nyomtatás (gomb) | A készülékre telepített bármely nagy<br>kapacitású (tömeges) tárolóeszközre, mint<br>például gyorsmemória-meghajtókra,<br>memóriakártyákra vagy merevlemezekre<br>vonatkozó információkat tartalmazó<br>könyvtároldal. |

| Menüpont            | Almenü elem                | Almenü elem                      | Értékek                          | Leírás                                                                                                    |
|---------------------|----------------------------|----------------------------------|----------------------------------|----------------------------------------------------------------------------------------------------|
| Faxjelentések       | Faxtevékenységi<br>napló   |                                  | Nyomtatás (gomb)                 | A készülékről küldött, vagy arra érkező faxok<br>listája.                                                                                        |
|                     | Faxhívások<br>összesítője  | Faxhívások<br>összesítője        | Nyomtatás (gomb)                 | A készülékről legutóbb küldött, vagy arra utoljára érkező fax részletes jelentése.                                                               |
|                     |                            | Miniatűr a<br>jelentésben        | lgen<br>Nem<br>(alanértelmezett) | Válassza ki, hogy szeretné-e látni a fax első<br>oldalának miniatűrjét a jelentésen.                                                             |
|                     |                            | Jelentés<br>nyomtatásának ideje  | Soha nincs aut.nyomt             | atás<br>faxolási feladat után                                                                                                    |
|                     |                            |                                  | Nyomtatás faxküldési             | feladat után                                                                                                    |
|                     |                            | Nyomtatás csak küldé             | nakolasi hiba utan               |                                                                                                    |
|                     |                            | Nyomtatás csak vételi hibák után |                                  |                                                                                                    |
|                     | Számlázásikód-<br>jelentés |                                  | Nyomtatás                        | A kimenő faxokhoz használt számlázási<br>kódok listája. A jelentés azt mutatja, hogy az<br>egyes kódokra hány elküldött fax lett<br>kiszámlázva. |
|                     | Blokkolt faxok listája     |                                  | Nyomtatás                        | Azon telefonszámok listája, amelyekről le<br>van tiltva a fax küldése erre a készülékre.                                                         |
|                     | Gyorshívó lista            |                                  | Nyomtatás                        | A Gyorstárcsázások listáját mutatja, amelyek<br>be lettek állítva a készülékre                                                                   |
| Mintaoldalak/fontok | PCL fontlista              |                                  | Nyomtatás                        | A készüléken jelenleg rendelkezésre álló<br>nyomtatóvezérlő nyelvi (PCL) fontok listája.                                                         |
|                     | PS fontlista               |                                  | Nyomtatás                        | A készüléken jelenleg rendelkezésre álló<br>PostScript (PS) fontok listája.                                                                      |

#### 2-1 táblázat Információ menü (folytatás)

### Alapértelmezett feladatbeállítások menü

E menü segítségével megadhatja az egyes funkciók alapértelmezett feladatbeállításait. Ha a felhasználó a feladat létrehozásakor nem adja meg a feladat beállításait, akkor a készülék az alapértelmezett beállításokat használja.

Az Alapértelmezett feladatbeállítások menü a következő almenüket tartalmazza:

- Eredeti példányok alapértelmezett beállításai
- Alapértelmezett másolási beállítások
- Alapértelmezett faxbeállítások
- Alapértelmezett e-mail opciók
- Alapbeállítások küldése a mappa beállításaiba
- Alapértelmezett nyomtatási beállítások

#### Eredeti példányok alapértelmezett beállításai

**Megjegyzés** Az ("alapértelmezett") címkével ellátott értékek gyári alapbeállítások. Néhány menü elemnek nincs alapbeállítása.

#### 2-2 táblázat Eredeti példányok alapértelmezett beállításai

| Menüpont                 | Értékek                                   | Leírás                                                                                                    |  |
|--------------------------|-------------------------------------------|----------------------------------------------------------------------------------------------------|--|
| Papírméret               | Válassza ki a listáról a<br>papírméretet. | Válassza ki az eredeti dokumentumok másolása vagy beolvasása<br>céljából leggyakrabban használt papírméretet.                                                                                                   |  |
| Oldalak száma            | 1 (alapértelmezett)                       | Válassza ki, hogy az eredeti dokumentumok másolása vagy                                                                                                    |  |
|                          | 2                                         | <ul> <li>beolvasasa tobonyire egyoidalasak vagy ketoloalasak.</li> </ul>                                                                                                    |  |
| Tájolás                  | Álló (alapértelmezett)                    | Válassza ki az eredeti dokumentumok másolása vagy beolvasása                                                                                                    |  |
|                          | Fekvő                                     | <ul> <li>celjabol leggyakrabbah nasznalt tajólast. Ha a rovid oldal van telul,<br/>válassza a következő lehetőséget: Álló. Ha a hosszú oldal van felül,<br/>válassza a következő lehetőséget: Fekvő.</li> </ul> |  |
| Szöveg/kép optimalizálás | Kézi beállítás (alapértelmezett)          | Használja ezt a beállítást, hogy optimalizálja a teljesítményt ado                                                                                                    |  |
|                          | Szöveg                                    | kép illetve a kettő keverékének esetében.                                                                                                    |  |
|                          | Fénykép                                   | Ha a <mark>Kézi beállítás</mark> menüpontot választja, beállíthatja a várhatóan<br>legtöbbet használt képek és szövegek keverékét.                                                                              |  |
| Képbeállítás             | Sötétség                                  | Optimalizálja a teljesítményt ezzel a beállítással, attól függően, hogy sötétebb vagy világosabb eredeti példányt szkennel vagy nyomtat.                                                                        |  |
|                          | Háttér tisztítása                         | A Háttér tisztítása beállítás növelésével eltávolíthatja a háttérben lévő halvány képeket, vagy eltávolíthat világos háttérszíneket.                                                                            |  |
|                          | Élesség                                   | A képet az Élesség beállítás módosításával világosíthatja vagy finomíthatja.                                                                                                    |  |

#### Alapértelmezett másolási beállítások

**F** 

**Megjegyzés** Az ("alapértelmezett") címkével ellátott értékek gyári alapbeállítások. Néhány menü elemnek nincs alapbeállítása.

#### 2-3 táblázat Alapértelmezett másolási beállítások menü

| Menüpont          | Almenü elem | Értékek                                                          | Leírás                                                                                                    |  |
|-------------------|-------------|------------------------------------------------------------------|----------------------------------------------------------------------------------------------------|--|
| Példányszám       |             | Adja meg a<br>példányszámot. A gyári<br>alapbeállítás 1 példány. | Állítsa be az alapértelmezett példányszámot az adott<br>másolati feladat esetében.                                                                                                   |  |
| Oldalak száma     |             | 1 (alapértelmezett)                                              | Adja meg a másolatok nyomtatott oldalainak                                                                                                    |  |
|                   |             | 2                                                                | alaperteimezett szamat.                                                                                                    |  |
| Tűzés/Leválogatás | Tűzés       | Nincs (alapértelmezett)                                          | Másolatok tűzési és leválogatási beállításainak                                                                                                    |  |
|                   |             | Egy, bal oldalon, átlós                                          | <ul> <li>készít, a leválogatás funkció az egyes lapkötegeket a</li> <li>helyes sorrendbe rendezi, lapkötegenként, az adott oldal másolatainak egymásra helyezése helyett.</li> </ul> |  |
|                   | Leválogatás | Kikapcsolva                                                      |                                                                                                    |  |
|                   |             | Világít (alapértelmezett)                                        |                                                                                                    |  |

#### 2-3 táblázat Alapértelmezett másolási beállítások menü (folytatás)

| Menüpont       | Almenü elem | Értékek                                                          | Leírás                                                                                                    |
|----------------|-------------|------------------------------------------------------------------|----------------------------------------------------------------------------------------------------|
| Kimeneti tálca |             | <x>. kimeneti tálca</x>                                          | Adja meg az alapértelmezett kimeneti tálcát (ha lehetséges) a másolatok részére.                                                                                                    |
| Széltől-szélig |             | Normál (ajánlott)<br>(alapértelmezett)<br>Széltől-szélig kimenet | Ha az eredeti dokumentumot a szélekhez közel<br>nyomtatták, használja a Széltől-szélig funkciót a<br>szélárnyékok elkerülése érdekében. Kombinálja ezt a<br>funkciót a Kicsinyítés/nagyítás funkcióval, hogy a<br>másolatokon biztosan teljes oldalak legyenek. |

#### Alapért. faxbeáll.

**Megjegyzés** Az ("alapértelmezett") címkével ellátott értékek gyári alapbeállítások. Néhány menü elemnek nincs alapbeállítása.

#### 2-4 táblázat Fax Küldése menü

| Menüpont   | Almenü elem | Értékek                                   | Leírás                                                                                                    |
|------------|-------------|-------------------------------------------|----------------------------------------------------------------------------------------------------|
| Resolution |             | Normál (100x200 dpi)<br>(alapértelmezett) | Ezzel a funkcióval beállíthatja a küldött dokumentumo<br>felbontását. A nagyobb felbontású képek magasabb                                                                                               |
|            |             | Finom (200x200 dpi)                       | részlet látható rajtuk. A kisebb felbontású képek                                                                                                    |
|            |             | Szuperfinom (300x300<br>dpi)              | alacsonyabb pont per hűvelyk (dpi) értékkel<br>rendelkeznek és kevesebb részlet látható rajtuk, de<br>fájl kisebb méretű.                                                                               |
| Faxfejléc  |             | Illesztés előre<br>(alapértelmezett)      | Használja ezt a funkciót a faxfejléc elhelyezésére.                                                                                                    |
|            |             |                                           | Válassza az Illesztés előre opciót, hogy a faxfejlécet a                                                                                                    |
|            |             | Fedolap                                   | szövegtörzs felé helyezze, és a szövegtörzset lejjebb<br>helyezze az oldalon. Válassza az Fedőlap opciót, hogy<br>a faxfejlécet a szövegtörzs felé helyezze, a<br>szövegtörzs lejjebb helyezése nélkül. |
|            |             |                                           | Ezzel az opcióval elkerülhetjük, hogy az egyoldalas<br>faxok átcsússzanak egy második oldalra.                                                                                                    |

#### 2-5 táblázat Fax fogadása menü

| Menüpont                          | Értékek                        | Leírás                                                                                                    |
|-----------------------------------|--------------------------------|----------------------------------------------------------------------------------------------------|
| Fax továbbítása                   | Faxátirányítás                 | Beérkezett faxok továbbításához válassza a Faxátirányítás, majd                                                                                                    |
|                                   | PIN-kód módosítása             | kell egy PIN-kódot. A menüpönt további használatakor valasztania<br>kell egy PIN-kódot. A menüpönt további használatakor ezt a PIN-<br>kódot kell megadni. A Fax nyomtatása menühöz is ugyanezt a PIN-<br>kódot kell használnia. |
| Fogadott faxok ellátása jelzéssel | Engedélyezve                   | E funkció segítségével a készülék által fogadott faxok minden oldalán                                                                                                    |
|                                   | Letiltva (alapértelmezett)     |                                                                                                    |
| Oldalhoz igazítás                 | Engedélyezve (alapértelmezett) | Használja ezt a funkciót a letter vagy A4-es méretnél nagyobb faxok                                                                                                    |
|                                   | Letiltva                       | oldalon. Ha a funkció Letiltva értékre van állítva, a letter vagy A4-es<br>méretnél nagyobb faxok több oldalasak lesznek                                                                                                    |
| 2-5 táblázat Fax fogadása menü (folytata) | ás) |
|-------------------------------------------|-----|
|-------------------------------------------|-----|

| Menüpont       | Értékek                                    | Leírás                                                                                                    |
|----------------|--------------------------------------------|----------------------------------------------------------------------------------------------------|
| Faxpapírtálca  | Válasszon a tálcák listájából.             | Válassza ki azt a tálcát, amelyben olyan méretű és típusú papír van,<br>amelyet a bejövő faxokhoz kíván használni. |
| Kimeneti tálca | Válasszon a kimeneti tálcák<br>listájából. | Válassza ki a faxokhoz használt alapértelmezett kimeneti tálcát (amennyiben lehetséges).                           |

### E-mail alapértelmezett beállítások

Használja ezt a menüt a készülékről küldött e-mailek alapértelmezett beállításainak megadására.

**Megjegyzés** Az ("alapértelmezett") címkével ellátott értékek gyári alapbeállítások. Néhány menü elemnek nincs alapbeállítása.

| Menüpont            | Értékek                               | Leírás                                                          |
|---------------------|---------------------------------------|-----------------------------------------------------------------|
| Dokumentum fájltíp. | PDF (alapértelmezett)                 | Válassza ki az e-mailhez használt fájlformátumot.               |
|                     | JPEG                                  |                                                                 |
|                     | TIFF                                  |                                                                 |
|                     | M-TIFF                                |                                                                 |
| Kimeneti minőség    | Hangos (nagy fájl)                    | Jobb kimeneti minőség választása esetén a kimenő fájl mérete    |
|                     | Közepes (alapértelmezett)             | nagyodd.                                                        |
|                     | Alacsony (kis fájl)                   |                                                                 |
| Resolution          | 75 DPI                                | Ezzel a funkcióval választhatja ki a felbontást. Használjon     |
|                     | 150 DPI (alapértelmezett)             | alacsonyadd deallitast, na kisedd fajlokat szeretne letrenozni. |
|                     | 200 dpi                               |                                                                 |
|                     | 300 dpi                               |                                                                 |
| Színes/fekete       | Színes beolvasás<br>(alapértelmezett) | Válassza ki, hogy az e-mail fekete-fehér vagy színes lesz       |
|                     | Fekete-fehér beolvasás                |                                                                 |
| TIFF Verzió         | TIFF 6.0 (alapértelmezett)            | Ezzel a funkcióval a TIFF verzió használatát adja meg a         |
|                     | TIFF (6.0 utáni)                      | szkenneit rajiok mentesenez.                                    |

### Alapbeállítások küldése a mappa beállításaiba

<sup>9</sup> Megjegyzés Ez a menü csak a HP LaserJet M5035 MFP modellek esetében jelenik meg.

Ezzel a menüvel a számítógépre küldött szkennelési feladatok alapértelmezett beállításait adhatja meg.

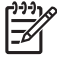

**Megjegyzés** Az ("alapértelmezett") címkével ellátott értékek gyári alapbeállítások. Néhány menü elemnek nincs alapbeállítása.

| Menüpont            | Értékek                                     | Leírás                                                          |  |
|---------------------|---------------------------------------------|-----------------------------------------------------------------|--|
| Színes/fekete       | Színes beolvasás                            | Adja meg, hogy az e-mail fekete-fehér vagy színes legyen-e.     |  |
|                     | Fekete-fehér beolvasás<br>(alapértelmezett) |                                                                 |  |
| Dokumentum fájltíp. | PDF (alapértelmezett)                       | Válasszon fájlformátumot a fájlhoz.                             |  |
|                     | M-TIFF                                      |                                                                 |  |
|                     | TIFF                                        |                                                                 |  |
|                     | JPEG                                        |                                                                 |  |
| TIFF verzió         | TIFF 6.0 (alapértelmezett)                  | Ezzel a funkcióval a TIFF verzió használatát adja meg a         |  |
|                     | TIFF (6.0 utáni)                            | szkennelt fajlok mentesenez.                                    |  |
| Kimeneti minőség    | Hangos (nagy fájl)                          | Jobb kimeneti minőség választása esetén a kimenő fájl mérete    |  |
|                     | Közepes (alapértelmezett)                   | nagyood.                                                        |  |
|                     | Alacsony (kis fájl)                         |                                                                 |  |
| Resolution          | 75 DPI                                      | Ezzel a funkcióval választhatja ki a felbontást. Használjon     |  |
|                     | 150 DPI (alapértelmezett)                   | alacsonyadd deallitast, na kisedd fajlokat szeretne letrenozni. |  |
|                     | 200 dpi                                     |                                                                 |  |
|                     | 300 dpi                                     |                                                                 |  |

## Alapértelmezett nyomtatási beállítások

Ezzel a menüvel a számítógépre küldött feladatok alapértelmezett beállításait adhatja meg.

<sup>9</sup> Megjegyzés Az ("alapértelmezett") címkével ellátott értékek gyári alapbeállítások. Néhány menü elemnek nincs alapbeállítása.

| 2-6 táblázat | Alapértelmezett | nyomtatási | beállítások menü |
|--------------|-----------------|------------|------------------|
|--------------|-----------------|------------|------------------|

| Menüpont                             | Almenü elem  | Értékek                               | Leírás                                                                                           |
|--------------------------------------|--------------|---------------------------------------|--------------------------------------------------------------------------------------------------|
| Fel. példányszám                     |              | Adjon meg egy értéket.                | Ezzel a funkcióval adhatja meg az alapértelmezett<br>példányszámot nyomatatási feladatok esetén. |
| Alapértelmezett<br>papírméret        |              | (Támogatott<br>papírméretek listája.) | Válasszon papírméretet.                                                                          |
| Alapértelmezett egyéni<br>papírméret | Mértékegység | Milliméter                            | Adja meg az alapértelmezett papírméretet, amikor a                                               |
|                                      |              | Hüvelyk                               | nyomtatási feladathoz.                                                                           |
|                                      | X méret      |                                       | Adja meg a papírszélesség mértékegységét<br>Alapértelmezett egyéni papírméret esetén.            |
|                                      | Y méret      |                                       | Adja meg a papírmagasság mértékegységét<br>Alapértelmezett egyéni papírméret esetén.             |
| Kimeneti tálca                       |              | <tálcanév></tálcanév>                 | Adja meg az alapértelmezett kimeneti tálcát<br>nyomtatási feladatok részére.                     |

F

2-6 táblázat Alapértelmezett nyomtatási beállítások menü (folytatás)

| Menüpont            | Almenü elem | Értékek                         | Leírás                                                                                                    |
|---------------------|-------------|---------------------------------|----------------------------------------------------------------------------------------------------|
| Oldalak nyomt.      |             | egyoldalas<br>(alapértelmezett) | Ezzel a funkcióval megadhatja, hogy a nyomtatási<br>feladatok alapértelmezés szerint egy- vagy<br>kátoldalasok legyenek                                                                                                    |
|                     |             | kétoldalas                      | Retolualasok legyenek.                                                                                                    |
| Kétoldalas formátum |             | Könyvszerű                      | Ezzel a funkcióval konfigurálhatja az alapértelmezett<br>stílust kétoldalas nyomtatási feladatok esetén. A                                                                                                    |
|                     |             | Fordítás módja                  | Könyvszerű opció választásakor, a lap hátoldalára a<br>megfelelő irányba nyomtat a készülék. Ezt az opciót<br>olyan nyomtatási feladatok esetén használhatjuk,<br>amikor a lapokat a bal szélen kívánjuk összefűzni. A<br>Fordítás módja opció választásakor, a lap hátoldalára<br>fejjel lefelé nyomtat a készülék. Ezt az opciót olyan<br>nyomtatási feladatok esetén használhatjuk, amikor a<br>lapokat a felső szélen kívánjuk összefűzni. |

# Időzítés/Ütemezés menü

Ebben a menüben megadhatja az időzítés beállításait, és azt, hogy a készülék mikor lépjen alvó üzemmódba, és mikor lépjen abból ki.

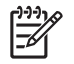

**Megjegyzés** Az ("alapbeállítás") címkével ellátott értékek gyári alapbeállítások. Néhány menü elemnek nincs alapbeállítása.

#### 2-7 táblázat Időzítés/Ütemezés menü

| Menüpont         | Almenü elem   | Almenü elem | Értékek                                | Leírás                                                                                       |
|------------------|---------------|-------------|----------------------------------------|----------------------------------------------------------------------------------------------|
| Dátum/Idő        | Dátumformátum |             | ÉÉÉÉ/HHH/NN<br>(alapértelmezett)       | E funkció segítségével beállíthatja az aktuális<br>időt, valamint a dátum- és időformátumot, |
|                  |               |             | HHH/NN/ÉÉÉÉ                            | amely a kimeno faxok idobelyegzesere<br>szolgál.                                             |
|                  |               |             | NN/HHH/ÉÉÉÉ                            |                                                                                              |
|                  | Dátum         | Hónap       |                                        | -                                                                                            |
|                  |               | Nap         |                                        |                                                                                              |
|                  |               | Év          |                                        |                                                                                              |
|                  | ldőformátum   |             | 12 órás (DE./DU.)<br>(alapértelmezett) | -                                                                                            |
|                  |               |             | 24 óra                                 |                                                                                              |
|                  | ldő           | Óra         |                                        | -                                                                                            |
|                  |               | Perc        |                                        |                                                                                              |
|                  |               | DE.         |                                        |                                                                                              |
|                  |               | DU.         |                                        |                                                                                              |
| Alváskésleltetés |               |             | 20 perc                                | E funkció segítségével kiválaszthatja az                                                     |
|                  |               |             | 30 perc<br>(alapértelmezett)           | tétlennek kell lennie mielőtt Alvási<br>üzemmódba lép                                        |
|                  |               |             | 45 perc                                |                                                                                              |

| Menüpont       | Almenü elem       | Almenü elem                | Értékek                                   | Leírás                                                                                                    |
|----------------|-------------------|----------------------------|-------------------------------------------|----------------------------------------------------------------------------------------------------|
|                |                   |                            | 1 óra (60 perc)                           |                                                                                                    |
|                |                   |                            | 90 perc                                   |                                                                                                    |
|                |                   |                            | 2 óra                                     |                                                                                                    |
|                |                   |                            | 4 óra                                     |                                                                                                    |
| Feléledési idő | hétfő             |                            | Kikapcsolva                               | Az Egyedi opció kijelölésével megadhat                                                                                          |
|                | kedd              |                            | (alaperteimezett)                         | készülék ennek az ütemezésnek                                                                                                   |
|                | szerda            |                            | Egyedi                                    | megfelelően lép ki az alvó üzemmódból. Az<br>alvó üzemmód ütemezésével energiát                                                 |
|                | csütörtök         |                            |                                           | takaríthat meg, ugyanakkor használatra<br>készen tartia a készüléket, így a                                                     |
|                | péntek            | péntek felhasználóknak nem | felhasználóknak nem kell várni a készülék |                                                                                                    |
| szombat        |                   |                            | bemelegeuesere.                           |                                                                                                    |
|                | vasárnap          |                            |                                           |                                                                                                    |
| Faxnyomtatás   | Faxnyomtatás ü mó | 4                          | Minden fogadott fav                       | Ha attál tart, hogy a magánjellegű favok                                                                                        |
| T axiiyomtatas |                   | u                          | tárolása                                  | mások kezébe kerülhetnek, ezt a funkciót                                                                                        |
|                |                   |                            | Minden fogadott fax<br>nyomtatása         | nasznalva tarolnatja a faxokat, hogy azok<br>csak adott időközönként nyomtatódjanak ki,<br>ne automatikusan, ahogy megérkeznek. |
|                |                   |                            | Faxnyomtatási                             | A faxnyomtatási ütemezéshez a készülék a                                                                                        |
|                |                   |                            |                                           | vezérlőpulton megjelenít egy figyelmeztetést,                                                                                   |
|                |                   |                            | haszhalata                                | <ul> <li>faxok kinyomtatásához.</li> </ul>                                                                                      |
|                |                   | I                          |                                           | A PIN-kód módosítása opció kijelölésével                                                                                        |
|                |                   |                            |                                           | módosíthatja a faxok nyomtatásához<br>szükséges PIN-kódot.                                                                      |

#### 2-7 táblázat Időzítés/Ütemezés menü (folytatás)

# Kezelés menü

Ezt a menüt használva megadhat globális készülékkezelési beállításokat.

Megjegyzés Az ("alapbeállítás") címkével ellátott értékek gyári alapbeállítások. Néhány menü elemnek nincs alapbeállítása.

#### 2-8 táblázat Kezelés menü

| Menüpont                | Almenü elem                 | Értékek                                               | Leírás                                                                      |
|-------------------------|-----------------------------|-------------------------------------------------------|-----------------------------------------------------------------------------|
| Tárolt feladat kezelése | Másol. gyorsfel. tár.korlát | Adja meg a tárolandó<br>feladatok maximális<br>számát | Ezzel a menüvel megtekinthetők és kezelhetők a készüléken tárolt feladatok. |
|                         | Gyorsmásolási feladat       | 1 óra                                                 | -                                                                           |
|                         |                             | 4 óra                                                 |                                                                             |
|                         |                             | 1 nap                                                 |                                                                             |
|                         |                             | 1 hét                                                 |                                                                             |

#### 2-8 táblázat Kezelés menü (folytatás)

| Menüpont          | Almenü elem                             | Értékek                                                                   | Leírás                                                                                                    |
|-------------------|-----------------------------------------|---------------------------------------------------------------------------|----------------------------------------------------------------------------------------------------|
| Alvó üzemmód      |                                         | Letiltás<br>Alváskésleltetés<br>használata<br>alapértelmezett             | Ezt a funkciót használva megadhatja az alvó üzemmód<br>egyéni beállításait az eszközhöz.<br>Az Alváskésleltetés használata opció kijelölésével<br>megadhatja, hogy a készülék az Időzítés/Ütemezés<br>menüben megadott késleltetés letelte után alvó<br>üzemmódba lépjen. |
| Kellékek kezelése | Kellék kifogyóban/Rend.<br>küszöb       | Válasszon ki egy értéket a tartományból.                                  | Ezzel a menüvel adminisztratív kellékkezelési<br>feladatokat hajthat végre, mint például a kellékek                                                                                                    |
|                   | Cserélje ki a fekete<br>nyomtatópatront | Leállítás, ha kevés<br>Leállítás, ha kifogy<br>Hatálytalanítás, ha kifogy | Tendelesi kuszobeitekelnek modosítása.                                                                                                    |
|                   |                                         | (alapértelmezett)                                                         |                                                                                                    |

# Kezdeti beállítás menü

A Kezdeti beállítás menü a következő almenüket tartalmazza:

- Hálózat és I/O menü
- Faxbeállítás menü
- E-mail beáll. menü

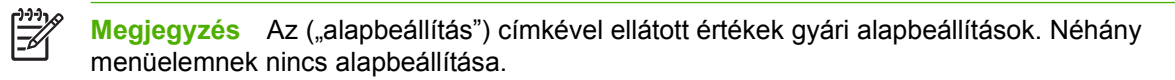

#### Hálózat és I/O

#### 2-9 táblázat Hálózat és I/O

| Menüe                                           | lem                                                                                | Almenü elem                           | Értékek                                                                                | Leírás                                                                                                    |
|-------------------------------------------------|------------------------------------------------------------------------------------|---------------------------------------|----------------------------------------------------------------------------------------|----------------------------------------------------------------------------------------------------|
| I/O idől                                        | korlát                                                                             |                                       | Válasszon ki egy értéket a<br>tartományból. A gyári<br>alapbeállítás:<br>15 másodperc. | Az I/O időkorlát azt az időtartamot jelenti, amely eltelik<br>a nyomtatási feladat sikertelenné nyilvánítása előtt. Ha<br>a készülék által egy nyomtatási feladathoz fogadott<br>adatfolyam megszakad, ez a beállítás mutatja meg,<br>mennyi ideig várjon a készülék, mielőtt jelentené a<br>feladat sikertelenségét. |
| Párhuz.                                         | bemenet Megjegyzés                                                                 | Nagy seb.                             | Nem<br>Igen (alapértelmezett)                                                          | A Nagy seb. beállítással megadhatja a párhuzamos<br>port által a gazdagéppel való kommunikációhoz<br>használt sebességet.                                                                                                    |
|                                                 | Ez az elem csak<br>akkor jelenik<br>meg, ha telepítve<br>van egy EIO-<br>tartozék. | ssak Speciális funkciók<br>pítve<br>- | Engedélyezve<br>(alapértelmezett)<br>Letiltva                                          | A Speciális funkciók beállítással engedélyezheti vagy letilthatja a kétirányú párhuzamos kommunikációt.                                                                                                    |
| Beágyazott Jetdirect Az elérhető opciók listájá |                                                                                    | Az elérhető opciók listáját           | lásd itt: 2-10 táblázat Jetdire                                                        | ct menük.                                                                                                    |
| <x>. E</x>                                      | IO Jetdirect                                                                       |                                       |                                                                                        |                                                                                                    |

#### 2-10 táblázat Jetdirect menük

| Menüelem | Almenü elem      | Almenü elem      | Értékek és Leírás                                                                                                    |
|----------|------------------|------------------|----------------------------------------------------------------------------------------------------|
| TCP/IP   | Enged.           |                  | Kikapcsolva: Tiltsa le a TCP/IP protokollt.                                                                                                    |
|          |                  |                  | Világít (alapértelmezett): Engedélyezze a TCP/IP<br>protokollt.                                                                                                    |
|          | Gazdagép neve    |                  | Egy max. 32 karakterből álló alfanumerikus<br>karaktersor, amely a készülék azonosítására<br>használható. Ez a név a HP Jetdirect konfigurációs<br>oldalon található. Az alapértelmezett gazdagépnév<br>NPIxxxxx, ahol az xxxxxx a LAN-hardvercím (MAC)<br>utolsó 6 számjegye. |
|          | IPV4-Beállítások | Konfig. módszer  | Meghatározza a TCP/IPv4 paraméterek<br>konfigurálásának módját a HP Jetdirect<br>nyomtatószerveren.                                                                                                    |
|          |                  |                  | Bootp: BootP (Bootstrap Protocol) használata<br>automatikus konfigurációhoz BootP szerverről.                                                                                                    |
|          |                  |                  | DHCP: DHCP (Dynamic Host Configuration Protocol)<br>használata automatikus konfigurációhoz DHCPv4<br>szerverről. Ha ki van jelölve, és ha van DHCP bérleti<br>lehetőség, akkor a DHCP kiadása és a DHCP<br>megújítása menük elérhetőek a DHCP bérleti opciók<br>beállításához. |
|          |                  |                  | Automatikus IP: Automatikus IPv4 kapcsolati szintű<br>címkiosztás használata. A rendszer automatikusan<br>hozzárendel egy címet ebben a formátumban:<br>169.254.x.x.                                                                                                    |
|          |                  |                  | Kézi: Használja a Kézi beállítások menüt a TCP/IPv4<br>paraméterek beállításához.                                                                                                    |
|          |                  | DHCP kiadása     | Ez a menü akkor jelenik meg, ha a Konfig. módszer<br>DHCP értékre van állítva, és van DHCP bérleti<br>megállapodás a nyomtatószerverhez.                                                                                                    |
|          |                  |                  | Nem (alapértelmezett): Az aktuális DHCP-bérlési<br>beállítás elmentve.                                                                                                    |
|          |                  |                  | lgen: Az aktuális DHCP-bérlet és a bérelt IP-cím<br>elérhető.                                                                                                    |
|          |                  | DHCP megújítása  | Ez a menü akkor jelenik meg, ha a Konfig. módszer<br>DHCP értékre van állítva, és van DHCP bérleti<br>megállapodás a nyomtatószerverhez.                                                                                                    |
|          |                  |                  | Nem (alapértelmezett): A nyomtatószerver nem kéri a<br>DHCP-bérlet megújítását.                                                                                                    |
|          |                  |                  | lgen: A nyomtatószerver kéri az aktuális DHCP-bérlet megújítását.                                                                                                    |
|          |                  | Kézi beállítások | (Csak akkor elérhető, ha Konfig. módszer Kézi értékre<br>van állítva.) Paraméterek konfigurálása közvetlenül a<br>nyomtató vezérlőpultjáról:                                                                                                    |
|          |                  |                  | IP-cím: A nyomtató egyedi IP-címe (n.n.n.n), ahol az<br>"n" egy 0 és 255 közötti érték.                                                                                                    |
|          |                  |                  | Alhálózati maszk: A nyomtató alhálózati maszkja<br>(m.m.m.m), ahol az "m" egy 0 és 255 közötti érték.                                                                                                    |

| Menüelem | Almenü elem      | Almenü elem        | Értékek és Leírás                                                                                                    |
|----------|------------------|--------------------|----------------------------------------------------------------------------------------------------|
|          |                  |                    | Syslog-szerver: A syslog-szerver IP-címe a syslog<br>üzenetek fogadásához és naplózásához szükséges.                                                                                                    |
|          |                  |                    | Alapátjáró: Az átjáró vagy útválasztó IP-címe a más<br>hálózatokkal való kommunikációhoz szükséges.                                                                                                    |
|          |                  |                    | Várakozási időtúllépés: Az a tétlenségi időtartam,<br>másodpercben megadva, aminek letelte után a TCP<br>nyomtatási adatkapcsolat megszűnik (az<br>alapértelmezés 270 másodperc, a 0 érték letiltja az<br>időtúllépést).                                                                                   |
|          |                  | Alapértelmezett IP | Adja meg az alapértelmezett IP-címet arra az esetre,<br>ha a nyomtatószerver nem tud lekérni egy IP-címet a<br>hálózatról kényszerített TCP/IP újrakonfigurálás során<br>(pl. ha manuálisan a BootP vagy DHCP használatára<br>van konfigurálva).                                                           |
|          |                  |                    | Automatikus IP: Kapcsolati szintű 169.254.x.x IP-cím van beállítva.                                                                                                    |
|          |                  |                    | Legacy: A 192.0.0.192 cím van beállítva, amely<br>megfelel a korábbi HP Jetdirect készülékek<br>beállításának.                                                                                                    |
|          |                  | Elsődleges DNS     | Adja meg az elsődleges DNS-szerver IP-címét<br>(n.n.n.n).                                                                                                    |
|          |                  | Másodlagos DNS     | Adja meg egy másodlagos DNS-szerver IP-címét<br>(n.n.n.n).                                                                                                    |
|          | IPV6-Beállítások | Enged.             | Ezt az elemet használva engedélyezheti vagy letilthatja az IPv6 műveletet a nyomtatószerveren.                                                                                                    |
|          |                  |                    | Kikapcsolva (alapértelmezett): Az IPv6 le van tiltva.                                                                                                    |
|          |                  |                    | Világít: Az IPv6 engedélyezve van.                                                                                                    |
|          |                  | Címek              | Ezt az elemet használva manuálisan beállíthat egy<br>IPv6-címet.                                                                                                    |
|          |                  |                    | Kézi beállítások: A Kézi beállítások menü<br>használatával engedélyezheti és manuálisan<br>beállíthatja a TCP/IPv6-címet.                                                                                                    |
|          |                  | DHCPV6 házirend    | Megadott útválasztó: A nyomtatószerver által<br>használandó állapot-nyilvántartó automatikus<br>konfiguráció módszert egy útválasztó határozza meg.<br>Az útválasztó határozza meg azt, hogy a<br>nyomtatószerver a címet, a konfigurációs információt,<br>vagy mindkettőt egy DHCPv6-szerverről kérje le. |
|          |                  |                    | Útválasztó nem elérhető: Ha nem érhető el útválasztó,<br>a nyomtatószervernek egy DHCPv6-szerverről kell<br>megpróbálnia lekérni az állapot-nyilvántartó<br>beállításokat.                                                                                                    |
|          |                  |                    | Mindig: Függetlenül attól, hogy elérhető-e útválasztó,<br>a nyomtatószerver mindig egy DHCPv6-szerverről<br>próbálja lekérni az állapot-nyilvántartó beállításokat.                                                                                                    |
|          |                  | Elsődleges DNS     | Ezt az elemet használva megadhat egy IPv6-címet a<br>nyomtatószerver által használandó elsődleges DNS-<br>szerverhez.                                                                                                    |

| Menüelem  | Almenü elem  | Almenü elem      | Értékek és Leírás                                                                                                    |
|-----------|--------------|------------------|----------------------------------------------------------------------------------------------------|
|           |              | Kézi beállítások | Ezt az elemet használhatja az IPv6 címek manuális<br>beállításához a nyomtatószerveren.                                                                                                    |
|           |              |                  | Enged.: Jelölje ki ezt az elemet, és válassza a Világít<br>lehetőséget, a manuális konfiguráció<br>engedélyezéséhez, vagy a Kikapcsolva lehetőséget, a<br>manuális konfiguráció letiltásához.                                                                                                    |
|           |              |                  | Címek: Ezt az elemet használva beírhat egy 32<br>hexadecimális számjegyből álló IPv6-<br>csomópontcímet, amely a kettőspont hexadecimális<br>szintaxist használja.                                                                                                    |
|           | Proxyszerver |                  | Meghatározza azt, hogy a készülékben található<br>beágyazott alkalmazások mely proxyszervert<br>használják. Általában proxyszervert használnak a<br>hálózati kliensek az internet eléréséhez. A<br>proxyszerver tárolja a weboldalakat, és a kliensek<br>számára bizonyos mértékig biztonságot nyújt az<br>internet használatában. |
|           |              |                  | Proxyszerver megadásához írja be annak IPv4-címét<br>vagy teljesen minősített tartománynevét. A név<br>maximum 255 oktet hosszúságú lehet.                                                                                                    |
|           |              |                  | Egyes hálózatok esetében lehet, hogy a szolgáltatótól<br>kell kérnie a proxyszerver címét.                                                                                                    |
|           | Proxy port   |                  | Írja be a proxyszerver által a kliensek támogatásához<br>használt port számát. A portszám azonosítja a proxy<br>műveletek elvégzéséhez fenntartott portot a<br>hálózatban. Ez egy 0 és 65535 közötti érték lehet.                                                                                                    |
| IPX/SPX   | Enged.       |                  | Kikapcsolva: Tiltsa le az IPX/SPX protokollt.                                                                                                    |
|           |              |                  | Világít (alapértelmezett): Engedélyezze a IPX/SPX protokollt.                                                                                                    |
|           | Keret típusa |                  | Kijelöli a kerettípus beállítást a hálózathoz.                                                                                                    |
|           |              |                  | Automatikus: Automatikusan beállítja a kerettípust az első észlelt értékre és korlátozza arra.                                                                                                    |
|           |              |                  | EN_8023, EN_II, EN_8022 és EN_SNAP: Kerettípus kijelölések Ethernet hálózatokhoz.                                                                                                    |
| AppleTalk | Enged.       |                  | Kikapcsolva (alapértelmezett): Tiltsa le az AppleTalk protokollt.                                                                                                    |
|           |              |                  | Világít: Engedélyezze az AppleTalk protokollt.                                                                                                    |
| DLC/LLC   | Enged.       |                  | Kikapcsolva (alapértelmezett): Tiltsa le a DLC/LLC protokollt.                                                                                                    |
|           |              |                  | Világít: Engedélyezze a DLC/LLC protokollt.                                                                                                    |

| Menüelem     | Almenü elem              | Almenü elem  | Értékek és Leírás                                                                                                    |
|--------------|--------------------------|--------------|----------------------------------------------------------------------------------------------------|
| Biztonság    | Ny. bizt. oldal          |              | lgen: Kinyomtat egy oldalt, amely tartalmazza a<br>HP Jetdirect nyomtatószerveren jelenleg elérhető<br>biztonsági beállításokat.                                                                                                    |
|              |                          |              | Nem (alapértelmezett): Az egyik biztonsági<br>beállításokat tartalmazó oldal nincs kinyomtatva.                                                                                                    |
|              | Biztonságos web          |              | A konfigurációkezelés céljából adja meg, hogy a<br>beágyazott webszerver csak a HTTPS (biztonságos<br>HTTP) protokollt, vagy a HTTP és HTTPS protokollt<br>használó kommunikációt is elfogadja-e.                                                                                                    |
|              |                          |              | HTTPS szükséges: A biztonságos, titkosított<br>kommunkációhoz csak a HTTPS protokoll fogadható<br>el. A nyomtatószerver biztonságos helyként jelenik<br>meg.                                                                                                    |
|              |                          |              | HTTP/HTTPS opcionális: A hozzáférés HTTP és<br>HTTPS protokollt használata esetén is engedélyezett.                                                                                                    |
|              | IPsec vagy a Tűzfal      |              | Adja meg az IPsec vagy a Tűzfal állapotát a<br>nyomtatószerveren.                                                                                                    |
|              |                          |              | Tartás: Az IPsec/Tűzfal állapota ugyanaz marad, mint ami jelenleg be van állítva.                                                                                                    |
|              |                          |              | Letiltás: Az IPsec/Tűzfal használata a<br>nyomtatószerveren le van tiltva.                                                                                                    |
|              | Biztonság visszaállítása |              | Ezzel a beállítással adható meg, hogy a rendszer a<br>nyomtatószerver jelenlegi biztonsági beállításait tárolja<br>vagy visszaállítsa azokat a gyári alapértékre.                                                                                                    |
|              |                          |              | Nem*: A rendszer megtartja a jelenlegi biztonsági<br>beállításokat.                                                                                                    |
|              |                          |              | lgen: A rendszer visszaállítja a biztonsági beállításokat<br>a gyári alapértékekre.                                                                                                    |
| Diagnosztika | Beágyazott teszt         |              | Ez a menü különféle teszteket bocsát rendelkezésre a<br>hálózati hardverek és a TCP/IP-hálózati kapcsolat<br>problémáinak diagnosztizálásához.                                                                                                    |
|              |                          |              | A beágyazott tesztek segítenek meghatározni azt,<br>hogy a hálózati hibák a készüléken belül vagy kívül<br>vannak-e. A beágyazott tesztek segítségével<br>ellenőrizheti a hardver és kommunikációs útvonalakat<br>a nyomtatószerveren. Ha kijelölt és engedélyezett egy<br>tesztet, és megadta a végrehajtás időtartamát, a teszt<br>indításához jelölje ki a Végrehajtás lehetőséget. |
|              |                          |              | A megadott végrehajtási időnek megfelelően a kijelölt<br>teszt folyamatosan fut a készüléken, és csak akkor áll<br>le, ha a készüléket kikapcsolják, vagy ha valamilyen<br>hiba merül fel és emiatt diagnosztikai oldalt nyomtat.                                                                                                    |
|              |                          | LAN HW teszt | VIGYÁZAT A beágyazott teszt futtatása törli<br>a TCP/IP-konfigurációt.                                                                                                    |
|              |                          |              | Ez a teszt egy belső visszavezetési tesztet hajt végre.<br>A belső visszavezetési teszt csak a belső hálózat<br>hardverén küld és fogad csomagokat. Külső átvitelek<br>nem történnek az Ön által basznált hálózaton                                                                                                    |

| Menüelem | Almenü elem | Almenü elem             | Értékek és Leírás                                                                                                    |
|----------|-------------|-------------------------|----------------------------------------------------------------------------------------------------|
|          |             |                         | A teszt kijelöléséhez válassza az Igen lehetőséget,<br>ellenkező esetben válassza a Nem lehetőséget.                                                                                                    |
|          |             | HTTP-Teszt              | Ez a teszt ellenőrzi a HTTP működését, úgy, hogy lekér<br>előre meghatározott oldalakat a készülékről, és teszteli<br>a beágyazott webszervert is.                                                                                                    |
|          |             |                         | A teszt kijelöléséhez válassza az Igen lehetőséget,<br>ellenkező esetben válassza a Nem lehetőséget.                                                                                                    |
|          |             | SNMP-teszt              | Ez a teszt a készüléken található előre meghatározott<br>SNMP objektumok elérésével ellenőrzi az SNMP-<br>kommunikáció működését.                                                                                                    |
|          |             |                         | A teszt kijelöléséhez válassza az Igen lehetőséget,<br>ellenkező esetben válassza a Nem lehetőséget.                                                                                                    |
|          |             | Összes teszt kijelölése | Ezzel az elemmel kijelölheti az összes elérhető<br>beágyazott tesztet.                                                                                                    |
|          |             |                         | A Igen lehetőség választásával kijelölheti az összes<br>tesztet. Válassza a Nem lehetőséget, ha csak egyes<br>teszteket szeretne kijelölni.                                                                                                    |
|          |             | Adatútvonteszt          | Ez a teszt segít azonosítani az adatútvonal<br>problémákat és meghibásodásokat a HP postscript<br>level 3 emulációs készülékeken. Elküld egy előre<br>meghatározott PS fájlt a készülékre. Bár a teszt papír<br>használata nélkül dolgozik, ezért a fájl nem lesz<br>kinyomtatva.        |
|          |             |                         | A teszt kijelöléséhez válassza az Igen lehetőséget,<br>ellenkező esetben válassza a Nem lehetőséget.                                                                                                    |
|          |             | Végrehajt. idő [Ó]      | Ezt az elemet használva megadhatja a beágyazott<br>teszt futtatásának időtartamát (órában). A kijelölt érték<br>1 és 60 óra között lehet. Ha a nulla (0) értéket választja,<br>a teszt folyamatosan fut, és csak akkor áll le, ha hiba<br>jelentkezik, vagy ha kikapcsolja a készüléket. |
|          |             |                         | A HTTP-, SNMP- és Adatútvonal-teszt során kapott<br>adatokat a készülék a tesztek befejezése után<br>kinyomtatja.                                                                                                    |
|          |             | Végrehajtás             | Nem*: Ne indítsa el a kijelölt teszteket.                                                                                                    |
|          |             |                         | lgen: Indítsa el a kijelölt teszteket.                                                                                                    |

| Menüelem | Almenü elem | Almenü elem           | Értékek és Leírás                                                                                                    |
|----------|-------------|-----------------------|----------------------------------------------------------------------------------------------------|
|          | Ping-teszt  |                       | Ez a teszt a hálózati kommunikáció ellenőrzésére<br>használható. Ez a teszt alhálózati szintű csomagokat<br>küld egy távoli hálózat gazdagépének, majd megvárja<br>az attól érkező megfelelő választ. Ping-teszt<br>futtatásához állítsa be a következő elemeket:        |
|          |             | Cél típusa            | Határozza meg, hogy a célkészülék IPv4 vagy IPv6<br>csomópontban van-e.                                                                                                    |
|          |             | Cél IP                | IPV4: Írja be az IPv4-címet.                                                                                                    |
|          |             |                       | IPV6 : Írja be az IPv6-címet.                                                                                                    |
|          |             | Csomag mérete         | Adja meg a távoli gazdagépre küldendő egyes<br>csomagok méretét, bájtban. A minimum 64 (alapérték),<br>a maximum pedig 2048 bájt.                                                                                                    |
|          |             | ldőtúllépés           | Adja meg, másodpercben, hogy a készülék mennyi<br>ideig várjon a távoli gazdagéptől jövő válaszra. Az<br>alapérték 1, a maximum pedig 100 másodperc.                                                                                                    |
|          |             | Oldalszám             | Adja meg, hogy a készülék hány ping-teszt csomagot<br>küldjön ehhez a teszthez. Adjon meg egy értéket 1 és<br>100 között. Ha szeretné beállítani, hogy a teszt<br>folyamatosan fusson, válassza a 0 értéket.                                                             |
|          |             | Nyomtatási eredmények | Ha a ping-teszt nincs beállítva folyamatos működésre,<br>megadhatja azt, hogy a készülék kinyomtassa a<br>teszteredményeket. Az eredmények nyomtatásához<br>válassza az Igen elemet. A Nem (alapérték) választása<br>esetén a készülék nem nyomtatja ki az eredményeket. |
|          |             | Végrehajtás           | Adja meg, hogy kéri-e a ping-teszt indítását. Ha<br>szeretné elindítani a tesztet, válassza az Igen elemet,<br>ellenkező esetben válassza a Nem elemet.                                                                                                    |

| Menüelem              | Almenü elem     | Almenü elem        | Értékek és Leírás                                                                                                    |
|-----------------------|-----------------|--------------------|----------------------------------------------------------------------------------------------------|
|                       | Ping eredményei |                    | Ezt az elemet használva a vezérlőpult kijelzőjén<br>megtekintheti a ping-teszt állapotát és eredményeit. Az<br>alábbi elemeket választhatja ki:                                                                                                    |
|                       |                 | Küldött csomagok   | Mutatja a távoli gazdagépnek a legutóbbi teszt indítása<br>vagy befejezése óta küldött csomagok számát (0–<br>65535).                                                                                                    |
|                       |                 | Fogadott csomagok  | Mutatja a távoli gazdagéptől a legutóbbi teszt indítása<br>vagy befejezése óta fogadott csomagok számát (0–<br>65535).                                                                                                    |
|                       |                 | Elveszett százalék | Mutatja azoknak az elküldött ping-teszt csomagoknak<br>a százalékát, amelyekre nem érkezett válasz a távoli<br>gazdagéptől a legutóbbi teszt indítása vagy befejezése<br>óta.                                                                                                    |
|                       |                 | RTT - minimum      | Mutatja a csomagátvitel és a válasz küldésének<br>érzékelt minimális visszafordulási idejét (RTT), 0 és<br>4096 ezredmásodperc között.                                                                                                    |
|                       |                 | RTT - maximum      | Mutatja a csomagátvitel és a válasz küldésének<br>érzékelt maximális visszafordulási idejét (RTT), 0 és<br>4096 ezredmásodperc között.                                                                                                    |
|                       |                 | RTT - átlagos      | Mutatja a csomagátvitel és a válasz küldésének<br>átlagos visszafordulási idejét (RTT), 0 és 4096<br>ezredmásodperc között.                                                                                                    |
|                       |                 | Ping folyamatban   | Mutatja, hogy van-e folyamatban ping-teszt. Az Igen<br>opció jelzi azt, hogy folyamatban van egy teszt, a<br>Nem pedig jelzi azt, hogy egy teszt befejeződött vagy<br>nem volt futtatva.                                                                                                    |
|                       |                 | Frissítés          | A pint-teszt eredmények megtekintésekor ez az elem<br>frissíti az adatokat az aktuális eredményekkel.<br>Válassza az Igen lehetőséget, ha szeretné frissíteni az<br>adatokat, vagy válassza a Nem lehetőséget, ha meg<br>szeretné tartani a meglévő adatokat. A frissítés<br>azonban automatikusan megtörténik, ha a menü<br>kikapcsol, illetve ha Ön manuálisan visszatér a<br>főmenühöz.                                   |
| Kapcsolódási sebesség |                 |                    | A nyomtatószerver kapcsolódási sebességének és<br>kommunikációs módjának illeszkednie kell a<br>hálózathoz. Az elérhető beállítások a készüléktől és a<br>telepített nyomtatószervertől függnek. Jelölje ki az<br>alábbi kapcsolat-konfiguráció beállítások egyikét:                                                                                                    |
|                       |                 |                    | VIGYÁZAT Ha módosítja a kapcsolat<br>beállításait, megszakadhat a hálózati<br>kommunikáció a nyomtatószerverrel és a<br>hálózati eszközzel.                                                                                                    |
|                       |                 |                    | Automatikus (alapértelmezett): A nyomtatószerver<br>automatikus egyeztetést használ ahhoz, hogy beállítsa<br>magának a megengedett legnagyobb kapcsolati<br>sebességet és kommunikációs módot. Ha az<br>automatikus egyeztetés nem sikerül, a készülék a hub/<br>kapcsoló-port észlelt kapcsolati sebességétől függően<br>beállítja a 100TX HALF vagy a 10TX HALF opciót. (Az<br>1000T fél-duplex lehetőség nem támogatott.) |

| Menüelem        | Almenü elem | Almenü elem | Értékek és Leírás                                                                                                    |
|-----------------|-------------|-------------|----------------------------------------------------------------------------------------------------|
|                 |             |             | 10T fél: 10 Mbps, fél-duplex művelet.                                                                                                    |
|                 |             |             | 10T teljes: 10 Mbps, teljes-duplex művelet.                                                                                                    |
|                 |             |             | 100TX fél: 100 Mbps, fél-duplex művelet.                                                                                                    |
|                 |             |             | 100TX teljes: 100 Mbps, teljes-duplex művelet.                                                                                                    |
|                 |             |             | 100TX automatikus: Korlátozza az automatikus egyeztetés lehetőséget maximum 100 Mbps kapcsolati sebességre.                                           |
|                 |             |             | 1000TX Teljes: 1000 Mbps, teljes-duplex művelet.                                                                                                    |
| Ny. protokollok |             |             | Ezzel az elemmel kinyomtathat egy oldalt, amely<br>felsorolja az alábbi protokollok konfigurációját: IPX/<br>SPX, Novell NetWare, AppleTalk, DLC/LLC. |

## Faxbeállítás

#### 2-11 táblázat Faxbeállítás menü

| Menüelem                 | Almenü elem           | Almenü elem | Értékek                             | Leírás                                                                                                    |
|--------------------------|-----------------------|-------------|-------------------------------------|----------------------------------------------------------------------------------------------------|
| Szükséges<br>beállítások | Hely                  |             | (A felsorolt országok/<br>térségek) | Konfigurálja a kimenő faxokhoz a törvény<br>által előírt beállításokat.                                                                                                    |
|                          | Dátum/Idő             |             |                                     |                                                                                                    |
|                          | Fax fejléc információ | Telefonszám |                                     | -                                                                                                    |
|                          |                       | Cég neve    |                                     |                                                                                                    |
| PC faxküldés             |                       |             | Letiltva                            | Ezt a funkciót használhatja a PC faxküldés                                                                                                    |
|                          |                       |             | Engedélyezve<br>(alapértelmezett)   | faxküldés opció lehetővé teszi a felhasználók<br>számára, hogy a készüléken keresztül faxot<br>küldjenek a saját számítógépükről, ha azon<br>telepítve van a megfelelő illesztőprogram. |

#### 2-11 táblázat Faxbeállítás menü (folytatás)

| Menüelem                  | Almenü elem                    | Almenü elem | Értékek                                                                                | Leírás                                                                                                    |
|---------------------------|--------------------------------|-------------|----------------------------------------------------------------------------------------|----------------------------------------------------------------------------------------------------|
| Faxküldési<br>beállítások | Faxtárcs. hangerő              |             | Kikapcsolva                                                                            | Ezzel a funkcióval beállíthatja a faxszám tárcsázása közben hallható hang hangerejét                                                                                                    |
|                           |                                |             | Közepes<br>(alapértelmezett)                                                           |                                                                                                    |
|                           |                                |             | Hangos                                                                                 |                                                                                                    |
|                           | Hibajavítás<br>üzemmód         |             | Engedélyezve<br>(alapértelmezett)                                                      | Ha a Hibajavítás üzemmód engedélyezve<br>van, és hiba történik a faxátvitel során, a<br>készülék a hibás részt úira elküldi vagy                                                             |
|                           |                                |             | Letiltva                                                                               | fogadja.                                                                                                    |
|                           | JBIG-tömörítés                 |             | Letiltva                                                                               | A JBIG-tömörítés csökkenti a fax átviteli                                                                                                    |
|                           |                                |             | Engedélyezve<br>(alapértelmezett)                                                      | Azonban a JBIG-tömörítés használata<br>esetén időnként kompatibilitási problémák<br>léphetnek fel a régebbi faxkészülékekkel. Ha<br>ez előfordul, kapcsolja ki a JBIG-tömörítés<br>funkciót. |
|                           | Maximális átviteli<br>sebesség |             | Válasszon ki egy<br>értéket a listáról.                                                | E funkció segítségével beállíthatja a<br>faxfogadás maximális átviteli sebességét. Ez<br>alkalmazható diagnosztikai eszközként a<br>faxolási problémák hibaelhárítása során.                 |
|                           | Tárcsázási<br>üzemmód          |             | Hangfrekvenciás<br>(alapértelmezett)                                                   | Adja meg, hogy a készülék hangfrekvenciás<br>(tone) vagy impulzusos (pulse) tárcsázást<br>használjon-e.                                                                                      |
|                           |                                |             | Impulzusos (Pulse)                                                                     | -                                                                                                    |
|                           | Újrahívás, ha foglalt          |             | A szám 0 és 9 között<br>lehet. A gyári<br>alapértelmezett<br>beállítás 3 alkalom.      | Adja meg, hogy a készülék hány alkalommal<br>próbálja meg újrahívni a számot, ha a vonal<br>foglalt.                                                                                         |
|                           | Újrahívás, ha nem<br>válaszol  |             | Soha<br>(alapértelmezett)                                                              | E funkció segítségével megadhatja, hogy a készülék hány alkalommal próbálkozzon                                                                                                    |
|                           |                                |             | Egyszer                                                                                | neg az ujranivással, na a cimzett faxszám<br>nem válaszol.                                                                                                    |
|                           |                                |             | Kétszer                                                                                | Megjegyzés A Kétszer opció az<br>Egyesült Államokon és Kanadán<br>kívüli helyeken elérhető.                                                                                                  |
|                           | Újrahívások közötti<br>szünet  |             | A tartomány 1 és 5<br>perc között van. A<br>gyári alapértelmezett<br>beállítás 5 perc. | E funkció segítségével megadhatja, hány<br>percet várjon a készülék a hívási kísérletek<br>között, ha a címzett szám foglalt vagy nem<br>válaszol.                                           |
|                           | Tárcsahang                     |             | Engedélyezve                                                                           | E funkció segítségével megadhatja, hogy a                                                                                                    |
|                           |                                | erzekelese  |                                                                                        | előtt.                                                                                                    |

| Menüelem                   | Almenü elem        | Almenü elem                     | Értékek                                                                                                    | Leírás                                                                                                    |
|----------------------------|--------------------|---------------------------------|----------------------------------------------------------------------------------------------------|----------------------------------------------------------------------------------------------------|
|                            | Tárcsázási előtag  |                                 | Kikapcsolva<br>(alapértelmezett)                                                                              | E funkció segítségével megadhat egy<br>előtagot, amelyet a készülékről történő                                                                        |
|                            |                    |                                 | Egyedi                                                                                                    | raxkuides eseten tarcsazni keli.                                                                                                    |
|                            | Számlázási kódok   |                                 | Kikapcsolva<br>(alapértelmezett)                                                                              | Ha a számlázási kódok engedélyezve<br>vannak, a felhasználóknak a kimenő<br>faxokhoz meg kell adniuk a számlázási                                     |
|                            |                    |                                 | Egyedi                                                                                                    | kódot.                                                                                                    |
|                            |                    | Minimális hossz                 | A tartomány 1 és 16 s<br>beállítás 1 számjegy.                                                                | számjegy között van. Az alapértelmezett                                                                                                    |
| Faxfogadási<br>beállítások | Csengetés válaszig |                                 | A tartomány az adott<br>helytől függően<br>változhat. A gyári<br>alapértelmezett<br>beállítás 2<br>csengetés. | E funkció segítségével megadhatja, hogy<br>hány csengetést várjon végig a faxmodem,<br>mielőtt fogadja a hívást.                                      |
|                            | Csengetési időköz  |                                 | Alapértelmezés<br>(alapértelmezett)                                                                           | Ezzel a funkcióval beállíthatja a csengetések<br>közötti időt a bejövő faxokhoz.                                                                      |
|                            |                    |                                 | Egyedi                                                                                                    |                                                                                                    |
|                            | Csengő hangerő     |                                 | Kikapcsolva                                                                                                   | Állítsa be a faxcsengetés hangerejét.                                                                                                    |
|                            |                    |                                 | Alacsony<br>(alapértelmezett)                                                                                 |                                                                                                    |
|                            |                    |                                 | Hangos                                                                                                    |                                                                                                    |
|                            | Blokkolt faxszámok | Blokkolt számok<br>hozzáadása   | Írja be a hozzáadni<br>kívánt faxszámot.                                                                      | E funkció segítségével számokat adhat<br>hozzá a blokkolt faxszámok listájához, vagy                                                                  |
|                            |                    | Blokkolt számok<br>eltávolítása | Jelölje ki a törölni<br>kívánt faxszámot.                                                                     | faxszámok listája legfeljebb 30 számot<br>tartalmazhat. Ha a készülék a blokkolt                                                                      |
|                            |                    | Összes blokkolt<br>szám törlése | Nem<br>(alapértelmezett)                                                                                      | <ul> <li>faxszámok valamelyikéről fogad hívást, törli<br/>a bejövő faxot. A blokkolt faxot emellett<br/>naplózza a tevékenységi naplóban a</li> </ul> |
|                            |                    |                                 | lgen                                                                                                    | feladatelszámolási adatokkal együtt.                                                                                                    |

#### 2-11 táblázat Faxbeállítás menü (folytatás)

#### E-mail beáll.

Ezt a menüt használva engedélyezheti az e-mail funkciót, és konfigurálhatja az alapvető e-mail beállításokat.

**Megjegyzés** A speciális e-mail beállítások konfigurálásához használja a beágyazott webszervert. További tudnivalók: <u>A beágyazott webszerver használata</u>.

#### 2-12 táblázat E-mail beáll. menü

| Menüelem                 | Értékek                   | Leírás                                                                      |
|--------------------------|---------------------------|-----------------------------------------------------------------------------|
| Cím ellenőrzése          | Világít (alapértelmezett) | Ez az opció lehetővé teszi, hogy az e-mail cím beírásakor a készülék        |
|                          | Kikapcsolva               | tartalmazniuk kell a következőket: "@" jel és egy ".".                      |
| Küldési átjárók keresése |                           | Keresse meg a hálózaton az e-mail küldéshez használható SMTP-<br>átjárókat. |

#### 2-12 táblázat E-mail beáll. menü (folytatás)

| Menüelem                  | Értékek                | Leírás                                                                         |
|---------------------------|------------------------|--------------------------------------------------------------------------------|
| SMTP-átjáró               | Adjon meg egy értéket. | Adja meg a készülékről való e-mail küldéshez használt SMTP-átjáró<br>IP-címét. |
| Küldési átjáró tesztelése |                        | Tesztelje a konfigurált SMTP-átjáró működését.                                 |

### Küldés beállítása menü

#### 2-13 táblázat Küldés beállítása menü

| Menüelem                                         |                                                                                                    | Értékek                         | Leírás                                                                                                    |
|--------------------------------------------------|----------------------------------------------------------------------------------------------------|---------------------------------|----------------------------------------------------------------------------------------------------|
| MFP m                                            | ásolat készítése                                                                                     | Adjon meg egy értéket (IP-cím). | Másolja a helyi küldési beállításokat az egyik készülékről a másikra.                                                                                                    |
| Új digitális küldési<br>szolgáltatásnak átadható |                                                                                                    |                                 | Ezzel a funkcióval engedélyezheti a készülék átvitelét az egyik<br>HP Digital Sending Software (DSS) szerverről a másikra.                                                                 |
| 1997                                             | Megjegyzés Ez az<br>elem csak a HP LaserJet<br>M5035 MFP<br>készüléktípusok<br>esetében jelenik meg. |                                 | A HP DSS egy olyan szoftvercsomag, amely a digitális küldési<br>feladatokat kezeli, mint például a faxolás, e-mail küldés, valamint a<br>beolvasott dokumentumok küldése hálózati mappába. |
| Digitális<br>használ                             | küldési szolgáltatás<br>atának engedélyezése                                                         |                                 | Ez a funkció lehetővé teszi a készülék konfigurálását HP Digital<br>Sending Software (DSS) szerverrel való használatra.                                                                    |
| 1111)<br>                                        | Megjegyzés Ez az<br>elem csak a HP LaserJet<br>M5035 MFP<br>készüléktípusok<br>esetében jelenik meg. |                                 |                                                                                                    |

# Eszköz viselkedése menü

**Megjegyzés** Az ("alapbeállítás") címkével ellátott értékek gyári alapbeállítások. Néhány menüponthoz nem tartozik alapbeállítás.

#### 2-14 táblázat Eszköz viselkedése menü

| Menüpont                   | Almenü elem | Almenü elem | Értékek                                                                           | Leírás                                                                                                    |
|----------------------------|-------------|-------------|-----------------------------------------------------------------------------------|----------------------------------------------------------------------------------------------------|
| Nyelv                      |             |             | Válassza ki a nyelvet<br>a listából.                                              | A kezelőpanelen megjelenő üzenetek<br>nyelvét ezzel a funkcióval választhatja ki. Ha<br>új nyelvet választ, a billentyűzet elrendezése<br>is megváltozhat.                                                  |
| Billentyűlenyom.<br>hangja |             |             | Világít<br>(alapértelmezett)<br>Kikapcsolva                                       | Ezzel a funkcióval állíthatja be, hogy a<br>kezelőpanel képernyőjének és gombjainak<br>érintésekor milyen hangot halljon.                                                                                   |
| Tétlenségi időkorlát       |             |             | Adjon meg egy 10 és<br>300 mp közötti<br>értéket. A gyári<br>alapbeállítás 60 mp. | Ezzel a funkcióval állíthatja be azt az<br>időmennyiséget, amelynek elteltével a<br>vezérlőpulton végrehajtott műveleteket<br>követően az eszköz beállításai visszatérnek<br>alapértelmezett beállításokra. |

| Menüpont         | Almenü elem                          | Almenü elem | Értékek                                               | Leírás                                                                                                    |
|------------------|--------------------------------------|-------------|-------------------------------------------------------|----------------------------------------------------------------------------------------------------|
| Figyelmezt./hiba | Törölhető figyelmezt.                |             | Világít                                               | Ezzel a funkcióval állíthatja be azt az                                                                       |
| VISEIK.          |                                      |             | Feladat<br>(alapértelmezett)                          | figyelmeztetések megjelennek a kezelőpanelen.                                                                 |
|                  | Folytatást<br>megengedő<br>események |             | Aut. folytatás (10<br>másodperc)<br>(alapértelmezett) | Ezzel a funkcióval állíthatja be az eszköz<br>viselkedését bizonyos hibák esetén.                             |
|                  |                                      |             | A folytatáshoz<br>nyomja meg az OK<br>gombot.         |                                                                                                    |
|                  | Elakadáselhárítás                    |             | Automatikus<br>(alapértelmezett)                      | E funkció segítségével konfigurálhatja,<br>hogyan kezelje a készülék az elakadás során<br>elveszett oldalakat |
|                  |                                      |             | Világít                                               |                                                                                                    |
|                  |                                      |             | Kikapcsolva                                           |                                                                                                    |

| Menüp                                                        | ont                                                  | Almenü elem                     | Almenü elem                          | Értékek                                                                                                    | Leírás                                                                                                    |
|--------------------------------------------------------------|------------------------------------------------------|---------------------------------|--------------------------------------|----------------------------------------------------------------------------------------------------|----------------------------------------------------------------------------------------------------|
| Tálca v                                                      | iselkedése                                           | A szükséges tálcát<br>használja |                                      | Kizárólag<br>(alapértelmezett)                                                                                                    | E funkció segítségével konfigurálhatja,<br>hogyan kezelje a készülék azokat a<br>feladatokat amelyekbez egy adott                                                            |
|                                                              |                                                      |                                 |                                      | Első                                                                                                    | adagolótálca van megadva.                                                                                                    |
|                                                              |                                                      | Kézi adagolás<br>figyelmeztetés |                                      | Mindig<br>(alapértelmezett)                                                                                                    | E funkció segítségével jelezheti, hogy<br>megjelenjen-e figyelmeztetés, ha feladat<br>tígugo vogy méroto pom folol mog o mogodott                                            |
|                                                              |                                                      |                                 |                                      | Csak, ha töltve van                                                                                                    | tálcának, és húzzon-e lapot másik tálcáról a készülék.                                                                                                    |
|                                                              |                                                      | PS médiaválasztás               |                                      | Engedélyezve<br>(alapértelmezett)                                                                                                    | Ezzel a funkcióval választhatja ki, hogy<br>PostScript (PS) vagy HP papírkezelési<br>modellt kíván basználni                                                                 |
|                                                              |                                                      |                                 |                                      | Letiltva                                                                                                    |                                                                                                    |
|                                                              |                                                      | Másik tálca haszn.              |                                      | Engedélyezve<br>(alapértelmezett)                                                                                                    | Ezzel a funkcióval kapcsolhatja ki-be a kezelőpanelen megjelenő, másik tálca                                                                                                 |
|                                                              |                                                      |                                 |                                      | Letiltva                                                                                                    | tálca kiürül.                                                                                                    |
|                                                              |                                                      | Méret/típ. figyelm.             |                                      | Kijelző                                                                                                    | Ezzel a beállítással adható meg, hogy a                                                                                                    |
|                                                              |                                                      |                                 | Nem jelenik meg<br>(alapértelmezett) | megjelenjen-e a tálcabeállításra vonatkozó<br>üzenet.                                                                                   |                                                                                                    |
|                                                              | Üres lapok<br>duplexelése                            |                                 | Automatikus<br>(alapértelmezett)     | Ezzel a funkcióval konfigurálhatja, hogyan kezelje a készülék a kétoldalas feladatokat (duplexing)                                      |                                                                                                    |
|                                                              |                                                      |                                 |                                      | lgen                                                                                                    |                                                                                                    |
|                                                              |                                                      | Kép forgatása                   |                                      | Szabványos<br>(alapértelmezett)                                                                                                    | Ez az opció csak akkor érhető el, ha a<br>készülék nem rendelkezik                                                                                                    |
|                                                              |                                                      |                                 | r                                    | Másodlagos                                                                                                    | Kép forgatása opció segítségével, a tájolás<br>megtartása mellett, a felhasználó úgy<br>helyezhet papírt a bemeneti tálcába, hogy az<br>eszköz rendelkezne befejezőegységgel |
|                                                              |                                                      |                                 |                                      |                                                                                                    | Válassza a Szabványos beállítást a<br>befejezőegységgel rendelkező készülékek<br>bemeneti tájolásának megfelelően.                                                           |
|                                                              |                                                      |                                 |                                      | Válassza a Másodlagos beállítást olyan más<br>bemeneti tájolás használatához, amely<br>jobban használható előnyomott űrlapok<br>esetén. |                                                                                                    |
| Tűző/le                                                      | rakó                                                 | Tűzés                           |                                      | Nincs                                                                                                    | Ezzel a funkcióval állíthatja be a készülék                                                                                                    |
| <u></u>                                                      | Megjegyzés<br>Ez a pont                              |                                 |                                      | Egy, bal oldalon,<br>átlós                                                                                                    |                                                                                                    |
|                                                              | csak akkor<br>jelenik meg,<br>ha a                   | Kapcsok kifogy.                 |                                      | Folytatás<br>(alapértelmezett)                                                                                                    |                                                                                                    |
| ha a<br>készülék<br>Tűző/lerakó<br>egységgel<br>rendelkezik. | készülék<br>Tűző/lerakó<br>egységgel<br>rendelkezik. |                                 |                                      | Leállítás                                                                                                    |                                                                                                    |

| Menüpont                         | Almenü elem                             | Almenü elem | Értékek                                       | Leírás                                                                                                    |
|----------------------------------|-----------------------------------------|-------------|-----------------------------------------------|----------------------------------------------------------------------------------------------------|
| Általános másolási<br>viselkedés | Előbeolvasás                            |             | Engedélyezve<br>(alapértelmezett)<br>Letiltva | E funkció segítségével bekapcsolhatja a<br>várakozás nélküli beolvasást. Az<br>Előbeolvasás funkció bekapcsolásával az<br>eredeti dokumentum oldalai lemezre<br>kerülnek beolvasásra, ahol egészen addig<br>tárolódnak, amíg a készülék elérhető lesz.                                                                          |
|                                  | Automatikus<br>nyomtatásmegszakít<br>ás |             | Engedélyezve<br>Letiltva                      | Ha ezt a funkciót bekapcsoljuk, a másolási<br>feladatok félbeszakíthatják a több példányú<br>nyomtatási feladatokat.<br>A másolási feladatot a nyomtatási sorba<br>ékeli, valamely kész nyomtatott példány után.<br>Amint a másolat elkészült, a készülék tovább<br>nyomtatja a nyomtatási feladatból hátralévő<br>példányokat. |
|                                  | Másolás megszak.                        |             | Engedélyezve<br>Letiltva                      | A funkció bekapcsolásával az új másolási<br>feladatok félbeszakíthatják a folyamatban<br>lévő másolási feladatokat. A készülék<br>üzenetben rákérdez, hogy szeretné-e<br>megszakítani az aktuális másolási feladatot.                                                                                                    |

| Menüpont                          | Almenü elem                   | Almenü elem | Értékek                                       | Leírás                                                                                                    |
|-----------------------------------|-------------------------------|-------------|-----------------------------------------------|----------------------------------------------------------------------------------------------------|
| Áltlános nyomtatási<br>viselkedés | Alapértelmezett<br>papírméret |             | Válasszon a<br>papírméretek<br>listájáról.    | Ezzel a funkcióval konfigurálhatja az<br>alapértelmezett papírméretet nyomtatási<br>feladatok esetén.                                                                                                    |
|                                   | A4/Letter<br>hatálytalanítása |             | Nem<br>Igen<br>(alapértelmezett)              | E funkció segítségével A4 méretű feladatot<br>nyomtathat Letter méretű papírra, ha a<br>készülékben nincs A4 méretű papír (vagy A4<br>méretű papírra nyomtathat Letter méretű<br>feladatot, ha az eszközben nincs Letter<br>méretű papír). Ez a beállítás továbbá az A3,<br>valamint Ledger méretű papírok kölcsönös<br>hatálytalanítását is jelenti. |
|                                   | Kézi adagolás                 |             | Engedélyezve<br>Letiltva<br>(alapértelmezett) | Ha a funkció be van kapcsolva, a felhasználó<br>a kezelőpanelen választhatja a kézi adagolás<br>lehetőséget valamely feladat<br>papírforrásaként.                                                                                                    |
|                                   | Courier betűtípus             |             | Normál<br>(alapértelmezett)<br>Sötét          | E funkció segítségével kiválaszthatja, hogy a<br>Courier betűtípus melyik verzióját kívánja<br>használni.                                                                                                    |
|                                   | Széles A4                     |             | Engedélyezve<br>Letiltva<br>(alapértelmezett) | E funkció segítségével módosítható az A4-es<br>papírlapok nyomtatási területe. Ha<br>engedélyezi ezt a funkciót, az A4-es méretű<br>papír egyetlen sorába nyolcvan 10 pontos<br>karakter nyomtatható.                                                                                                    |
|                                   | PS-hibák<br>nyomtatása        |             | Engedélyezve<br>Letiltva<br>(alapértelmezett) | E funkció segítségével megadhatja, hogy<br>PS-hiba esetén a készülék nyomtasson-e<br>PostScript (PS) hibalapot.                                                                                                    |
|                                   | PDF-hibák<br>nyomtatása       |             | Engedélyezve<br>Letiltva<br>(alapértelmezett) | E funkció segítségével megadhatja, hogy<br>PDF-hiba esetén a készülék nyomtasson-e<br>PDF hibalapot.                                                                                                    |
|                                   | Nyomtatónyelv                 |             | Automatikus<br>(alapértelmezett)              | Válassza ki azt a nyelvet, amelyet a<br>készüléken használni kíván.                                                                                                    |
|                                   |                               |             | PCL<br>PDF<br>PS                              | Rendszerint nincs arra szükség, hogy<br>megváltoztassa a nyelv beállítását. Egy<br>bizonyos nyelv beállítása esetén a készülék<br>csak speciális szoftveres utasításra fog<br>automatikusan átváltani egyik nyelvről a<br>másikra.                                                                                                    |

| Menüpont | Almenü elem | Almenü elem              | Értékek                                                                                                    | Leírás                                                                                                    |
|----------|-------------|--------------------------|----------------------------------------------------------------------------------------------------|----------------------------------------------------------------------------------------------------|
|          | PCL         | Űrlap hossza             | Adjon meg egy 5 és<br>128 mp közötti<br>értéket. A gyári<br>alapértelmezett<br>beállítás 60 mp.               | A PCL a Hewlett-Packard által a<br>nyomtatófunkciókhoz való hozzáférés<br>biztosítása érdekében kifejlesztett<br>nyomtatóparancsok halmaza.                                                                                                    |
|          |             | Tájolás                  | Álló<br>(alapértelmezett)<br>Fekvő                                                                            | Válassza ki a nyomtatási feladatok esetében<br>leggyakrabban használt tájolást. Ha a rövid<br>oldal van felül, válassza a következő<br>lehetőséget: Álló. Ha a hosszú oldal van felül,<br>válassza a következő lehetőséget: Fekvő.                                                         |
|          |             | Fontforrás               | Válassza ki a forrást<br>a listából.                                                                          | E funkció segítségével kiválaszthatja a<br>felhasználó által letölthető alapértelmezett<br>betűtípus betűkészletforrását.                                                                                                    |
|          |             | Fontszám                 | Adja meg a<br>fontszámot. A<br>fontszám 0-tól 999-ig<br>terjedhet. A gyári<br>alapértelmezett<br>beállítás 0. | E funkció segítségével megadhatja a<br>Fontforrás menüelemben megadott forrást<br>használó, felhasználó által letölthető<br>alapértelmezett font fontszámát. A készülék<br>minden fonthoz hozzárendel egy számot, és<br>felsorolja azokat a PCL fontlistán (lásd:<br>Adminisztráció menü). |
|          |             | Betűsűrűség              | Adjon meg egy 0,44<br>és 99,99 közötti<br>értéket. A gyári<br>alapértelmezett<br>beállítás 10,00.             | Ha a Fontforrás és a Fontszám egy<br>kontúrrajzos fontot jelöl, akkor e funkció<br>segítségével kiválasztható az<br>alapértelmezett betűtávolság (állandó<br>betűközű font esetén).                                                                                                    |
|          |             | Font pontméret           | Adjon meg egy 4,00<br>és 999,75 közötti<br>értéket. A gyári<br>alapértelmezett<br>beállítás 12,00.            | Ha a Fontforrás és a Fontszám egy<br>kontúrrajzos fontot jelöl, akkor e funkció<br>segítségével kiválasztható az<br>alapértelmezett pontméret (arányos<br>betűközű font esetén).                                                                                                    |
|          |             | Jelkészlet               | PC-8<br>(alapértelmezett)<br>(50 további jelkészlet<br>közül választhat)                                      | E funkció segítségével választhat a készülék<br>kezelőpaneljén rendelkezésre álló többféle<br>jelkészletből. A jelkészlet az egy<br>betűkészleten belüli karaktereknek egy<br>egyedi csoportosítása.                                                                                       |
|          |             | KV soremeléskor          | Nem<br>(alapértelmezett)<br>Igen                                                                              | E funkció segítségével konfigurálhatja, hogy<br>visszamenőlegesen kompatibilis<br>PCL.feladatoknál (csak szöveg,<br>feladatirányítás nélkül) minden sorváltás (LF)<br>után beszúrásra kerüljön-e a kocsi vissza<br>(CR) jel.                                                               |
|          |             | Üres lapok<br>kihagyása  | Nem<br>(alapértelmezett)<br>Igen                                                                              | Ez a beállítás azon felhasználóknak<br>hasznos, akik saját PCL-t hoznak létre,<br>amelyben plusz lapdobás is lehet, amely üres<br>oldalak kinyomtatását eredményezné. Ha<br>az Igen beállítást választja, az oldalkiadás<br>nem történik meg, ha az oldal üres.                            |
|          |             | Médiaforrás-<br>számozás | Szabványos<br>(alapértelmezett)<br>Hagyományos                                                                | A funkció lehetővé teszi, hogy a tálcákat<br>szám alapján válassza ki és tartsa karban, ha<br>nem használja az eszköz illesztőprogramját,<br>illetve ha a szoftveralkalmazás nem nyújt<br>lehetőséget tálcaválasztásra.                                                                    |

# Nyomtatási minőség menü

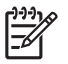

**Megjegyzés** Az ("alapbeállítás") címkével ellátott értékek gyári alapbeállítások. Néhány menüponthoz nem tartozik alapbeállítás.

#### 2-15 táblázat Nyomt. min. menü

| Menüpont            | Almenü elem                     | Értékek                                                                          | Leírás                                                                                                    |
|---------------------|---------------------------------|----------------------------------------------------------------------------------|----------------------------------------------------------------------------------------------------|
| Készl. regisztráció | Forrás                          | Minden tálca<br><x>. tálca: <tartalom><br/>(válasszon egy tálcát)</tartalom></x> | A Készl. regisztráció segítségével módosíthatja a<br>margókat, így a képet az oldal minden széléhez képest<br>az oldal közepére helyezheti. Beállíthatja azt is, hogy<br>az előoldalon lévő kép fedésbe kerüljön a hátoldalon<br>lévővel. |
|                     |                                 |                                                                                  | A Készl. regisztráció oldal nyomtatásához válassza ki<br>a forrás adagolótálcáját.                                                                                                    |
|                     | Tesztoldal                      | Nyomtatás (gomb)                                                                 | A regisztráció beállításához nyomtasson egy<br>tesztoldalt. A tálcák igazításához kövesse a<br>kinyomtatott oldalon szereplő utasításokat.                                                                                                |
|                     | <x>. tálca beállítása</x>       | Eltolás -20-tól 20-ig az X                                                       | Végezze el az igazítási folyamatot minden tálcánál.                                                                                                    |
|                     |                                 | mentén. 0 az<br>alapértelmezett.                                                 | Kép készítése esetén a készülék <i>beolvasást</i> végez<br>egyik oldaltól a másikig a lap fentről lefelé történő<br><i>behúzása</i> közben.                                                                                               |
| Beégetőmű üzemmódok | <papírtípus></papírtípus>       |                                                                                  | Az egyes médiatípusokhoz tartozó beégetési mód konfigurálása.                                                                                                    |
|                     | Üzemmódok<br>visszaállítása     | Tárolás (gomb)                                                                   | Állítsa vissza a beégetési módokat az alapértelmezett beállításokra.                                                                                                    |
| Optimalizálás       | Magas átvitel                   | Normál (alapértelmezett)                                                         | A médiatípus megadása mellett, a lehető legjobb                                                                                                    |
|                     |                                 | Növelt                                                                           | feladathoz optimalizálja a nyomtatómű paramétereit                                                                                                    |
|                     | Több elválasztás 1              | Kikapcsolva<br>(alapértelmezett)                                                 | IS.                                                                                                    |
|                     |                                 | Világít                                                                          | _                                                                                                    |
|                     | Több elválasztás 2              | Kikapcsolva<br>(alapértelmezett)                                                 |                                                                                                    |
|                     |                                 | Világít                                                                          |                                                                                                    |
|                     | Vonal részlet                   | Kikapcsolva<br>(alapértelmezett)                                                 |                                                                                                    |
|                     |                                 | Világít                                                                          |                                                                                                    |
|                     | Beégető hőmérséklete            | Normál                                                                           | -                                                                                                    |
|                     |                                 | Csökkentett                                                                      |                                                                                                    |
|                     | Optimalizálás<br>visszaállítása | Tárolás (gomb)                                                                   | Állítsa vissza minden Optimalizálás paraméter gyári alapbeállítását.                                                                                                    |
| Resolution          |                                 | 300                                                                              | Ezzel az eszközzel kiválaszthatja a nyomtatási                                                                                                    |
|                     |                                 | 600                                                                              | ieidontast.                                                                                                    |
|                     |                                 | FastRes 1200<br>(alapértelmezett)                                                |                                                                                                    |

#### 2-15 táblázat Nyomt. min. menü (folytatás)

| Menüpont             | Almenü elem             | Értékek                                                          | Leírás                                                                                                    |  |
|----------------------|-------------------------|------------------------------------------------------------------|----------------------------------------------------------------------------------------------------|--|
|                      |                         | ProRes 1200                                                      |                                                                                                    |  |
| REt                  |                         | Kikapcsolva                                                      | A Resolution Enhancement technológia (REt) lehetővé                                                                                                    |  |
|                      |                         | Könnyű                                                           | teszi szögek, ivek és sarkok pontos nyomtatását.<br>Minden nyomtatási felbontás esetén, beleértve a<br>EastRes 1200 felbontást is, érdemes a REt funkciót                                         |  |
|                      |                         | Közepes<br>(alapértelmezett)                                     | használni.                                                                                                    |  |
|                      |                         | Sötét                                                            |                                                                                                    |  |
| Economode            |                         | Engedélyezve                                                     | Az EconMode engedélyezése esetén, a készülék<br>csökkentett mennyiségű festéket használ, de az oldal                                                                                              |  |
|                      |                         | Letiltva (alapértelmezett)                                       | minősége alig romlik.                                                                                                    |  |
| Festéksűrűség        |                         | Válasszon egy értéket 1<br>és 5 között. 3 az<br>alapértelmezett. | A nyomtatást sötétebbre vagy világosabbra változtathatja. 1 a legvilágosabb és 5 a legsötétebb.                                                                                                   |  |
| Kalibrálás/tisztítás | Aut. tisztítás          | Engedélyezve                                                     | Amennyiben az automatikus tisztítás be van                                                                                                    |  |
|                      |                         | Letiltva (alapértelmezett)                                       | kapcsolva, ha az oldalszám eléri a Lisztítás<br>\ngyakorisága opciónál beállított értéket, a készülék<br>kinyomtat egy tisztítólapot.                                                             |  |
|                      |                         |                                                                  | Megjegyzés Megtalálható a HP LaserJet<br>M5035X és a HP LaserJet M5035XS MFP<br>típusokon.                                                                                                    |  |
|                      | Tisztítás\ngyakorisága  | 1000 (alapértelmezett)                                           | Állítsa be a tisztítólapra vonatkozó intervallumot. Az                                                                                                    |  |
|                      |                         | 2000                                                             | intervalium a kinyomtathato oldalak szamaban adhato<br>meg.                                                                                                    |  |
|                      |                         | 5000                                                             | Megjegyzés Megtalálható a HP LaserJet                                                                                                    |  |
|                      |                         | 10000                                                            | M5035X és a HP LaserJet M5035XS MFP<br>típusokon.                                                                                                    |  |
|                      |                         | 20000                                                            |                                                                                                    |  |
|                      | Aut. tisztít. méret     | Letter                                                           | Válassza ki a tisztítólapként használni kívánt papír<br>méretét.                                                                                                    |  |
|                      |                         | A4                                                               | ( <sup>1</sup> ) <sup>2</sup> 10                                                                                                    |  |
|                      |                         |                                                                  | Megjegyzés Megtalálható a HP LaserJet<br>M5035X és a HP LaserJet M5035XS MFP<br>típusokon.                                                                                                    |  |
|                      | Tisztítóoldal létrehoz. | Létrehozás (gomb)                                                | A felesleges festékmennyiség beégetőegység<br>nyomóhengeréről történő eltávolításához nyomtasson<br>egy oldalt. Az oldalon található utasítások segítik a<br>tisztítási folyamat végrehajtásában. |  |
|                      |                         |                                                                  | Megjegyzés Az automatikus duplexer telepítése esetén nem elérhető.                                                                                                    |  |
|                      | Tisztítóoldal feldolg.  | Folyamat (gomb)                                                  | A Tisztítóoldal létrehoz. menüpont használatával<br>készített tisztítólap feldolgozása. A feldolgozás 2,5<br>percet vesz igénybe.                                                                 |  |
|                      |                         |                                                                  | Az automatikus duplexer telepítése esetén ez a pont készíti és dolgozza fel a tisztítólapot.                                                                                                    |  |

# Hibaelhárítás menü

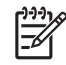

**Megjegyzés** Az ("alapbeállítás") címkével ellátott értékek gyári alapbeállítások. Néhány menü elemnek nincs alapbeállítása.

#### 2-16 táblázat Hibaelhárítás menü

| Menüpont                    | Almenü elem                     | Almenü elem | Értékek                                      | Leírás                                                                                                    |
|-----------------------------|---------------------------------|-------------|----------------------------------------------|----------------------------------------------------------------------------------------------------|
| Eseménynapló                |                                 |             | Nyomtatás (gomb)                             | E funkció segítségével megnézheti az 50<br>legfrissebb eseményt az eseménynaplóban.                                                                                                    |
|                             |                                 |             |                                              | Az eseménynapló nyomtatásához nyomja<br>meg a <mark>Nyomtatás</mark> gombot.                                                                                                    |
| Lapolvasó<br>kalibrálása    |                                 |             | Kalibrálás                                   | E funkció segítségével egyenlítheti ki a<br>képbeolvasó rendszer (olvasófej) elhajlásait<br>ADF és síkágyas beolvasáskor.                                                                                                    |
|                             |                                 |             |                                              | Akkor lehet szükség a lapolvasó<br>kalibrálására, ha az nem a beolvasott<br>dokumentum megfelelő részét rögzíti.                                                                                                    |
| T.30 faxnyilvántartó        | T.30 jelentés                   |             |                                              | E funkció segítségével nyomtathatja ki vagy                                                                                                    |
|                             | Jelentés<br>nyomtatásának ideje |             | Soha nincs<br>aut.nyomtatás                  | nyomkövetési jelentést. A T.30 egy<br>szabvány, amely a faxkészülékek közötti                                                                                                    |
|                             |                                 |             | Nyomtatás bármilyen<br>faxolási feladat után | szabályozza.                                                                                                    |
|                             |                                 |             | Nyomtatás<br>faxküldési feladat<br>után      |                                                                                                    |
|                             |                                 |             | Nyomtatás bármilyen<br>faxolási hiba után    |                                                                                                    |
|                             |                                 |             | Nyomtatás csak<br>küldési hibák után         |                                                                                                    |
|                             |                                 |             | Nyomtatás csak<br>vételi hibák után          |                                                                                                    |
| Faxátviteli<br>jelveszteség |                                 |             | Egy 0 és 30 közötti<br>érték.                | E funkció segítségével állíthatja be a<br>telefonvonal megszakadását kompenzáló<br>veszteségi szinteket. Ezt a beállítást csak<br>akkor módosítsa, ha azt a HP szakszerviz<br>valamely munkatársa kifejezetten kéri Öntől.<br>A beállítások módosításával a fax működése<br>leállhat. |
| Fax V.34                    |                                 |             | Normál<br>(alapértelmezett)                  | E funkció segítségével letilthatja a V.34<br>modulációkat, ha több faxhiba is előfordult                                                                                                    |
|                             |                                 |             | Kikapcsolva                                  | szükségessé teszik.                                                                                                    |
| Faxkihangosítás<br>üzemmód  |                                 |             | Normál<br>(alapértelmezett)                  | Ezzel a funkcióval a szakemberek<br>azonosítják és mérik fel a különféle<br>forproblémétet a farmodulégiék bapcieit                                                                                                    |
|                             |                                 |             | Diagnosztika                                 | hallgatva. A gyári alapbeállítás: Normál.                                                                                                    |
| Papírút-érzékelők           |                                 |             |                                              | Végezze el a papírút érzékelőinek vizsgálatát.                                                                                                    |

| Menüpont     | Almenü elem | Almenü elem | Értékek                                       | Leírás                                                                                                    |
|--------------|-------------|-------------|-----------------------------------------------|----------------------------------------------------------------------------------------------------|
| Papírútteszt | Tesztoldal  |             | Nyomtatás (gomb)                              | Tesztoldalt készít, amely a készülék<br>papírkezelési funkcióinak tesztelésére<br>használható. Meghatározhatja az útvonalat,<br>amelyet a teszt során az adott papírutak<br>vizsgálatára használ a készülék. |
|              | Forrás      |             | Minden tálca                                  | Adja meg, hogy a tesztoldalt egy adott<br>tálcából, vagy minden tálcából nyomtasson a                                                                                                    |
|              |             |             | 1. tálca                                      | készülék.                                                                                                    |
|              |             |             | 2. tálca                                      |                                                                                                    |
|              |             |             | (a további tálcákat is<br>mutatja, ha vannak) |                                                                                                    |
|              | Címzett     |             | Megjelenik a<br>kimeneti tálcák<br>listája.   | Válassza ki a kimeneti opciót a tesztoldal<br>számára. Választhat, hogy a készülék a<br>tesztoldalt csak egy adott tálcába, vagy az<br>összes tálcába küldje.                                                |
|              | Duplex      |             | Kikapcsolva<br>(alapértelmezett)              | Állítsa be, hogy a papírútteszt során a<br>duplexer egységet is vizsgálja-e a készülék.                                                                                                    |
|              |             |             | Világít                                       |                                                                                                    |
|              | Példányszám |             | 1 (alapértelmezett)                           | Adja meg, hogy a papírútteszt során adott                                                                                                    |
|              |             |             | 10                                            | taicabol hany oldan kulujon vegig a keszülek.                                                                                                    |
|              |             |             | 50                                            |                                                                                                    |
|              |             |             | 100                                           |                                                                                                    |
|              |             |             | 500                                           |                                                                                                    |

#### 2-16 táblázat Hibaelhárítás menü (folytatás)

#### 2-16 táblázat Hibaelhárítás menü (folytatás)

| Menüpont              | Almenü elem | Almenü elem     | Értékek                                         | Leírás                                                                                                    |
|-----------------------|-------------|-----------------|-------------------------------------------------|----------------------------------------------------------------------------------------------------|
| Befejező papírútteszt | Tűzés       | Befejező opciók | Válasszon a<br>lehetséges opciók<br>listájából. | Tesztelje a befejezőegység papírkezelési<br>funkcióit.                                                                                                    |
|                       |             |                 |                                                 | Válassza ki a használni kívánt tesztelési<br>opciót.                                                                                                    |
|                       |             | Médiaméret      | Letter                                          | Válassza ki a papírméretet a Befejezőegység<br>papírútteszthez.                                                                                                    |
|                       |             |                 | Legal                                           |                                                                                                    |
|                       |             |                 | A4                                              |                                                                                                    |
|                       |             |                 | Executive (JIS)                                 |                                                                                                    |
|                       |             |                 | 8,5 x 13                                        |                                                                                                    |
|                       |             | Médiatípus      |                                                 | Válassza ki a papírtípust a Befejezőegység<br>papírútteszthez.                                                                                                    |
|                       |             | Példányszám     |                                                 | Válassza ki a másolatok számát a<br>Befejezőegység papírútteszthez.                                                                                                    |
|                       |             | Duplex          | Kikapcsolva                                     | Válassza ki, hogy kívánja-e használni a<br>duplexer egységet a Befejezőegység<br>papírútteszthez. A gyári alapbeállítás 2<br>példány.                                                                                                    |
|                       |             |                 | Világít                                         |                                                                                                    |
|                       |             | Tesztoldal      | Nyomtatás (gomb)                                | Nyomtassa ki a használni kívánt tesztoldalt a<br>Befejezőegység papírútteszthez.                                                                                                    |
|                       | Kötegelés   | Médiaméret      | Letter                                          | Válassza ki a lerakó egység teszteléséhez<br>használni kívánt tesztelési opciókat.                                                                                                    |
|                       |             |                 | Legal                                           |                                                                                                    |
|                       |             |                 | A4                                              |                                                                                                    |
|                       |             |                 | Executive (JIS)                                 |                                                                                                    |
|                       |             |                 | 8,5 x 13                                        |                                                                                                    |
|                       |             | Médiatípus      | Válasszon a típusok<br>listájából.              | Válassza ki a használni kívánt médiát a<br>Befejezőegység papírútteszthez.                                                                                                    |
|                       |             | Példányszám     |                                                 | Válassza ki a másolatok számát a<br>Befejezőegység papírútteszthez. A gyári<br>alapbeállítás 2 példány.                                                                                                    |
|                       |             | Duplex          | Kikapcsolva                                     | Válassza ki, hogy kívánja-e használni a<br>duplexer egységet a Befejezőegység<br>papírútteszthez.                                                                                                    |
|                       |             |                 | Világít                                         |                                                                                                    |
|                       |             | Tesztoldal      | Nyomtatás (gomb)                                | Nyomtassa ki a használni kívánt tesztoldalt a<br>Befejezőegység papírútteszthez.                                                                                                    |
| Kézi érzékelőteszt    |             |                 |                                                 | Válassza ki a megfelelő üzemmódhoz tartozó<br>érzékelőket és kapcsolókat. Minden<br>érzékelőt megtalál a vezérlőpult kijelzőjén, az<br>érzékelő állapotával egyetemben. Kézzel<br>tekerje ki az egyes érzékelőket és nézze,<br>hogy jelzi-e a változást kijelző. A teszt<br>megszakításához nyomja meg a Leállítás<br>gombot. |
| Alkatrészteszt        |             |                 |                                                 | Vizsgálja a egyes alkatrészeket külön-külön,<br>így behatárolhatók a zajjal vagy a                                                                                                    |

| 2-16 táblázat Hibaelhárítás menü (folytatás |
|---------------------------------------------|
|---------------------------------------------|

| Menüpont                     | Almenü elem    | Almenü elem | Értékek                                                                                                    | Leírás                                                                                                    |  |  |
|------------------------------|----------------|-------------|----------------------------------------------------------------------------------------------------|----------------------------------------------------------------------------------------------------|--|--|
|                              |                |             |                                                                                                    | szivárgással kapcsolatos, és egyéb<br>problémák. A teszt elindításához válasszon<br>egyet az alábbi komponensek közül. A teszt<br>annyiszor fut, amekkora értéket Ön az<br>Ismétlés opcióban beállított. Lehetséges,<br>hogy a teszt során alkatrészeket kell<br>eltávolítania a készülékből. A teszt<br>megszakításához nyomja meg a Leállítás<br>gombot. |  |  |
| Nyomtatás/Leállítás<br>teszt |                |             | 0 és 60 000<br>ezredmásodperc<br>közötti folyamatos<br>érték. Az<br>alapértelmezett<br>beállítás 0<br>ezredmásodperc. | A hibákat úgy hárítsa el, hogy a nyomtatási<br>feladat közben állítsa le a készüléket, és<br>figyelje meg, hogy a folyamat során hol torzul<br>a kép. A teszt futtatásához adjon meg<br>leállítási időt. A készülékre küldött következő<br>munka adott időpontban meg fog szakadni.                                                                        |  |  |
| LAPOLVASÓTESZT<br>EK         |                |             |                                                                                                    | Ezt a menüelemet szerviz szakemberek<br>használják a lapbeolvasó potenciális<br>hibáinak megállapítására.                                                                                                    |  |  |
| Vezérlőpult                  | LED-ek         |             |                                                                                                    | Ezzel a funkcióval győződhet meg róla, hogy                                                                                                    |  |  |
|                              | Kijelző        |             |                                                                                                    | – a vezenopul elemei megieleloen<br>működnek.<br>–                                                                                                    |  |  |
|                              | Gombok         |             |                                                                                                    |                                                                                                    |  |  |
|                              | Érintőképernyő |             |                                                                                                    |                                                                                                    |  |  |

# Visszaállítások menü

#### 2-17 táblázat Visszaállítások menü

| Menüpont                                     | Értékek                                 | Leírás                                                                                                    |  |
|----------------------------------------------|-----------------------------------------|----------------------------------------------------------------------------------------------------|--|
| Helyi címjegyzék törlése                     | Tartalom törlése (gomb)                 | E funkció segítségével a készüléken tárolt címjegyzékekből törölheti<br>az összes címet.                                                  |  |
| Faxtevékenységi napló                        | lgen                                    | E funkció segítségével minden eseményt törölhet a Faxtevékenységi<br>naplóból.                                                            |  |
|                                              | Nem (alapértelmezett)                   |                                                                                                    |  |
| Gyári távközlési beállítás<br>visszaállítása | Tárolás (gomb)                          | E funkció segítségével a Kezdeti beállítás menüben található telefonnal kapcsolatos beállításokat visszaállíthatja a gyári alapértékekre. |  |
| Gyári beállítások visszaállítása             | Tárolás (gomb)                          | E funkció segítségével az összes készülékbeállítást visszaállíthatja<br>a gyári alapértékekre.                                            |  |
| Karbantartási üzenet törlése                 | Tartalom törlése (gomb)                 | Törölje a Rendeljen karbantartási készletet és a Cserélje le a karbantartási készletet figyelmeztető üzeneteket.                          |  |
| Lapadagoló üzenet törlése                    | Tartalom törlése (gomb)                 | Ezzel a funkcióval törölheti a Rendeljen karbantartási készletet és a Cserélje le a karbantartási készletett figyelmeztető üzeneteket.    |  |
| Kellékek nullázása                           | Új karbantartási készlet (Igen/<br>nem) | Értesíti a készüléket, ha új karbantartási- vagy dokumentumadagoló készlet lett telepítve.                                                |  |
|                                              | Új lapadagoló készlet (Igen/nem)        |                                                                                                    |  |

# Szerviz menü

A Szerviz menü zárolva van, használatához PIN-kód szükséges. E menü használata a hivatalos szervizszakemberek számára van fenntartva.

# 3 I/O-konfiguráció

• USB-konfiguráció

• Hálózati konfigurációk

# **USB-konfiguráció**

A készülék támogatja az USB 2.0 kapcsolatot. Nyomtatáshoz A-B típusú USB-kábelt használjon.

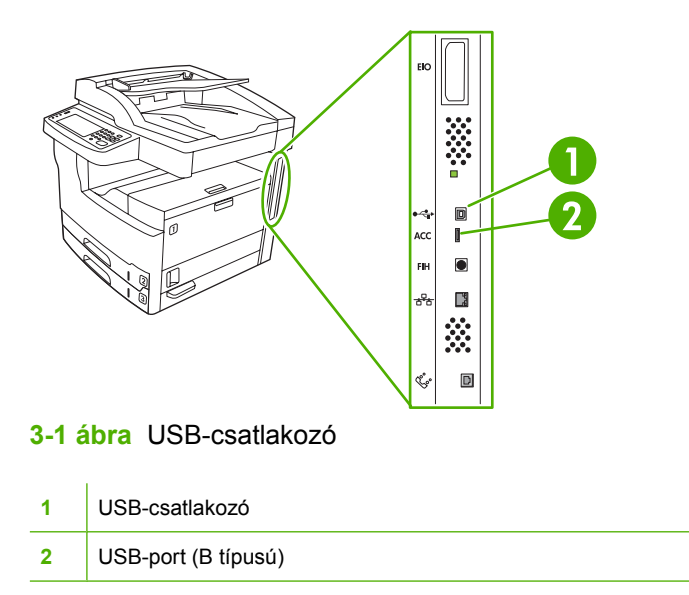

# Hálózati konfigurációk

Előfordulhat, hogy be kell állítania a készülék bizonyos hálózati paramétereit. A paraméterek az alábbi helyeken adhatók meg:

- Telepítőszoftver
- A készülék kezelőpanelje
- Beépített webszerver
- Kezelőszoftver (HP Web Jetadmin vagy HP LaserJet Utility Macintosh esetén)

Megjegyzés További tudnivalók a beépített webszerverről: <u>A beágyazott webszerver</u> használata

A támogatott hálózatokról és hálózati konfigurációs eszközökről további tudnivalókat a *HP Jetdirect nyomtatószerver rendszergazdai kézikönyve* tartalmaz. A kézikönyv a HP Jetdirect nyomtatószerverrel rendelkező nyomtatók tartozéka.

Ebben a részben a hálózati paraméterek beállításáról tudhat meg többet.

- TCP/IPv4 paraméterek beállítása
- <u>A TCP/IPv6 paraméterek beállítása</u>
- Hálózati protokollok letiltása (opcionális)
- HP Jetdirect EIO nyomtatószerverek

### TCP/IPv4 paraméterek beállítása

Ha a hálózat nem biztosít automatikus IP-címzést DHCP, BOOTP, RARP vagy egyéb protokoll segítségével, előfordulhat, hogy a készülék hálózati használata előtt az alábbi paramétereket kézzel kell megadnia:

- IP-cím (4 bájt)
- Belsőhálózati maszk (4 bájt)
- Alapértelmezett átjáró (4 bájt)

#### IP-cím beállítása

A készülék aktuális IP-címét a vezérlőpult indítóképernyőjéről a Hálózati cím megérintésével tekintheti meg.

Az alábbi módszerrel adhatja meg manuálisan az IP-címet.

- 1. Görgessen az Adminisztráció lehetőséghez, és érintse meg.
- 2. Görgessen az Kezdeti beállítás lehetőséghez, és érintse meg.
- 3. Válassza a Hálózat és I/O lehetőséget.
- 4. Válassza az Beágyazott Jetdirect lehetőséget.
- 5. Válassza a TCP/IP lehetőséget.

- 6. Válassza az IPV4-BEÁLLÍTÁSOK lehetőséget.
- 7. Válassza a KONFIG. MÓDSZER lehetőséget.
- 8. Válassza a Kézi lehetőséget.
- 9. Válassza a Mentés lehetőséget.
- **10.** Válassza a KÉZI BEÁLLÍTÁSOK lehetőséget.
- **11.** Válassza az IP-cím lehetőséget.
- **12.** Érintse meg az IP-cím szövegmezőt.
- 13. Az érintőképernyő billentyűzetén írja be az IP-címet.
- 14. Válassza az OK lehetőséget.
- 15. Válassza a Mentés lehetőséget.

#### Az alhálózati maszk beállítása

- 1. Görgessen az Adminisztráció lehetőséghez, és érintse meg.
- 2. Görgessen az Kezdeti beállítás lehetőséghez, és érintse meg.
- 3. Válassza a Hálózat és I/O lehetőséget.
- 4. Válassza az Beágyazott Jetdirect lehetőséget.
- 5. Válassza a TCP/IP lehetőséget.
- 6. Válassza az IPV4-BEÁLLÍTÁSOK lehetőséget.
- 7. Válassza a KONFIG. MÓDSZER lehetőséget.
- 8. Válassza a Kézi lehetőséget.
- 9. Válassza a Mentés lehetőséget.
- 10. Válassza a KÉZI BEÁLLÍTÁSOK lehetőséget.
- 11. Válassza a Alhálózati maszk lehetőséget.
- **12.** Érintse meg az Alhálózati maszk szövegmezőt.
- **13.** Az érintőképernyő billentyűzetén írja be az alhálózati maszkot.
- **14.** Válassza az OK lehetőséget.
- 15. Válassza a Mentés lehetőséget.

#### Az alapértelmezett átjáró beállítása

- 1. Görgessen az Adminisztráció lehetőséghez, és érintse meg.
- 2. Görgessen az Kezdeti beállítás lehetőséghez, és érintse meg.
- 3. Válassza a Hálózat és I/O lehetőséget.
- 4. Válassza az Beágyazott Jetdirect lehetőséget.

- 5. Válassza a TCP/IP lehetőséget.
- 6. Válassza az IPV4-BEÁLLÍTÁSOK lehetőséget.
- 7. Válassza a KONFIG. MÓDSZER lehetőséget.
- 8. Válassza a Kézi lehetőséget.
- 9. Válassza a Mentés lehetőséget.
- 10. Válassza a KÉZI BEÁLLÍTÁSOK lehetőséget.
- 11. Válassza a Alapátjáró lehetőséget.
- 12. Érintse meg az Alapértelmezett átjáró szövegmezőt.
- 13. Az érintőképernyő billentyűzetén írja be az alapértelmezett átjárót.
- 14. Válassza az OK lehetőséget.
- 15. Válassza a Mentés lehetőséget.

# A TCP/IPv6 paraméterek beállítása

További tudnivalók a készülék TCP/IPv6 hálózaton történő beállításáról: HP Jetdirect nyomtatószerver adminisztrátori kézikönyve.

# Hálózati protokollok letiltása (opcionális)

A gyári alapbeállítás szerint az összes támogatott hálózati protokoll engedélyezve van. A nem használt protokollok letiltása az alábbi előnyökkel jár:

- Csökkenti az eszköz által kezdeményezett hálózati forgalmat.
- Megakadályozza, hogy jogosulatlan felhasználók nyomtathassanak a készülékről.
- Csak a vonatkozó adatok jelennek meg a konfigurációs oldalon.
- Lehetővé teszi, hogy a készülék kezelőpaneljén protokollspecifikus hiba- és figyelmeztető üzenetek jelenjenek meg.

#### **IPX/SPX** letiltása

Megjegyzés Ne tiltsa le ezt a protokollt olyan Windows-alapú rendszerekben, amelyek az IPX/ SPX segítségével nyomtatnak a nyomtatóra.

- 1. Görgessen az Adminisztráció lehetőséghez, és érintse meg.
- 2. Görgessen az Kezdeti beállítás lehetőséghez, és érintse meg.
- 3. Válassza a Hálózat és I/O lehetőséget.
- 4. Válassza az Beágyazott Jetdirect lehetőséget.
- 5. Válassza az IPX/SPX lehetőséget.
- 6. Válassza az Enged. lehetőséget.

- 7. Válassza az Kikapcsolva lehetőséget.
- 8. Válassza a Mentés lehetőséget.

#### AppleTalk letiltása

- 1. Görgessen az Adminisztráció lehetőséghez, és érintse meg.
- 2. Görgessen az Kezdeti beállítás lehetőséghez, és érintse meg.
- 3. Válassza a Hálózat és I/O lehetőséget.
- 4. Válassza az Beágyazott Jetdirect lehetőséget.
- 5. Válassza az APPLETALK lehetőséget.
- 6. Válassza az Enged. lehetőséget.
- 7. Válassza az Kikapcsolva lehetőséget.
- 8. Válassza a Mentés lehetőséget.

#### **DLC/LLC** letiltása

- 1. Görgessen az Adminisztráció lehetőséghez, és érintse meg.
- 2. Görgessen az Kezdeti beállítás lehetőséghez, és érintse meg.
- 3. Válassza a Hálózat és I/O lehetőséget.
- 4. Válassza az Beágyazott Jetdirect lehetőséget.
- 5. Válassza a DLC/LLC lehetőséget.
- 6. Válassza az Enged. lehetőséget.
- 7. Válassza az Kikapcsolva lehetőséget.
- 8. Válassza a Mentés lehetőséget.

### HP Jetdirect EIO nyomtatószerverek

A HP Jetdirect nyomtatószerverek (hálózati kártyák) az EIO kártyahelyre telepíthetők. Ezek a kártyák támogatják több hálózati protokoll és operációs rendszer egyidejű kiszolgálását. A HP Jetdirect nyomtatószerverek megkönnyítik a hálózatkezelést, mivel segítségükkel a nyomtató bárhol a hálózatra csatlakoztató. A HP jetdirect nyomtatószerverek ezenkívül támogatják a Simple Network Management Protocol (SNMP) protokollt, amely a HP Web Jetadmin szoftver segítségével lehetővé teszi a távoli nyomtatókezelést és hibakeresést.

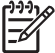

Megjegyzés A kártyát a kezelőpanel, a nyomtató telepítőszoftvere vagy a HP Web Jetadmin segítségével konfigurálhatja. További tudnivalókat a HP Jetdirect nyomtatószerver dokumentációjában talál.

# 4 Média és tálcák

- <u>A médiára vonatkozó általános irányelvek</u>
- Különleges médiákkal kapcsolatos szempontok
- <u>A nyomtatási média kiválasztása</u>
- Nyomtatási és papírtárolási környezet
- <u>Média betöltése az adagolótálcákba</u>
- Dokumentumok betöltése faxoláshoz, másoláshoz és beolvasáshoz
- Nyomtatás elforgatott médiára
- <u>Teljesen kifuttatott képek nyomtatása</u>
- Nyomtatás egyedi méretű médiára
- Nyomtatási feladatok vezérlése

# A médiára vonatkozó általános irányelvek

A Hewlett-Packard Company tanácsa: minden papírt próbáljon ki, mielőtt nagyobb mennyiséget vásárolna belőle.

VIGYÁZAT Az itt vagy a HP LaserJet Printer Family Print Media Guide (Útmutató a HP LaserJet nyomtatócsalád nyomtatási médiatípusaihoz) c. dokumentumban leírt követelményeknek nem megfelelő média használata akár a készülék javítását is szükségessé tevő problémákat okozhat. Az ilyen javításokra nem vonatkoznak sem a Hewlett-Packard garanciája, sem a javítási szerződések. Az útmutató egy példányának letöltéséhez látogasson el a <u>www.hp.com/support/</u>ljpaperguide oldalra.

# Kerülendő papírok

A készülék sokfajta papírral tud dolgozni. A specifikációknak nem megfelelő papír használata esetén romlik a nyomtatási minőség és nő az elakadások esélye.

- Ne használjon túl durva papírt.. Használjon tesztelt, 100-250 Sheffield simasági értékkel rendelkező papírt.
- A szabványos háromlyukú papíron kívül ne használjon kivágásokat vagy perforációt tartalmazó papírt.
- Ne használjon többrétegű űrlapokat.
- Ne használjon olyan papírt, amelyre már nyomtattak vagy fénymásoltak.
- Ha összefüggően kitöltött ábrát nyomtat, ne használjon vízjelet tartalmazó papírt.
- Ne használjon túlzottan dombornyomásos, vagy dombornyomásos fejléccel rendelkező papírt.
- Ne használjon erősen erezett felületű papírt.
- Ne használjon a nyomtatott űrlapok összetapadását meggátló port vagy egyéb anyagot.
- Ne használjon olyan papírt, amelyre a papír gyártása után került színes bevonat.

# A készülékben esetleg kárt tevő papírtípusok

Bizonyos ritka esetekben a papír akár kárt is tehet a készülékben. A készülék esetleges sérülésének megelőzése érdekében kerülje az alábbi papírtípusokat:

- Ne használjon olyan papírt, amelyen kapcsok vannak.
- Ne használjon tintasugaras vagy más kis hőmérsékleten dolgozó nyomtatóhoz való írásvetítőfóliát, címkét vagy fotó vagy fényes papírt. Kizárólag HP LaserJet nyomtatókhoz készült médiát használjon.
- Ne használjon dombornyomásos vagy bevonatos, vagy olyan médiát, amelyet nem a készülék beégetési hőmérsékletéhez alakítottak ki. Ne használjon továbbá olyan fejléces papírt vagy előnyomott űrlapot, amely a beégető hőmérsékletét nem bíró festékkel vagy tintával készült.
- Ne használjon olyan médiát, amely a beégető hőmérsékletének kitéve veszélyes anyagokat bocsát ki, olvadni kezd, meghajlik vagy elszíneződik.

HP LaserJet nyomtatási kellékek rendelésével kapcsolatban lásd: <u>Alkatrészek, tartozékok és kellékek</u> rendelése.
# Általános médiaspecifikációk

Az összes HP LaserJet készülékre vonatkozó teljes körű papírspecifikációkat lásd: *HP LaserJet Printer Family Print Media Guide* (Útmutató a HP LaserJet nyomtatócsalád nyomtatási médiatípusaihoz) (elérhető itt: <u>www.hp.com/support/ljpaperguide</u>).

| Kategória            | Specifikációk                                                                                                    |
|----------------------|----------------------------------------------------------------------------------------------------|
| Kémhatás             | 5,5 pH-tól 8,0 pH-ig                                                                                                    |
| Vastagság            | 0,094–0,18 mm (3,0–7,0 mil)                                                                                                  |
| Papírhullámosodás    | Vízszintesen 0,5 mm-nél (0,02 hüvelyknél) kisebb                                                                             |
| Vágott élek állapota | Éles szélek, észrevehető rojtosodás nélkül                                                                                   |
| Hőállóság            | Nem pörkölődhet, olvadhat, nyúlhat, és nem bocsáthat ki veszélyes anyagokat, ha 0,1 másodpercre 200°C hőmérsékletre hevítik. |
| Szemcsézet           | Hosszú rostok                                                                                                    |
| Nedvességtartalom    | 4–6 tömeg%                                                                                                    |
| Simaság              | 100–250 Sheffield                                                                                                    |

# Különleges médiákkal kapcsolatos szempontok

| Médiatípus | Figyelembe veendő szempont                                                                                                    |
|------------|----------------------------------------------------------------------------------------------------|
| Borítékok  | <ul> <li>Borítékot csak az 1. tálcába töltsön. Válassza ki a borítékokat a nyomtatóillesztő-programban<br/>(lásd: <u>A megfelelő nyomtató-illesztőprogram kiválasztása</u>).</li> </ul>                                                                                                    |
|            | <ul> <li>Nyomtatás előtt a borítékok vízszintesen, legfeljebb 6 mm-es (0,25 hüvelykes) görbülettel<br/>feküdjenek, és nem tartalmazhatnak levegőt.</li> </ul>                                                                                                    |
|            | <ul> <li>A borítékok nem lehetnek gyűröttek, összehajtottak sem más módon sérültek.</li> </ul>                                                                                                    |
|            | <ul> <li>A lehúzható ragasztócsíkokkal ellátott vagy az egynél több egymásra hajtható füllel lezárható<br/>borítékokon olyan ragasztóanyagot kell használni, amely kibírja a készülékben fellépő hőt és<br/>nyomást. A nagyobb számú fül és csík gyűrődést vagy papírelakadást okozhat, és akár a<br/>beégetőt is károsíthatja.</li> </ul> |
|            | <ul> <li>A legjobb nyomtatási minőség érdekében a margókat a boríték szélétől legalább 15 mm-re<br/>(0,6 hüvelyk) állítsa be. Ne nyomtasson arra a területre, ahol a boríték ragasztott élei találkoznal</li> </ul>                                                                                                    |
|            | <ul> <li>Előfordulhat, hogy borítékok nyomtatása esetén a készülék lassabb sebességgel dolgozik.<br/>Továbbá a nyomtatás minősége függ a boríték szerkezetétől. Mielőtt nagyobb mennyiséget<br/>vásárolna, mindig teszteljen le néhány minta borítékot.</li> </ul>                                                                         |
|            | <ul> <li>A kétoldalt ragasztott szerkezetű borítékok hajlamosabbak a gyűrődésre. Ha kétoldalt ragasztot<br/>borítékot használt, csak olyan borítékokat használjon, amelyeken a leragasztott ráhajtások<br/>egészen a boríték sarkáig érnek.</li> </ul>                                                                                     |
|            |                                                                                                    |
|            | FIGYELEM! Sohase használjon bevonattal, öntapadós ragasztóval vagy más szintetikus anyagokkal ellátott borítékot. Ezek ártalmas gőzöket bocsáthatnak ki.                                                                                                    |
| Címkék     | Címkéket csak az 1. tálcából nyomtasson.                                                                                                    |
|            | <ul> <li>Csak a HP LaserJet nyomtatókkal való használatra gyártott címkéket használja.</li> </ul>                                                                                                    |
|            | <ul> <li>Nyomtatás előtt a címkeív vízszintesen, minden irányban legfeljebb 13 mm-es (0,5 hüvelyk)<br/>görbülettel feküdjön.</li> </ul>                                                                                                    |
|            | <ul> <li>Csak olyan címkéket használjon, amelyek között nem látszódik ki a médialap.</li> </ul>                                                                                                    |
|            | <ul> <li>Állapot: Ne használjon gyűrött, légbuborékos vagy más módon leválni készülő címkéket.</li> </ul>                                                                                                    |
|            | <ul> <li>Vegye ki a címkéket a kimeneti tálcából, mielőtt újabb lapot nyomtatna, nehogy összeragadjana<br/>a lapok.</li> </ul>                                                                                                    |

4-1 táblázat Médiával kapcsolatos szempontok (folytatás)

| Médiatípus                                | Figyelembe veendő szempont                                                                                                    |  |  |
|-------------------------------------------|----------------------------------------------------------------------------------------------------|--|--|
|                                           | <ul> <li>Ne adagolja ugyanazt a címkelapot többször a készülékbe. A média öntapadós felülete úgy van<br/>kialakítva, hogy csak akkor nem károsodik, ha a média csupán egyszer halad át a készüléken.</li> </ul>                                                                                                    |  |  |
|                                           | Címkékre ne végezzen kétoldalas nyomtatást.                                                                                                    |  |  |
|                                           | VIGYÁZAT Ezen útmutatások be nem tartása kárt tehet a készülékben.                                                                                                    |  |  |
|                                           | Ha a címkelap elakad a nyomtatóban, lásd <u>Elakadások megszüntetése</u> .                                                                                                    |  |  |
|                                           | Megjegyzés Válassza ki a címkéket a nyomtató-illesztőprogramban (lásd: <u>A</u> nyomtatóillesztő-programok megnyitása).                                                                                                    |  |  |
| Írásvetítő fóliák                         | Írásvetítő fóliákat csak az 1. tálcából nyomtasson.                                                                                                    |  |  |
|                                           | Csak a HP LaserJet nyomtatókkal való használatra gyártott írásvetítő fóliákat használja.                                                                                                    |  |  |
|                                           | <ul> <li>A kinyomtatott írásvetítő fóliát mindig vegye ki a kimeneti tálcából, nehogy összeragadjon a<br/>következővel.</li> </ul>                                                                                                    |  |  |
|                                           | A készülékből kivett fóliát helyezze sík felületre.                                                                                                    |  |  |
|                                           | Megjegyzés Válassza ki az írásvetítő fóliákat a nyomtató-illesztőprogramban (lásd: <u>A</u><br>nyomtatóillesztő-programok megnyitása).                                                                                                    |  |  |
| Kartonlap és nehéz<br>média               | Az adagolótálcából számos kartonlap-típusra nyomtathat, például indexkártyákra vagy<br>levelezőlapokra. Egyes kartonlap típusok jobb eredményt adnak, mivel felépítésük jobban alkalmas<br>a lézernyomtatóba való betöltésre.                                                                                                    |  |  |
|                                           | • Kartonlapokhoz (164 g/m <sup>2</sup> –199 g/m <sup>2</sup> ; 43–58 font fedőlap) használja az 1. tálcát.                                                                                                    |  |  |
|                                           | A kartonlapnak simán kell felfeküdnie, legfeljebb 5 mm görbület megengedett.                                                                                                    |  |  |
|                                           | Ellenőrizze, hogy a kartonlapok nem gyűröttek, tépettek és más módon sem sérültek.                                                                                                    |  |  |
|                                           | A margókat legalább 2 mm távolságra állítása a szélektől.                                                                                                    |  |  |
|                                           | VIGYÁZAT Ne használjon olyan papírt, amely nehezebb az ehhez a készülékhez javasolt médiatípusoknál. A túl nehéz papír adagolási hibákat, elakadást, gyenge nyomtatási minőséget és túlzott mechanikai kopást okozhat. Bizonyos nehezebb médiatípusok, például a HP Cover Stock kartonlapok azonban biztonsággal használhatók.                                                                  |  |  |
|                                           | Megjegyzés A nyomtató-illesztőprogramban válassza a Kartonlapok (164 g/m <sup>2</sup> -199 g/<br>m <sup>2</sup> ; 43-53 font fedőlap) lehetőséget.                                                                                                    |  |  |
| Fejléces papírok és<br>előnyomott űrlapok | A fejléces papír sokféle színben és felülettel, hozzáillő borítékkal kapható, gyakran vízjelet, olykor<br>gyapotszálat tartalmazó, premium minőségű papír. Az előnyomott űrlapok különböző típusú<br>papírokból (az újrahasznosítottól a premiumig) készülhetnek.                                                                                                    |  |  |
|                                           | Ezeket a papírfajtákat ma már számos gyártó úgy készíti, hogy tulajdonságai optimálisak legyen<br>a lézernyomtatáshoz, és lézerkompatibilisként hirdetik terméküket. Némely durvább felületű papí<br>(például hullámos, bordázott vagy lenpapír) esetén a megfelelő tonertapadás érdekében különleg<br>beégetési üzemmódra lehet szükség – bizonyos nyomtatómodellek kínálnak ilyen üzemmódokat |  |  |
|                                           | Megjegyzés Lézernyomtatóknál normális jelenség, hogy az oldalak valamelyest különböznek egymástól. Sima papír használata esetén ezek az eltérések nem láthatók. Előnyomott űrlapokon azonban feltűnhetnek az eltérések, mivel ott a vonalak és táblázatok már előzőleg a papíron vannak.                                                                                                    |  |  |
|                                           | Előnyomott űrlapok, dombornyomásos vagy fejléces papír használata esetén a következőket szem<br>előtt tartva előzheti meg a problémákat:                                                                                                    |  |  |

| Médiatípus                          | Figyelembe veendő szempont                                                                                                    |  |  |
|-------------------------------------|----------------------------------------------------------------------------------------------------|--|--|
|                                     | <ul> <li>Olyan előnyomott űrlapokat és fejléces papírokat használjon, melyek fotolitográfiával vagy<br/>gravírozással készültek.</li> </ul>                                                                                                    |  |  |
|                                     | <ul> <li>Ügyeljen rá, hogy ne változtassa meg az előnyomott űrlapok nedvességtartalmát, és ne<br/>használjon olyan anyagokat, melyek miatt megváltoznának a papír elektromos és kezelési<br/>tulajdonságai. Az űrlapokat nedvességálló csomagolásban tartsa, hogy tároláskor ne változzon<br/>nedvességtartalmuk.</li> </ul>                                                                                                    |  |  |
|                                     | Megjegyzés Egyoldalas kísérőlevél fejléces papírra történő nyomtatásához, amelyet egy<br>többoldalas dokumentum követ, helyezze a fejléces papírt nyomtatandó oldalával felfelé az<br>1. tálcába, és töltsön be sima papírt valamelyik másik tálcába. A készülék először<br>automatikusan az 1. tálcából nyomtat.                                                                                                    |  |  |
| Pergamen                            | A pergamen a valódi pergamenhez hasonló különlegesen könnyű papír                                                                                                    |  |  |
|                                     | Pergamenre csak az 1. tálcából nyomtasson.                                                                                                    |  |  |
|                                     | Ne nyomtasson a pergamen mindkét oldalára.                                                                                                    |  |  |
|                                     | Megjegyzés A nyomtató-illesztőprogramban az 1. tálcához tartozó papír típusát állítsa pergamen vagy könnyű értékre, és válassza ki típus szerint a médiát.                                                                                                    |  |  |
| Színes papír                        | A színes papírnak ugyanolyan jó minőségűnek kell lennie, mint a fehér xerografikus papírnak.                                                                                                    |  |  |
| HP LaserJet Tough<br>(kemény) papír | <ul> <li>Csak HP LaserJet Tough papírt használjon. A HP termékek úgy készültek, hogy a lehető legjobb<br/>eredményt biztosítsák a nyomtatáshoz.</li> </ul>                                                                                                    |  |  |
|                                     | <ul> <li>A HP LaserJet Tough papírnak csak az élét érintse, mert az ujjáról a papírra kerülő zsiradék<br/>ronthatja nyomtatás minőségét.</li> </ul>                                                                                                    |  |  |
| Újrahasznosított papír              | A készülék támogatja az újrahasznosított papír használatát. Az újrahasznosított papírral szembeni követelmények azonosak a normál papírral szemben támasztottakkal; Lapozza fel a <i>HP LaserJet Printer Family Print Media Guide</i> (Útmutató a HP LaserJet nyomtatócsalád nyomtatási médiatípusaihoz) című kézikönyvet. A Hewlett-Packard nem javasolja az 5%-nál több facsiszolatot tartalmazó újrahasznosított papírok használatát. |  |  |

#### 4-1 táblázat Médiával kapcsolatos szempontok (folytatás)

## A megfelelő beégetési mód kiválasztása

A készülék automatikusan választ beégetési módot médiatípustól függően, amire a tálca állítva lett. Például nehéz papírhoz, mint a karton, magasabb beégetési módot állítsunk be, hogy a toner jobban megfogja a lapot, a fóliák esetében viszont alacsonyabb beégetési mód beállítása szükséges, nehogy kárt tegyünk a készülékben. Az alapértelmezett beállítás nyújtja általában a legjobb teljesítményt a legtöbb médiatípus esetében.

A beégetési módot csak akkor lehet változtatni, ha már beállítottuk a médiatípust a használni kívánt tálcára. Lásd: <u>Nyomtatási feladatok vezérlése</u>. Miután a tálcában lévő média típusát megadta, a beégetési módot a kezelőpanel Adminisztráció menüjének Nyomt. min. almenüjében változtathatja meg. Lásd: <u>Nyomtatási minőség menü</u>.

Megjegyzés A Magas 1 vagy Magas 2 beégetési mód beállítás javítja a toner papírhoz tapadását, azonban problémákat is okozhat, pl. a papír papírhullámosodását. Az eszköz várhatóan lassabban nyomtat majd, ha a beégetési mód Magas 1 vagy Magas 2. A lent látható táblázat tartalmazza a támogatott médiatípusokhoz tartozó beégetési mód beállításokat.

| Médiatípus       | Beégetési mód beállítás |
|------------------|-------------------------|
| Sima             | Normál                  |
| Előnyomott       | Normál                  |
| Fejléces         | Normál                  |
| Írásvetítő fólia | Alacsony 3              |
| Előlyukasztott   | Normál                  |
| Címkék           | Normál                  |
| Bankposta-papír  | Normál                  |
| Újrahasznosított | Normál                  |
| Színes nyomtatás | Normál                  |
| Könnyű           | Alacsony 1              |
| Kartonlap        | Normál                  |
| Durva            | Magas 1                 |
| Boríték          | Boríték                 |

A beégetési mód alapértelmezett értékekre történő visszaállításához, érintse meg a kezelőpanel Adminisztráció menüjét. Érintse meg a Nyomt. min., majd a Beégetőmű üzemmódok végül az Üzemmódok visszaállítása menüpontot.

# A nyomtatási média kiválasztása

A készülékhez sokféle médiatípus használható, például durva papír (a 100%-ban újrahasznosított szálakból álló papírt is beleértve), borítékok, címkék, fóliák és egyedi méretű papír is. Az olyan jellemzők, mint a súly, összetétel, szemcsézet és nedvességtartalom a készülék teljesítményét és nyomtatási minőségét befolyásoló fontos tényezők. A jelen kézikönyvben vázolt irányelveknek nem megfelelő papírok a következő problémákat okozhatják:

- Rossz minőségű nyomtatás
- Sok papírelakadás
- A készülék idő előtti elhasználódása, amely szervizelést igényel

VIGYÁZAT A HP specifikációknak nem megfelelő média használata javítást igénylő hibákat okozhat a készülékben. Az ilyen javításokra sem a HP garancia, sem a szervizmegállapodások nem érvényesek.

## Automatikus méretérzékelés

A készülék automatikusan érzékeli az alábbi listán szereplő, a 2. és 3. tálcába (illetve a 4., 5. és 6. opcionális tálcába) betöltött szabványos médiaméreteket.

- A4 (297 x 210 mm; 11,7 x 8,27 hüvelyk)
- Letter (279 x 216 mm; 11 x 8,5 hüvelyk)
- B4-JIS (257 x 364 mm; 10,1 x 14,33 hüvelyk)
- B5-JIS (257 x 182 mm; 10,1 x 7,2 hüvelyk)
- Legal (216 x 356 mm; 8,5 x 14 hüvelyk)
- Executive (267 x 184 mm; 10,5 x 7,25 hüvelyk)
- A5 (210 x 148 mm; 8,27 x 5,83 hüvelyk)
- Executive JIS (216 x 330 mm; 8,5 x 13 hüvelyk)
- A3 (297 x 420 mm; 11,69 x 16,54 hüvelyk)
- Ledger (279 x 432 mm; 11 x 17 hüvelyk)

Megjegyzés Az A3- és ledger méretű média nem támogatott a 2. tálcában.

## Támogatott médiasúlyok és -méretek

Ebben az alfejezetben az egyes tálcákban elhelyezhető papírok és egyéb nyomtatási hordozók méretére, súlyára és mennyiségére vonatkozó információkat olvashat.

4-2 táblázat 1. tálca specifikációk

| Médiatípus | Méretek <sup>1</sup>  | Súly        | Befogadóképesség <sup>2</sup>              |  |
|------------|-----------------------|-------------|--------------------------------------------|--|
| Papír      | Minimum: 76 x 127 mm  | 60-199 g/m² | Legfeljebb 100 lap 60-120 g/m <sup>2</sup> |  |
|            | Maximum: 312 x 470 mm |             | (16-32 ioni) suiyu papir.                  |  |

#### 4-2 táblázat 1. tálca specifikációk (folytatás)

| Médiatípus                 | Méretek <sup>1</sup>  | Súly                                                 | Befogadóképesség <sup>2</sup>                                                                                           |
|----------------------------|-----------------------|------------------------------------------------------|----------------------------------------------------------------------------------------------------|
|                            |                       |                                                      | Kevesebb mint 100 lap 120-199 g/<br>m² (32-53 font) súlyú papír<br>(maximális kötegmagasság: 13 mm<br>vagy 0,5 hüvelyk) |
| Fólia és átlátszatlan film | Minimum: 76 x 127 mm  | Vastagság: 0,10-0,13 mm<br>(4-5 mils)                | Legfeljebb 13 mm kötegmagasság                                                                                          |
|                            | Maximum: 312 x 470 mm |                                                      |                                                                                                    |
| Címkék <sup>3</sup>        | Minimum: 76 x 127 mm  | Vastagság: legfeljebb 0,23 mm<br>(legfeljebb 9 mils) | Legfeljebb 13 mm kötegmagasság                                                                                          |
|                            | Maximum: 312 x 470 mm |                                                      |                                                                                                    |
| Borítékok                  | Minimum: 76 x 127 mm  | 75 g/m²-90 g/m²                                      | Legfeljebb 10 boríték                                                                                                   |
|                            | Maximum: 312 x 470 mm |                                                      |                                                                                                    |

<sup>1</sup> A készülék szabványos és egyedi méretű nyomtatási médiatípusok széles skáláját támogatja. Ellenőrizze a nyomtatóillesztő-programban, hogy milyen méretek közül választhat.

- <sup>2</sup> A befogadóképesség a hordozó tömegétől és vastagságától, valamint a környezeti feltételektől is függhet.
- <sup>3</sup> Simaság: 100-250 (Sheffield).
- 4-3 táblázat 2. tálca specifikációk

| Médiatípus | Méretek <sup>1</sup>  | Súly                    | Befogadóképesség <sup>2</sup> |
|------------|-----------------------|-------------------------|-------------------------------|
| Papír      | Minimum: 148 x 210 mm | 60-120 g/m <sup>2</sup> | Legfeljebb 250 lap            |
|            | Maximum: 297 x 364 mm |                         |                               |

<sup>1</sup> A készülék szabványos és egyedi méretű nyomtatási médiatípusok széles skáláját támogatja. Ellenőrizze a nyomtatóillesztő-programban, hogy milyen méretek közül választhat.

- <sup>2</sup> A befogadóképesség a hordozó tömegétől és vastagságától, valamint a környezeti feltételektől is függhet.
- 4-4 táblázat 3. tálca specifikációk

| Médiatípus | Méretek <sup>1</sup>  | Súly                    | Befogadóképesség <sup>2</sup> |
|------------|-----------------------|-------------------------|-------------------------------|
| Papír      | Minimum: 148 x 210 mm | 60-120 g/m <sup>2</sup> | Legfeljebb 250 lap            |
|            | Maximum: 297 x 432 mm |                         |                               |

<sup>1</sup> A készülék szabványos és egyedi méretű nyomtatási médiatípusok széles skáláját támogatja. Ellenőrizze a nyomtatóillesztő-programban, hogy milyen méretek közül választhat.

<sup>2</sup> A befogadóképesség a hordozó tömegétől és vastagságától, valamint a környezeti feltételektől is függhet.

4-5 táblázat Opcionális 4., 5. és 6. tálca specifikációi

| Médiatípus | Méretek <sup>1</sup>  | Súly        | Befogadóképesség <sup>2</sup> |
|------------|-----------------------|-------------|-------------------------------|
| Papír      | Minimum: 148 x 210 mm | 60-120 g/m² | Legfeljebb 500 lap            |

#### 4-5 táblázat Opcionális 4., 5. és 6. tálca specifikációi (folytatás)

| Médiatípus | Méretek <sup>1</sup>  | Súly | Befogadóképesség <sup>2</sup> |
|------------|-----------------------|------|-------------------------------|
|            | Maximum: 297 x 432 mm |      |                               |

<sup>1</sup> A készülék szabványos és egyedi méretű nyomtatási médiatípusok széles skáláját támogatja. Ellenőrizze a nyomtatóillesztő-programban, hogy milyen méretek közül választhat.

<sup>2</sup> A befogadóképesség a hordozó tömegétől és vastagságától, valamint a környezeti feltételektől is függhet.

#### 4-6 táblázat Specifikációk az automatikus kétoldalas nyomtatáshoz

| Tálcák                               | Méretek <sup>1</sup>  | Súly                    | Befogadóképesség <sup>2</sup>                        |
|--------------------------------------|-----------------------|-------------------------|------------------------------------------------------|
| 1. tálca                             | Minimum: 148 x 210 mm | 60-120 g/m <sup>2</sup> | Legfeljebb 100 lap                                   |
|                                      | Maximum: 297 x 432 mm |                         |                                                      |
| 2. tálca                             | Minimum: 148 x 210 mm | 60-120 g/m <sup>2</sup> | Legfeljebb 250 lap                                   |
|                                      | Maximum: 297 x 364 mm |                         |                                                      |
| 3. tálcát és 4., 5. és 6. opcionális | Minimum: 148 x 210 mm | 60-120 g/m <sup>2</sup> | 3. tálca: legfeljebb 250 lap                         |
| laica                                | Maximum: 297 x 432 mm |                         | Opcionális 4., 5. és 6. tálca:<br>legfeljebb 500 lap |

- <sup>1</sup> A készülék szabványos és egyedi méretű nyomtatási médiatípusok széles skáláját támogatja. Ellenőrizze a nyomtatóillesztő-programban, hogy milyen méretek közül választhat.
- <sup>2</sup> A befogadóképesség a hordozó tömegétől és vastagságától, valamint a környezeti feltételektől is függhet.

4-7 táblázat Specifikációk az automatikus tűzéshez és lerakáshoz

| Művelet             | Méretek <sup>1</sup>                                                                                                    | Súly                    | Kimeneti tálca<br>kapacitása² |
|---------------------|----------------------------------------------------------------------------------------------------|-------------------------|-------------------------------|
| Automatikus tűzés   | <ul> <li>Támogatott szabványos méretek:</li> <li>A4 (297 x 210 mm; 11,7 x 8,27 hüvelyk)</li> <li>Letter (279 x 216 mm; 11 x 8,5 hüvelyk)</li> </ul>                                                                                                    | 60-120 g/m <sup>2</sup> | Legfeljebb 500 lap            |
|                     | Megjegyzés Az automatikus tűzés nem<br>támogatott <i>elforgatott</i> A4 vagy letter méretű<br>média esetén.                                                                                                    |                         |                               |
| Automatikus lerakás | <ul> <li>Támogatott szabványos méretek:</li> <li>A4 (297 x 210 mm; 11,7 x 8,27 hüvelyk)</li> <li>Letter (279 x 216 mm; 11 x 8,5 hüvelyk)</li> <li>B4-JIS (257 x 364 mm; 10,1 x 14,33 hüvelyk)</li> <li>B5-JIS (257 x 182 mm; 10,1 x 7,2 hüvelyk)</li> <li>Legal (216 x 356 mm; 8,5 x 14 hüvelyk)</li> <li>Executive (267 x 184 mm; 10,5 x 7,25 hüvelyk)</li> <li>A5 (210 x 148 mm; 8,27 x 5,83 hüvelyk)</li> </ul> | 60-120 g/m²             | Legfeljebb 500 lap            |

#### 4-7 táblázat Specifikációk az automatikus tűzéshez és lerakáshoz (folytatás)

| Művelet | Méretek <sup>1</sup>                                                                                    | Súly | Kimeneti tálca<br>kapacitása² |
|---------|----------------------------------------------------------------------------------------------------|------|-------------------------------|
|         | • Executive JIS (216 x 330 mm; 8,5 x 13 hüvelyk)                                                        |      |                               |
|         | • A3 (297 x 420 mm; 11,69 x 16,54 hüvelyk)                                                              |      |                               |
|         | • Ledger (279 x 432 mm; 11 x 17 hüvelyk)                                                                |      |                               |
|         | Megjegyzés Az automatikus lerakás nem támogatott <i>elforgatott</i> A4 vagy letter méretű média esetén. |      |                               |

- <sup>1</sup> A készülék szabványos és egyedi méretű nyomtatási médiatípusok széles skáláját támogatja. Ellenőrizze a nyomtatóillesztő-programban, hogy milyen méretek közül választhat.
- <sup>2</sup> A befogadóképesség a hordozó tömegétől és vastagságától, valamint a környezeti feltételektől is függhet.

4-8 táblázat Specifikációk az automatikus dokumentumadagolóhoz (ADF)

| Médiatípus | Méretek <sup>1</sup>  | Súly                    | Befoga            | adóképesség²                                                                     |
|------------|-----------------------|-------------------------|-------------------|----------------------------------------------------------------------------------|
| Papír      | Minimum: 138 x 210 mm | 60-120 g/m <sup>2</sup> | Legfeljebb 50 lap |                                                                                  |
|            | Maximum: 279 x 432 mm |                         |                   | Megjegyzés<br>Az automatikus<br>tűző legfeljebb 30<br>lapot képes<br>összetűzni. |

- <sup>1</sup> A készülék szabványos és egyedi méretű nyomtatási médiatípusok széles skáláját támogatja. Ellenőrizze a nyomtatóillesztő-programban, hogy milyen méretek közül választhat.
- <sup>2</sup> A befogadóképesség a hordozó tömegétől és vastagságától, valamint a környezeti feltételektől is függhet.

# Nyomtatási és papírtárolási környezet

Ideális esetben a nyomtatási és papírtárolási környezetnek szobahőmérsékletűnek vagy közel szobahőmérsékletűnek kell lennie, és nem lehet se túl száraz, se túl nedves. A papír higroszkópos tulajdonságú anyag, gyorsan köti meg és veszíti el a nedvességet.

A hő a nedvességgel együtt árt a papírnak, ugyanis a meleg hatására elpárolog a papírban lévő víz, míg a hideg hatására kicsapódik a pára a lapokon. A fűtőrendszerek és a légkondicionálók eltávolítják a pára nagy részét a szoba levegőjéből. Amikor ilyen helyen a papírcsomagot kinyitja és használatba veszi, a víz egy része elpárolog a papírból, aminek hatására csíkozódik, illetve elmaszatolódik a festék. A nedves időjárás és a vízpárologtató hűtőkészülékek hatására megnő a szoba levegőjének páratartalma. Ekkor a papírcsomagot kinyitva a lapok elnyelnek valamennyi párát, ennek hatására halványabb lesz a nyomat, és folytonossági hiányok keletkeznek benne. Ezenkívül a papír hullámosodhat is, ahogy felveszi, illetve elveszti a nedvességet, aminek elakadás lehet a következménye.

Emiatt a papír tárolása és kezelése ugyanolyan fontos, mint maga a papírkészítés. A papírtárolás környezeti feltételei közvetlenül hatnak az adagolási műveletre.

Csak annyi papírt szerezzen be, amennyit rövid idő (kb. 3 hónap) alatt könnyen felhasznál. A hosszú ideig tárolt papírt nagyobb valószínűséggel éri károsodást előidéző szélsőséges hőmérséklet vagy páratartalom. Nagy mennyiségű papír károsodását gondos tervezéssel tudja elkerülni.

A felbontatlan papírcsomag hónapokig állhat anélkül, hogy bármi baja lenne. A felnyitott papírcsomag lapjai jobban ki vannak téve a környezeti hatásoknak, főleg ha nincsenek valamilyen páravédő csomagolásban.

A papír tárolására szolgáló környezetet úgy kell kialakítani, hogy az biztosítsa a termék optimális teljesítményét. Az előírt feltétel 20–24°C (68–75°F) hőmérséklet, 45–55% relatív páratartalommal. Az alábbi irányelvek segítséget nyújthatnak a papír tárolási környezetének értékelésében:

- A papírt szoba- vagy ahhoz közeli hőmérsékleten kell tárolni.
- A levegő ne legyen se túl száraz, se túl nedves (a papír higroszkopikus tulajdonságai miatt).
- A megnyitott csomagolású papír tárolásának legjobb módja, ha újból becsomagolja azt vízhatlan csomagolóanyagba. Ha a termék környezetére jellemzőek a szélsőségek, a nem kívánt nedvességváltozások elkerülése érdekében csak annyi papírt csomagoljon ki, amennyit a nap során elhasznál.
- A megfelelő tárolás hozzájárul ahhoz, hogy jó minőségű legyen a nyomtatás. A borítékokat fektetve kell tárolni. Ha levegő reked meg a borítékban légbuborékot képezve, akkor a boríték nyomtatás közben meggyűrődhet.

# Média betöltése az adagolótálcákba

# 1. tálca (többfunkciós tálca) betöltése

Különleges nyomatmédiákra (borítékra, címkére, írásvetítő fóliára) csak az 1. tálcából nyomtasson. A 2. és 3. tálcából (valamint a 4., 5. és 6. opcionális tálcából) csak papírra nyomtasson.

Az 1. tálca legfeljebb 100 papírlap, 75 írásvetítő fólia, 50 címkelap vagy 10 boríték befogadására alkalmas.

1. Nyissa ki az 1. tálcát az elülső fedél lehajtásával.

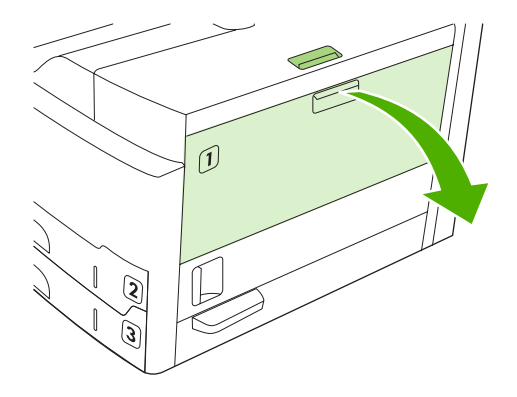

2. Húzza ki a műanyag tálcahosszabbítót. Ha a betölteni kívánt papír hosszabb mint 229 mm, akkor hajtsa ki a kiegészítő tálcahosszabbítót is.

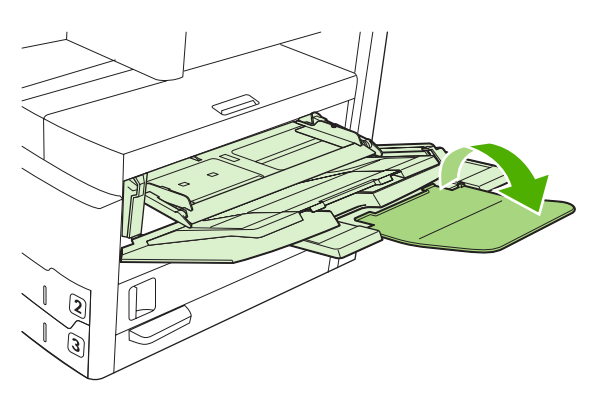

3. Tolja a papírvezetőket a papírnál valamivel szélesebb állásba.

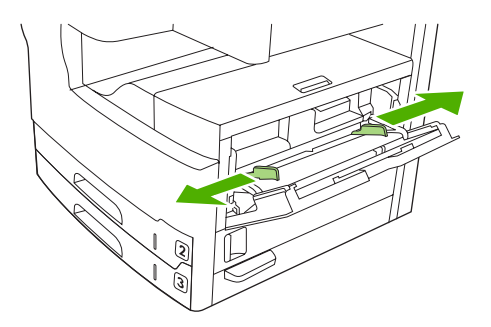

4. Egyoldalas nyomtatáshoz vagy másoláshoz, helyezze a médiát a tálcára, nyomtatandó oldalával felfelé, a média felső részével az eszköz eleje felé. A médiát középre igazítva, a médiaszélességbeállítók közé, és azok fülei alá kell behelyezni.

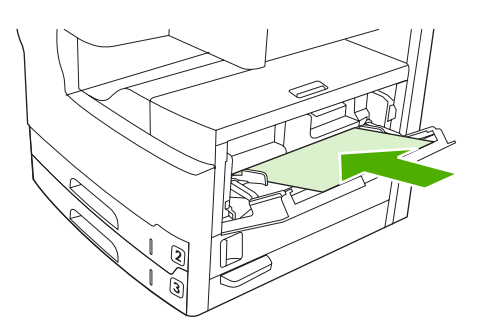

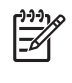

**Megjegyzés** Az A4 és a letter méretű médiákat helyezze a *hosszú* oldal mentén az eszköz irányába. Az egyéb méreteket (beleértve az *elforgatott* A4 és letter méretű médiákat), pedig helyezze a *rövid* oldal mentén az eszköz irányába.

5. Tolja be a papírvezetőket úgy, hogy azok finoman érintsék, de ne hajlítsák meg a köteget. Ellenőrizze, hogy a papír a vezetőkön található fülek alá illeszkedik-e.

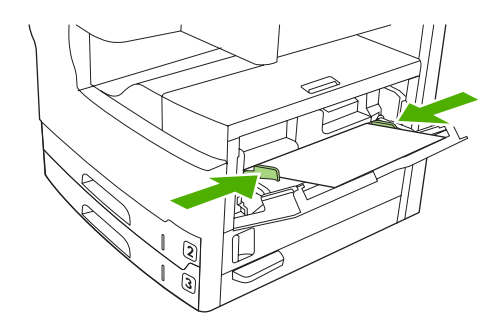

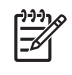

**Megjegyzés** Ne helyezzen médiát az 1. tálcába miközben a készülék nyomtat. Ez alakadást okozhat. Ne csukja be az elülső ajtót miközben a készülék nyomtat.

# Az 1. tálca működésének testreszabása

A készülék beállítható úgy, hogy az 1. tálcából nyomtasson, ha az be van töltve, vagy úgy, hogy csak akkor nyomtasson az 1. tálcából, ha kifejezetten az abba betöltött médiára van szükség.

| Beállítás                                                                                                    | Magyarázat                                                                                                    |
|----------------------------------------------------------------------------------------------------|----------------------------------------------------------------------------------------------------|
| Az 1. tálca méretbeállítása: <b>Bármely<br/>méret</b><br>Az 1. tálca típusbeállítása: <b>Bármely típus</b>                                   | A készülék általában az 1. tálcából húzza be a médiát, kivéve, ha az üres vagy be<br>van zárva. Ha nem tart folyamatosan médiát az 1. tálcában, illetve ha azt csak a<br>média manuális betöltéséhez használja, akkor tartsa meg az 1. tálca méretének<br>és típusának alapértelmezett beállításait. Az 1. tálca méretének és típusának<br>alapértelmezett beállítása is: <b>Bármely</b> . Az 1. tálca méret- és típusbeállításának<br>módosításához érintse meg a <b>Kellékállapot</b> ablakban a <b>Tálcák</b> fület, majd érintse<br>meg a <b>Módosítás</b> lehetőséget. |
| Az 1. tálca méretének vagy típusának<br>beállítása a <b>Bármely méret</b> vagy a<br><b>Bármely típus</b> beállítástól eltérő bármi<br>egyéb. | A készülék ugyanúgy kezeli az 1. tálcát, mint a többi tálcát. Ahelyett, hogy először<br>az 1. tálcában keresné a megfelelő médiát, a készülék abból a tálcából kezd el<br>lapot behúzni, amelyikben a programban beállított méretű vagy típusú lapok<br>vannak.<br>A nyomtató-illesztőprogramban bármely tálcából (az 1. tálcából is) választható<br>média – típus, méret vagy forrás szerint. Nyomtatás papírtípus és -méret alapján,<br>lásd: Nyomtatási feladatok vezérlése.                                                                                             |

# A 2. és 3. tálca (valamint a 4., 5. és 6. opcionális tálca) feltöltése

A 2. és 3. tálcából (valamint a 4., 5. és 6. opcionális tálcából) csak papírra nyomtasson. A támogatott papírméretek listája <u>A nyomtatási média kiválasztása</u> című részben olvasható.

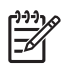

**Megjegyzés** A tálcák automatikus méretérzékelését kihasználva, helyezzen a tálcába letter és A4 méretű papírt, rövidebbik éllel a tálca eleje felé, a lenti lépések szerint.

1. Nyissa ki a tálcát.

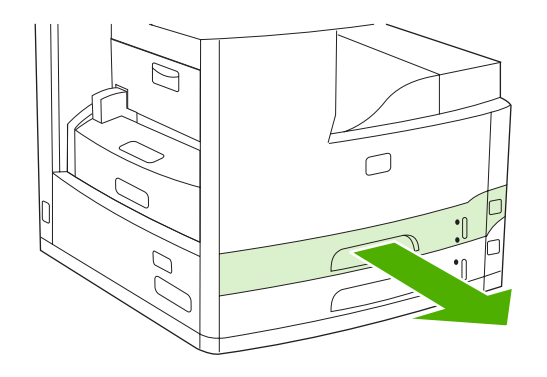

2. Nyomja meg a papírhossz-beállító fülét, és csúsztassa úgy, hogy a mutató a betöltendő papírméret jelzésére mutasson. Addig csúsztassa a beállítót, amíg az a helyére nem pattan. Állítsa be az oldalsó papírvezetőket úgy, hogy a mutató a megfelelő papírméretjelzésre mutasson.

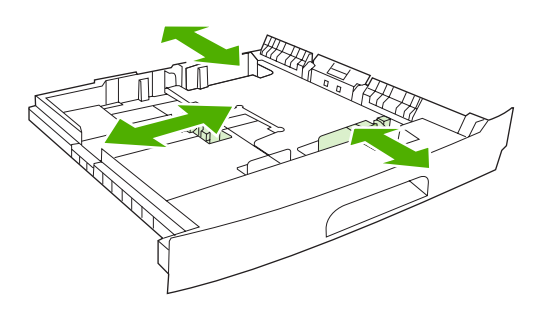

3. Helyezze a papírt a tálcába nyomtatandó oldalával lefelé egyoldalas nyomtatáshoz, nyomtatandó oldalával felfelé automatikus kétoldalas nyomtatáshoz, majd győződjön meg róla, hogy a papír négy sarka simán feküdjön. A betöltött papírnak be kell férnie a hátsó papírhossz-beállító magasságjelzője alá.

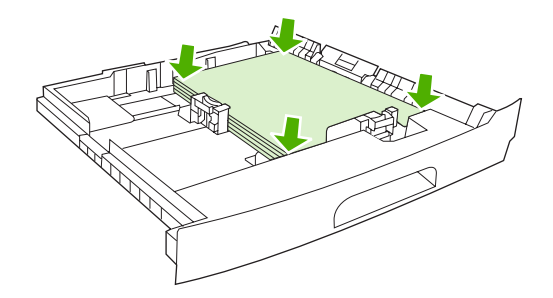

4. Tolja vissza a tálcát a készülékbe.

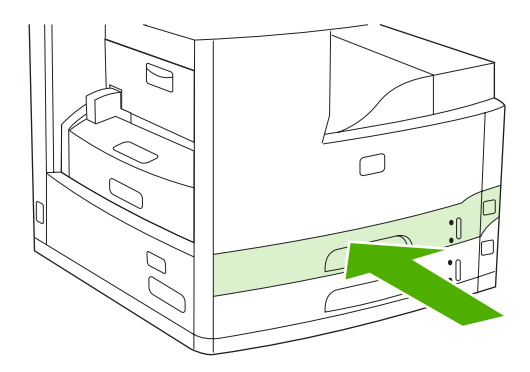

# Különleges média betöltése

Az alábbi táblázat a különleges médiák betöltésével és a nyomtató-illesztőprogram konfigurálásával kapcsolatban ad útmutatást. A legjobb nyomtatási minőség eléréséhez a nyomtató-illesztőprogramban

a megfelelő médiatípus beállítást használja. Egyes médiatípusok esetében a készülék csökkenti a nyomtatási sebességet.

**Megjegyzés** A Windows nyomtató-illesztőprogramban a médiatípust a **Papír** lapon **A típus:** legördülő listából választhatja ki.

A Macintosh nyomtató-illesztőprogramban a médiatípust a **Printer features** (Nyomtatójellemzők) előugró menü **Media type** (Médiatípus) legördülő listájából választhatja ki.

| Médiatípus                               | Nyomtató-illesztőprogram<br>beállítása | Médiatájolás az 1. tálca<br>esetében                                                                                                   | Médiatájolás egyéb tálcák<br>esetében                                |
|------------------------------------------|----------------------------------------|----------------------------------------------------------------------------------------------------|----------------------------------------------------------------------|
| Normál                                   | Sima vagy nem<br>meghatározott         | Nyomtatandó oldal felfelé néz                                                                                                    | Nyomtatandó oldal lefelé néz                                         |
| Borítékok                                | Boríték                                | Nyomtatandó oldal felfelé<br>néz, az az oldal van közelebb<br>a készülékhez, ahová a<br>bélyeg kerül, a rövid éllel a<br>készülék felé | Ne nyomtasson borítékot más<br>tálcából.                             |
| Címkék                                   | Címkék                                 | Nyomtatandó oldal felfelé néz                                                                                                    | Ne nyomtasson címkét más<br>tálcából.                                |
| Írásvetítő-fóliák                        | Írásvetítő-fóliák                      | Nyomtatandó oldal felfelé néz                                                                                                    | Nyomtatandó oldal lefelé néz                                         |
| Fényes                                   | Sima vagy nem<br>meghatározott         | Nyomtatandó oldal felfelé néz                                                                                                    | Nyomtatandó oldal lefelé néz                                         |
| Fejléces papír (egyoldalas<br>nyomtatás) | Fejléces                               | Nyomtatandó oldal felfele<br>néz, a felső él a készülék felé<br>esik                                                                   | Nyomtatandó oldal lefele néz,<br>a felső él a készülék felé esik     |
| Fejléces papír (kétoldalas<br>nyomtatás) | Fejléces                               | Nyomtatandó oldal lefele néz,<br>a felső él a készülék felé esik                                                                       | Nyomtatandó oldal felfele<br>néz, a felső él a készülék felé<br>esik |
| Előlyukasztott (egyoldalas<br>nyomtatás) | Sima vagy nem<br>meghatározott         | Nyomtatandó oldal felfele<br>néz, a felső él a készülék felé<br>esik                                                                   | Nyomtatandó oldal lefele néz,<br>a felső él a készülék felé esik     |
| Előlyukasztott (kétoldalas<br>nyomtatás) | Sima vagy nem<br>meghatározott         | Nyomtatandó oldal lefele néz,<br>a felső él a készülék felé esik                                                                       | Nyomtatandó oldal felfele<br>néz, a felső él a készülék felé<br>esik |
| Kartonlapok                              | Kartonlapok                            | Nyomtatandó oldal felfelé néz                                                                                                    | Nyomtatandó oldal lefelé néz                                         |
| Durva                                    | Durva                                  | Nyomtatandó oldal felfelé néz                                                                                                    | Nyomtatandó oldal lefelé néz                                         |

# Dokumentumok betöltése faxoláshoz, másoláshoz és beolvasáshoz

# A dokumentum felhelyezése a lapolvasó üveglapjára

Használja a lapolvasó üveglapját kisméretű, könnyű (kevesebb, mint 60 g/m<sup>2</sup> vagy 16 font), szokatlan alakú eredeti példányok (mint pl. nyugták, kivágott újsághirdetések, fényképek, öreg vagy elnyűtt dokumentumok) másolására, beolvasására és faxolására.

1. Nyissa fel az automatikus lapadagoló fedelét.

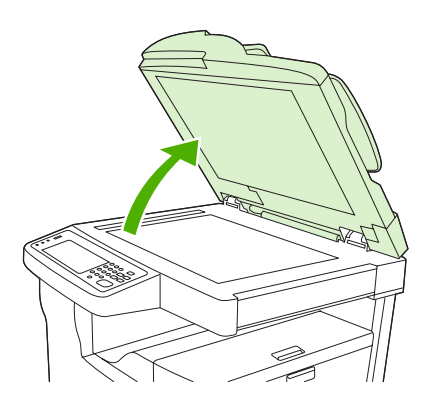

- 2. Helyezze az eredeti képet a lapolvasó üveglapjára a lenti ábra szerint:
  - Letter és A4-es méretű dokumentumok esetén, helyezze a dokumentum jobb felső sarkát a lapolvasó üveglapjának bal hátsó sarkához.

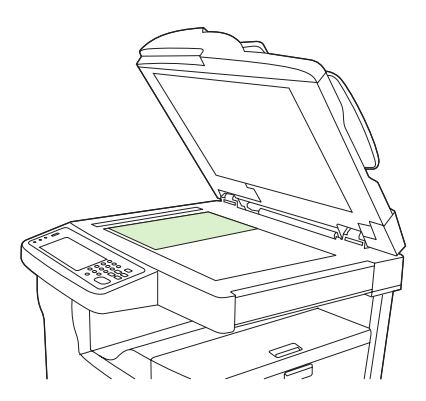

Elforgatott letter és A4-es méretű dokumentumok esetén, helyezze a dokumentum bal felső sarkát a lapolvasó üveglapjának bal hátsó sarkához. Használja ugyanezt a tájolási beállítást B5 méretű média és egyedi méretű média esetén, amelynek szélessége kisebb, mint 210 mm (8,25 hüvelyk).

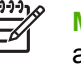

**Megjegyzés** Győződjön meg róla, hogy a médiát elforgatott tájolásban helyezte az adagolótálcára.

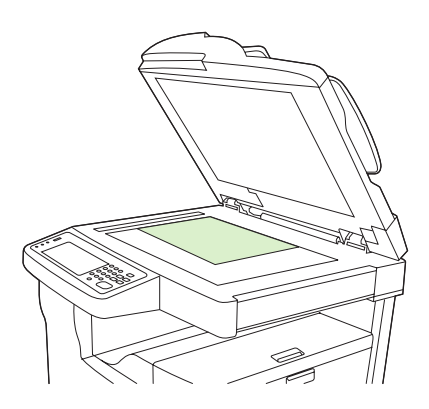

• Legal, 11 x 17 -es és A3 méretű dokumentumok esetén, helyezze a dokumentum bal felső sarkát a lapolvasó üveglapjának bal hátsó sarkához.

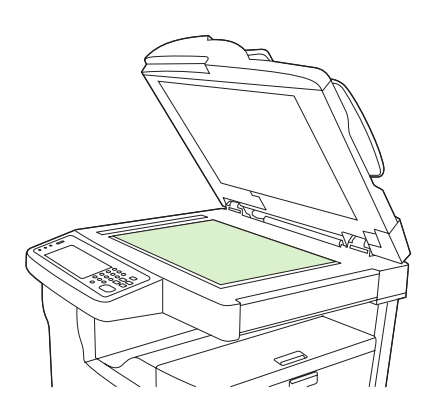

3. Csukja le az automatikus lapadagoló fedelét, mielőtt elfaxolná, lemásolná vagy beolvasná a dokumentumot.

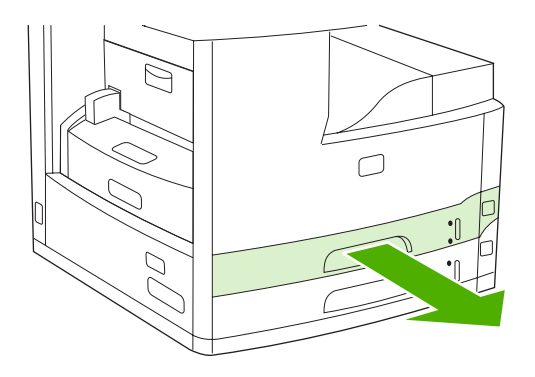

# Az automatikus lapadagoló (ADF) feltöltése

50 oldalnál hosszabb dokumentumok másolására, beolvasására vagy faxolására használja az ADF eszközt (lapvastagságtól függően).

- 1. Helyezze a dokumentumot az automatikus lapadagolóba, nyomtatott oldallal felfelé, a lenti ábra szerint.
  - Letter és A4-es méretű dokumentumok esetén, a hosszú oldal mentén, nyomtatott oldallal felfelé, egészen a készülék hátuljáig helyezze be a dokumentumokat.

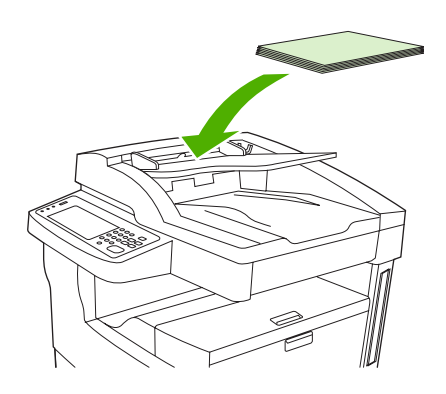

• *Elforgatott* letter és A4-es méretű dokumentumok esetén, a *rövid* oldal mentén (nyomtatott oldallal felfelé), helyezze a dokumentumokat az automatikus lapadagolóba.

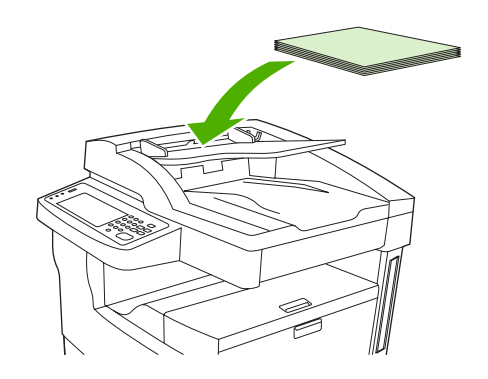

• Legal, 11 x 17 -es és A3 méretű dokumentumok esetén, a rövid oldal mentén (nyomtatott oldallal felfelé), helyezze a dokumentumokat az automatikus lapadagolóba.

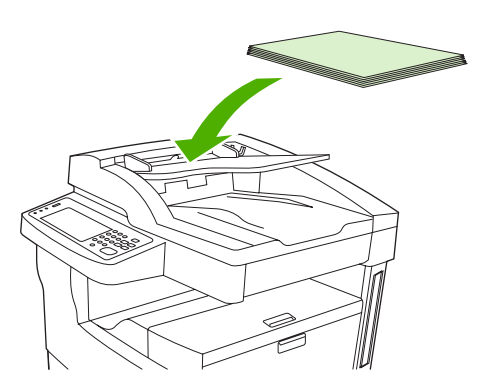

- 2. Csúsztassa a köteget ütközésig az automatikus dokumentumadagolóba.
- 3. A hordozóvezetőket igazítsa pontosan a hordozóhoz.

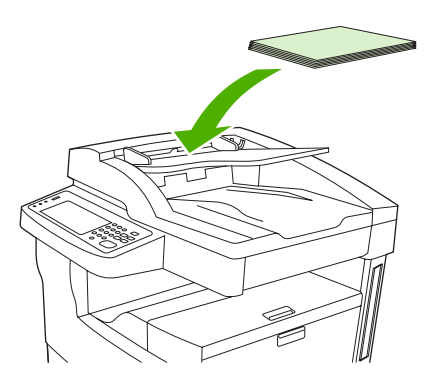

# Nyomtatás elforgatott médiára

A készülékkel az 1. és a 2. tálcába helyezett letter, A4, A5, Executive és B5 (JIS) méretű elforgatott tájolású (rövidebb oldalával a nyomtató felé helyezett) médiára lehet nyomtatni. Az elforgatott médiára történő nyomtatás tovább tart. Van olyan média, amelyet célszerű elforgatva adagolni, ilyenek például az előlyukasztott papírok (különösen akkor, ha mindkét oldalukra nyomtat a kiegészítő duplex egységből) illetve azok a címkék, amelyek nem lapulnak eléggé le.

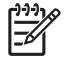

**Megjegyzés** Ha *elforgatott* A5, Executive vagy B5 méretű médiára kíván nyomtatni, a nyomtató-illesztőprogramban állítsa a médiaméretet **Egyedi** értékre.

#### Nyomtatás az 1. tálcából

1. A médiát nyomtatandó oldallal felfelé, felső, rövidebbik éllel pedig a készülék felé helyezze a tálcára.

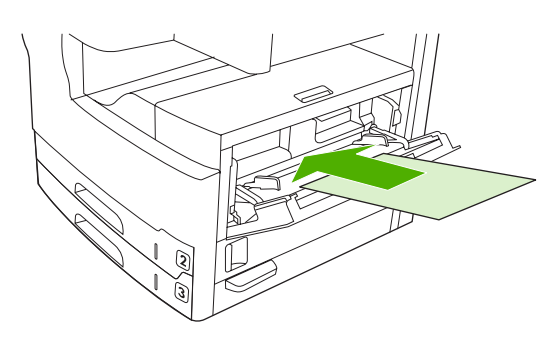

- 2. A vezérlőpulton érintse meg A kellékek állapota elemet, majd érintse meg a tálca nevét, végül érintse meg a Módosítás elemet.
- 3. Érintse meg az Egyedi elemet.
- Állítsa be az X méret és az Y méret értékeket. Az egyes tálcában lévő címkék mutatják az X és Y irányt.
- 5. A nyomtató-illesztőprogramban vagy szoftveralkalmazásban a megszokott módon válassza ki a papírméretet (vagy válassza az **Egyedi** lehetőséget) és médiaforrásként válassza az 1. tálcát.

### Nyomtatás az 2. tálcából

1. Helyezze be a papírt nyomtatandó oldallal lefelé, és a felső, rövidebbik élével a tálca jobb oldala felé.

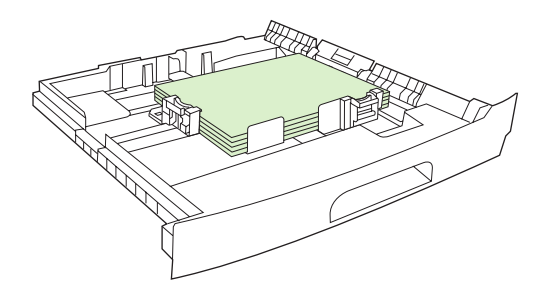

2. A nyomtató-illesztőprogramban vagy szoftveralkalmazásban válassza ki az elforgatott papír méretét és forrását.

# Teljesen kifuttatott képek nyomtatása

A teljesen kifuttatott képek lapszéltől lapszélig tartanak. Ehhez előbb nyomtasson a szükségesnél nagyobb méretű papírra, majd vágja le annak széleit a kívánt méretűre.

VIGYÁZAT Soha ne nyomtasson közvetlenül a papír széléig. Ettől ugyanis festék gyűlhet össze a készülék belsejében, amely károsan befolyásolja a nyomtatás minőségét és kárt tehet a készülékben. Legfeljebb 312 x 470 mm méretű papírra nyomtasson, és hagyjon mind a négy oldalon legalább 2 mm széles margót.

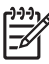

**Megjegyzés** 297 mm-nél szélesebb papírra történő nyomtatás esetén ne használja az opcionális duplex egységet.

# Nyomtatás egyedi méretű médiára

Egyedi méretű papírra tetszőleges tálcából lehet nyomtatni. A média adatai a <u>Média és tálcák</u> című részben olvashatóak.

Megjegyzés A nagyon kis és a nagyon nagy méretű egyedi méretű papírokra az 1. tálcából nyomtasson. A vezérlőpulton egyszerre egy egyedi méretet lehet beállítani. Egyidejűleg ne tegyen a készülékbe többféle egyedi méretű papírt.

Sok kisméretű vagy keskeny média és szabványos papír nyomtatásakor úgy gyorsíthatja a nyomtatást, hogy először a szabványos papírra nyomtat, és utána a kisméretű vagy keskeny médiára.

# Útmutató egyedi méretű papírra nyomtatáshoz

- Az 1. tálcából ne kíséreljen meg olyan papírra nyomtatni, amelynek szélessége nem éri el a 76 mmt (3 hüvelyk), vagy hossza nem éri el a 127 mm-t (5 hüvelyk).
- A 2. vagy 3. tálcából (vagy az opcionális 4., 5. vagy 6. tálcából) ne kíséreljen meg olyan papírra nyomtatni, amelynek szélessége nem éri el a 148 mm-t (5,83 hüvelyk), vagy hossza nem éri el a 210 mm-t (8,27 hüvelyk).
- A margókat legalább 4,23 mm (0,17 hüvelyk) távolságra állítsa a szélektől.

# Egyedi papírméretek beállítása

Amikor egyedi papír van betöltve, akkor a méretbeállításokat ki kell kiválasztani az alkalmazásban (a javasolt módszer), a nyomtató-illesztőprogramban vagy a vezérlőpulton.

Megjegyzés Az egyedi papírméretekre vonatkozó beállítások kivételével a nyomtatóillesztőprogram és a szoftveralkalmazás beállításai hatálytalanítják a vezérlőpulton megadottakat. (A programbeállítások felülbírálják a nyomtató-illesztőprogram beállításait.)

Ha a szoftveralkalmazásban nincs rá lehetőség, a kezelőpanelen adja meg az egyedi papírméretet.

- 1. A vezérlőpulton érintse meg A kellékek állapota elemet, majd érintse meg a tálca nevét, végül érintse meg a Módosítás elemet.
- 2. Érintse meg az Egyedi elemet.
- Állítsa be az X méret és az Y méret értékeket. Az egyes tálcában lévő címkék mutatják az X és Y irányt.
- 4. A szoftveralkalmazásban az Egyéni lehetőséget válassza papírméretként.

## Egyedi méretű média betöltése az 1. tálcába.

Az egyedi méretű média betöltése az 1. tálcába a szabványos média betöltésével megegyezően történik. Lásd: <u>1. tálca (többfunkciós tálca) betöltése</u>.

# Egyedi méretű média betöltése a 2. és 3. tálcába (valamint a 4., 5. és 6. opcionális tálcába)

1. Húzza ki a tálcát, és ha van benne média, azt vegye ki.

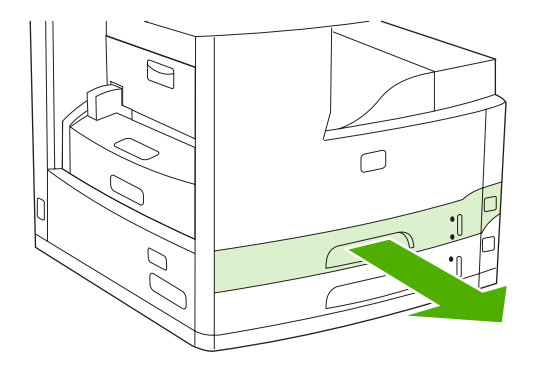

2. Nyomja meg a tálca elején található médiavezetőn lévő fület és csúsztassa el a médiavezetőt úgy, hogy a mutató a papír méreténél nagyobb méretre mutasson. Állítsa be az oldalsó papírvezetőt úgy, hogy a mutató a betölteni kívántnál nagyobb papírméretre mutasson.

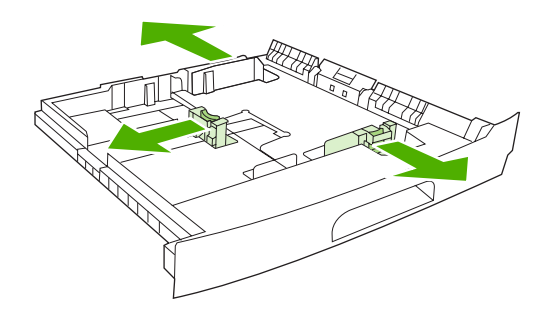

3. Helyezze a médiát a tálcába úgy, hogy mind a négy sarka síkban legyen. A betöltött köteg ne érjen a hátsó papírhossz-beállító magasságjelzője fölé.

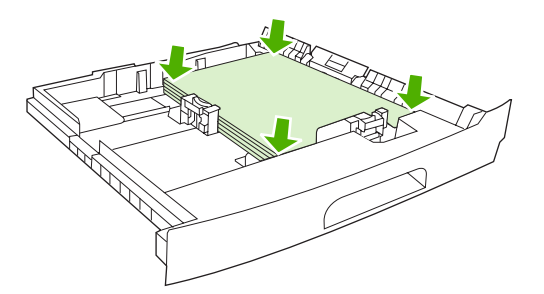

4. Nyomja meg a papírhossz-beállító fülét, és tolja a beállítót egészen a köteg széléig. Tolja az oldalsó médiaszélesség-beállítókat is egészen a köteg széléig.

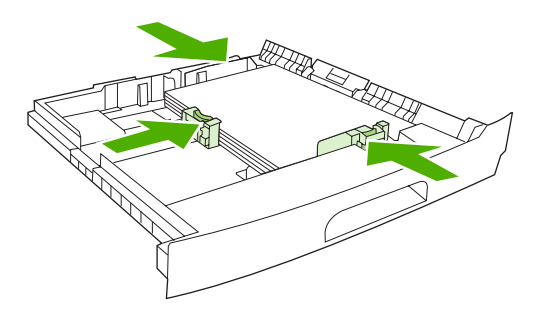

5. Tolja vissza a tálcát a készülékbe.

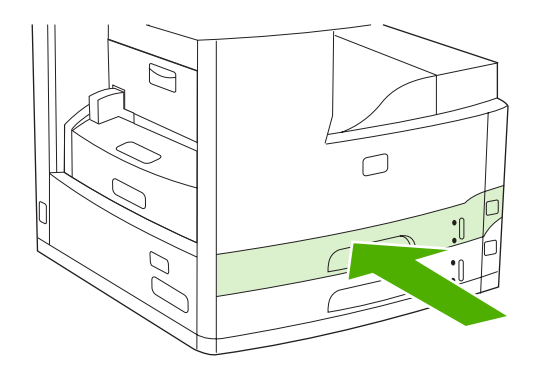

# Nyomtatási feladatok vezérlése

Amikor elküld egy nyomtatási feladatot a nyomtatónak, a nyomtatóillesztő-program vezérli, hogy a készülék melyik papírtálca használatával húzza át a hordozót a nyomtatón. Alapértelmezés szerint a nyomtató automatikusan választja ki a tálcát, de a felhasználó által megadott beállítások alapján kiválasztható egy adott tálca is: **Forrás**, **Típus** és **Méret**. Ezek a beállítások az **Alkalmazás beállításai** párbeszédpanelről, a **Nyomtatás** párbeszédpanelről vagy a nyomtatóillesztő-programból érhetők el.

| Beállítás        | Leírás                                                                                                    |
|------------------|----------------------------------------------------------------------------------------------------|
| Forrás           | <ul> <li>A nyomató egy felhasználó által megadott papírtálcából húzza<br/>be a papírt. A nyomtató megpróbál ebből a tálcából nyomtatni<br/>a tálcába töltött hordozó típusától és méretétől függetlenül. A<br/>nyomtatás megkezdéséhez töltse a nyomtatási feladathoz<br/>megfelelő típusú és méretű hordozót a megadott tálcába. A<br/>tálca feltöltése után elindul a nyomtatás. Ha a dokumentumot<br/>a készülék nem nyomtatja ki:</li> <li>Ellenőrizze, hogy a tálca beállításai megegyeznek-e a<br/>nyomtatási feladat méret- és típusbeállításával.</li> <li>Az OK lenyomásakor a nyomtató egy másik tálcából<br/>próbál nyomtatni.</li> </ul> |
| Típus vagy Méret | A nyomtató a papírt vagy nyomtatási hordozót az első olyan<br>tálcából húzza be, ahol a megfelelő méret vagy típus<br>található. Az olyan különleges hordozók esetén, mint a címkék<br>vagy a fóliák, mindig Típus alapján nyomtasson.                                                                                                    |

# 5 A készülék funkciói

- <u>A tűzőgép használata</u>
- Feladattárolási funkciók használata

# A tűzőgép használata

Az automatikus tűzőgép csak a HP LaserJet M5035XS MFP készüléken áll rendelkezésre.

A kiegészítő tűző/lerakó legfeljebb maximum 30 darab 75 g/m<sup>2</sup> súlyú lapot képes összetűzni. A tűző a következő méretű lapokat tudja kezelni: A4, Letter, Legal, Executive (JIS) és 261x330 mm. Legfeljebb 500 papírlap tárolására képes.

- A papír súlya 60 és 120 g/m<sup>2</sup> között lehet. Nehezebb papírok esetén előfordulhat, hogy csak 30nál kevesebb lap tűzhető össze.
- Ha a feladat egy lapból, vagy 30-nál több lapból áll, a készülék a feladatot a tálcába gyűjti össze, de nem fogja a lapokat összetűzni.
- A tűző csak papír fogadására használható. Más hordozótípust, például írásvetítő-fóliákat vagy címkéket ne próbáljon meg összetűzetni.

Ha azt szeretné hogy a többfunkciós készülék összetűzze a lapokat, válasza ki a szoftverben a tűzés funkciót. A tűzés általában az alkalmazásban vagy az illesztőprogramon belül állítható be, de néhány funkció csak a nyomtató illesztőprogramjából érhető el. A beállítások megadásának módja és helye az alkalmazástól és a nyomtató illesztőprogramjától függ.

Ha a tűzést sem az alkalmazásból, sem az illesztőprogramból nem tudja beállítani, adja meg azt a többfunkciós készülék kezelőpaneljén.

A tűző egység akkor is fogadja a nyomtatási feladatokat, ha a kapocs kifogyott, de ilyenkor nem tűzi össze a lapokat. A nyomtatóillesztő-programban megadható, hogy a készülék tiltsa le a tűzési funkciót, ha a kapocstartó üres.

## A tűzőkapcsok betöltése

Egy tűzőkazetta 5 000 nyers kapcsot tartalmaz.

1. Nyissa ki a tűzőgép ajtaját.

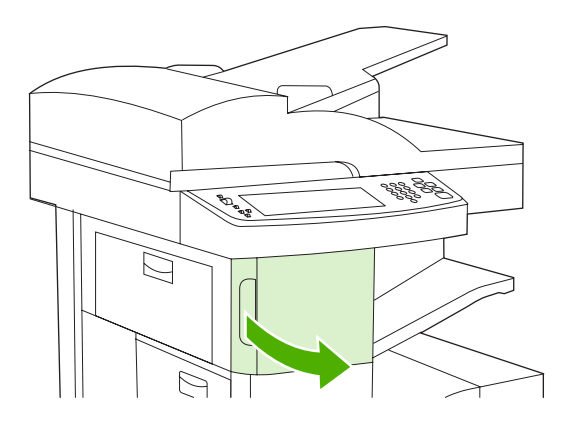

2. A tűzőkazetta-tartó kimozdításához emelje fel az azon található zöld kart, majd húzza ki a kazettát a készülékből.

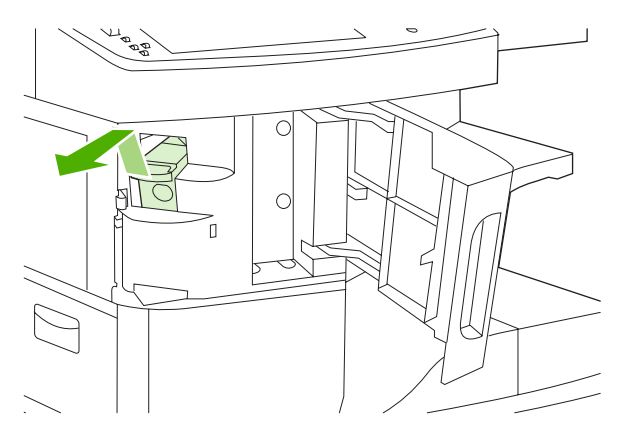

3. Helyezze vissza a tűzőkazetta-tartót a tűzőgép-ajtó mögötti nyílásba, majd nyomja le a zöld kart.

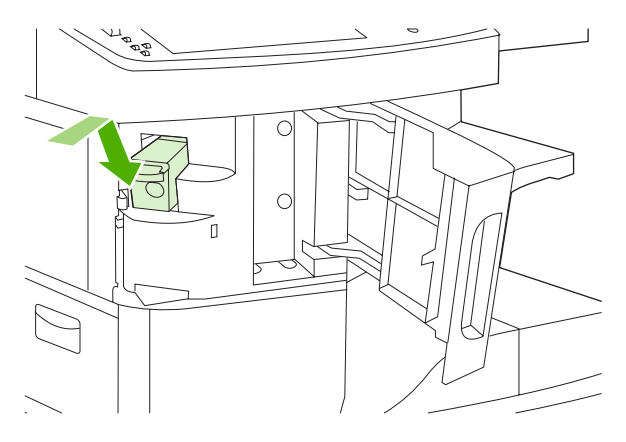

4. Zárja be a tűzőgép ajtaját.

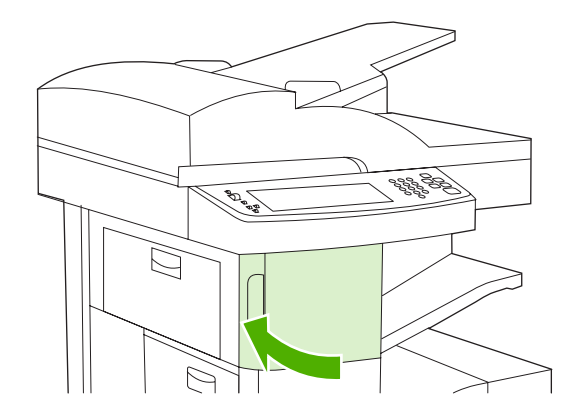

# Lapok összetűzése

A tűzőgép opció kiválasztása a vezérlőpulton a kinyomtatott feladatokhoz

- 1. Érintse meg az Adminisztráció, majd az Eszköz viselkedése, majd a Tűző/lerakó, végül a Tűzés elemet.
- 2. Érintse meg a használni kívánt opciót: Nincs vagy Egy, bal oldalon, átlós.

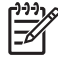

**Megjegyzés** A tűzőgép opció vezérlőpulton történő kiválasztásával az alapértelmezett beállítás Tűzés értékre módosul. Előfordulhat, hogy minden nyomtatási feladat össze lesz tűzve. Azonban a nyomtató-illesztőprogramban módosított beállítások hatálytalanítják a vezérlőpulton módosított beállításokat.

#### A tűzőgép opció kiválasztása a nyomatató-illesztőprogramban a kinyomtatott feladatokhoz (Windows)

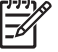

**Megjegyzés** A következő műveletek hatására az alapértelmezett beállításokban minden nyomtatási feladat tűzése fog szerepelni.

- Nyissa meg a nyomtató-illesztőprogramot. Lásd: <u>A nyomtatóillesztő-programok megnyitása</u>. Keresse meg a "A nyomtatási feladat alapértelmezett beállításainak módosítása" nevű oszlopot.
- A Kimenet lapon kattintson a Tűzés felirat alatti legördülő listára, majd az Egy kapocs átlósan beállításra.

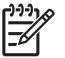

**Megjegyzés** Lehetőség van a megfelelő beállításokat tartalmazó Gyorsbeállítás létrehozására.

#### A tűzőgép opció kiválasztása a nyomatató-illesztőprogramban a kinyomtatott feladatokhoz (Mac)

A nyomtató illesztőprogramjában új beállítások létrehozásával válassza ki a tűzőgépet.

- Nyissa meg a nyomtató-illesztőprogramot. Lásd: <u>A nyomtatóillesztő-programok megnyitása</u>. Keresse meg a "A nyomtatási feladat alapértelmezett beállításainak módosítása" nevű oszlopot és kövesse az Ön által használt operációs rendszerre vonatkozó utasításokat.
- 2. Adja meg az új beállításokat.

#### A tűzőgép opció beállítása a vezérlőpulton az összes másolási feladathoz

Megjegyzés A következő műveletekkel az alapértelmezett beállítások minden másolási feladat számára megváltoztathatók.

- 1. Érintse meg az Adminisztráció, majd az Alapértelmezett feladatbeállítások, majd a Alapértelmezett másolási beállítások, végül a Tűzés/Leválogatás elemet.
- 2. Érintse meg a használni kívánt opciót: Nincs vagy Egy, bal oldalon, átlós.

#### A tűzőgép opció beállítása a vezérlőpulton egy adott másolási feladathoz

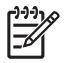

**Megjegyzés** A következő műveletekkel egy adott másolási feladathoz adható meg a tűzés funkció.

- 1. Érintse meg a Másolás és aztán a Tűzés/Leválogatás gombot.
- 2. Érintse meg a használni kívánt opciót: Nincs vagy Fent, bal oldalon, átlós.

#### A készülék beállítása üres kazetta esetén való leállásra vagy folytatásra

Megadhatja, hogy a tűzőkazetta kifogyása esetén az MFP állítsa le a nyomtatást vagy folytassa azt a feladatok összetűzése nélkül.

- 1. Érintse meg az Adminisztráció, majd az Eszköz viselkedése, majd a Tűző/lerakó, végül a Kapcsok kifogy. elemet.
- 2. Válassza ki a kívánt lehetőséget:
  - A Leállítás beállítás választása esetén a készülék csak a tűzőkazetta cseréje után folytatja a nyomtatást.
  - A Folytatás beállítás választása esetén a készülék folytatja a feladatok nyomtatását, azok összetűzése nélkül.

# Feladattárolási funkciók használata

A készülék az alábbi feladattárolási funkciókkal rendelkezik:

- Próbanyomat és megtartás feladatok: A próbanyomat és megtartás funkció használata gyors és könnyű módja egy feladat egy példányának kinyomtatására és lektorálására, majd a további példányok kinyomtatására.
- **Magánjellegű feladatok**: Ha magánjellegű feladatot küld a készülékre, azt az nem nyomtatja ki, amíg a vezérlőpult meg nem adja a szükséges személyi azonosítószámot (PIN-kód).
- Gyorsmásolási feladatok: Egy másolási feladatból akárhány példányszámban nyomtathat másolatot, a készülék merevlemezén pedig megőrizheti a feladat másolatát. A feladat megőrzése által később is nyomtathat belőle másolatokat.
- Tárolt feladatok: A készüléken tárolhat feladatokat, mint pl. űrlapok, időbeosztások vagy naptárak, és engedélyezheti, hogy a többi felhasználó azokat bármikor kinyomtathassa. A tárolt feladatok szintén védhetők PIN-kóddal.

A feladattárolási funkciókhoz való hozzáféréshez a számítógépen keresztül kövesse az alábbi utasításokat: Olvassa el a kifejezetten létrehozni kívánt nyomtatási, másolási, lapolvasási feladattípusra vonatkozó részt.

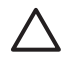

**VIGYÁZAT** Ha kikapcsolja a készüléket, valamennyi gyorsmásolási feladat, próbanyomat és megtartás és magánjellegű feladat törlődik.

# Hozzáférés a feladattárolási funkciókhoz

#### Windows rendszer

- 1. Válassza a File (Fájl) menü Print (Nyomtass) parancsát.
- 2. Kattintson a **Properties** (Tulajdonságok) lehetőségre, majd kattintson a **Job Storage** (Feladattárolás) lapra.
- 3. Jelölje ki a kívánt feladattárolási módot.

#### Macintosh rendszer

Újabb illesztőprogramokban: Válassza a **Feladattárolás** elemet a **Nyomtatás** párbeszédpanel legördülő menüjében. Régebbi illesztőprogramokban válassza a **Nyomtatóspecifikus beállítások** beállítást.

## A próbanyomat és megtartás funkció használata

A próbanyomat és a megtartás funkciója gyors és egyszerű módszert kínál a feladatok egy példányának kinyomtatására és ellenőrzésére, majd a további példányok kinyomtatására.

Ha egy feladatot tartósan tárolni kíván, és meg akarja óvni a törléstől, amikor a készüléknek szabad helyre van szüksége, akkor az illesztőprogramban válassza a **Tárolt feladat** beállítást.

## Próbanyomat és megtartás feladat létrehozása

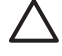

**VIGYÁZAT** Ha az újabb próbanyomat és megtartás feladatok tárolásához további helyre van szükség, a készülék töröl más tárolt próbanyomat és megtartás feladatokat, a legrégebbi feladattal kezdve. Ha véglegesen tárolni szeretne egy feladatot, úgy, hogy a készülék akkor se törölje azt, amikor további helyre van szükség, az illesztőprogramban a **Próbanyomat és megtartás** opció helyett válassza a **Tárolt feladat** opciót.

A nyomtatóillesztő-programban válassza a **Próbanyomat és megtartás** beállítást, és adjon meg egy felhasználónevet és egy feladatnevet.

A készülék kinyomtat egy példányt a feladatból, amelyet Ön ellenőrizhet. Ezután lásd: <u>A próbanyomat</u> <u>és megtartás feladat további példányainak kinyomtatása</u>.

#### A próbanyomat és megtartás feladat további példányainak kinyomtatása

A merevlemezen tartott feladat további példányainak kinyomtatásához kövesse az alábbi eljárást a készülék vezérlőpultján.

- 1. A Kezdőképernyőn érintse meg a Feladattárolás elemet.
- 2. Válassza a Lekérés fület.
- 3. Görgessen le és érintse meg a feladatot tartalmazó feladattárolási mappát.
- 4. Görgessen le és érintse meg a nyomtatni kívánt feladatot.

#### Próbanyomat és megtartás feladat törlése

Próbanyomat és megtartás feladat küldésekor a készülék automatikusan törli az előző próbanyomat és megtartás feladatot.

- 1. A Kezdőképernyőn érintse meg a Feladattárolás elemet.
- 2. Válassza a Lekérés fület.
- 3. Görgessen le és érintse meg a feladatot tartalmazó feladattárolási mappát.
- 4. Görgessen le és érintse meg a törölni kívánt feladatot.
- 5. Érintse meg a Törlés elemet.
- 6. Érintse meg az Igen elemet.

## A magánjellegű feladat funkció használata

A magánjellegű nyomtatási funkció segítségével megadhatja, hogy egy feladat csak akkor nyomtatódjon ki, ha Ön feloldja azt. Először állítson be egy négyjegyű PIN-kódot a PIN-kód nyomtatóillesztőprogramba történő begépelésével. A PIN-kódot a program a nyomtatási feladat részeként a készülékre küldi. Miután elküldte a nyomtatási feladatot a készülékre, a feladat kinyomtatásához a PINkódot kell használnia.

### Magánjellegű feladat létrehozása

Magánjellegű feladat beállításához az illesztőprogramban válassza a Magánjellegű feladat opciót, írja be a felhasználói nevet és a feladatnevet, majd adjon meg egy négy számjegyű PIN-kódot. Ezután a feladat csak akkor lesz kinyomtatható, ha a készülék vezérlőpultján megadja a PIN-kódot.

### Magánjellegű feladat nyomtatása

Elindíthatja magánjellegű feladat nyomtatását a vezérlőpulton, miután a feladat el lett küldve a készülékre.

- 1. A Kezdőképernyőn érintse meg a Feladattárolás elemet.
- 2. Válassza a Lekérés fület.
- 3. Görgessen le és érintse meg a magánjellegű feladatot tartalmazó feladattárolási mappát.
- 4. Görgessen le és érintse meg a nyomtatni kívánt magánjellegű feladatot.

Megjegyzés A magánjellegű feladat mellett látható egy 🖬 [lakat jel].

- 5. Érintse meg a PIN mezőt.
- 6. A numerikus billentyűk használatával adja meg a PIN-kódot, majd érintse meg az OK gombot.
- 7. Érintse meg a Példányszám mezőt, ha szeretné módosítani a nyomtatandó példányok számát.
- 8. A dokumentum nyomtatásához érintse meg a Tárolt feladat lekérése (
  ) lehetőséget.

#### Magánjellegű feladat törlése

A magánjellegű feladat automatikusan törölve lesz a készülék merevlemezéről, miután engedélyezi annak elküldését nyomtatásra. Ha nyomtatás nélkül szeretné törölni a feladatot, kövesse az alábbi eljárást.

- 1. A Kezdőképernyőn érintse meg a Feladattárolás elemet.
- 2. Válassza a Lekérés fület.
- 3. Görgessen le és érintse meg a magánjellegű feladatot tartalmazó feladattárolási mappát.
- 4. Görgessen le és érintse meg a törölni kívánt magánjellegű feladatot.

Megjegyzés A magánjellegű feladat mellett látható egy 🛱 [lakat jel].

- 5. Érintse meg a PIN mezőt.
- 6. A numerikus billentyűk használatával adja meg a PIN-kódot, majd érintse meg az OK gombot.
- 7. Érintse meg a Törlés elemet.

## A Gyorsmásolás funkció használata

A gyorsmásolási funkció kinyomtat egy feladatot a kívánt példányszámban, és egy másolatot elment a készülék merevlemezére. A feladat további példányait később is ki lehet nyomtatni. Ezt a funkciót ki lehet kapcsolni a nyomtató-illesztőprogramban.

A készülék merevlemezén tárolható gyorsmásolási feladatok száma alapértelmezés szerint 32. A vezérlőpulton azonban megadhat más számot is alapértelmezettként. Lásd: <u>Az Adminisztráció menü használata</u>.

### Gyorsmásolási feladat létrehozása

VIGYÁZAT Ha az újabb gyorsmásolási feladatok tárolásához további helyre van szükség, a készülék töröl más tárolt gyorsmásolási feladatokat, a legrégebbi feladattal kezdve. Ha véglegesen tárolni szeretne egy feladatot, úgy, hogy a készülék akkor se törölje azt, amikor további helyre van szükség, az illesztőprogramban a **Gyorsmásolás** opció helyett válassza a **Feladattárolás** opciót.

Az illesztőprogramban válassza ki a **Gyorsmásolás** opciót, majd adjon meg egy felhasználói nevet és feladatnevet.

Amikor elindítja a feladat nyomtatását, a készülék az illesztőprogramban megadott példányszámban fogja azt kinyomtatni. További gyorsmásolási feladatok kinyomtatása a készülék vezérlőpultján, lásd: Gyorsmásolási feladat további példányainak kinyomtatása.

#### Gyorsmásolási feladat további példányainak kinyomtatása

Ez a rész bemutatja, hogy a vezérlőpulton hogyan lehet kinyomtatni a készülék merevlemezén tárolt feladat további példányait.

- 1. A Kezdőképernyőn érintse meg a Feladattárolás elemet.
- 2. Válassza a Lekérés fület.
- 3. Görgessen le és érintse meg a feladatot tartalmazó feladattárolási mappát.
- 4. Görgessen le és érintse meg a nyomtatni kívánt feladatot.
- 5. Érintse meg a Példányszám mezőt, ha szeretné módosítani a nyomtatandó példányok számát.
- 6. A dokumentum nyomtatásához érintse meg a Tárolt feladat lekérése () lehetőséget.

#### Gyorsmásolási feladat törlése

Törölheti a gyorsmásolási feladatot a készülék vezérlőpultján, ha már nincs arra szüksége. Ha az új gyorsmásolási feladatok tárolásához további helyre van szükség, a készülék automatikusan töröl más tárolt gyorsmásolási feladatokat, a legrégebbi feladattal kezdve.

Megjegyzés A tárolt gyorsmásolási feladatokat a kezelőpanelről, illetve a HP Web Jetadmin programból is törölheti.

- 1. A Kezdőképernyőn érintse meg a Feladattárolás elemet.
- 2. Érintse meg a Lekérés lapot.
- 3. Görgessen le és érintse meg a feladatot tartalmazó feladattárolási mappát.
- 4. Görgessen le és érintse meg a törölni kívánt feladatot.
- 5. Érintse meg a Törlés elemet.
- 6. Érintse meg az Igen elemet.

# A tárolt feladat szolgáltatás használata

Elmenthet egy nyomtatási feladatot a készülék merevlemezére anélkül, hogy kinyomtatná az adott feladatot. Ezt követően a feladatot később bármikor kinyomtathatja a készülék vezérlőpultjának segítségével. Például lehetséges, hogy egy felhasználó le akar tölteni egy személyes űrlapot, naptárt vagy egy könyvelési formanyomtatványt, amelyhez szükség esetén más felhasználók is hozzáférhetnek és azt kinyomtathatják.

Tárolt másolási feladatot létrehozhat a készülék vezérlőpultján is, és ez a feladat később kinyomtatható.

#### Tárolt másolási feladat létrehozása

- 1. Helyezze az eredeti dokumentumot a beolvasandó felülettel lefelé az üveglapra, vagy a beolvasandó felülettel felfelé az ADF-re.
- 2. A Kezdőképernyőn érintse meg a Feladattárolás elemet.
- 3. Válassza a Létrehozás fület.
- 4. Adja meg a tárolt feladat nevét az alábbi lehetőségek valamelyikét használva:
  - Jelöljön ki egy létező mappát a listából. Érintse meg az Új feladat elemet, és adjon meg egy feladatnevet.
  - Érintse meg a létező Mappanév: vagy Feladat neve: alatti négyzetet a képernyő jobb oldalán, és szerkessze a szöveget.
- 5. A magánjellegű tárolt feladatok neve mellett egy lakat ikon található, ezek lekéréséhez meg kell adni a megfelelő PIN-kódot. A feladat magánjellegűvé tételéhez válassza a Nyomtatási PIN-kód elemet, majd adja meg a PIN-kódot a feladathoz. Érintse meg az OK gombot.
- 6. A További opciók elem megérintésével megtekintheti és módosíthatja a többi feladattárolási opciót.
- 7. Ha az összes opciót beállította, a dokumentum beolvasásához és a feladat tárolásához érintse meg a képernyő bal felső sarkában található <u>Tárolt feladat létreh</u>. () elemet. A feladat el van mentve a készüléken, így szükség esetén bármikor kinyomtatható.

A feladat kinyomtatására vonatkozó tudnivalókat itt olvashatja el: Tárolt feladat kinyomtatása.

#### Tárolt nyomtatási feladat létrehozása

Az illesztőprogramban válassza ki a **Tárolt feladat** opciót, majd írjon be egy felhasználói nevet és feladatnevet. A feladat csak akkor lesz kinyomtatva, ha egy felhasználó a készülék vezérlőpultján kéri azt. Lásd: <u>Tárolt feladat kinyomtatása</u>.

#### Tárolt feladat kinyomtatása

A vezérlőpultról elindíthatja a készülék merevlemezén tárolt feladatok nyomtatását.

- 1. A Kezdőképernyőn érintse meg a Feladattárolás elemet.
- 2. Válassza a Lekérés fület.
- 3. Görgessen le és érintse meg a tárolt feladatot tartalmazó feladattárolási mappát.
- 4. Görgessen le és érintse meg a nyomtatni kívánt tárolt feladatot.
- 5. A dokumentum nyomtatásához érintse meg a Tárolt feladat lekérése (
  ) lehetőséget.
- 6. Érintse meg a Példányszám mezőt, ha szeretné módosítani a nyomtatandó példányok számát.
- 7. A dokumentum nyomtatásához érintse meg a Tárolt feladat lekérése (
  ) lehetőséget.

Ha a fájl mellett látható egy 🛱 [lakat jel], akkor az egy magánjellegű feladat, amelyhez meg kell adni a PIN-kódot. Lásd: <u>A magánjellegű feladat funkció használata</u>.

### Tárolt feladat törlése

A készülék merevlemezén tárolt feladatokat a vezérlőpult segítségével lehet törölni.

- 1. A Kezdőképernyőn érintse meg a Feladattárolás elemet.
- 2. Válassza a Lekérés fület.
- 3. Görgessen le és érintse meg a tárolt feladatot tartalmazó feladattárolási mappát.
- 4. Görgessen le és érintse meg a törölni kívánt tárolt feladatot.
- 5. Érintse meg a Törlés elemet.
- 6. Érintse meg az Igen elemet.

Ha a fájl mellett látható a 🖬 (lakat jel), a feladat törléséhez meg kell adni a PIN-kódot. Lásd: <u>A</u> magánjellegű feladat funkció használata.

# 6 Nyomtatási feladatok

- <u>A Windows nyomtatóillesztő-program funkcióinak használata</u>
- <u>A Macintosh nyomtató-illesztőprogram funkcióinak használata</u>
- Nyomtatási feladat leállítása

# A Windows nyomtatóillesztő-program funkcióinak használata

Amikor egy szoftveralkalmazásból nyomtat, a termék számos funkciója elérhető a nyomtatóillesztőprogramból. A nyomtató-illesztőprogramból elérhető funkciókról a nyomtató-illesztőprogram súgójában olvashat bővebben. Ebben a részben az alábbi funkciókat ismertetjük:

- Gyorsbeállítások létrehozása és használata •
- Vízjelek használata
- Dokumentumok átméretezése
- Egyedi papírméret beállítása a nyomtató-illesztőprogramban
- Más papír és borítólap használata
- Üres kezdőlap nyomtatása
- Több oldal nyomtatása egyetlen papírlapra
- Nyomtatás a papír mindkét oldalára
- A Szolgáltatások lap használata

F

Megjegyzés A nyomtatóillesztő-programban és a szoftveralkalmazásban megadott beállítások általában hatálytalanítják a vezérlőpulton megadottakat. A szoftveralkalmazásban megadott beállítások általában hatálytalanítják a nyomtató-illesztőprogramban végrehajtott beállításokat.

# Gyorsbeállítások létrehozása és használata

Gyorsbeállítások használatával mentheti az illesztőprogram aktuális beállításait későbbi felhasználásra. A legtöbb nyomtató-illesztőprogram lapon elérhetők gyorsbeállítások. Legfeljebb 25 nyomtatási gyorsbeállítást menthet el.

### Gyorsbeállítás létrehozása

- Nyissa meg a nyomtató-illesztőprogramot (lásd: <u>A nyomtatóillesztő-programok megnyitása</u>). 1.
- 2. Adja meg a kívánt nyomtatási beállításokat.
- 3. A Nyomtatási feladat gyorsbeállításai mezőbe írja be a gyorsbeállítás nevét.
- 4. Kattintson a Mentés gombra.

### Gyorsbeállítások használata

- Nyissa meg a nyomtató-illesztőprogramot (lásd: A nyomtatóillesztő-programok megnyitása). 1.
- 2. A Nyomtatási feladat gyorsbeállításai listán válassza ki a használni kívánt gyorsbeállítást.
- 3. Kattintson az OK gombra.

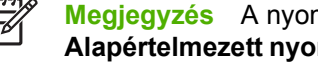

Megjegyzés A nyomtatóillesztő-program alapértékeinek alkalmazásához válassza az Alapértelmezett nyomtatási beállítások elemet a Nyomtatási feladat gyorsbeállításai listán.

# Vízjelek használata

A vízjel olyan felirat (például "Bizalmas"), amely a dokumentum minden egyes lapjának háttereként kerül kinyomtatásra.

- 1. A szoftveralkalmazás Fájl menüjében kattintson a Nyomtatás elemre.
- 2. Válassza ki az illesztőprogramot, majd kattintson a Tulajdonságok vagy Beállítások gombra.
- 3. Az Effektusok lapon kattintson a Vízjelek listára.
- 4. Jelölje ki a használni kívánt vízjelet. Új vízjel létrehozásához kattintson a Szerkesztés elemre.
- 5. Ha azt szeretné, hogy a vízjel csak a dokumentum első oldalán jelenjen meg, adja meg a Csak az első oldalon beállítást.
- 6. Kattintson az **OK** gombra.

A vízjel nyomtatásának kikapcsolásához válassza a (nincs) elemet a Vízjelek listán.

### Dokumentumok átméretezése

A méretezési beállításokkal a dokumentum mérete az alapméret kívánt százalékára változtatható. A dokumentumokat más méretű papírra is kinyomtathatja átméretezéssel vagy anélkül.

### Dokumentum kicsinyítése vagy nagyítása

- 1. A szoftveralkalmazás Fájl menüjében kattintson a Nyomtatás elemre.
- 2. Válassza ki az illesztőprogramot, majd kattintson a Tulajdonságok vagy Beállítások gombra.
- 3. Az Effektusok lapon, a Normál méret %-a mező mellett adja meg a százalékos értéket, amellyel a dokumentum méretét csökkenteni vagy növelni kívánja.

A százalékos arányt a csúszkával is megadhatja.

4. Kattintson az OK gombra.

### Dokumentum nyomtatása más papírméretre

- 1. A szoftveralkalmazás Fájl menüjében kattintson a Nyomtatás elemre.
- 2. Válassza ki az illesztőprogramot, majd kattintson a Tulajdonságok vagy Beállítások gombra.
- 3. Az Effektusok lapon válassza a Dokumentum nyomtatása a következőre beállítást.
- 4. Válassza ki a nyomtatáshoz használni kívánt papírméretet.
- 5. Ha a dokumentumot igazítás nélkül szeretné nyomtatni, ügyeljen arra, hogy a Méretezés illesztés céljából beállítás *ne legyen* bekapcsolva.
- 6. Kattintson az **OK** gombra.

## Egyedi papírméret beállítása a nyomtató-illesztőprogramban

- 1. A szoftveralkalmazás Fájl menüjében kattintson a Nyomtatás elemre.
- 2. Válassza ki az illesztőprogramot, majd kattintson a Tulajdonságok vagy Beállítások gombra.

- 3. A Papír vagy a Papír/Minőség lapon kattintson az Egyedi elemre.
- 4. Az Egyedi papírméret ablakban írja be az egyedi papírméret nevét.
- 5. Adja meg a papír hosszúságát és szélességét. Ha túl kicsi vagy túl nagy méretet ad meg, az illesztőprogram a lehetséges legnagyobb vagy legkisebb méretre helyesbíti a megadott értékeket.
- 6. Ha szükséges, kattintson a mértékegységet átváltó gombra (milliméter, illetve hüvelyk).
- 7. Kattintson a **Mentés** gombra.
- 8. Kattintson a **Bezárás** gombra. A beírt név megjelenik a papírméretek listáján, így később is felhasználható lesz.

## Más papír és borítólap használata

Az alábbi útmutatás alapján nyomtathatja ki a dokumentumok első oldalát a többi oldalhoz használttól különböző papírra.

- 1. Nyissa meg a nyomtató-illesztőprogramot (lásd: <u>A nyomtatóillesztő-programok megnyitása</u>).
- A Papír vagy a Papír/Minőség lapon adja meg a nyomtatási feladat első oldalához használandó papírt.
- 3. Kattintson a Más papír/borítók használata elemre.
- A listán jelölje ki azokat az oldalakat vagy borítólapokat, amelyeket más papírra szeretne nyomtatni.
- Első vagy hátsó borító nyomtatásához az Üres vagy előnyomott borító hozzáadása beállítást is meg kell adnia.
- A forrás: és A típus: listában válassza ki a nyomtatási feladat többi oldalához megfelelő papírtípust és -forrást.

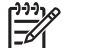

Megjegyzés A papírméretnek azonosnak kell lennie a nyomtatási feladat összes oldalánál.

# Üres kezdőlap nyomtatása

- 1. Nyissa meg a nyomtató-illesztőprogramot (lásd: <u>A nyomtatóillesztő-programok megnyitása</u>).
- 2. A Papír vagy a Papír/Minőség lapon kattintson a Más papír/borítók használata elemre.
- 3. A listán kattintson az Előlap elemre.
- 4. Kattintson az Üres vagy előnyomott borító hozzáadása elemre.

## Több oldal nyomtatása egyetlen papírlapra

Egy lapra akár több oldalt is nyomtathat.

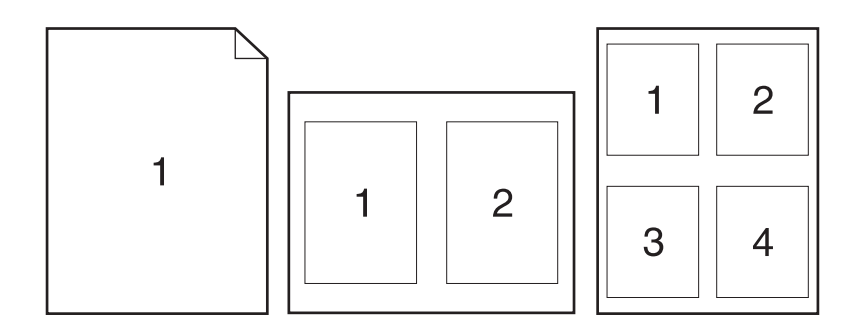

- 1. A szoftveralkalmazás Fájl menüjében kattintson a Nyomtatás elemre.
- 2. Válassza ki az illesztőprogramot, majd kattintson a Tulajdonságok vagy Beállítások gombra.
- 3. Kattintson a Kivitelezés lapra.
- **4.** A **Dokumentum beállításai** részben adja meg az egyes lapokra nyomtatandó oldalak számát (1, 2, 4, 6, 9 vagy 16).
- 5. Ha az oldalak száma 1-nél nagyobb, válassza ki a megfelelő Oldalszegély nyomtatása és Oldalsorrend beállítást.
  - Ha módosítania kell a lap tájolását, kattintson a Kivitelezés fülre, majd az Álló vagy Fekvő lehetőségre.
- 6. Kattintson az **OK** gombra. Ezzel beállította a készüléket a megadott számú oldal nyomtatására egy lapon.

# Nyomtatás a papír mindkét oldalára

Ha lehetőség van kétoldalas (duplex) nyomtatásra, automatikusan tud nyomtatni a lap mindkét oldalára. Ha nincs lehetőség duplex nyomtatásra, kézi átfordítással tud nyomtatni a lapok mindkét oldalára, úgy, hogy a papírt még egyszer betölti a készülékbe.

<u>----</u>

**Megjegyzés** Az nyomtató-illesztőprogramban a **Nyomtatás mindkét oldalra (kézi átfordítással)** lehetőség csak akkor elérhető, ha nincs telepítve duplex nyomtatási tartozék a készülékbe, vagy ha a duplex nyomtatási tartozék nem támogatja az aktuálisan használt nyomtatási médiatípust.

A termék konfigurálásához automatikus vagy kézi kétoldalas (duplex) nyomtatásra, nyissa meg a nyomtató-illesztőprogram tulajdonságok elemét, kattintson az **Eszközbeállítások** fülre, és válassza ki a megfelelő beállításokat a **Telepíthető opciók** elem alatt.

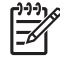

Megjegyzés Az Eszközbeállítások fül a szoftveralkalmazásokból nem érhető el.

**Megjegyzés** A nyomtató-illesztőprogram tulajdonságainak megnyitásához szükséges művelet a használt operációs rendszertől függően változhat. Tudnivalók a nyomtató-illesztőprogram tulajdonságainak megnyitásáról az egyes operációs rendszerekben: <u>A nyomtatóillesztő-</u> <u>programok megnyitása</u>. Keresse meg az "A készülék konfigurációs beállításainak módosítása" című oszlopot.

### Automatikus kétoldalas (duplex) nyomtatás használata

- 1. Helyezzen a nyomtatási feladathoz elegendő papírt a tálcák egyikébe. Speciális, például fejléces papírt a következőképpen tölthet be:
  - Az 1. tálcába nyomtatandó oldalával felfelé, a lap aljával előre töltse be a fejléces papírt.
  - A többi tálcába a nyomtatandó oldalával lefelé és a lap felső szélével a tálca hátsó része felé helyezheti be a fejléces lapokat.

VIGYÁZAT Az elakadások elkerülése érdekében ne helyezzen be 105 g/m<sup>2</sup> súlyúnál nehezebb papírt.

- 2. Nyissa meg a nyomtató-illesztőprogramot (lásd: <u>A nyomtatóillesztő-programok megnyitása</u>).
- 3. A Kivitelezés lapon jelölje be a Nyomtatás mindkét oldalra beállítást.
  - Ha szükséges, az oldalak forgatásának módosításához válassza a Lapozás felfelé lehetőséget, vagy válasszon egy kötési beállítást a Füzet elrendezése listadobozból.
- 4. Kattintson az **OK** gombra.

### Nyomtatás mindkét oldalra kézi átfordítással

- 1. Helyezzen a nyomtatási feladathoz elegendő papírt a tálcák egyikébe. Speciális, például fejléces papírt a következőképpen tölthet be:
  - Az 1. tálcába nyomtatandó oldalával felfelé, a lap aljával előre töltse be a fejléces papírt.
  - A többi tálcába a nyomtatandó oldalával lefelé és a lap felső szélével a tálca hátsó része felé helyezheti be a fejléces lapokat.

**VIGYÁZAT** Az elakadások elkerülése érdekében ne helyezzen be 105 g/m<sup>2</sup> súlyúnál nehezebb papírt.

- 2. Nyissa meg a nyomtató-illesztőprogramot (lásd: <u>A nyomtatóillesztő-programok megnyitása</u>).
- 3. A Kivitelezés lapon válassza a Nyomtatás mindkét oldalra (kézi átfordítással) beállítást.
- 4. Kattintson az **OK** gombra.
- Küldje el a nyomtatási feladatot a készülékre. Mielőtt behelyezné az 1. tálcába a nyomtatott köteget a második oldalak nyomtatásához megjelenik egy felbukkanó ablak; kövesse az ezen olvasható utasításokat.
- 6. Menjen oda a készülékhez. Távolítsa el az 1. tálcában lévő üres papírt. Helyezze be a nyomtatott köteget a nyomtatott oldalával felfelé, a lap aljával a készülék felé. A második oldalt az 1. tálcából kell nyomtatnia.
- 7. Ha a rendszer arra kéri, a folytatáshoz nyomjon meg egy gombot a vezérlőpulton.

### Elrendezési beállítások kétoldalas nyomtatáshoz

A kétoldalas nyomtatáshoz kiválasztható négy lehetséges elrendezés az alábbiakban látható. Az 1. és 4. lehetőség kiválasztásához, jelölje ki a **Lapozás felfelé** opciót a nyomtató-illesztőprogramban.

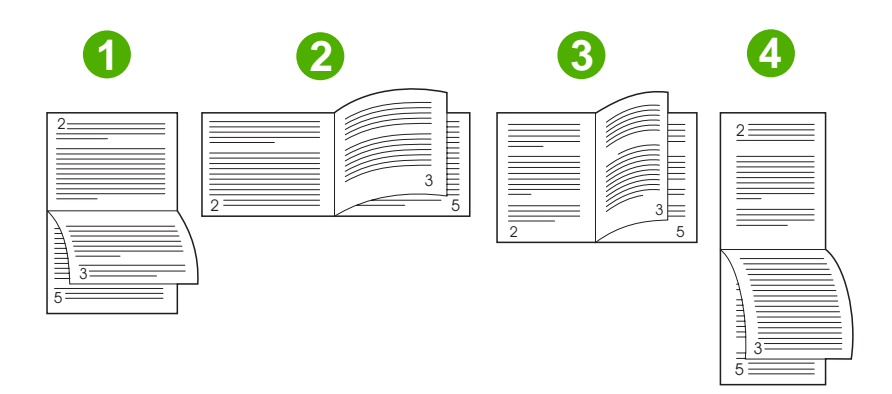

| 1. Hosszú élű fekvő | Minden második nyomtatott kép fejjel lefelé van tájolva. A szembenéző oldalakat<br>folyamatosan, fentről lefelé kell olvasni.                                                    |
|---------------------|----------------------------------------------------------------------------------------------------|
| 2. Rövid élű fekvő  | A nyomtatott lapokon mindig a jobb oldal lesz felfelé. A szembenéző oldalakat fentről lefelé kell olvasni.                                                                       |
| 3. Hosszú élű álló  | Ez az alapértelmezett, és egyben a leggyakrabban használt elrendezés. A nyomtatott lapokon mindig a jobb oldal lesz felfelé. A szembenéző oldalakat fentről lefelé kell olvasni. |
| 4. Rövid élű álló   | Minden második nyomtatott kép fejjel lefelé van tájolva. A szembenéző oldalakat folyamatosan, fentről lefelé kell olvasni.                                                       |

# A Szolgáltatások lap használata

Ha a készülék hálózatba van csatlakoztatva, a **Szolgáltatások** lap segítségével termék- és kellékállapot információkhoz juthat. A HP beágyazott webkiszolgáló **Készülékállapot** lapjának megnyitásához kattintson a **Készülék- és kellékállapot ikonra**. Ez a lap mutatja a készülék aktuális állapotát, az egyes kellékek még hátralévő élettartamát, valamint a kellékek rendelésével kapcsolatos információkat. További tudnivalókat lásd: <u>A beágyazott webszerver használata</u>.

# A Macintosh nyomtató-illesztőprogram funkcióinak használata

Amikor egy szoftveralkalmazásból nyomtat, a készülék számos funkciója elérhető a nyomtatóillesztőprogramból. A nyomtató-illesztőprogramban elérhető funkciók részletes leírásával kapcsolatban lásd a nyomtató-illesztőprogram súgóját. Ebben a részben az alábbi funkciókat ismertetjük:

- Előzetes beállítások létrehozása és használata
- Borítólap nyomtatása
- <u>Több oldal nyomtatása egyetlen papírlapra</u>
- Nyomtatás a papír mindkét oldalára

Megjegyzés A nyomtatóillesztő-programban és a szoftveralkalmazásban megadott beállítások általában hatálytalanítják a vezérlőpulton megadottakat. A szoftveralkalmazásban megadott beállítások általában hatálytalanítják a nyomtató-illesztőprogramban végrehajtott beállításokat.

## Előzetes beállítások létrehozása és használata

Előzetes beállítások használatával mentheti a nyomtató-illesztőprogram aktuális beállításait későbbi felhasználásra.

### Előzetes beállítás létrehozása

- 1. Nyissa meg a nyomtató-illesztőprogramot (lásd: <u>A nyomtatóillesztő-programok megnyitása</u>).
- 2. Válassza ki a nyomtatási beállítások lehetőséget.
- A Presets (Előzetes beállítások) mezőben kattintson a Save As... (Mentsd mint) parancsra, és adjon nevet az előzetes beállításnak.
- 4. Kattintson az OK gombra.

### Előzetes beállítások használata

- 1. Nyissa meg a nyomtató-illesztőprogramot (lásd: <u>A nyomtatóillesztő-programok megnyitása</u>).
- 2. A Presets (Előzetes beállítások) menüben válassza ki a kívánt előzetes beállítást.

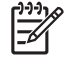

**Megjegyzés** A nyomtató alapértelmezett beállításainak használatához válassza a **Standard** (Szokásos) előzetes beállítást.

## Borítólap nyomtatása

Lehetőség van külön borítólap nyomtatására olyan dokumentumokhoz, amelyek tartalmaznak valamilyen üzenetet (mint például "Bizalmas").

- 1. Nyissa meg a nyomtató-illesztőprogramot (lásd: <u>A nyomtatóillesztő-programok megnyitása</u>).
- A Cover Page (Borítólap) vagy Paper/Quality (Papír/Minőség) felbukkanó menüben válassza ki, hogy a borítólap nyomtatása Before Document (A dokumentum előtt) vagy After Document (A dokumentum után) történjen.
- 3. A Cover Page Type (Borítólap típus) felbukkanó menüben válassza ki a borítólapra nyomtatni kívánt üzenetet.

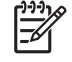

**Megjegyzés** Üres borítólap nyomtatásához válassza a **Standard** (Szokásos) lehetőséget a **Cover Page Type** (Borítólap típus) alatt.

## Több oldal nyomtatása egyetlen papírlapra

Egy lapra akár több oldalt is nyomtathat. Ez a funkció költséghatékony módot biztosít a vázlatoldalak nyomtatásához.

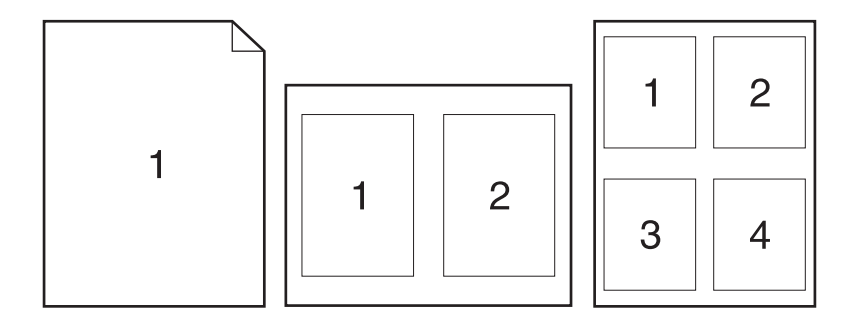

- 1. Nyissa meg a nyomtató-illesztőprogramot (lásd: <u>A nyomtatóillesztő-programok megnyitása</u>).
- 2. Kattintson a Layout (Elrendezés) felbukkanó menüre.
- A Pages per Sheet (Oldalak száma laponként) rész mellett adja meg az egyes lapokra nyomtatandó oldalak számát (1, 2, 4, 6, 9 vagy 16).
- A Layout Direction (Elrendezés iránya) rész mellett adja meg az oldalak sorrendjét és elrendezését a lapon.
- A Borders (Szegélyek) rész mellett adja meg a lapon az egyes oldalak köré nyomtatandó szegély típusát.

## Nyomtatás a papír mindkét oldalára

Ha lehetőség van kétoldalas (duplex) nyomtatásra, automatikusan tud nyomtatni a lapok mindkét oldalára. Ellenkező esetben, kézi átfordítással tud nyomtatni a lapok mindkét oldalára, úgy, hogy a papírt még egyszer betölti a készülékbe.

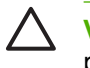

**VIGYÁZAT** Az elakadások elkerülése érdekében ne helyezzen be 105 g/m<sup>2</sup> súlyúnál nehezebb papírt.

### Automatikus kétoldalas (duplex) nyomtatás használata

- 1. Helyezzen a nyomtatási feladathoz elegendő papírt a tálcák egyikébe. Speciális, például fejléces papírt a következőképpen tölthet be:
  - Az 1. tálca esetén a fejléces papírt a nyomtatandó oldalával felfelé, és az alsó élével a nyomtató felé helyezze a tálcára.
  - A többi tálcába a nyomtatandó oldalával lefelé és a lap felső szélével a tálca hátsó része felé helyezheti be a fejléces lapokat.
- 2. Nyissa meg a nyomtató-illesztőprogramot (lásd: <u>A nyomtatóillesztő-programok megnyitása</u>).
- 3. Nyissa meg a Layout (Elrendezés) felbukkanó menüt.
- 4. A Two Sided Printing (Kétoldalas nyomatása) rész mellett válassza a Long-Edge Binding (Kötés a hosszú él mentén) vagy Short-Edge Binding (Kötés a rövid él mentén) lehetőséget.
- 5. Kattintson a **Print** (Nyomtass) elemre.

#### Nyomtatás mindkét oldalra kézi átfordítással

- 1. Helyezzen a nyomtatási feladathoz elegendő papírt a tálcák egyikébe. Speciális, például fejléces papírt a következőképpen tölthet be:
  - Az 1. tálca esetén a fejléces papírt a nyomtatandó oldalával felfelé, és az alsó élével a nyomtató felé helyezze a tálcára.
  - A többi tálcába a nyomtatandó oldalával lefelé és a lap felső szélével a tálca hátsó része felé helyezheti be a fejléces lapokat.

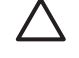

**VIGYÁZAT** Az elakadások elkerülése érdekében ne helyezzen be 105 g/m<sup>2</sup> súlyúnál nehezebb papírt.

- Nyissa meg a nyomtató-illesztőprogramot (lásd: <u>A nyomtatóillesztő-programok megnyitása</u>).
- A Finishing (Kivitelezés) felbukkanó menüben válassza a Manual Duplex (Kézi kétoldalas nyomtatás) elemet.

Megjegyzés Ha a Manual Duplex (Kézi kétoldalas nyomtatás) opció ki van kapcsolva, válassza a Manually Print on 2nd Side (Nyomtatás a második oldalra kézi átfordítással) elemet.

- 4. Kattintson a Print (Nyomtass) elemre. Mielőtt visszahelyezné az 1. tálcába a nyomtatott köteget a második oldalak nyomtatásához a számítógép képernyőjén megjelenik egy felbukkanó ablak; kövesse az ezen olvasható utasításokat.
- 5. Menjen a nyomtatóhoz és távolítsa el az 1. tálcában lévő üres papírt.
- Helyezze be a már nyomtatott köteget a nyomtatandó oldallal felfelé, a lap aljával a készülék felé az 1. tálcába. A második oldalt az 1. tálcából kell nyomtatni.
- 7. Ha a rendszer arra kéri, a folytatáshoz nyomja meg a megfelelő gombot a vezérlőpulton

# Nyomtatási feladat leállítása

A nyomtatási kérelmek a vezérlőpult vagy a szoftveralkalmazás segítségével állíthatók le. Ha egy hálózati számítógépről szeretné leállítani a kérelem végrehajtását, ehhez az adott hálózati szoftver online súgójában talál útmutatást.

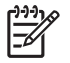

**Megjegyzés** A megszakítási parancs kiadása után egy kis időt vehet igénybe a törlés végrehajtása.

# Az aktuális nyomtatási feladat leállítása a kezelőpanel segítségével

- 1. Nyomja meg a kezelőpanelen a Leállítás gombot.
- 2. Az érintőképernyőn, a Készülék szüneteltetve van képernyőn érintse meg az Aktuális feladat törlése elemet.

**Megjegyzés** Ha a feladat nyomtatása már nagyon előrehaladt, akkor esetleg nem lesz lehetőség annak törlésére.

# Az aktuális nyomtatási feladat leállítása a szoftveralkalmazás segítségével

Egy párbeszédpanel jelenik meg a képernyőn, felkínálva a nyomtatási feladat megszakításának lehetőségét.

Ha a szoftveren keresztül számos kérelmet küldtek a készülékre, lehet, hogy azok egy nyomtatási sorban várnak (például a Windows Nyomtatáskezelőben). A nyomtatási kérelem számítógépről történő leállításával kapcsolatos speciális utasításokat a szoftver dokumentációjában olvashatja.

A nyomtatási sorban (a számítógép memóriájában) vagy a nyomtatásisor-kezelőben (Windows 2000 vagy XP) várakozó nyomtatási feladatokat ott törölje.

Kattintson a **Start** gombra, majd a **Nyomtatók** menüpontra. Kattintson duplán a készülék ikonjára, ekkor megnyílik a nyomtatásisor-kezelő. Válassza ki a megszakítani kívánt feladatot, és nyomja meg a billentyűzeten a Delete billentyűt. Ha a feladat nem törlődik, valószínűleg újra kell indítani a számítógépet.

# 7 Másolás

Ez a készülék önálló, számítógéptől független másolóként is működhet. Nem szükséges a nyomtatásirendszer-szoftvert telepíteni a számítógépre, és nem szükséges bekapcsolt számítógép sem ahhoz, hogy másoljon. A másolási beállításokat a vezérlőpultról módosíthatja. Az ADF vagy a lapolvasóüveg segítségével is készíthet másolatokat. A készülék egyidejűleg képes másolni, nyomtatni és digitális küldési feladatokat kezelni.

Ez a fejezet a másolatok készítését és a másolási beállítások módosítását mutatja be, beleértve az alábbi témaköröket is:

- <u>A Másolás képernyő használata</u>
- Az alapértelmezett másolási beállítások megadása
- Alapvető másolási utasítások
- <u>A másolási beállítások módosítása</u>
- <u>A másolatleválogatási beállítások módosítása</u>
- Kétoldalas dokumentumok másolása
- Vegyes méretű eredetik másolása
- <u>Fényképek és könyvek másolása</u>
- Feladatok kombinálása a Feladat-összeállítás használatával
- Másolási feladat törlése

Javasoljuk, hogy tekintse át a vezérlőpultra vonatkozó alapvető tudnivalókat, mielőtt használatba venné a készülék másolási funkcióit. További tudnivalók: <u>Vezérlőpult</u>.

# A Másolás képernyő használata

A Másolás képernyő megjelenítéséhez az indítóképernyőn érintse meg a Másolás gombot. A Másolás képernyőt lásd: <u>7-1 ábra Másolás képernyő</u>. Ne feledje, hogy először csak az első hat másolási beállítás jelenik meg. A további másolási beállítások megjelenítéséhez érintse meg a További opciók lehetőséget.

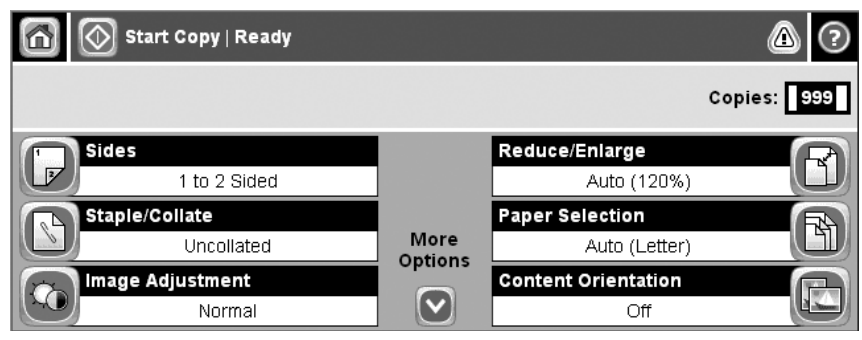

7-1 ábra Másolás képernyő

# Az alapértelmezett másolási beállítások megadása

Az adminisztrációs menü segítségével megadhatók a másolási feladatokra érvényes alapértelmezett beállítások. Ha szükséges, az egyes feladatok esetén a legtöbb beállítás felülbírálható. A feladat befejezése után a készülék visszatér az alapértelmezett beállítások használatához.

- 1. Az indítóképernyőn görgessen az Adminisztráció lehetőséghez és érintse meg.
- 2. Érintse meg a Alapértelmezett feladatbeállítások gombot, majd a Alapértelmezett másolási beállítások gombot.
- Több beállítás is elérhető. Megadhatja az összes beállítás, vagy csak néhány beállítás alapértelmezett értékét.

A beállításokkal kapcsolatos tudnivalók: <u>A másolási beállítások módosítása</u>. A beépített súgórendszer magyarázatot fűz mindegyik beállításhoz. Érintse meg a képernyő jobb felső sarkában található Súgó gombot (?).

 Az adminisztrációs menüből való kilépéshez érintse meg a képernyő bal felső sarkában található Kezdőlap gombot (<sup>(a)</sup>).

# Alapvető másolási utasítások

Ez a rész a másolásra vonatkozó alapvető tudnivalókat ismerteti.

## Másolás a lapolvasó üvegéről

A lapolvasóüveg használatával akár 999 példányban másolhat kisméretű, vékony (kevesebb mint 60 g/ m<sup>2</sup>) vagy vastag (több mint 105 g/m<sup>2</sup>) hordozókat. Ilyenek például a nyugták, újságkivágások, fényképek, régi dokumentumok, gyűrött dokumentumok és a könyvek.

Helyezze az eredeti dokumentumokat másolni kívánt oldalukkal lefelé az üvegre. Az eredeti dokumentum sarkát igazítsa az üveg bal felső sarkához.

Az alapértelmezett másolási beállítások használatához a numerikus billentyűzet segítségével adja meg a kezelőpanelen a másolatok számát, majd nyomja meg a Indítás gombot. Egyéni beállítások használatához érintse meg a Másolás lehetőséget. Végezze el a beállításokat, majd nyomja meg a Indítás gombot. További tudnivalók az egyéni beállításokról: <u>A másolási beállítások módosítása</u>.

## Másolás a dokumentumadagolóról

A dokumentumadagoló segítségével legfeljebb 999 másolat készíthető egy maximum 50 oldalas dokumentumról (az oldalak vastagságától függően). Helyezze a dokumentumot nyomtatott oldalával felfelé a dokumentumadagolóra.

Az alapértelmezett másolási beállítások használatához a numerikus billentyűzet segítségével adja meg a kezelőpanelen a másolatok számát, majd nyomja meg a Indítás gombot. Egyéni beállítások használatához érintse meg a Másolás lehetőséget. Végezze el a beállításokat, majd nyomja meg a Indítás gombot. További tudnivalók az egyéni beállításokról: <u>A másolási beállítások módosítása</u>.

Újabb másolási feladat indítása előtt vegye ki az eredeti dokumentumot a dokumentumadagoló bemeneti tálcája alatt található kimeneti tálcájáról, majd vegye ki a másolatokat a megfelelő kimeneti tálcáról.

# A másolási beállítások módosítása

A készülék számos funkciójának köszönhetően a másolási folyamat optimalizálható. Ezek a funkciók a Másolás képernyőn érhetők el.

A Másolás képernyő több oldalból áll. Az első oldalról a További opciók megérintésével léphet a következő oldalra. Ezt követően a fel és a le nyíl megérintésével lapozhat az oldalak között.

Ha többet szeretne megtudni egy beállítás használatáról, érintse meg a beállítást, majd érintse meg a képernyő jobb felső sarkában található súgó (?) gombot. A másolási beállításokat az alábbi táblázat foglalja össze.

**Megjegyzés** A rendszergazda által elvégzett készülékbeállításoktól függően előfordulhat, hogy ezen beállítások némelyike nem jelenik meg. A táblázatban a beállítások a megjelenés sorrendjében szerepelnek.

| Beállítás neve                        | Leírás                                                                                                    |
|---------------------------------------|----------------------------------------------------------------------------------------------------|
| Oldalak                               | Ezzel a funckióval megadható, hogy az eredeti dokumentum egy- vagy kétoldalas, továbbá<br>hogy a másolatok egy- vagy kétoldalasak legyenek.                                                                                                    |
| Tűzés/Leválogatás vagy<br>Leválogatás | Ha az opcionális HP tűző/lerakó/leválogató tartozék csatlakoztatva van, elérhető a Tűzés/<br>Leválogatás beállítás. Ezzel a funkcióval több másolat készítésekor beállítható az oldalak<br>tűzése, lerakása és összegyűjtése.                                                   |
|                                       | Ha az opcionális HP tűző/lerakó/leválogató tartozék nincs csatlakoztatva, a Leválogatás<br>beállítás érhető el. Ezzel a funkcióval a másolt oldalak összeállítása az eredeti dokumentum<br>oldalsorrendjének megfelelően történik.                                              |
| Papír kiválasztása                    | Ezzel a funkcióval kiválaszthatja a kívánt méretű és típusú papírt tartalmazó tálcát.                                                                                                    |
| Képbeállítás                          | Ezzel a funkcióval a másolat általános minőségét javíthatja. Például beállíthatja a sötétségi és<br>élességi szintet, valamint a Háttér tisztítása beállítás használatával eltávolíthatja a háttérben<br>található halvány képeket vagy a halvány háttérszínt.                  |
| Tartalom tájolása                     | Ezzel a funkcióval megadhatja, hogy az eredeti oldal tartalma hogyan kerüljön az oldalra: álló vagy fekvő tájolással.                                                                                                    |
| Kimeneti tálca                        | Ezzel a funkcióval választhatja ki a másolatok kimeneti tálcáját.                                                                                                    |
| Szöveg/kép optimalizálás              | Ezzel a funkcióval optimalizálhatja a kimenetet egy adott tartalomtípusra. A nyomtatás szöveghez vagy képhez történő optimalizálása mellett kézzel is beállíthatja az értékeket.                                                                                                |
| Oldalak laponként                     | Ezzel a funkcióval több oldalt nyomtathat egy lapra.                                                                                                    |
| Eredeti méret                         | Ezzel a funkcióval az eredeti dokumentum oldalméretét adhatja meg.                                                                                                    |
| Füzetformátum                         | Ezzel a funkcióval két vagy több oldalt másolhat egy lapra úgy, hogy a lapot összehajtva füzetet kapjon.                                                                                                    |
| Széltől-szélig                        | Ezzel a funkcióval elkerülheti a másolatok szélein megjelenő árnyékokat. Ezek akkor jelennek meg, ha az eredeti dokumentum a lapszélekhez közel lett nyomtatva. Ezt és a Kicsinyítés/ nagyítás funkciót kombinálva biztosíthatja, hogy az egész oldal rákerüljön a másolatokra. |
| Feladatépítés                         | Ezzel a funkcióval több eredeti dokumentumot egy másolási feladatba fűzhet össze. Akkor is használja ezt a funkciót, ha az eredeti dokumentum több oldalas, mint ahány oldalt a dokumentumadagoló tárolni képes.                                                                |

# A másolatleválogatási beállítások módosítása

A készülék a többoldalas másolatokat képes automatikusan leválogatni. Például ha három oldalról két másolatot kíván készíteni, és az automatikus leválogatás funkció be van kapcsolva, az oldalak az alábbi sorrendben nyomtatódnak ki: 1,2,3,1,2,3. Ha az automatikus leválogatás nincs bekapcsolva, az oldalak ebben a sorrendben nyomtatódnak ki: 1,1,2,2,3,3.

Az automatikus leválogatás használatának feltétele, hogy az eredeti dokumentum beolvasási mérete ne haladja meg a készülék memóriájának kapacitását. Ellenkező esetben a készülék csak egy példányt készít, és a változásról üzenetben tájékoztatja a felhasználót. Ebben az esetben az alábbi módszerek valamelyikével hajthatja végre a feladatot:

- Válassza szét a feladatot kevesebb oldalt tartalmazó részekre.
- Egyszerre csak egy másolatot készítsen a dokumentumról.
- Kapcsolja ki az automatikus leválogatást.

A kiválasztott leválogatási beállítás további módosításig az összes másolatra érvényes. Az automatikus leválogatás alapbeállítása: Világít.

- 1. A kezelőpanelen érintse meg a Másolás lehetőséget.
- 2. Válassza a Tűzés/Leválogatás lehetőséget.
- 3. Válassza a Leválogatás lehetőséget.

# Kétoldalas dokumentumok másolása

Kétoldalas dokumentumokat kézzel és automatikusan is másolhat.

## Kétoldalas dokumentumok kézi másolása

Az e műveletből származó másolatok egyoldalasak, azokat kézzel kell sorbarakni.

- 1. Helyezze a másolandó dokumentumokat a dokumentumadagoló adagolótálcájára, az első másolandó oldallal felfelé, a felső szél a dokumentumadagoló felé nézzen.
- 2. Válassza a Másolás indítása lehetőséget. A készülék lemásolja és kinyomtatja a páratlan oldalakat.
- 3. Távolítsa el a köteget a dokumentumadagoló kimeneti tálcájáról, és helyezze be újra úgy, hogy az utolsó oldal nézzen felfelé, és az oldal teteje a dokumentumadagoló felé álljon.
- 4. Válassza a Másolás indítása lehetőséget. A készülék lemásolja és kinyomtatja a páros oldalakat.
- 5. Válogassa össze a páratlan és páros oldalakat.

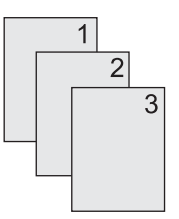

# Kétoldalas dokumentumok automatikus másolása (csak kétoldalas típusok esetén)

Az alapértelmezett másolási beállítás egyoldalasról egyoldalasra. Az alábbi eljárások segítségével módosíthatja a beállítást, így másolhat kétoldalas dokumentumokról vagy készíthet kétoldalas másolatokat.

### Kétoldalas másolatok készítése egyoldalas dokumentumokról

- 1. Helyezze a másolandó dokumentumokat a dokumentumadagolóba, az első másolandó oldallal felfelé, a felső szélével előre.
- 2. A kezelőpanelen érintse meg a Másolás lehetőséget.
- 3. Válassza a Oldalak lehetőséget.
- 4. Válassza a 1 oldalas eredeti, 2 oldalas kimenet lehetőséget.
- 5. Válassza az OK lehetőséget.
- 6. Válassza a Másolás indítása lehetőséget.

### Kétoldalas másolatok készítése kétoldalas dokumentumokról

1. Helyezze a másolandó dokumentumokat a dokumentumadagolóba, az első másolandó oldallal felfelé, a felső szélével előre.

Megjegyzés A készülék nem támogatja a síkágyas lapolvasó üvegéről történő kétoldalas másolást.

- 2. A kezelőpanelen érintse meg a Másolás lehetőséget.
- 3. Válassza a Oldalak lehetőséget.
- 4. Válassza a 2 oldalas eredeti, 2 oldalas kimenet lehetőséget.
- 5. Válassza az OK lehetőséget.
- 6. Válassza a Másolás indítása lehetőséget.

#### Egyoldalas másolatok készítése kétoldalas dokumentumokról

- 1. Helyezze a másolandó dokumentumokat a dokumentumadagolóba, az első másolandó oldallal felfelé, a felső szélével előre.
- 2. A kezelőpanelen érintse meg a Másolás lehetőséget.
- 3. Válassza a Oldalak lehetőséget.
- 4. Válassza a 1 oldalas eredeti, 2 oldalas kimenet lehetőséget.
- 5. Válassza az OK lehetőséget.
- 6. Válassza a Másolás indítása lehetőséget.

# Vegyes méretű eredetik másolása

Különböző méretű lapokra nyomtatott eredeti dokumentumokat is másolhat, ha a lapok valamelyik mérete megegyezik. Például kombinálhatja a letter és legal vagy az A4 és A5 méreteket.

- 1. Rendezze el az eredeti dokumentum lapjait, hogy a szélességük megegyezzen.
- 2. Helyezze a lapokat nyomtatott oldalukkal felfelé a dokumentumadagolóba, és állítsa be a papírvezetőket a dokumentum széleihez.
- 3. Az indítóképernyőn érintse meg a Másolás gombot.
- 4. Válassza az Eredeti méret lehetőséget.

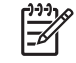

**Megjegyzés** Ha ez a lehetőség nem látható az első képernyőn, érintse meg ismételten a További opciók lehetőséget, amíg meg nem jelenik.

- 5. Válassza a Vegyes Ltr/Lgl lehetőséget, majd érintse meg az OK gombot.
- 6. Válassza a Másolás indítása lehetőséget.

# Fényképek és könyvek másolása

### Fénykép másolása

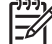

**Megjegyzés** A fényképeket mindig a síkágyas lapolvasóból, ne pedig a dokumentumadagolóból olvassa be másoláshoz.

- 1. Emelje fel a fedelet, helyezze a fényképet a síkágyas lapolvasóba képpel lefelé oly módon, hogy a fénykép bal felső sarka az üveg bal felső sarkához illeszkedjen.
- 2. Óvatosan csukja le a fedelet.
- 3. Válassza a Másolás indítása lehetőséget.

### Könyv másolása

- 1. Emelje fel a fedelet, és helyezze a könyvet a síkágyas lapolvasóba úgy, hogy a beolvasni kívánt oldalt az üveg bal felső sarkához igazítja.
- 2. Óvatosan csukja le a fedelet.
- 3. Óvatosan nyomja le a fedelet, hogy a könyvet a lapolvasó felületéhez szorítsa.
- 4. Válassza a Másolás indítása lehetőséget.

# Feladatok kombinálása a Feladat-összeállítás használatával

Használja a Feladat-összeállítás funkciót, ha több beolvasott oldalból kíván egy másolási feladatot összeállítani. Ehhez használhatja a dokumentumadagolót vagy az üveget is. Az első lapolvasásnál használt beállítások vonatkoznak az összes azt követő beállításra is.

- 1. Válassza a Másolás lehetőséget.
- 2. Görgessen a Feladatépítés lehetőséghez és érintse meg.
- 3. Válassza a Feladatépítés bekapcsolva lehetőséget.
- 4. Válassza az OK lehetőséget.
- 5. Ha szükséges, válassza ki a kívánt másolási beállításokat.
- Válassza a Másolás indítása lehetőséget. A kezelőpanel minden beolvasott oldal után kéri a következő lapokat.
- 7. Ha a feladat egynél több oldalt tartalmaz, töltse be a következő oldalt, majd érintse meg a Másolás indítása gombot.

Ha a feladat nem tartalmaz további oldalakat, érintse meg a **HP Jetdirect nyomtatószerver** adminisztrátori kézikönyve gombot a nyomtatáshoz.

Megjegyzés Ha Feladat-összeállításkor a dokumentum első oldalát a dokumentumadagoló segítségével olvassa be, akkor a további oldalakat is a dokumentumadagolón keresztül kell beolvasnia. Ha a dokumentum első oldalát a lapolvasó üvegéről olvassa be, akkor a további oldalakat is a síkágyas lapolvasó üvegéről kell beolvasnia.

# Másolási feladat törlése

Az aktuális másolási feladat törléséhez érintse meg a kezelőpanelen a Leállítás lehetőségét. Ekkor a készülék leáll. Ezután érintse meg a Aktuális feladat törlése lehetőséget.

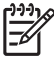

**Megjegyzés** Ha másolási feladatot töröl, távolítsa el a dokumentumot a síkágyas lapolvasóból vagy az automatikus dokumentumadagolóból.

# 8 Lapolvasás és E-mail küldése

A készülék színes beolvasási és digitális küldési lehetőségeket kínál. A vezérlőpult segítségével feketefehér vagy színes dokumentumokat olvashat be, és e-mail mellékletként e-mail címekre küldheti azokat. A digitális küldés használatához csatlakoztatnia kell a készüléket a helyi hálózathoz (LAN). A készülék közvetlenül csatlakozik a LAN-hálózathoz.

**Megjegyzés** A készülék nem képes színes másolásra vagy nyomtatásra, de beolvasni és küldeni képes színes képeket is.

Ez a fejezet az alábbi témaköröket ismerteti:

- E-mail beállítások elvégzése
- <u>Az E-mail küldése képernyő használata</u>
- Alapvető e-mail funkciók végrehajtása
- A címjegyzék használata
- E-mail beállítások módosítása az aktuális feladathoz
- Beolvasás mappába
- Beolvasás munkafolyamat célhelyre

# E-mail beállítások elvégzése

Dokumentumok e-mailbe küldése előtt először konfigurálnia kell a készüléket az e-mail funkcióra.

Megjegyzés A következő utasítások segítségével konfigurálja a készüléket a vezérlőpulton. Ezeket a műveleteket a beágyazott webszerver segítségével is végrehajthatja. További információkért lásd: Beágyazott webszerver.

## Támogatott protokollok

A HP LaserJet M5025 MFP típusok támogatják a Simple Mail Transfer Protocol (SMTP) protokoll használatát. A HP LaserJet M5035 MFP típusok támogatják az SMTP és a Lightweight Directory Access Protocol (LDAP) protokoll használatát.

### SMTP

- Az SMTP szabályok összességét jelenti, amelyek meghatározzák az e-mailek küldését és fogadását végző programok egymással való kommunikációját. Ahhoz, hogy a készülék e-mailben tudjon küldeni dokumentumokat, kapcsolódnia kell egy helyi hálózathoz, amely rendelkezik érvényes SMTP IP-címmel. Az SMTP-szervernek rendelkeznie kell internet-hozzáféréssel is.
- Ha LAN csatlakoztatást használ, az SMTP-szerver IP-címét kérje a rendszergazdától. Ha DSL kapcsolaton keresztül csatlakozik, az SMTP-szerver IP-címét kérje a szolgáltatótól.

### LDAP

- Az LDAP használható információs adatbázisok eléréséhez. Ha a készülék LDAP protokollt használ, akkor az e-mail címek globális listájában fog keresni. Amikor Ön elkezdi beírni az e-mail címet, az LDAP automatikus kiegészítés funkciója megjeleníti azokat az e-mail címeket, amelyek megfelelnek a beírt karaktereknek. Ha további karaktereket is beír, az egyező e-mail címek listája egyre kisebb lesz.
- A készülék támogatja az LDAP használatát, de ahhoz, hogy e-mailt tudjon küldeni, nem szükséges kapcsolódni LDAP-szerverhez.

Megjegyzés Ha módosítania kell az LDAP beállításokat, azt a beágyazott webszerver segítségével végezze el. További tudnivalókért lásd: <u>A beágyazott webszerver</u> <u>használata</u>; vagy olvassa el a *Beágyazott webszerver felhasználói kézikönyvét* a készülék CD-jén.

## E-mail kiszolgáló beállítások elvégzése

Az SMTP-kiszolgáló IP-címét a rendszergazdától tudhatja meg. Vagy keresse meg az IP-címet a vezérlőpult használatával (lásd ). Majd az alábbi műveletek segítségével konfigurálja kézzel és tesztelje le az IP-címet.

### Az SMTP-átjáró címének konfigurálása

- 1. A Kezdőképernyőn érintse meg az Adminisztráció elemet.
- 2. Érintse meg a Kezdeti beállítás elemet.
- 3. Érintse meg az E-mail beállítás, majd az SMTP-átjáró elemet.

- 4. Írja be az SMTP-átjáró címét, IP-címként vagy teljesen minősített tartománynévként. Ha nem tudja az IP-címet vagy a tartománynevet, kérje a hálózati rendszergazda segítségét.
- 5. Érintse meg az OK gombot.

### SMTP beállítások tesztelése

- 1. A Kezdőképernyőn érintse meg az Adminisztráció elemet.
- 2. Érintse meg a Kezdeti beállítás elemet.
- 3. Érintse meg az E-mail beállítás, majd a Küldési átjárók tesztelése elemet.

Ha megfelelő a konfiguráció, a vezérlőpult kijelzőjén megjelenik az Átjárók rendben üzenet.

Ha az első teszt sikeres volt, küldjön egy e-mailt saját magának a digitális küldés funkció használatával. Ha megkapja az e-mailt, akkor sikeresen konfigurálta a digitális küldési szolgáltatást.

Ha nem kapta meg az e-mailt, az alábbi műveletekkel oldja meg a digitális küldés szoftverrel kapcsolatos problémákat:

- Ellenőrizze, hogy helyesen adta-e meg az SMTP címet.
- Nyomtasson egy konfigurációs oldalt. Ellenőrizze, hogy az SMTP-átjáró címe megfelelő.
- Győződjön meg a hálózat zavartalan működéséről. Küldjön egy e-mailt saját magának a számítógépről. Ha az e-mail rendben megérkezik, akkor a hálózat megfelelően működik. Ha nem érkezik meg az e-mail, lépjen kapcsolatba a rendszergazdával vagy az internetszolgáltatóval.
- Futtassa a DISCOVER.EXE fájlt. Ez a program megkísérli megkeresni az átjárót. A fájlt letöltheti a HP webhelyről a <u>www.hp.com/support/M5025mfp</u> vagy <u>www.hp.com/support/M5035mfp</u> címen.

## Átjárók keresése

Ha nem ismeri az SMTP-átjáró címét, az alábbi módszerek valamelyikének használatával megkeresheti azt.

### Az SMTP-átjáró megkeresése a készülék vezérlőpultjáról

- 1. A Kezdőképernyőn érintse meg az Adminisztráció elemet.
- 2. Érintse meg a Kezdeti beállítás elemet.
- 3. Érintse meg az E-mail beállítás, majd a Küldési átjárók keresése elemet.

Az érintőképernyőn látható a talált SMTP-szerverek listája.

4. Válassza ki a megfelelő SMTP-szervert, majd érintse meg az OK elemet.

### Az SMTP-átjáró megkeresése levelezőprogramból

Mivel a legtöbb levelezőprogram SMTP protokollt is használ az e-mailek küldéséhez, illetve LDAP protokollt is használ az üzenetek címzéséhez, lehet, hogy megtalálja az SMTP-átjáró és az LDAP-szerver gazdagépnevét a levelezőprogram beállításai között.

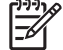

**Megjegyzés** Lehet, hogy az átjárók keresése funkcióval nem sikerül valós SMTP-szervert találnia a hálózatban, ha a készülék internetszolgáltatón keresztül kapcsolódik. Az internetszolgáltató e-mail szerverének címét a szolgáltatótól kérheti.

# Az E-mail küldése képernyő használata

Az érintőképernyő használatával mozoghat az E-mail küldése képernyőn található opciók között.

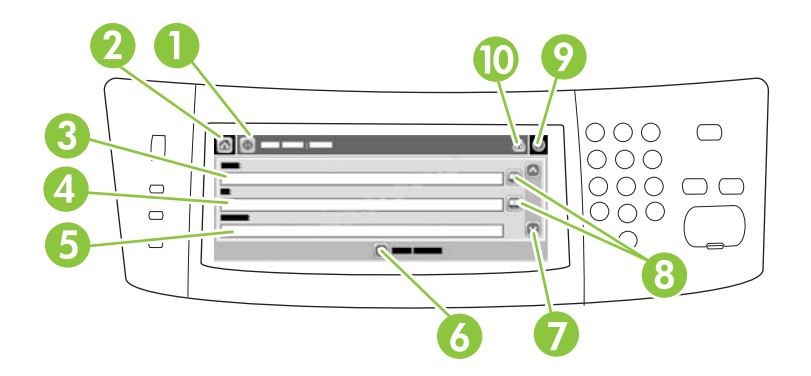

| 1  | E-mail küldése gomb         | Ezt a gombot megértintve beolvashatja a dokumentumot, és elküldheti a fájlt e-mailben a megadott címekre.                                                                                                    |
|----|-----------------------------|----------------------------------------------------------------------------------------------------|
| 2  | Kezdőlap gomb               | Ezt a gombot megértintve megnyithatja a kezdőlapot.                                                                                                    |
| 3  | Feladó: mező                | Ezt a mezőt megérintve megnyithatja a billentyűzet képernyőt, ahol beírhatja e-mail címét. Ha a rendszergazda úgy állította be a készüléket, akkor ebben a mezőben automatikusan megjelenhet az alapértelmezett cím.                                |
| 4  | Címzett: mező               | Ezt a mezőt megérintve megnyithatja a billentyűzet képernyőt, ahol megadhatja azoknak a<br>címzetteknek az e-mail címét, akiknek szeretné elküldeni a beolvasott dokumentumot.                                                                      |
| 5  | Tárgy: mező                 | Ezt a mezőt megérintve megnyithatja a billentyűzet képernyőt, ahol beírhatja a tárgy szövegét.                                                                                                    |
| 6  | További opciók gomb         | Érintse meg ezt a gombot, ha szeretne módosítani bizonyos e-mail beállításokat az aktuális beolvasási feladathoz.                                                                                                    |
| 7  | Görgetősáv                  | A görgetősáv használatával megtekintheti és beállíthatja a Másolatot kap:, a Titkos másolat:, az Üzenet és a Fájlnév mezőt. Ezek közül bármelyik mezőt megérintve megnyithatja a billentyűzet képernyőt, ahol megadhatja a szükséges adatokat.      |
| 8  | Címjegyzék gombok           | Érintse meg ezeket a gombokat, ha használni szeretné a címjegyzéket a Címzett:, a Másolatot kap:vagy a Titkos másolat: mező kitöltéséhez. További tudnivalók: <u>A címjegyzék használata</u> .                                                      |
| 9  | Súgó gomb                   | Ezt a gombot megérintve elérheti a vezérlőpult súgóját. További tudnivalók: Vezérlőpult.                                                                                                    |
| 10 | Hiba/figyelmeztetés<br>gomb | Ez a gomb csak akkor látható, ha hibajelzés vagy figyelmeztetés jelenik meg az állapotsor területén. Ha megérinti ezt a gombot, megjelenik egy felbukkanó képernyő, amely segítséget nyújt a hiba elhárításában vagy a figyelmeztetés feloldásában. |

# Alapvető e-mail funkciók végrehajtása

A készülék e-mail szolgáltatása az alábbi előnyöket nyújtja:

- Egyszerre küldhet dokumentumokat több e-mail címre, ezzel időt és kézbesítési költséget takarítva meg.
- Fekete-fehér és színes fájlok egyaránt küldhetők. A fájlok különböző, a címzett által kezelhető formátumban is elküldhetők.

E-mail esetén a dokumentumokat a készülék a készülékmemóriába olvassa be, és egy vagy több email címre küldi e-mail mellékletként. A digitális dokumentumok számos grafikus formátumban küldhetők, pl. .TFF és .JPG, így a címzettek több alkalmazásban dolgozhatnak velük igényeik szerint. A dokumentumok az eredetit megközelítő minőségben érkeznek a címzetthez, aki nyomtathatja, tárolhatja és továbbíthatja őket.

Az e-mail szolgáltatás használatához a készüléknek csatlakoznia kell egy érvényes SMTP helyi hálózathoz, amely internet-hozzáféréssel is rendelkezik.

### Dokumentumok betöltése

Dokumentumokat beolvashat az üveg vagy az ADF használatával. Az üveg és az ADF használható Letter, Executive, A4 és A5 méretű eredeti dokumentumok beolvasásához. Az ADF használható Legal méretű eredeti dokumentumok beolvasásához is. A kisebb dokumentumok, nyugták, szabálytalan alakú és gyűrött dokumentumok, összetűzött, előzőleg összehajtott dokumentumok, valamint fényképek beolvasásához az üveget kell használni. A többoldalas dokumentumok beolvasása könnyen elvégezhető az ADF segítségével.

### Dokumentumok küldése

A készülék fekete-fehér és színes eredetiket is be tud olvasni. Használhatja az alapértelmezett beállításokat vagy módosíthatja a tulajdonságokat és fájlformátumokat. Az alapértelmezett beállítások a következők:

- Színes
- PDF (az e-mail melléklet megtekintéséhez a címzettnek rendelkeznie kell Adobe Acrobat<sup>®</sup> megtekintővel)

Tudnivalók az aktuális feladat beállításainak módosításáról: <u>E-mail beállítások módosítása az aktuális</u> feladathoz.

### Dokumentum küldése

- 1. Helyezze a dokumentumot másolni kívánt oldalával lefelé a lapolvasó üvegére vagy az automatikus dokumentumadagolóba.
- 2. A Kezdőképernyőn érintse meg az E-mail elemet.
- 3. Ha a készülék arra kéri, adja meg felhasználónevét és jelszavát.
- 4. Töltse ki a Feladó:, a Címzett: és a Tárgy: mezőt. Görgessen le, és töltse ki a Másolatot kap:, a Titkos másolat:és az Üzenet mezőt, ha lehetséges. Az Ön felhasználói neve, vagy egyéb alapértelmezett adatok megjelenhetnek a Feladó: mezőben. Ha így van, akkor lehet, hogy Ön ezeket nem tudja módosítani.

- 5. (Opcionális) Érintse meg a További opciók lehetőséget, ha szeretné módosítani a küldendő dokumentum beállításait (pl. a dokumentum eredeti méretét). Ha kétoldalas dokumentumot szeretne küldeni, jelölje ki az Oldalak lehetőséget, majd egy opciót a kétoldalas eredeti dokumentumhoz.
- 6. A küldés megkezdéséhez nyomja meg az Indítás gombot.
- 7. Ha végzett, távolítsa el az eredeti dokumentumot a lapolvasó üvegéről vagy az automatikus dokumentumadagolóból.

### Az automatikus kiegészítés funkció használata

Amikor begépeli a Címzett:, a Másolatot kap: vagy a Feladó: mező karaktereit az E-mail küldése képernyőn, az automatikus kiegészítés funkció aktiválva van. Amikor a billentyűzet képernyőn elkezdi beírni a szükséges címet vagy nevet, a készülék automatikusan rákeres a címjegyzék listában, és az első talált egyezésnek megfelelően kiegészíti a címet vagy a nevet. Az Enter gomb megérintésével jóváhagyhatja a kiegészítést, vagy tovább folytathatja a név begépelését, addig, amíg az automatikus kiegészítés funkció meg nem találja a megfelelő bejegyzést. Ha olyan karaktert ír be, amely nem felel meg a lista egyik bejegyzésének sem, az automatikus kiegészítés szöveg eltűnik a kijelzőről, ami azt jelzi, hogy Ön olyan címet ír be, amely nem szerepel a címjegyzékben.

# A címjegyzék használata

A készülék címjegyzék szolgáltatásának használatával az e-mailt több, a listában szereplő címzettnek is elküldheti. A címjegyzék beállításával kapcsolatban kérdezze a rendszergazdát.

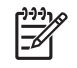

**Megjegyzés** Az e-mail címjegyzék létrehozását és kezelését a beágyazott webszerver segítségével is elvégezheti. További információkért lásd<u>Beágyazott webszerver</u>.

## Címzettlista létrehozása

- 1. A Kezdőképernyőn érintse meg az E-mail elemet.
- 2. Hajtsa végre a következő lépések egyikét:
  - Érintse meg a Címzett: lehetőséget a billentyűzetet tartalmazó képernyő megnyitásához, majd írja be a címzettek e-mail címeit. Az e-mail címek elválasztásához használjon pontosvesszőt, vagy érintse meg az Enter lehetőséget a képernyőn.
  - Használja a címjegyzéket.
    - a. Az E-mail küldése képernyőn érintse meg a Címjegyzék gombot (<sup>[]]</sup>) a címjegyzék megnyitásához.
    - b. A görgetősáv segítségével tallózhat a címjegyzék tételei között. Tartsa lenyomva a nyilat a listában történő gyors léptetéshez.
    - Címzett kiválasztásához emelje ki annak nevét, majd érintse meg a Hozzáadás gombot ().

Terjesztési listát úgy is kijelölhet, hogy megérinti a képernyő tetején látható legördülő listát, majd az Összes lehetőséget, vagy hozzáad címzettet egy helyi listából, úgy, hogy megérinti a Helyi lehetőséget a legördülő listában. Emelje ki a megfelelő neveket, majd a megérintésével adja hozzá a nevet a címzettek listájához.

Eltávolíthat egy címzettet a listából, úgy, hogy görgetéssel kiemeli a nevet, és utána megérinti az Eltávolítás gombot (<sup>SE</sup>).

- A címzettlistában szereplő nevek a billentyűzet képernyő szövegmezőjében láthatóak. Hozzáadhatja a listához a címjegyzékben nem szereplő címzettet, úgy, hogy beírja annak e-mail címét a billentyűzet képernyőn. Ha elkészült a címzettlista szerkesztésével, érintse meg az OK gombot.
- 4. Érintse meg az OK gombot.
- Ha szükséges, töltse ki a Másolatot kap: és a Tárgy: mezőt az E-mail küldése képernyőn. A Címzett: szövegmezőben található le nyíl megérintésével ellenőrizheti a címzettek listáját.
- 6. Nyomja meg az Indítás gombot.

## A helyi címjegyzék használata

A gyakran használt e-mail címek tárolásához használja a helyi címjegyzéket. A helyi címjegyzék megosztható azok között a készülékek között, amelyek ugyanazt a szervert használják a HP Digital Sending szoftver eléréséhez.

Használhatja a címjegyzéket, amikor beírja az e-mail címeket a Feladó:, a Címzett:, a Másolatot kap: vagy a Titkos másolat: mezőbe. A címjegyzékhez hozzáadhat, illetve abból törölhet is címeket.

A címjegyzék megnyitásához érintse meg a Címjegyzék gombot (<sup>[]</sup>).

### E-mail címek hozzáadása a helyi címjegyzékhez

- 1. Érintse meg a Helyi lehetőséget.
- 2. Érintse meg a 🖶 elemet.
- (Opcionális) Érintse meg a Név mezőt, majd a megjelenő billentyűzet képernyőn adjon meg egy nevet az új bejegyzéshez. Érintse meg az OK gombot.

Ez a név az e-mail cím aliasneve. Ha nem ír be aliasnevet, akkor maga az e-mail cím lesz az alias.

 Érintse meg a Cím mezőt, majd a megjelenő billentyűzet képernyőn írja be az e-mail címet az új bejegyzéshez. Érintse meg az OK gombot.

### E-mail címek törlése a helyi címjegyzékből

Törölheti azokat az e-mail címeket, melyek már nincsenek használatban.

| — feivennie azt a neivi cimjegyzekbe. |  | Megjegyzés<br>felvennie azt a | E-mail cím <i>módosításához</i> először törölnie kell a címet, majd új tételként kell<br>a helyi címjegyzékbe. |
|---------------------------------------|--|-------------------------------|----------------------------------------------------------------------------------------------------|
|---------------------------------------|--|-------------------------------|----------------------------------------------------------------------------------------------------|

- 1. Érintse meg a Helyi lehetőséget.
- 2. Érintse meg a törölni kívánt e-mail címet.
- 3. Érintse meg az <sup>™</sup> elemet.

A következő megerősítést kérő üzenet jelenik meg: Szeretné törölni a kijelölt címe(ke)t?

**4.** Érintse meg az Igen lehetőséget az e-mail cím(ek) törléséhez, vagy érintse meg a Nem lehetőséget, hogy visszatérjen a Címjegyzék képernyőre.

# E-mail beállítások módosítása az aktuális feladathoz

A További opciók gomb használatával módosíthatja a következő e-mail beállításokat az aktuális nyomtatási feladathoz:

| Gomb                        | Leírás                                                                                                    |
|-----------------------------|----------------------------------------------------------------------------------------------------|
| Dokumentum fájltíp.         | Érintse meg ezt a gombot, ha módosítani szeretné azt a fájltípust, amit a készülék a dokumentum<br>beolvasása után létrehoz.                                                 |
| Kimeneti minőség            | Ezt a gombot megérintve növelheti vagy csökkentheti a nyomtatási minőség szintjét az éppen beolvasott fájlhoz. A jobb minőségű beállítás nagyobb fájlméretet eredményez.     |
| Felbontás                   | Ezt a gombot megérintve módosíthatja a beolvasási felbontást. A nagyobb felbontás beállítása nagyobb fájlméretet eredményez.                                                 |
| Színes/fekete               | Ezt a gombot megérintve megadhatja, hogy a dokumentumot színesben vagy fekete-fehérben akarja-<br>e beolvasni.                                                               |
| Eredeti oldalak             | Ezt a gombot megértintve megadhatja, hogy az eredeti dokumentum egyoldalas vagy kétoldalas-e.                                                                                |
| Tartalom tájolása           | Ezt a gombot megérintve kiválaszthatja az álló vagy a fekvő tájolást az eredeti dokumentumhoz.                                                                               |
| Eredeti méret               | Ezt a gombot megérintve kijelölheti a dokumentum méretét: letter, A4, legal, vagy vegyes letter/legal.                                                                       |
| Szöveg/kép<br>optimalizálás | Ezt a gombot megérintve módosíthatja az éppen beolvasott dokumentum típusától függő beolvasási folyamatot.                                                                   |
| Feladatépítés               | Ezt a gombot megérintve aktiválhatja vagy letilthatja a Feladatépítés módot, amely lehetővé teszi azt, hogy számos kisebb beolvasási feladatot egyetlen fájlként küldjön el. |
| Képbeállítás                | Ezt a gombot megérintve módosíthatja a sötétség és élesség beállítását, illetve kizárhatja az eredeti dokumentum hátterében látszó hibákat.                                  |

# Beolvasás mappába

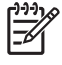

**Megjegyzés** Ez az eszközfunkció csak a HP LaserJet M5035 MFP típusok esetében támogatott.

Ha a rendszergazda elérhetővé tette ezt a funkciót, akkor a készülék be tud olvasni egy fájlt, és el tudja azt küldeni egy hálózati mappába. A célmappák esetében támogatott operációs rendszerek pl.: a Windows 2000, Windows XP és Windows Server 2003, illetve a Novell.

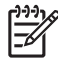

**Megjegyzés** Az opció használatához, illetve bizonyos mappákba történő küldéshez lehet, hogy meg kell adnia egy felhasználói nevet és jelszót. Ezzel kapcsolatban a rendszergazdától kaphat további információt.

- 1. Helyezze a dokumentumot a beolvasandó felülettel lefelé a lapolvasó üveglapjára, vagy a beolvasandó felülettel felfelé az ADF-re.
- 2. A Kezdőképernyőn érintse meg a Hálózati mappa elemet.
- 3. A Gyors hozzáférésű mappák listájában jelölje ki azt a mappát, amelybe a dokumentumot menteni szeretné.
- Érintse meg a Fájlnév mezőt a felbukkanó billentyűzet képernyő megnyitásához, majd írja be a fájl nevét.
- 5. Érintse meg a Küldés hálózati mappába elemet.
## Beolvasás munkafolyamat célhelyre

**Megjegyzés** Ez az eszközfunkció az opcionális Digital Sending Software termék által elérhető, és csak a HP LaserJet M5035 MFP típusok esetében támogatott.

Ha a rendszergazda engedélyezte a munkafolyamat funkciót, akkor beolvashat egy dokumentumot, és elküldheti azt egy egyéni munkafolyamat célhelyre. A munkafolyamat célhely által lehetősége van arra, hogy a beolvasott dokumentum mellett további információkat küldjön egy meghatározott hálózati vagy fájlátviteli protokoll (FTP) helyre. A vezérlőpult kijelzőjén megjelennek a speciális információra vonatkozó figyelmeztetések. A rendszergazda megadhat egy nyomtatót is munkafolyamat célhelyként, ami által lehetősége van arra, hogy beolvasson egy dokumentumot, majd közvetlenül egy hálózati nyomtatóra küldje azt nyomtatásra.

- 1. Helyezze a dokumentumot a beolvasandó felülettel lefelé a lapolvasó üveglapjára, vagy a beolvasandó felülettel felfelé az ADF-re.
- 2. A Kezdőképernyőn érintse meg a Munkafolyamat elemet.
- 3. Jelölje ki a célhelyet a beolvasáshoz.
- 4. A Szövegmező részbe írja be azt a szöveget, amit a fájl mellé szeretne elküldeni, majd érintse meg a **Munkafolyamat küldése** lehetőséget.

## 9 Faxolás

A HP LaserJet M5035X MFP és HP LaserJet M5035XS MFP modellek része a HP LaserJet analóg faxtartozék 300; amely már telepítve van. A Windows-felhasználók telepíthetik az opcionális HP Digital Sending szoftvert (DSS) is, amely digitális faxszolgáltatásokat nyújt.

A faxtartozék telepítésére és a faxfunkciók használatára vonatkozó részletes utasításokat lásd: *HP LaserJet Analog Fax Accessory 300 felhasználói kézikönyv*. A kézikönyv mellékelve van a HP LaserJet M5035X MFP és HP LaserJet M5035XS MFP modellekhez.

Ez a fejezet az alábbi témaköröket ismerteti:

- Analóg fax
- Digitális faxolás

## Analóg fax

Ha a HP LaserJet analóg faxtartozék 300 telepítve van, a készülék önálló faxkészülékként is használható.

A HP LaserJet M5035X MFP és HP LaserJet M5035XS MFP modellek része a HP LaserJet analóg faxtartozék 300; amely már telepítve van. A HP LaserJet M5025 MFP és HP LaserJet M5035 MFP modellek esetében ez a tartozék opcionálisan rendelhető. Az analóg faxtartozék rendelésével kapcsolatban lásd: <u>Alkatrészek, tartozékok és kellékek rendelése</u>.

#### A faxtartozék telepítése

Az alábbi eljárás segítségével telepítheti a faxtartozékot, ha az még nincsen telepítve.

1. Kapcsolja ki a készüléket és húzza ki az összes kábelt.

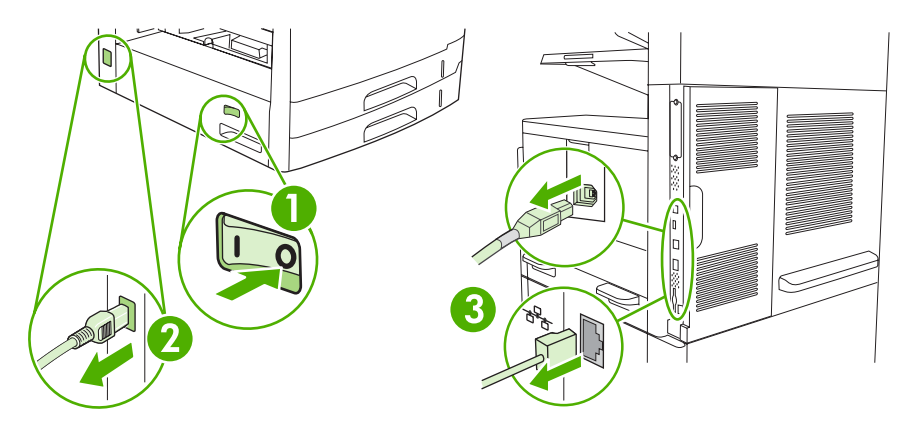

2. A készülék hátuljáról távolítsa el a formázó fedőlapját.

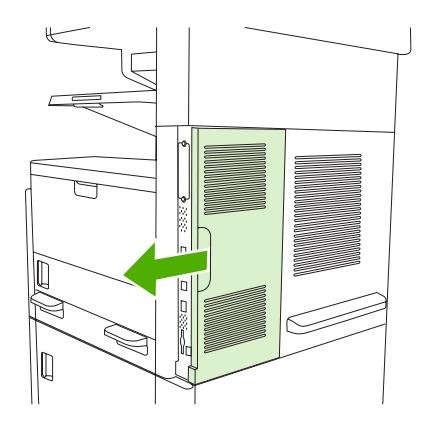

3. Nyissa ki a formázó ajtaját.

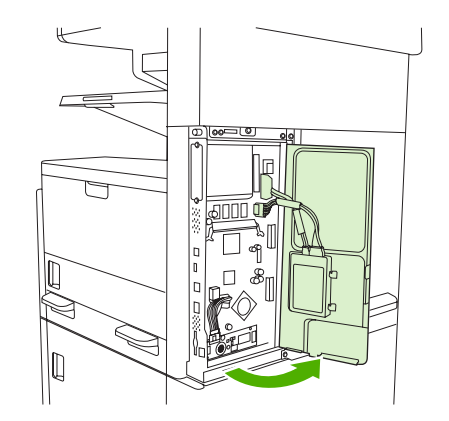

4. Vegye ki a faxtartozékot az antisztatikus zacskóból.

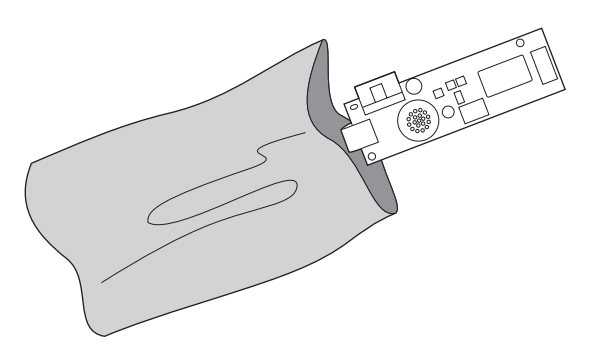

VIGYÁZAT A faxtartozék olyan alkatrészeket tartalmaz, amelyek érzékenyek az elektrosztatikus kisülésre. Amikor kiveszi a faxtartozékot az antisztatikus zacskóból, valamint a beszerelése közben, alkalmazzon sztatikus kisülés elleni védelmet, mint például a készülék fémvázához csatlakoztatott földelő csuklószalagot, vagy a másik kezével érintse meg a készülék fémvázát.

5. A faxtartozékot erősítse a formázóhoz a műanyag csiptetők segítségével.

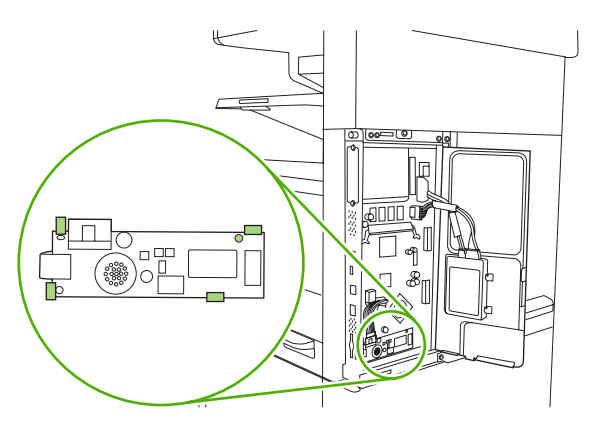

 Keresse meg a formázó alsó sarkához közeli 16 vezetékes kábelt, és azt csatlakoztassa a faxtartozékba.

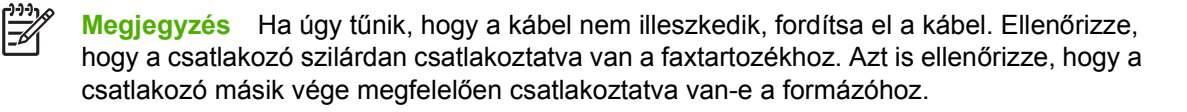

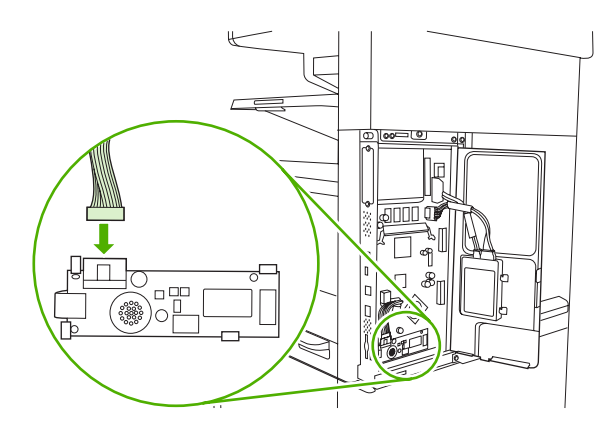

7. Csukja vissza a formázó ajtaját.

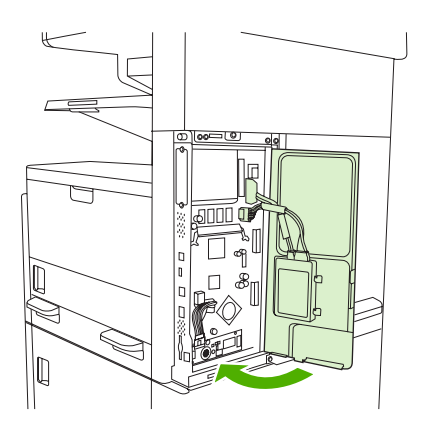

8. Helyezze vissza a formázó fedőlapját.

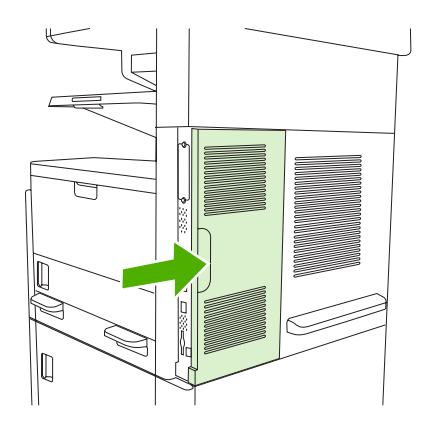

9. Csatlakoztassa újra a kábeleket, majd kapcsolja be a készüléket.

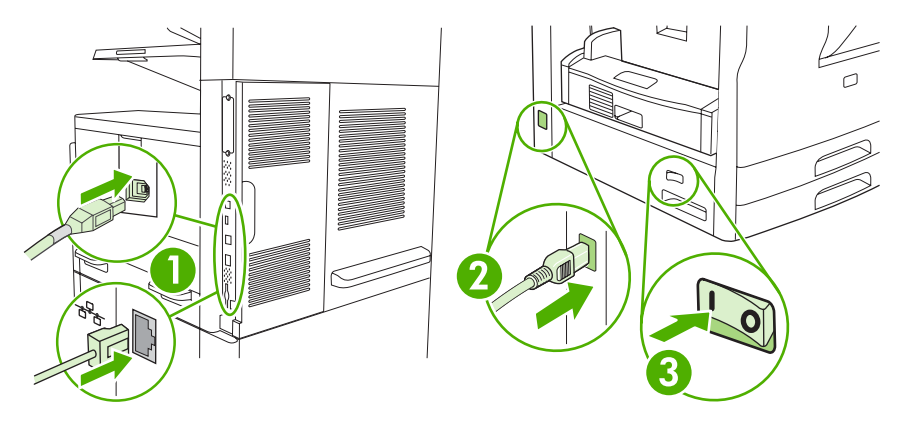

#### A fax tartozék csatlakoztatása telefonvonalra

Fax tartozék telefonvonalra történő csatlakoztatásakor győződjön meg arról, hogy a fax tartozék által használt telefonvonalat más készülék nem használja. Továbbá a telefonvonalnak analóg vonalnak kell lennie, mert a fax nem működik megfelelően, ha digitális alközpontrendszerhez csatlakoztatják. Ha nem biztos abban, hogy analóg vagy digitális telefonvonallal rendelkezik, forduljon a telefonszolgáltatóhoz.

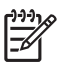

**Megjegyzés** A tartozék megfelelő működése érdekében a HP a fax tartozék mellé csomagolt telefonkábel használatát javasolja.

 Keresse meg a tartozékhoz mellékelt telefonkábelt. Dugja be a telefonkábel egyik végét a fax tartozék formázón található telefon aljzat-csatlakozójába. Nyomja be a kábel végén lévő csatlakozót, amíg egy kattanást nem hall.

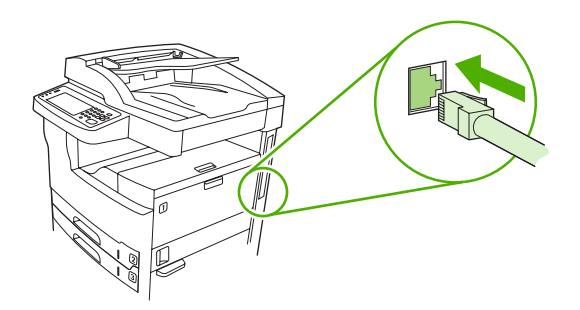

**VIGYÁZAT** Győződjön meg arról, hogy a telefonkábel a fax tartozékon a formázó aljához közelebbi aljzatba van bedugva. A kábelt ne a formázó felső részén lévő HP Jetdirect LAN portba csatlakoztassa.

2. A telefonkábel másik végét dugja be a fali telefon csatlakozóaljzatba. Nyomja be a kábel végén lévő csatlakozót, amíg egy kattanást nem hall, vagy amíg biztonságosan a helyére nem illeszkedik. Mivel a különböző országokban/térségekben különböző csatlakozótípusokat használnak, a csatlakozó beilleszkedésekor esetleg nem hallható kattanás.

#### Fax funkciók használata és konfigurációja

A fax funkciók használata előtt konfigurálni kell azokat a kezelőpanel menüjének segítségével. Például meg kell adni a következő adatokat:

- Dátum és idő
- Hely
- Faxfejléc

A fax tartozék használatának és konfigurálásának részletes ismertetését, valamint a hibakeresési segédletet a tartozékhoz mellékelt dokumentációban találja meg: *HP LaserJet Analog Fax Accessory* 300 felhasználói kézikönyv.

## Digitális faxolás

A digitális faxoláshoz először telepíteni kell a HP Digital Sending szoftvert. A szoftver megrendelésével kapcsolatban lásd: <u>www.hp.com/go/lj5025\_software</u> vagy <u>www.hp.com/go/lj5035\_software</u>.

Digitális faxolás esetén a készüléknek *nem* kell közvetlenül a telefonvonalhoz csatlakoznia. A készülék háromféleképpen is képes faxot küldeni:

- LAN fax: külső fax-szolgáltatón keresztül történő faxküldéshez.
- **Microsoft Windows 2000 fax:** számítógépre telepített faxmodem és digitális továbbító modul, amely lehetővé teszi, hogy a számítógép "turnkey" átjáró faxként üzemeljen.
- Internetes faxolás a faxok feldolgozásához egy internetes faxszolgáltatót használ. A faxot hagyományos módon elküldi egy faxgépre vagy a felhasználó e-mail címére.

A digitális faxolás teljes ismertetését a HP Digital Sending szoftverhez mellékelt dokumentáció tartalmazza.

# 10 A készülék kezelése és karbantartása

- Az információs oldalak használata
- E-mailes riasztások konfigurálása
- <u>A HP Easy Printer Care szoftver használata</u>
- <u>A beágyazott webszerver használata</u>
- <u>A HP Web Jetadmin szoftver használata</u>
- <u>A HP Printer Utility (Nyomtatósegéd) használata Macintosh operációs rendszerben</u>
- Kellékek kezelése
- Kellékek és alkatrészek cseréje
- <u>A készülék tisztítása</u>
- <u>A lapolvasó kalibrálása</u>

## Az információs oldalak használata

A vezérlőpultról kinyomtathat olyan oldalakat, amelyek információkat adnak a készülékről és annak jelenlegi konfigurációjáról. Az alábbi táblázat az információs oldalak nyomtatására vonatkozó utasításokat ismerteti.

| Az oldal leírása                                                       | Az oldal nyomtatása                                                                                                    |  |
|------------------------------------------------------------------------|----------------------------------------------------------------------------------------------------|--|
| Menütérkép                                                             | 1. A Kezdőképernyőn érintse meg az Adminisztráció elemet.                                                                                                    |  |
| Megjeleníti a vezérlőpult menüit és a                                  | 2. Érintse meg az Információ elemet.                                                                                                    |  |
| választható beállításokat.                                             | 3. Érintse meg a Konfiguráció/Állapotoldalak elemet.                                                                                                    |  |
|                                                                        | 4. Érintse meg az Adminisztráció menü térképe elemet.                                                                                                    |  |
|                                                                        | 5. Érintse meg a Nyomtatás elemet.                                                                                                    |  |
|                                                                        | A menütérkép tartalma változik a készülékbe telepített opcióktól függően.                                                                                                    |  |
|                                                                        | A vezérlőpult menüinek és azok lehetséges beállítási értékeinek teljes listája:<br><u>Vezérlőpult</u> .                                                                                                    |  |
| Konfigurációs oldal                                                    | 1. A Kezdőképernyőn érintse meg az Adminisztráció elemet.                                                                                                    |  |
| Megjeleníti a készülék beállításait és a                               | 2. Érintse meg az Információ elemet.                                                                                                    |  |
|                                                                        | 3. Érintse meg a Konfiguráció/Állapotoldalak elemet.                                                                                                    |  |
|                                                                        | 4. Érintse meg a Konfigurációs oldal elemet.                                                                                                    |  |
|                                                                        | 5. Érintse meg a Nyomtatás elemet.                                                                                                    |  |
|                                                                        | Megjegyzés Ha a készülék HP Jetdirect nyomtatószerverrel vagy egy<br>opcionális merevlemez-meghajtóval van konfigurálva, ezekről az<br>eszközökről további kinyomtatott konfigurációs oldalak szolgálnak<br>adatokkal.                |  |
| Kellékanyag-állapot lap                                                | 1. A Kezdőképernyőn érintse meg az Adminisztráció elemet.                                                                                                    |  |
| Megjeleníti a nyomtatópatronok                                         | 2. Érintse meg az Információ elemet.                                                                                                    |  |
| testekszintjet.                                                        | 3. Érintse meg a Konfiguráció/Állapotoldalak elemet.                                                                                                    |  |
|                                                                        | 4. Érintse meg a Kellékállapot oldal elemet.                                                                                                    |  |
|                                                                        | 5. Érintse meg a Nyomtatás elemet.                                                                                                    |  |
|                                                                        | Megjegyzés A nem a HP által gyártott kellékek hátralévő élettartama nem feltétlenül szerepel a kellékek állapotoldalán. További tudnivalókat lásd: <u>A HP álláspontja a nem HP által gyártott nyomtatópatronokkal kapcsolatban</u> . |  |
| Használati oldal                                                       | 1. A Kezdőképernyőn érintse meg az Adminisztráció elemet.                                                                                                    |  |
| Megjeleníti a különböző méretű                                         | 2. Érintse meg az Információ elemet.                                                                                                    |  |
| papirokra kinyomtatott lapszámot, az<br>egyoldalasan vagy kétoldalasan | 3. Érintse meg a Konfiguráció/Állapotoldalak elemet.                                                                                                    |  |
| számát, valamint az átlagos fedési                                     | 4. Érintse meg a Használati oldal elemet.                                                                                                    |  |
| szazalékot.                                                            | 5. Érintse meg a Nyomtatás elemet.                                                                                                    |  |

| Az olda                                                                                                    | I leírása                                                 | Az oldal nyomtatása                       |                                                                                                    |  |
|----------------------------------------------------------------------------------------------------|-----------------------------------------------------------|-------------------------------------------|----------------------------------------------------------------------------------------------------|--|
| Fájlkönyvtár                                                                                                    |                                                           | 1.                                        | A Kezdőképernyőn érintse meg az Adminisztráció elemet.                                              |  |
| A készülékre telepített bármely nagy<br>kapacitású (tömeges) tárolóeszközre,<br>mint például gyorsmemória-<br>meghajtókra, memóriakártyákra vagy<br>merevlemezekre vonatkozó<br>információkat tartalmaz. |                                                           | 2.                                        | Érintse meg az Információ elemet.                                                                   |  |
|                                                                                                    |                                                           | 3.                                        | Érintse meg a Konfiguráció/Állapotoldalak elemet.                                                   |  |
|                                                                                                    |                                                           | 4.                                        | Érintse meg a Fájlkönyvtár elemet.                                                                  |  |
|                                                                                                    |                                                           | 5.                                        | Érintse meg a Nyomtatás elemet.                                                                     |  |
| Faxjele                                                                                                    | ntések                                                    | 1.                                        | A Kezdőképernyőn érintse meg az Adminisztráció elemet.                                              |  |
| Öt jelentés mutatja a faxtevékenységet,<br>a faxhívásokat, a számlázási kódokat, a<br>blokkolt faxszámokat és a                                                                                          |                                                           | 2.                                        | Érintse meg az Információ elemet.                                                                   |  |
|                                                                                                    |                                                           | 3.                                        | Érintse meg a Faxjelentések elemet.                                                                 |  |
| gyorstái                                                                                                    | rcsázási számokat.                                        | 4.                                        | Érintse meg az alábbi gombok egyikét a megfelelő jelentés kinyomtatásához:                          |  |
| []))))<br>[]]])))                                                                                                    | Megjegyzés A faxjelentések<br>csak a faxszolgáltatásokkal |                                           | Faxtevékenységi napló                                                                               |  |
|                                                                                                    | rendelkező készüléktípusok                                |                                           | Faxhívások összesítője                                                                              |  |
|                                                                                                    |                                                           |                                           | Számlázásikód-jelentés                                                                              |  |
|                                                                                                    |                                                           |                                           | Blokkolt faxok listája                                                                              |  |
|                                                                                                    |                                                           |                                           | Gyorshívó lista                                                                                     |  |
|                                                                                                    |                                                           | 5.                                        | Érintse meg a Nyomtatás elemet.                                                                     |  |
|                                                                                                    |                                                           | Tová                                      | bbi tudnivalókat a készülékhez mellékelt fax útmutatóban olvashat.                                  |  |
| Fontlis                                                                                                    | ták                                                       | 1.                                        | A Kezdőképernyőn érintse meg az Adminisztráció elemet.                                              |  |
| Megjele                                                                                                    | níti, hogy milyen betűkészletek                           | 2.                                        | Érintse meg az Információ elemet.                                                                   |  |
| vannak pillanatnyilag a készülékre<br>telepítve.                                                                                                    | 3.                                                        | Érintse meg a Mintaoldalak/fontok elemet. |                                                                                                    |  |
|                                                                                                    |                                                           | 4.                                        | Érintse meg a PCL fontlista vagy a PS fontlista lehetőséget.                                        |  |
|                                                                                                    |                                                           | 5.                                        | Érintse meg a Nyomtatás elemet.                                                                     |  |
|                                                                                                    |                                                           | -21<br>-21                                | Megjegyzés A fontlisták arról is tájékoztatnak, hogy melyik font van a merevlemezen vagy a DIMM-en. |  |

## E-mailes riasztások konfigurálása

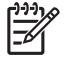

**Megjegyzés** Ha a munkahelyén nem használnak e-mailes levelezést, ez a funkció nem lesz elérhető.

A HP Web Jetadmin vagy a beágyazott webszerver segítségével konfigurálhatja a rendszert, hogy riasztást küldjön a készülékkel fellépő problémákról. A riasztás a megadott e-mail fiók(ok)ba küldött e-mail üzenetek formájában történik.

A következőket adhatja meg:

- A készülék(ek), amelyet/amelyeket figyelemmel kíván kísérni.
- A fogadni kívánt riasztásokat (pl. papírelakadás, papír kifogyása, kellékállapot, nyitott fedél)
- Szoftver
   Az információk helye

   HP Web Jetadmin
   A HP Web Jetadmin szoftverrel kapcsolatos általános tudnivalók itt találhatók: A<br/>HP Web Jetadmin szoftver használata.<br/>A riasztásokról és beállításukról a HP Web Jetadmin súgórendszere tartalmaz bővebb leírást.

   Beágyazott webszerver
   A beágyazott webszerverrel kapcsolatos általános tudnivalók itt találhatók: A beágyazott<br/>webszerver használata.<br/>A riasztásokról és beállításukról a beágyazott webszerver súgórendszere tartalmaz bővebb leírást.
- Az e-mail fióko(ka)t, ahova a riasztást küldeni kell

## A HP Easy Printer Care szoftver használata

A HP Easy Printer Care szoftver olyan szoftveralkalmazás, amely a következő feladatokra használható:

- Az eszközállapot ellenőrzése
- Kellékállapot ellenőrzése.
- Riasztások beállítása.
- Hozzáférés hibaelhárítási és karbantartási eszközökhöz.

A HP Easy Printer Care szoftver akkor használható, amikor a készülék közvetlenül csatlakozik a számítógéphez, vagy hálózathoz van csatlakoztatva. A HP Easy Printer Care szoftver letöltéséhez látogasson el a <u>www.hp.com/go/easyprintercare</u> webhelyre.

F

**Megjegyzés** A HP Easy Printer Care szoftver megnyitásához és használatához nem kell internet-hozzáféréssel rendelkeznie. Azonban ha rákattint egy internetes hivatkozásra, a hivatkozáshoz kapcsolódó webhely eléréséhez szükséges az internet-hozzáférés.

#### A HP Easy Printer Care szoftver megnyitása

A HP Easy Printer Care szoftver megnyitását az alábbi módszerek valamelyikével hajthatja végre:

- A Start menüben válassza a Programok, Hewlett-Packard, majd a HP Easy Printer Care szoftver elemet.
- A Windows tálcáján (az asztal jobb alsó sarkán) kattintson duplán a HP Easy Printer Care szoftver ikonra.
- Kattintson duplán a számítógép asztalán látható ikonra.

#### A HP Easy Printer Care szoftver részei

| Rész                                                                    | Lehetőségek                                                                                                    |                                                                                                    |  |
|-------------------------------------------------------------------------|----------------------------------------------------------------------------------------------------|----------------------------------------------------------------------------------------------------|--|
| Eszközlista lap                                                         | •                                                                                                    | Eszközadatok, köztük a nyomtató neve, gyártmánya és típusa                                                           |  |
| Megjeleníti az <b>Eszközök</b><br>listán szereplő<br>készülékek adatait | •                                                                                                    | Egy ikon (ha a <b>Nézet</b> legördülő mező <b>Mozaik</b> értékre van állítva, amely az alapértelmezett<br>beállítás) |  |
|                                                                         | •                                                                                                    | Bármely, a készülékre vonatkozó aktuális riasztás                                                                    |  |
|                                                                         | Ha a listában rákattint egy készülékre, a HP Easy Printer Care szoftver megnyitja az adott<br>készülékre vonatkozó <b>Áttekintés</b> lapot. |                                                                                                    |  |
| Támogatás lap                                                           | •                                                                                                    | Eszközinformációkat, köztük a figyelmet igénylő történések riasztásait tartalmazza.                                  |  |
| Súgóinformációkat és<br>hivatkozásokat tartalmaz                        | •                                                                                                    | Hivatkozásokat tartalmaz hibaelhárítási és karbantartási eszközökhöz.                                                |  |

| Rész                                                                                                    | Lehetőségek                                                                                                    |  |  |
|----------------------------------------------------------------------------------------------------|----------------------------------------------------------------------------------------------------|--|--|
| Kellékrendelés ablak<br>Hozzáférést nyújt az<br>online vagy e-mailen<br>keresztül történő<br>kellékrendeléshez                                                           | <ul> <li>Rendelés lista: Megjeleníti az egyes készülékekhez rendelhető kellékek listáját. Ha egy adott tételt kíván megrendelni, kattintson a Rendelés jelölőnégyzetre a kelléklista adott tétele mellett.</li> <li>Kellékek online vásárlása gomb: Megnyitja a HP SureSupply webhelyet egy új böngészőablakban. Ha valamely tétel mellett bejelölte a Rendelés jelölőnégyzetet, az adott tételekre vonatkozó adatok átvihetők a webhelyre, ahol tájékozódhat a kiválasztott kellékek megvásárlásának lehetőségeiről.</li> <li>Vásárlási lista nyomtatása gomb: Kinyomtatja azon kellékekre vonatkozó adatokat, amelyek mellett bejelölte a Rendelés jelölőnégyzetet.</li> </ul>                                                                                                    |  |  |
| Riasztások beállítása<br>ablak<br>Lehetővé teszi a<br>készülék beállítását arra,<br>hogy a készülékkel<br>kapcsolatos problémák<br>esetén automatikusan<br>értesítse Önt | <ul> <li>Riasztások be- vagy kikapcsolása: Aktiválja vagy kikapcsolja a riasztás funkciót.</li> <li>Mikor jelenjenek meg a riasztások: Beállíthatja, mikor kívánja a riasztások megjelenését—<br/>amikor az adott készülékre nyomtat, vagy bármikor, amikor probléma lép fel a készülékkel.</li> <li>Riasztási esemény típusa: Beállíthatja, hogy csak kritikus hibákról kér riasztást, vagy minden,<br/>köztük a megengedhető hibák, esetén is.</li> <li>Értesítési mód: Beállíthatja, milyen típusú riasztás jelenjen meg (előugró üzenet vagy asztalon<br/>megjelenő riasztás).</li> </ul>                                                                                                    |  |  |
| Áttekintés lap                                                                                                    | Eszközök lista: Megjeleníti a választható készülékeket.                                                                                                    |  |  |
| A készülékre vonatkozó<br>alapvető<br>állapotinformációkat<br>tartalmazza                                                                                                | <ul> <li>Eszközállapot rész: Megjeleníti az eszközállapot-információkat. Ez a rész a készülék olyan riasztási állapotait jelzi, mint például üres nyomtatópatron. Megjelenít továbbá eszközazonosítási információkat, kezelőpanel-üzeneteket, és nyomtatópatronszinteket is. Miután korrigálta a készülék problémáját, a rész frissítése érdekében kattintson a O gombra.</li> <li>Kellékállapot rész: Megtekinthetők a kellékek részletes adatai, például a nyomtatópatronban található maradék toner százalékos mennyisége, valamint az egyes tálcákba betöltött média állapota.</li> <li>Részletes kellékadatok hivatkozás: Megnyitja a kellékállapot-oldalt, ahol részletes információk a készülék kellékeivel kapcsolatban, valamint rendelési információk és újrahasznosítási információk olvashatók.</li> </ul> |  |  |
| Egyéb nyomtatók<br>keresése ablak<br>Lehetővé teszi további<br>nyomtatók hozzáadását<br>a nyomtatólistához                                                               | Az Egyéb nyomtatók keresése hivatkozásra kattintva az Eszközök listában megnyílik az Egyéb nyomtatók keresése ablak. Az Egyéb nyomtatók keresése ablak lehetőséget nyújt egyéb hálózati nyomtatók érzékelésére, hogy azokat hozzáadhassa az Eszközök listához, majd azokat a számítógépéről kísérje figyelemmel.                                                                                                    |  |  |

## A beágyazott webszerver használata

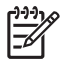

**Megjegyzés** Amikor a készülék közvetlenül csatlakozik egy számítógéphez, a HP Easy Printer Care szoftver segítségével megtekintheti az eszközállapotot.

- A készülék állapotadatainak megtekintése
- Az egyes tálcákba töltött papír típusának beállítása
- Az egyes kellékek hátralévő élettartamának meghatározása, és újak rendelése
- Tálcakonfigurációk megtekintése és módosítása
- A készülék vezérlőpultja konfigurációjának megtekintése és módosítása
- Belső oldalak megtekintése és nyomtatása
- Tájékoztatás a készülékre és a kellékekre vonatkozó eseményekről
- A hálózati konfiguráció megtekintése és módosítása
- A készülék pillanatnyi állapotához kötődő támogató tartalom megjelenítése

Hálózathoz csatlakoztatott készülék esetében a beágyazott webszerver automatikusan rendelkezésre áll. A beágyazott webszerver Windows 95-ből és a rendszer újabb verzióiból nyitható meg.

A beágyazott webszerver csak a Microsoft Internet Explorer 4 vagy a Netscape Navigator 4 programmal, illetve azok újabb verzióival használható. A beágyazott webszerver csak IP alapú hálózatokra csatlakoztatott nyomtató esetén működik. A beágyazott webszerver nem támogatja az IPX alapú vagy AppleTalk-kapcsolatokat. A beágyazott webszerver megnyitásához és használatához nem kell internethozzáféréssel rendelkeznie.

#### A beágyazott webszerver megnyitása hálózati kapcsolat használatával

 Írja be a készülék IP-címét vagy gazdagép nevét a számítógépen egy támogatott webböngésző címsorába (URL-mezőjébe). Az IP-cím vagy gazdagép-név megállapításához nyomtassa ki a konfigurációs oldalt. Lásd: <u>Az információs oldalak használata</u>

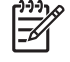

**Megjegyzés** Az URL megnyitása után azt beteheti a "kedvencek" közé, vagy "elláthatja könyvjelzővel", így a későbbiek során gyorsan visszatérhet rá.

 A beágyazott webszervernek három olyan lapja van, amelyek a készülék beállításait és adatait tartalmazzák: az Információ a Beállítások és a Hálózatkezelés lap. Kattintson arra a lapra, melyet meg szeretne tekinteni.

További tudnivalókhoz az egyes lapokról lásd: A beágyazott webszerver részei.

#### A beágyazott webszerver részei

| Lap vagy rész                                                   | Lehetőségek |                                                                                                    |
|-----------------------------------------------------------------|-------------|----------------------------------------------------------------------------------------------------|
| Információ lap                                                  | •           | Eszközállapot: Megjeleníti a készülék állapotát és a HP kellékek hátralévő hasznos                                                                        |
| Eszköz-, állapot- és konfigurációs<br>információkat jelenít meg |             | papírtípusokat és -méreteket is ismerteti. Ha módosítani szeretné az alapértelmezett<br>beállításokat, kattintson a <b>Beállítások módosítása</b> pontra. |
|                                                                 | •           | Konfigurációs oldal: Megjeleníti a konfigurációs oldal adatait.                                                                                           |

| Lap vagy rész                            | Lehetőségek |                                                                                                    |  |
|------------------------------------------|-------------|----------------------------------------------------------------------------------------------------|--|
|                                          | •           | Kellékállapot: Megjeleníti a HP kellékek hátralévő hasznos élettartalmát (az üres kelléket 0% jelzi). Megtalálható itt az egyes kellékek cikkszáma is. Ha új kelléket szeretne rendelni, kattintson az ablak bal oldalán az Egyéb hivatkozások terület Kellékek rendelése pontjára. |  |
|                                          | •           | Eseménynapló: Megjeleníti a készülék eseményeinek és hibáinak listáját.                                                                                                    |  |
|                                          | •           | Használati oldal: Megjeleníti a készülék által kinyomtatott oldalak teljes, valamint<br>méretekre és típusokra lebontott számát.                                                                                                    |  |
|                                          | •           | Eszközadatok: Megjeleníti a készülék hálózati nevét, címét és típusadatait. Ha<br>módosítani szeretné ezeket a bejegyzéseket, kattintson a <b>Beállítások</b> lap<br>Eszközadatok pontjára.                                                                                         |  |
|                                          | •           | Vezérlőpult: Megjeleníti a készülék vezérlőpultjának üzeneteit (pl. Üzemkész vagy Alvó).                                                                                                    |  |
|                                          | •           | Nyomtatás: Lehetővé teszi nyomtatási feladatok küldését a készülékre.                                                                                                    |  |
| Beállítások lap                          | •           | Készülék konfigurálása: Lehetővé teszi a készülékbeállítások konfigurálását. Ezen az oldalon megtalálhatók a készülékek vezérlőpultjának klasszikus menüi.                                                                                                    |  |
| számítógépről történő<br>konfigurálását. | •           | <b>E-mail kiszolgáló</b> : Csak hálózati nyomtatók esetében áll rendelkezésre. A <b>Riasztások</b> oldallal együtt használatos a bejövő és kimenő e-mailek, valamint az e-mailes riasztások beállítására.                                                                           |  |
|                                          | •           | Riasztások: Csak hálózati nyomtatók esetében áll rendelkezésre. Beállítható e-<br>mailes riasztások küldése a különböző készülék- és kellékeseményekről.                                                                                                    |  |
|                                          | •           | Automatikus küldés: Lehetővé teszi a készülék beállítását a készülék<br>konfigurációjával és kellékeivel kapcsolatos adatokat tartalmazó automatikus e-<br>mailek küldésére megadott e-mail címekre.                                                                                |  |
|                                          | •           | <b>Biztonság</b> : Lehetővé teszi a <b>Beállítások</b> és a <b>Hálózatkezelés</b> lapokat védő jelszó beállítását. A beágyazott webszerver bizonyos funkcióinak engedélyezése és letiltása is lehetséges.                                                                           |  |
|                                          | •           | Egyéb hivatkozások szerkesztése: Lehetővé teszi más webhelyekre mutató<br>hivatkozások felvételét és testre szabását. Ezek a hivatkozások a beágyazott<br>webszerver oldalainak Egyéb hivatkozások területén jelennek meg.                                                          |  |
|                                          | •           | <b>Eszközadatok</b> : Itt nevet adhat a készüléknek, és azonosítószámot rendelhet hozzá.<br>Megadhatja a készülékért elsődlegesen felelős személy nevét és e-mail címét, aki<br>tájékoztatást kap majd a készülékről.                                                               |  |
|                                          | •           | Nyelv: Itt meghatározható, milyen nyelven jelenjenek meg a beágyazott webszerver oldalai.                                                                                                    |  |
|                                          | •           | Dátum és idő: Itt szinkronizálható az idő a hálózat időszerverével.                                                                                                    |  |
|                                          | •           | Feléledési idő: Lehetővé teszi feléledési idő beállítását a készülékhez.                                                                                                    |  |
|                                          |             | Megjegyzés A Beállítások lapot jelszó védheti. Ha hálózati készülékről van szó, akkor mindig kérjen tanácsot a készülék rendszergazdájától, mielőtt ezen a lapon megváltoztatna valamit.                                                                                            |  |

| Lap vagy rész                                                                                        | Lehetőségek                                                                                                    |  |  |
|----------------------------------------------------------------------------------------------------|----------------------------------------------------------------------------------------------------|--|--|
| Hálózatkezelés lap<br>Lehetővé teszi, hogy a<br>számítógépről módosítsák a<br>hálózati beállításokat | A hálózat rendszergazdája ezen a lapon kezelheti az IP alapú hálózatra csatlakoztatott készülék hálózati beállításait. Ha a készülék közvetlenül a számítógéphez van csatlakoztatva, vagy ha a készülék nem HP Jetdirect nyomtatószerverrel csatlakozik a hálózatra, akkor ez a lap nem jelenik meg.<br>Megjegyzés A Hálózatkezelés lapot jelszó védheti.                                                                                                    |  |  |
| Egyéb hivatkozások<br>Ez a rész internetes<br>hivatkozásokat tartalmaz                               | <ul> <li>HP Instant Support™: Kapcsolatot teremt a HP webhelyével a felmerült probléma megoldása érdekében. Ez a szolgáltatás a készülék hibanaplójának és konfigurációs adatainak elemzése után az adott készülékre szabott hibabehatárolási és támogatási információkat nyújt.</li> <li>Kellékek rendelése: Erre a hivatkozásra kattintva kapcsolatot teremthet a HP SureSupply webhelyével, ahol tájékozódhat az eredeti HP kellékek, például nyomtatópatronok és papír vásárlására vonatkozó lehetőségekről.</li> <li>Terméktámogatás: A készülék támogatási oldalára juttatja el, ahol általános témakörökkel kapcsolatban kereshet segítséget</li> <li>Megjegyzés Ezen hivatkozások használatához internet-hozzáférés szükséges. Ha telefonos csatlakozást használ, és a beágyazott webszerver megnyitásakor nem csatlakozott az internetre, akkor e hivatkozások webhelyeinek megtekintéséhez internetes kapcsolatot kell létesítenie. Lehetséges, hogy ehhez be kell zárnia, és újra meg kell nyitnia a beágyazott webszervert.</li> </ul> |  |  |

## A HP Web Jetadmin szoftver használata

A HP Web Jetadmin egy webalapú szoftvermegoldás a hálózatba kapcsolt perifériák távolból történő telepítéséhez, felügyeletéhez és hibakereséséhez. Az intuitív böngészői felhasználói felület leegyszerűsíti az eszközök széles skálájának kezelését a különböző platformokon, beleértve a HP és a nem HP készülékeket is. A kezelés proaktív, lehetővé téve a hálózati rendszergazdának a munkába történő beavatkozást, még mielőtt a felhasználók észlelnék a hibákat. Ez az ingyenes, fejlett kezelői program a <u>www.hp.com/go/webjetadmin\_software</u> helyről tölthető le.

A HP Web Jetadmin bővítményeinek letöltéséhez kattintson a **plug-ins** (beépülő modulok) sorra, majd a megfelelő segédprogram neve melletti **download** (letöltés) hivatkozásra. A HP Web Jetadmin program automatikusan értesítést küld, ha új segédprogramok érhetők el. A HP webhelyéhez történő automatikus kapcsolódáshoz kövesse a **Product Update** (Termékfrissítés) lapon megjelenő utasításokat.

A gazdaszerverre telepített HP Web JetAdmin szoftvert bármely ügyfél elérheti támogatott webböngészővel (ilyen például a Microsoft Internet Explorer 6.0 Windows vagy a Netscape Navigator 7.1 Linux rendszer esetén), ha megkeresi a HP Web JetAdmin gazdaszervert.

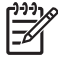

**Megjegyzés** A böngészőknek kezelniük kell a Java nyelvet. A böngészés Apple számítógépről nem támogatott.

# A HP Printer Utility (Nyomtatósegéd) használata Macintosh operációs rendszerben

A HP Printer Utility programmal Mac OS X számítógépről is konfigurálható és karbantartható a nyomtató.

#### HP Printer Utility (Nyomtatósegéd) megnyitása

A HP Printer Utility (Nyomtatósegéd) megnyitása Mac OS X V10.2.8 rendszerben

- 1. Nyissa meg a Findert, majd kattintson az **Applications** (Programok) elemre.
- 2. Kattintson a Library (Könyvtár), majd a Printers (Nyomtatók) pontra.
- 3. Kattintson a hp, majd a Utilities (Segédprogramok) pontra.
- 4. A HP Printer Selector (HP nyomtatóválasztó) megnyitásához kattintson duplán a HP Printer Selector elemre.
- 5. Válassza ki a konfigurálni kívánt készüléket, és nyomja meg a **Utility** (Segédprogram) gombot.

#### A HP Printer Utility (Nyomtatósegéd) megnyitása Mac OS X V10.3, V10.4 vagy újabb rendszerben

- 1. A Dokkban kattintson a Printer Setup Utility (Nyomtatóbeállító segédprogram) ikonra.
  - Megjegyzés Ha a Printer Setup Utility (Nyomtatóbeállító segédprogram) ikon nem jelenik meg a Dokkban, nyissa meg a Findert, kattintson az Applications (Programok), a Utilities (Segédprogramok) elemre, majd kattintson duplán a Printer Setup Utility (Nyomtatóbeállító segédprogram) elemre.
- 2. Válassza ki a konfigurálni kívánt készüléket, és nyomja meg a Utility (Segédprogram) gombot.

#### A HP Printer Utility (Nyomtatósegéd) funkciói

A HP Nyomtatósegéd a **Konfigurációs beállítások** listában megnyitható oldalakból áll. Az alábbi táblázat bemutatja az ezeken az oldalakon végrehajtható feladatokat.

| Tétel                     | Leírás                                                                                                    |
|---------------------------|----------------------------------------------------------------------------------------------------|
| Konfigurációs lap         | Konfigurációs oldal nyomtatása.                                                                                                    |
| A kellékek állapota       | A készülék kellékei állapotának megjelenítése és online kellékrendelési hivatkozások.                                                                          |
| HP terméktámogatás        | Hozzáférés műszaki segítséghez, online kellékrendeléshez, online regisztrációhoz, valamint az újrahasznosítással és visszavétellel kapcsolatos információkhoz. |
| Fájlfeltöltés             | Fájlok áttöltése a számítógépről a készülékre.                                                                                                    |
| Fontok feltöltése         | Fontfájlok áttöltése a számítógépről a készülékre.                                                                                                    |
| Firmware-frissítés        | Frissített firmware-fájlok áttöltése a számítógépről a készülékre.                                                                                             |
| Duplex mód                | Az automatikus kétoldalas nyomtatási mód aktiválása.                                                                                                    |
| Economode és festék tónus | Az Economode beállítás bekapcsolása festék megtakarítása érdekében, vagy a festéktónusszint módosítása.                                                        |
| Felbontás                 | A felbontási beállítások módosítása, beleértve a REt-beállítást is.                                                                                            |

| Tétel               | Leírás                                                                                                    |
|---------------------|----------------------------------------------------------------------------------------------------|
| Eszközök zárolása   | Tárolóeszközök, például merevlemez zárolása és feloldása.                                                                                   |
| Megőrzött feladatok | A készülék merevlemezén tárolt nyomtatási feladatok kezelése.                                                                               |
| Tálca konfiguráció  | Alapértelmezett tálcabeállítások módosítása.                                                                                                |
| IP-beállítások      | A készülék hálózati beállításainak módosítása és hozzáférés a beágyazott webszerverhez.                                                     |
| Bonjour beállítások | Lehetőséget kínál a Bonjour támogatás be- és kikapcsolására, valamint a hálózatokon felsorolt készülék-szolgáltatásnevek megváltoztatására. |
| További beállítások | Hozzáférés a beépített webszerverhez.                                                                                                    |
| E-mailes riasztások | A készülék konfigurálása e-mail értesítések küldésére bizonyos esetekben.                                                                   |

## Kellékek kezelése

A minőségi nyomtatást a nyomtatópatronok helyes használatával, tárolásával és felügyeletével biztosíthatja.

#### A kellékek élettartama

A patron átlagos élettartama az ISO/IEC 19752 szabványnak megfelelően 15 000 oldal. A tényleges élettartam a használattól függ.

**VIGYÁZAT** Az Economode funkció lehetővé teszi, hogy a készülék kevesebb festéket használjon oldalanként. A Economode lehetőség kiválasztásával meghosszabbíthatja a festékkellék élettartamát és csökkentheti az oldalankénti nyomtatási költséget, de ezzel egyidőben a nyomtatási minőség is romlik. Az így nyomtatott kép világosabb lesz, de vázlat és próbanyomat készítésére megfelelő. A Hewlett-Packard nem tanácsolja az Economode folyamatos használatát. Ha folyamatosan Economode módban nyomtat, akkor előfordulhat, hogy a nyomtatópatron mechanikus alkatrészei még a patron kiürülése előtt tönkremennek. Ha a nyomtatási minőség ilyen okokból kifolyólag romlik, új nyomtatópatront kell behelyezni a készülékbe, még akkor is, ha maradt még festék a régi patronban.

#### A nyomtatópatronok cseréjének hozzávetőleges gyakorisága

| Nyomtatópatron | Lapok száma               | Hozzávetőleges időtartam <sup>1</sup> |
|----------------|---------------------------|---------------------------------------|
| Fekete         | 15 000 oldal <sup>2</sup> | 6 hónap                               |

<sup>1</sup> Havi 2 000 oldal nyomtatásával számolva.

<sup>2</sup> A4-es, illetve letter méretű lapok hozzávetőleges átlagával számolva, kb. 5 százalékos fedéssűrűséget feltételezve.

On-line kellékrendeléshez keresse fel a <u>www.hp.com/support/M5025mfp</u> vagy <u>www.hp.com/support/M5035mfp</u> címet.

#### A nyomtatópatron kezelése

#### A nyomtatópatron tárolása

Ne vegye ki a nyomtatópatront a csomagolásából, amíg nem akarja használni.

**VIGYÁZAT** A nyomtatókazetta károsodásának megelőzése érdekében ne tegye ki azt néhány percnél hosszabb ideig fénynek.

#### Eredeti HP nyomtatópatronok használata

Új, eredeti HP nyomtatópatron használatakor a következő kellékkel kapcsolatos információkhoz juthat hozzá:

- A kellék hátralévő élettartama százalékban kifejezve
- A hátralévő lapok becsült száma
- A kinyomtatott lapok száma

#### A HP álláspontja a nem HP által gyártott nyomtatópatronokkal kapcsolatban

A Hewlett-Packard Company nem ajánlja olyan új és felújított HP nyomtatópatronok használatát, amelyeket nem a HP gyártott. Miután ezek nem HP termékek, a HP sem kialakításukat, sem minőségüket nem tudja befolyásolni.

Megjegyzés A nem HP által gyártott nyomtatópatronok miatt bekövetkező károkra sem a HP garancia, sem a HP szervizmegállapodás nem terjed ki.

Az új HP nyomtatópatronok telepítésének módját <u>A nyomtatópatron cseréje</u> című rész ismerteti. A régi patron újrahasznosításához kövesse az új patronhoz melléklet utasításokat.

#### Nyomtatópatron hitelesítése

A készülék a nyomtatópatron behelyezésekor automatikusan hitelesíti azt. A hitelesítés során a készülék tájékoztatást ad arról, hogy a patron eredeti HP nyomtatópatron-e vagy sem.

Ha a készülék kezelőpanelén megjelenő üzenet szerint a patron nem eredeti HP nyomtatópatron, Ön viszont úgy tudja, hogy HP nyomtatópatront vásárolt, olvassa el az alábbi részt: <u>A HP hamisításokkal</u> foglalkozó forródrótja és webhelye.

#### A HP hamisításokkal foglalkozó forródrótja és webhelye

Ha HP nyomtatópatron telepítésekor a kezelőpanel üzenete arra figyelmeztet, hogy nem HP nyomtatópatront telepített, hívja a HP hamisításokkal foglalkozó forródrótját (1-877-219-3183, Észak-Amerikában térítésmentes) vagy látogasson el a <u>www.hp.com/go/anticounterfeit</u> oldalra. A HP segítséget nyújt a patron eredetiségének megállapításához, és lépéseket tesz a probléma megoldásának érdekében.

Az alábbi esetekben a patron valószínűleg nem eredeti HP nyomtatópatron:

- Ha gyakran tapasztal problémát a nyomtatópatronnal kapcsolatban.
- Ha a patron nem úgy néz ki, ahogy általában szokott (például hiányzik a narancssárga kihúzófül, vagy a csomagolás eltér a HP csomagolásától).

## Kellékek és alkatrészek cseréje

A készülék kellékeinek cseréjekor gondosan tartsa szem előtt az ebben a részben leírtakat.

#### Általános tanácsok a kellékek cseréjéhez

A kellékek cseréjének megkönnyítése érdekében, a készülék elhelyezésekor vegye figyelembe az alábbi irányelveket.

- A kellékek kivételéhez elegendő helyre van szükség a készülék felett és előtt.
- A készüléket lapos, szilárd felületre kell elhelyezni.

A kellékek telepítésének leírását az egyes kellékekhez kapott telepítési útmutatók tartalmazzák. További tudnivalók a <u>www.hp.com/support/M5025mfp</u> vagy <u>www.hp.com/support/M5035mfp</u> c. részben találhatók.

**Megjegyzés** A Hewlett-Packard a készülékhez HP-termékek használatát javasolja. A nem HPtermékek használata szervizelést igénylő problémákat okozhat, azonban ezekre nem vonatkozik a HP-garancia vagy szervizmegállapodás.

#### A nyomtatópatron cseréje

Ha közeleg a nyomtatópatron élettartamának lejárta, a vezérlőpulton megjelenik egy üzenet, amely cseretermék rendelését tanácsolja. A készülék ez után még mindaddig tud nyomtatni a nyomtatópatronnal, amíg meg nem jelenik a patroncserére felszólító üzenet.

1. Nyissa ki a jobb felső ajtót.

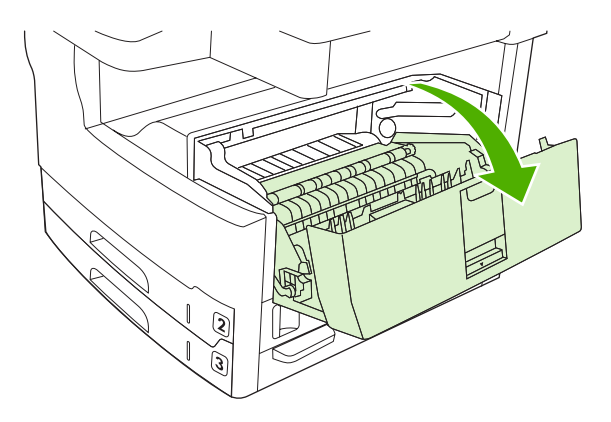

2. Vegye ki a készülékből a használt nyomtatópatront.

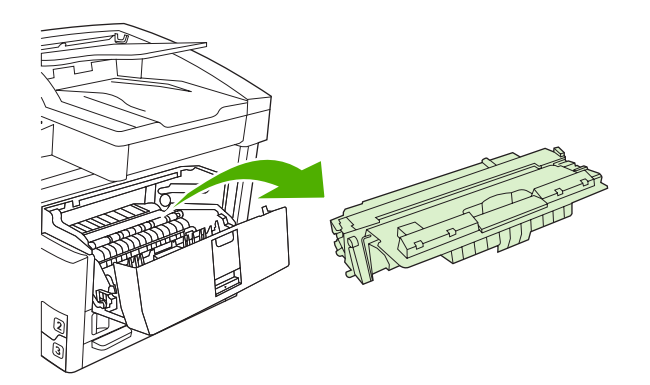

3. Csomagolja ki az új nyomtatópatront. Helyezze a tasakba a használt patront újrahasznosítás céljából.

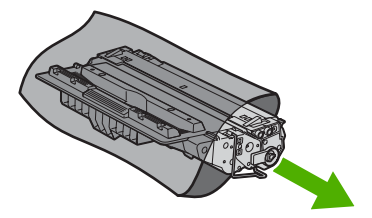

Fogja meg a patron két oldalát, és finoman rázogatva egyenletesen oszlassa el benne a festéket. 4.

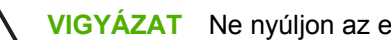

**VIGYÁZAT** Ne nyúljon az exponálózárhoz és a henger felületéhez.

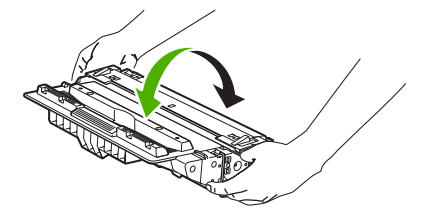

5. Távolítsa el az új nyomtatópatronról a szállítási szalagot és a narancssárga fület. A szállítási szalagot a helyi előírásoknak megfelelően selejtezze le.

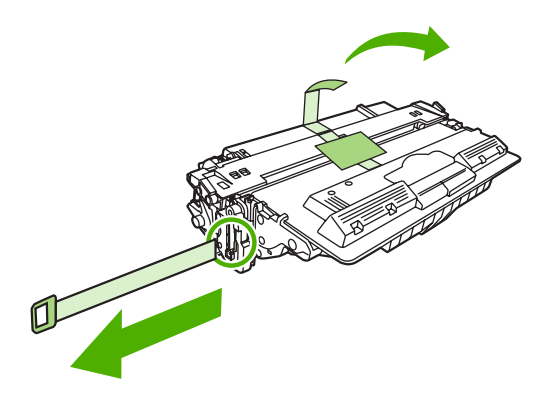

6. Illessze a nyomtatópatront a készülék belsejében lévő vezetősínekre, és a fogantyúnál fogva tolja be a készülékbe úgy, hogy szilárdan a helyére kerüljön, majd csukja be a jobb felső ajtót.

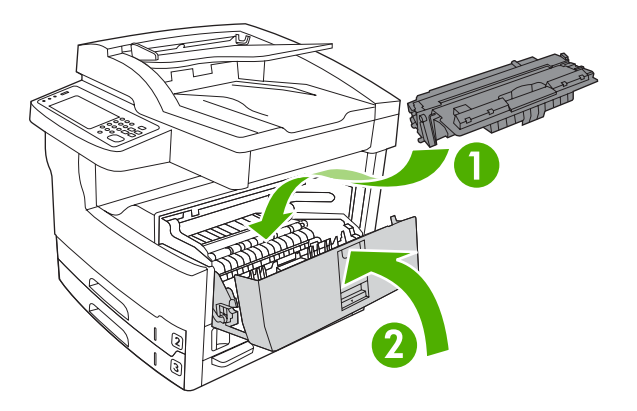

A vezérlőpulton hamarosan meg kell jelennie az Üzemkész feliratnak.

- 7. A patron telepítése ezzel befejeződött. A használt nyomtatópatront helyezze abba a dobozba, amelyben az új patron volt. Az újrahasznosítással kapcsolatos teendők leírását megtalálja a patronnal kapott újrahasznosítási útmutatóban.
- Ha nem HP nyomtatópatront használ, ellenőrizze, hogy megjelennek-e további utasítások a készülék vezérlőpultján.

Ha további segítségre van szüksége, látogasson el a <u>www.hp.com/support/M5025mfp</u> vagy <u>www.hp.com/support/M5035mfp</u> címre.

#### Megelőző készülék-karbantartás végrehajtása

Az optimális teljesítmény fenntartása érdekében a készülék rendszeres időközönként végzett karbantartást igényel. A vezérlőpulton megjelenő üzenet figyelmeztet, amikor meg kell vásárolni a megelőzést szolgáló karbantartási készleteket. Külön karbantartási folyamatokat kell végrehajtani a készülék nyomtató részén (nyomtatómű), valamint az automatikus lapadagolón (ADF).

#### A nyomtatómű megelőző karbantartása

Amikor a vezérlőpulton megjelenő üzenet a nyomtatókarbantartás elvégzésére figyelmeztet, ki kell cserélnie bizonyos alkatrészeket.

Amikor a kinyomtatott oldalak száma megközelíti a 200 000 oldalt, a készülék figyelmezteti karbantartási készlet vásárlására. Az üzenet átmenetileg törölhető az Adminisztráció **Visszaállítások** almenüjének **Karbantartási üzenet törlése** elemével. Amikor az oldalszám eléri a 200 000-et, az üzenet nem törölhető többé, és telepíteni kell a karbantartási készletet. Az új karbantartásikészlet-elemek telepítése óta nyomtatott oldalak számának ellenőrzéséhez nyomtasson ki egy konfigurációs oldalat vagy egy kellékállapot oldalt.

A nyomtatómű karbantartási készlet a következő elemeket tartalmazza:

- Beégetőmű
- Görgők (továbbító, adagoló és elválasztó)
- Elválasztó párnák
- Telepítési utasítások

A telepítéshez kövesse a készlethez mellékelt utasításokat.

**Megjegyzés** A karbantartási készlet fogyóeszköznek számít, és nem vonatkozik rá az eredeti garancia, és a bővített garanciák többsége sem.

#### Az ADF karbantartási készlet

Amikor a készülék közeledik az ADF-en keresztül behúzott 60 000 oldalt, a készülék ADF-készlet megrendelésére figyelmeztet. Ez az üzenet pontosan egy hónappal azelőtt jelenik meg, hogy ki kéne cserélni a készletet. Az üzenet megjelenésekor rendeljen meg egy új készletet. Amikor a készülék eltérte az ADF-en keresztül behúzott 60 000 oldalt, a készülék új ADF-készlet telepítésére figyelmeztet. Ekkor telepítse az új készletet.

Az ADF karbantartási készlet a következő elemeket tartalmazza:

- 1 db behúzóhenger összeállítás
- 1 db elválasztó párna
- Utasításokat tartalmazó lap

A telepítéshez kövesse a készlethez mellékelt utasításokat.

## A készülék tisztítása

A nyomtatás során papír, festék és por gyűlhet össze a készülék belsejében. Ezek halmozódása idővel nyomtatásminőségi problémákhoz, például festékfoltok vagy elkenődések kialakulásához vezethet (lásd: <u>Nyomtatás minőségével kapcsolatos problémák megoldása</u>). Az ilyen típusú problémák a készülék tisztítási üzemmódjában orvosolhatók, illetve előzhetők meg.

#### A készülék külsejének tisztítása

A készülék külső részeiről puha, nedves és szöszmentes ruhadarabbal törölje le a port, az elkenődéseket és a foltokat.

#### A lapolvasó üvegének tisztítása

A szennyezett, ujjlenyomatos, foltos, hajjal és egyéb szennyeződésekkel teli üvegfelület csökkenti a teljesítményt, és bizonyos funkciók, például az oldalhoz igazítás és a másolás megfelelő működését is befolyásolja.

**Megjegyzés** Ha a csíkok vagy más hibák csak az automatikus dokumentumadagolóból (ADF) készített másolatokon látszanak, tisztítsa meg a lapolvasó sávot (3. lépés). A lapolvasó üvegét nem kell megtisztítani.

- 1. Nyissa fel a lapolvasó fedelét.
- 2. Tisztítsa meg az üveget egy nedves, szöszmentes ruhával.

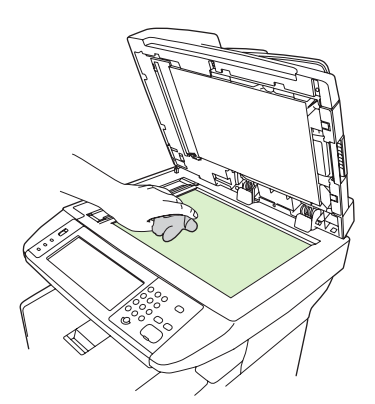

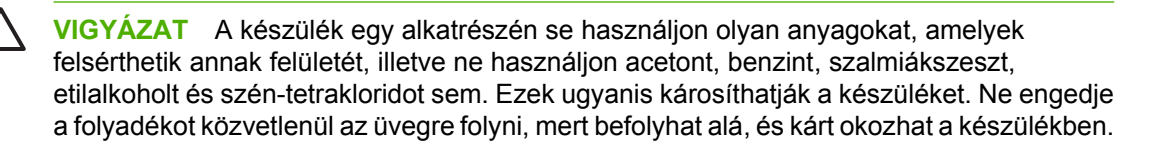

3. Tisztítsa meg az üvegsávot egy nedves, szöszmentes ruhával.

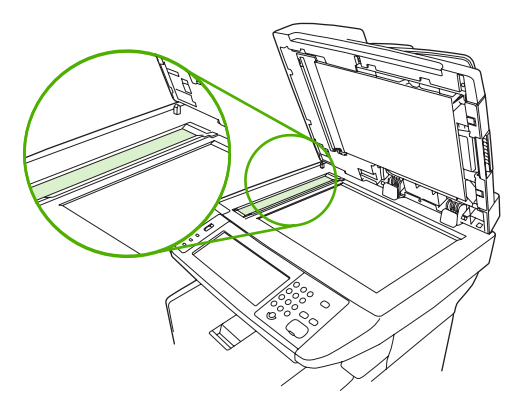

#### A lapolvasó-fedél belső oldalának tisztítása

Kis mennyiségű szennyeződés rakódhat le a lapolvasó fedele alatt található fehér műanyag lap belsején.

- 1. Nyissa fel a lapolvasó fedelét.
- 2. A fehér fedelet enyhén szappanos, langyos vízbe mártott, puha ruhával vagy szivaccsal törölje át. Tisztítsa meg az ADF lapolvasó üvege mellett levő lapolvasó sávot is.

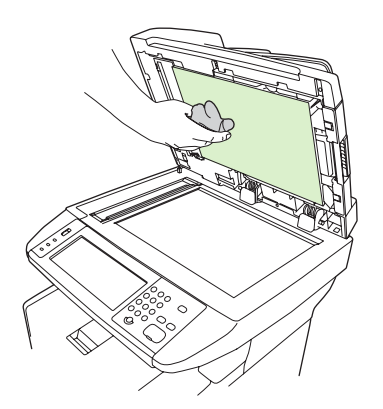

- 3. Óvatosan törölje át a felületet, kerülve a dörzsölést.
- 4. Törölje szárazra a fedélbelsőt egy irhadarabbal vagy egy puha ruhával.

VIGYÁZAT Ne használjon papír alapú törlőkendőket, melyek megkarcolhatják a fedélbelső felületét.

5. Amennyiben így nem sikerült megfelelően megtisztítani a felületet, ismételje meg a fenti lépéseket, majd egy izopropil-alkohollal benedvesített kendővel vagy szivaccsal törölje át a fedélbelsőt, végül nedves ruhával távolítsa el a hátramaradt alkoholt.

#### Az automatikus lapadagoló tisztítása

Ha az ADF nehezen adagolja a papírt, meg kell tisztítani az ADF behúzóhenger részegységét.

1. Nyissa fel a dokumentumadagoló fedelét.

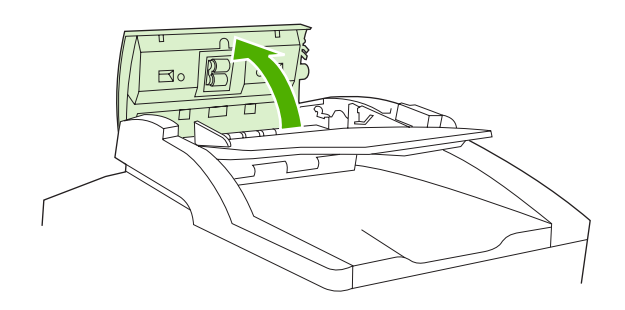

2. Puha száraz ruhával törölje meg az ADF hengereit.

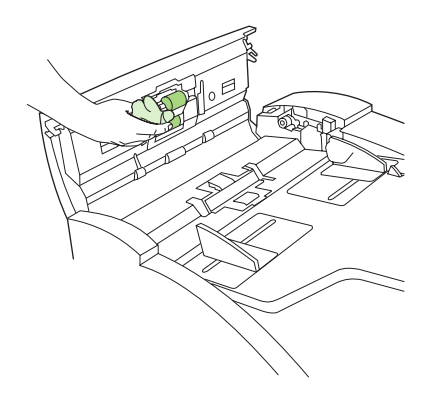

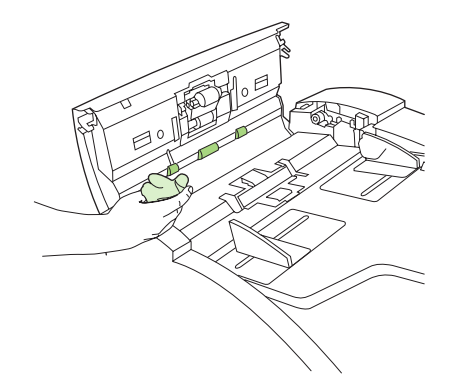

3. Csukja le az automatikus dokumentumadagoló fedelét.

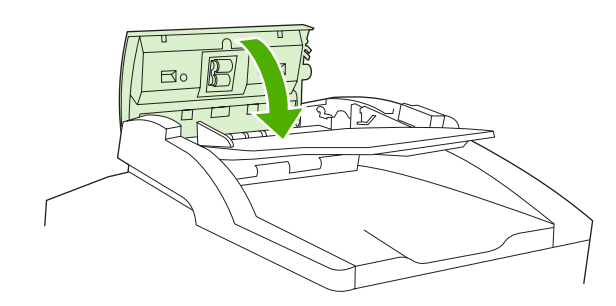

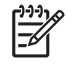

**Megjegyzés** Ha az automatikus dokumentumadagolóban elakadás lépne fel, forduljon helyi hivatalos HP szervizhez. Lásd: <u>HP ügyfélszolgálat</u>.

### A papírút tisztítása

- 1. A Kezdőképernyőn érintse meg az Adminisztráció elemet.
- 2. Érintse meg a Nyomtatási minőség elemet.
- 3. Érintse meg a Kalibrálás/Tisztítás elemet.
- Érintse meg a Tisztítólap készítése elemet.
   A készülék tisztítólapot nyomtat.
- 5. Kövesse a tisztítólapra nyomtatott utasításokat.

## A lapolvasó kalibrálása

A lapolvasó kalibrálásával ellensúlyozhatja a lapolvasó képalkotó rendszerében (beolvasófej) beálló torzulásokat ADF és síkágyas beolvasások esetén. Apró műszaki pontatlanságok következtében előfordulhat, hogy a beolvasófej nem pontosan érzékeli a kép helyzetét. A kalibráció során a készülék kiszámolja és tárolja a lapolvasó torzítási értékeit. A későbbi beolvasások során ezen értékek segítségével a lapolvasó már pontosan érzékeli majd a dokumentum helyzetét.

A lapolvasó kalibrálása csak akkor szükséges, ha a beolvasás során torzulást észlel. A lapolvasót kiszállítás előtt a gyárban kalibrálják. Csak ritkán van szükség az újbóli kalibrálására.

- 1. A Kezdőképernyőn érintse meg az Adminisztráció elemet.
- 2. Érintse meg a Hibaelhárítás elemet.
- 3. Érintse meg a Lapolvasó kalibrálás elemet, majd kövesse a képernyőn megjelenő párbeszédpanel utasításait.

A készülék elkezdi a kalibrációs folyamatot, és az érintőképernyő állapotsorában megjelenik a **Kalibrálás** felirat, ami a folyamat befejeződéséig látható marad.

# 11 Problémamegoldás

Ez a hibakeresési információ segítséget nyújt a nyomtatási problémák megoldásához. Válasszon egy általános témát vagy problématípust a következő listából.

- Problémamegoldási ellenőrzőlista
- Problémamegoldási folyamatábra
- Általános nyomtatási problémák megoldása
- <u>A kezelőpanel üzenetek típusai</u>
- <u>A kezelőpanelen megjelenő üzenetek</u>
- <u>Az elakadások leggyakoribb okai</u>
- Elakadási helyek
- Elakadás elhárítása
- Elakadások megszüntetése
- <u>A tűzőegység elakadásainak megszüntetése</u>
- Nyomtatás minőségével kapcsolatos problémák megoldása
- Hálózati nyomtatási problémák megoldása
- Faxolással kapcsolatos problémák megoldása
- Másolási problémák megoldása
- E-maillel kapcsolatos problémák megoldása
- <u>Általános Windows problémák megoldása</u>
- Általános Macintosh problémák megoldása
- Linux rendszerben tapasztalható problémák megoldása
- PostScript problémák megoldása

## Problémamegoldási ellenőrzőlista

Problémák esetén a hibát az alábbi ellenőrzőlista segítségével azonosíthatja:

- A készülék csatlakoztatva van az elektromos hálózathoz?
- A készülék bekapcsolt állapotban van?
- A készülék Üzemkész állapotban van?
- Minden szükséges kábel be van kötve?
- Megjelenik valamilyen üzenet a vezérlőpulton?
- Eredeti HP kellékek vannak telepítve?
- Ha nemrég cserélte a nyomtatókazettát, a kazetta megfelelően lett behelyezve, illetve el lett távolítva a védőszalag és/vagy a ragasztószalag?

A telepítésről és a beállításról az alapvető tudnivalók kézikönyvében talál további tudnivalókat.

Ha ebben a kézikönyvben nem talál megoldást a problémára, látogasson el a <u>www.hp.com/support/</u><u>M5025mfp</u> vagy <u>www.hp.com/support/M5035mfp</u> webhelyre.

#### A teljesítményt befolyásoló tényezők

A feladatok kinyomtatásához szükséges idő több tényezőtől is függ:

- Különleges papírtípusok (például írásvetítő-fólia, nehéz papír és egyedi méretű papír) használata
- Készülék feldolgozási és letöltési ideje
- A képek összetettsége és mérete
- A számítógép sebessége
- Az USB-kapcsolat
- I/O beállítások
- A telepített memória mérete
- A hálózati operációs rendszer és konfiguráció (hálózati működés esetén)
- A készülék nyomtatónyelve (PCL vagy PS)

**Megjegyzés** Bár a memóriabővítés megoldja a memóriaproblémákat, javítja a készülék hatékonyságát összetett ábrák nyomtatásakor és csökkenti a letöltési időket, nem befolyásolja a maximális nyomtatási sebességet (oldal/perc).
# Problémamegoldási folyamatábra

| Jelenség                                                                    | Ellenőrzés                                                                            | Lehetséges okok                                                                                | Lehetséges                                                                        | megoldások                                                                                            |
|-----------------------------------------------------------------------------|---------------------------------------------------------------------------------------|------------------------------------------------------------------------------------------------|-----------------------------------------------------------------------------------|----------------------------------------------------------------------------------------------------|
| A vezérlőpult kijelzője<br>üres, egy jelzőfény sem<br>világít, és az eszköz | Be van kapcsolva?                                                                     | A tápkapcsoló esetleg ki van kapcsolva.<br>A tápvezeték esetleg nincs a fali                   | 1. Győződj<br>készülél<br>elektrom                                                | ön meg róla, hogy a<br>< csatlakoztatva van az<br>ios hálózathoz és be van                            |
| mukodesi nangja sem<br>hallható.                                            |                                                                                       | A fali csatlakozó esetleg nem működik<br>megfelelően.<br>A belső tápellátás hibás.             | <ul> <li>Ellenőriz</li> <li>hogy a k</li> <li>működő</li> <li>csatlako</li> </ul> | /a.<br>zze a fali csatlakozót úgy,<br>:észüléket egy biztosan<br>, másik aljzathoz<br>ztatja.         |
|                                                                             |                                                                                       |                                                                                                | <ol> <li>Ha a hib<br/>lépjen ka<br/>HP ügyf<br/>HP ügyf</li> </ol>                | a továbbra is jelentkezik,<br>apcsolatba a<br>élszolgálatával. Lásd:<br><mark>élszolgálat</mark> .    |
| A vezérlőpult hibát jelez.                                                  | Megjelenik valamilyen<br>hibaüzenet a vezérlőpult<br>kijelzőjén?                      | Számos körülmény okozhatja a<br>hibaüzenet megjelenését.                                       | <ol> <li>A problé<br/>kövesse<br/>megjele</li> </ol>                              | ma megoldásához<br>a vezérlőpanelen<br>nő utasításokat.                                               |
|                                                                             |                                                                                       |                                                                                                | 2. További<br><u>kezelőpa</u><br>üzenete                                          | információkért lásd <u>A</u><br><u>anelen megjelenő</u><br><u>k</u> .                                 |
|                                                                             |                                                                                       |                                                                                                | <ol> <li>Ha a hib<br/>lépjen ka<br/>HP ügyf<br/>HP ügyf</li> </ol>                | a továbbra is jelentkezik,<br>apcsolatba a<br>élszolgálatával. Lásd:<br><u>élszolgálat</u> .          |
|                                                                             | A legfontosabb jellemzők,<br>mint a Másolás és a E-<br>mail inaktívak a<br>képernyőn? | A lapolvasó szállítás alatti rögzítője<br>lehet, hogy zárt állásban van.                       | Győződjön m<br>alatti rögzítő i<br>lapolvasó zár<br>lapolvasó ala                 | eg róla, hogy a szállítás<br>nyitott állásban van. A<br>ja a készülék bal oldalán, a<br>tt található. |
| Papíradagolással<br>kapcsolatos problémák                                   | Gyakran fordul elő<br>elakadás?                                                       | A média nem felel meg az előírásoknak.<br>Papír marad a készülékben az előző<br>elakadás után. | <ol> <li>Ellenőriz<br/>a készül<br/>Lásd: <u>A</u><br/>kiválasz</li> </ol>        | zze, hogy a média megfelel<br>ék követelményeinek.<br><u>nyomtatási média</u><br>t <u>ása</u> .       |
|                                                                             |                                                                                       | Néhány szállítási szalag, karton vagy<br>szállítási kapocs még a készülékben<br>van.           | <ol> <li>Nyisson<br/>ellenőriz<br/>Lásd: <u>El</u></li> </ol>                     | ki minden ajtót és tálcát,<br>zze, nincs-e elakadt média.<br>akadások megszüntetése.                  |
|                                                                             |                                                                                       | Előfordulhat, hogy a karbantartási<br>csomag elemeit ki kell cserélni.                         | <ol> <li>Ellenőriz<br/>nyomtat<br/>megfele<br/><u>cseréje</u>.</li> </ol>         | zze, hogy a<br>ópatron telepítése<br>lő. Lásd: <u>A nyomtatópatron</u>                                |
|                                                                             |                                                                                       |                                                                                                | <ol> <li>Telepíts<br/>csomagi<br/><u>készülék</u><br/>végreha</li> </ol>          | e a készülék karbantartási<br>iát. Lásd: <u>Megelőző</u><br>< <u>-karbantartás</u><br>j <u>tása</u> . |
|                                                                             |                                                                                       |                                                                                                | <ol> <li>Ha a hib<br/>lépjen ka<br/>HP ügyf<br/><u>HP ügyf</u></li> </ol>         | a továbbra is jelentkezik,<br>apcsolatba a<br>élszolgálatával. Lásd:<br><u>élszolgálat</u> .          |

| Jelenség                                                                                                    | Ellenőrzés                                                          | Lehetséges okok                                                                                                    | Lehetséges megoldások                                                                                                    |
|----------------------------------------------------------------------------------------------------|---------------------------------------------------------------------|----------------------------------------------------------------------------------------------------|----------------------------------------------------------------------------------------------------|
|                                                                                                    | Megfelelő az eredeti<br>dokumentum behúzása<br>az ADF-en keresztül? | Előfordulhat, hogy az eredeti<br>dokumentumot az ADF-es<br>alkalmazáshoz túl könnyű vagy túl<br>nehéz médiára nyomtatták. | <ol> <li>Ha az eredeti dokumentumot túl<br/>könnyű vagy túl nehéz médiára<br/>nyomtatták, a síkágyas üveg<br/>segítségével másolja le.</li> </ol> |
|                                                                                                    |                                                                     | Előfordulhat, hogy az ADF hengerek és<br>az elválasztó párna szennyezett.                                                 | <ol> <li>Tisztítsa meg az ADF hengereket<br/>és az elválasztó párnát. Lásd: <u>Az</u><br/><u>automatikus lapadagoló tisztítása</u>.</li> </ol>    |
|                                                                                                    |                                                                     | Előfordulhat, hogy az ADF karbantartási<br>csomag részeit ki kell cserélni.                                               | <ol> <li>Telepítse az ADF karbantartási<br/>csomagot. Lásd: <u>Megelőző</u><br/><u>készülék-karbantartás</u><br/><u>végrehajtása</u>.</li> </ol>  |
|                                                                                                    |                                                                     |                                                                                                    | <ol> <li>Ha a hiba továbbra is jelentkezik,<br/>lépjen kapcsolatba a<br/>HP ügyfélszolgálatával. Lásd:<br/><u>HP ügyfélszolgálat</u>.</li> </ol>  |
| Másolással kapcsolatos<br>problémák                                                                                                    | Üresek a másolatok?                                                 | Előfordulhat, hogy az eredeti<br>példányokat fejjel lefelé töltötte be.                                                   | <ol> <li>Az ADF-be, az eredeti<br/>dokumentumokat nyomtatási<br/>oldallal felfelé töltse be.</li> </ol>                                           |
|                                                                                                    |                                                                     |                                                                                                    | <ol> <li>A lapolvasó üveglapjára az eredeti<br/>dokumentumot nyomtatási<br/>oldalával lefelé helyezze el.</li> </ol>                              |
|                                                                                                    |                                                                     |                                                                                                    | <ol> <li>Ha a hiba továbbra is jelentkezik,<br/>lépjen kapcsolatba a<br/>HP ügyfélszolgálatával. Lásd:<br/><u>HP ügyfélszolgálat</u>.</li> </ol>  |
| Gyenge minőségűek a Módosítani kell az eredeti<br>másolatok az ADF és a dokumentumra vonatkozó másolási<br>lapolvasó üveglap beállításokat.<br>használatakor egyaránt? | Módosítani kell az eredeti<br>dokumentumra vonatkozó másolási       | Lásd: <u>A másolási beállítások</u><br>módosítása.                                                                        |                                                                                                    |
|                                                                                                    | lapolvasó üveglap<br>használatakor egyaránt?                        | beallitasokat.                                                                                                    | Ha a hiba továbbra is jelentkezik, lépjen<br>kapcsolatba a HP ügyfélszolgálatával.<br>Lásd: <u>HP ügyfélszolgálat</u> .                           |
|                                                                                                    | Gyenge minőségűek az<br>ADF-fel készült<br>másolatok?               | Előfordulhat, hogy az ADF-hez tartozó<br>üvegsáv szennyezett.                                                             | Tisztítsa meg a lapolvasó üveglapjától<br>balra található üvegsávot. Lásd: <u>A</u><br><u>készülék tisztítása</u> .                               |
|                                                                                                    |                                                                     |                                                                                                    | Ha a hiba továbbra is jelentkezik, lépjen<br>kapcsolatba a HP ügyfélszolgálatával.<br>Lásd: <u>HP ügyfélszolgálat</u> .                           |
|                                                                                                    | Gyenge minőségűek a<br>lapolvasó üveglapjával<br>készült másolatok? | Előfordulhat, hogy a lapolvasó üveglapja<br>szennyezett                                                                   | Tisztítsa meg a lapolvasó üvegfelületét.<br>Lásd: <u>A készülék tisztítása</u> .                                                                  |
|                                                                                                    |                                                                     |                                                                                                    | Ha a hiba továbbra is jelentkezik, lépjen kapcsolatba a HP ügyfélszolgálatával. Lásd: HP ügyfélszolgálat.                                         |
| Nyomtatási minőséggel<br>kapcsolatos problémák                                                                                                    | A nyomtatási minőség<br>általánosan gyenge?                         | A média nem felel meg az előírásoknak.<br>Előfordulhat, hogy a nyomtatópatron                                             | <ol> <li>Ellenőrizze, hogy a média<br/>megfelel-e a készülékre vonatkozó<br/>előírásoknak. Lásd: <u>A nyomtatási</u></li> </ol>                   |
|                                                                                                    | A nyomtatás túl világos?                                            | üres vagy sérült.                                                                                                    | média kiválasztása.                                                                                                    |
|                                                                                                    | Az oldalakon vonalak,<br>csíkok vagy pöttyök<br>jelennek meg?       | Előfordulhat, hogy a karbantartási<br>csomag elemeit ki kell cserélni.                                                    | <ol> <li>Cserélje ki a nyomtatópatront.<br/>Lásd: <u>A nyomtatópatron cseréje</u>.</li> </ol>                                                     |
|                                                                                                    | 0                                                                   |                                                                                                    | <ol> <li>Telepítse a készülék karbantartási<br/>csomagját. Lásd: <u>Megelőző</u></li> </ol>                                                       |

| Jelenség                                           | Ellenőrzés                                                                | Lehetséges okok                                                                                                    | Leł | netséges megoldások                                                                                                    |
|----------------------------------------------------|---------------------------------------------------------------------------|----------------------------------------------------------------------------------------------------|-----|----------------------------------------------------------------------------------------------------|
|                                                    |                                                                           |                                                                                                    |     | készülék-karbantartás<br>végrehajtása.                                                                                                    |
|                                                    |                                                                           |                                                                                                    | 4.  | Ha a hiba továbbra is jelentkezik,<br>lépjen kapcsolatba a<br>HP ügyfélszolgálatával. Lásd:<br><u>HP ügyfélszolgálat</u> .                                                                                         |
| Nyomtatással<br>kapcsolatos általános<br>problémák | Tud dokumentumokat<br>nyomtatni a<br>számítógépről?                       | Előfordulhat, hogy a számítógép kábele<br>hibás.<br>Előfordulhat, hogy a nyomtató<br>illesztőprogramját újra kell telepíteni. | 1.  | Próbáljon kinyomtatni egy<br>konfigurációs oldalt a<br>vezérlőpultról. Érintse meg a<br>Hálózati cím és aztán a Nyomtatás<br>gombot.                                                                               |
|                                                    |                                                                           |                                                                                                    |     | Ha az oldal nyomtatása sikeres, a<br>kábellel vagy az<br>illesztőprogrammal van probléma.                                                                                                    |
|                                                    |                                                                           |                                                                                                    | 2.  | Csatlakoztassa újra a kábeleket.                                                                                                    |
|                                                    |                                                                           |                                                                                                    | 3.  | Telepítse újra a nyomtató-<br>illesztőprogramját. A nyomtató-<br>illesztőprogramját a készülékhez<br>mellékelt CD tartalmazza.                                                                                     |
|                                                    |                                                                           |                                                                                                    | 4.  | Ha a hiba továbbra is jelentkezik,<br>lépjen kapcsolatba a<br>HP ügyfélszolgálatával. Lásd:<br><u>HP ügyfélszolgálat</u> .                                                                                         |
|                                                    | Tud hálózatról nyomtatni?                                                 | Előfordulhat, hogy a hálózat<br>konfigurálása megfelelő.                                                                      | 1.  | Próbálja a számítógépet<br>közvetlenül a készülékhez<br>csatlakoztatni. Ha az oldal<br>nyomtatása sikeres, a hálózat<br>konfigurálásával van probléma.<br>Lásd: <u>Hálózati nyomtatási</u><br>problémák megoldása. |
|                                                    |                                                                           |                                                                                                    | 2.  | Ha a hiba továbbra is jelentkezik,<br>lépjen kapcsolatba a<br>HP ügyfélszolgálatával. Lásd:<br><u>HP ügyfélszolgálat</u> .                                                                                         |
|                                                    | Problémák lépnek fel<br>speciális szoftverről<br>történő nyomtatás során? | A hiba a szoftveralkalmazásban van.                                                                                           | 1.  | Próbáljon nyomtatni egy másik<br>szoftveralkalmazással. Ha a<br>nyomtatás sikeres, az eredeti<br>szoftveralkalmazás hibás.                                                                                         |
|                                                    |                                                                           |                                                                                                    | 2.  | Tekintse át a szoftveralkalmazás<br>dokumentációját.                                                                                                    |
| Tűzéssel kapcsolatos<br>problémák                  | Megfelelő a feladatok<br>összetűzése?                                     | Elképzelhető, hogy elakadás van a<br>tűzőkazettában.<br>Előfordulhat, hogy a tűzőkazettát ki kell                             | 1.  | Távolítsa el a tűzőkazettát és<br>ellenőrizze, hogy nincs-e elakadva<br>vagy kiürülve. Lásd: <u>A tűzőegység</u><br>elakadásainak megszüntetése.                                                                   |
|                                                    |                                                                           | cserélni.<br>Elképzelhető, hogy a munka nincs<br>konfigurálva a tűzéshez.                                                     | 2.  | Másolási feladatokhoz válassza a<br>Tűzés/Leválogatás opciót a<br>kezelőpanelen.                                                                                                    |
|                                                    |                                                                           | Elképzelhető, hogy a tűzéshez nem támogatott papírméretet használ.                                                            |     | Nyomtatási feladatok esetén<br>ellenőrizze, hogy a tűző/lerakó<br>konfigurálva van-e a nyomtató<br>illesztőprogramjában.                                                                                           |

| Jelenség                              | Ellenőrzés                                       | Lehetséges okok                                                                          | Lehetséges megoldások                                                                                                    |
|---------------------------------------|--------------------------------------------------|------------------------------------------------------------------------------------------|----------------------------------------------------------------------------------------------------|
|                                       |                                                  |                                                                                          | <ol> <li>A tűzőhöz csak letter- vagy A4<br/>méretű papírt használjon.</li> </ol>                                                                              |
|                                       |                                                  |                                                                                          | <ol> <li>Ha a hiba továbbra is jelentkezik,<br/>lépjen kapcsolatba a<br/>HP ügyfélszolgálatával. Lásd:<br/><u>HP ügyfélszolgálat</u>.</li> </ol>              |
|                                       | Megfelelően összetartják<br>a kapcsok a lapokat? | Elképzelhető, hogy nem ehhez a<br>készülékhez gyártott kapcsokat<br>használ.             | <ol> <li>Cserélje ki a tűzőkazettát egy a<br/>készülékhez gyártott kazettával.<br/>Lásd: <u>Alkatrészek, tartozékok és</u><br/>kellékek rendelése.</li> </ol> |
|                                       |                                                  | Elképzelhető, hogy ennél a feladat túl<br>sok lapot kellene összetűzni.                  | <ol> <li>A tűző legfeljebb 30 oldalból álló<br/>vagy 3 mm-es kötegmagasságú<br/>feladatokat támogat.</li> </ol>                                               |
|                                       |                                                  |                                                                                          | <ol> <li>Ha a hiba továbbra is jelentkezik,<br/>lépjen kapcsolatba a<br/>HP ügyfélszolgálatával. Lásd:<br/><u>HP ügyfélszolgálat</u>.</li> </ol>              |
|                                       | Megfelelő a kapcsok<br>elhelyezése?              | Elképzelhető, hogy ennél a feladatnál<br>meg kell változtatnia az oldaltájolást.         | <ol> <li>Nyomtatási feladatokhoz<br/>módosítsa az oldal elrendezését a<br/>szoftveralkalmazásban.</li> </ol>                                                  |
|                                       |                                                  |                                                                                          | <ol> <li>Másolási feladatoknál töltse be a<br/>dokumentumot hosszanti élével az<br/>ADF-be. Lásd: <u>Média betöltése az</u><br/>adagolótálcákba.</li> </ol>   |
|                                       |                                                  |                                                                                          | <ol> <li>Ha a hiba továbbra is jelentkezik,<br/>lépjen kapcsolatba a<br/>HP ügyfélszolgálatával. Lásd:<br/><u>HP ügyfélszolgálat</u>.</li> </ol>              |
| Kötegeléssel kapcsolatos<br>problémák | Ferdék az oldalak?                               | Előfordulhat, hogy az elakadás-<br>elhárításhoz használt ajtó nincs teljesen<br>bezárva. | <ol> <li>Ellenőrizze, hogy a készülék bal<br/>oldalán lévő ajtók teljesen be<br/>vannak-e zárva.</li> </ol>                                                   |
|                                       |                                                  |                                                                                          | <ol> <li>Ha a hiba továbbra is jelentkezik,<br/>lépjen kapcsolatba a<br/>HP ügyfélszolgálatával. Lásd:<br/><u>HP ügyfélszolgálat</u>.</li> </ol>              |
|                                       | Megfelelő az oldalak<br>lerakása?                | Elképzelhető, hogy a papír nem felel<br>meg a készülékre vonatkozó<br>előírásoknak.      | <ol> <li>Használjon az előírásoknak<br/>megfelelő papírt. Lásd: <u>A</u><br/>nyomtatási média kiválasztása.</li> </ol>                                        |
|                                       |                                                  | Elképzelhető, hogy a papírt nem az<br>előírásoknak megfelelő környezetben<br>tárolják.   | <ol> <li>A médiát az előírásoknak<br/>megfelelő helyen tárolja. Lásd:<br/><u>Működési környezet</u>.</li> </ol>                                               |
|                                       |                                                  |                                                                                          | <ol> <li>Próbáljon bontatlan ívből származó<br/>papírt használni.</li> </ol>                                                                                  |
|                                       |                                                  |                                                                                          | <ol> <li>Ha a hiba továbbra is jelentkezik,<br/>lépjen kapcsolatba a<br/>HP ügyfélszolgálatával. Lásd:<br/><u>HP ügyfélszolgálat</u>.</li> </ol>              |
| E-maillel kapcsolatos<br>problémák    | Küldhetők e-mail mellékletek?                    | Előfordulhat, hogy az SMTP átjárót újra<br>kell konfigurálni.                            | Lásd: E-maillel kapcsolatos problémák megoldása.                                                                                                    |

| Jelenség                            | Ellenőrzés                                                                                                    | Lehetséges okok                                                                                                    | Lehetséges megoldások                                                                                                    |
|-------------------------------------|----------------------------------------------------------------------------------------------------|----------------------------------------------------------------------------------------------------|----------------------------------------------------------------------------------------------------|
|                                     | Az "E-mail átjáró nem<br>válaszol" üzenet jelenik<br>meg a kezelőpanelen?                                       |                                                                                                    |                                                                                                    |
|                                     | Meg tudja változtatni a<br>"Feladó" e-mail címét?                                                               | Elképzelhető, hogy az eszközt úgy<br>konfigurálták, hogy a "Feladó" e-mail<br>címét nem lehet megváltoztatni.<br>Elképzelhető, hogy az eszközre be kell<br>jelentkeznie, mielőtt a "Feladó" e-mail<br>címét meg tudná változtatni. | Ezen beállítások megváltoztatásához<br>használja a beágyazott webszervert.<br>Lásd: <u>A beágyazott webszerver</u><br><u>használata</u> .                                                                                                    |
|                                     | Meg tudja változtatni az e-<br>mail mellékletek<br>fájltípusát vagy<br>színbeállítását?                         | Változtassa meg a beállításokat a<br>vezérlőpulton vagy a beágyazott<br>webszerver segítségével.                                                                                                    | <ol> <li>A vezérlőpulton nyomja meg az E-<br/>mail, majd a További opciók<br/>gombot. Lásd: <u>E-mail beállítások</u><br/>módosítása az aktuális feladathoz.</li> <li>A beállítások beágyazott<br/>webszerverrel történő<br/>megváltoztatásához, lásd: <u>A</u><br/><u>beágyazott webszerver</u><br/>használata</li> </ol> |
|                                     | "A feladatot nem sikerült<br>végrehajtani." e-mail<br>üzenetet kap, ha e-mail<br>mellékletet próbál<br>küldeni? | Előfordulhat, hogy az e-mail cím, amire<br>a dokumentumot küldeni szeretné,<br>hibás.<br>Előfordulhat, hogy a fájl mérete<br>nagyobb, mint az SMTP-átjáróhoz<br>engedélyezett legnagyobb méret.                                    | <ol> <li>Küldjön egy próba e-mailt a<br/>számítógépéről.</li> <li>A beágyazott webszerver<br/>segítségével változtassa meg az e-<br/>mail mellékletekre vonatkozó<br/>megengedett legnagyobb méretet.<br/>Lásd: <u>A beágyazott webszerver</u><br/>használata.</li> </ol>                                                  |
| Faxolással kapcsolatos<br>problémák | A Faxolás funkció inaktív<br>a vezérlőpulton?                                                                   | A Faxolás funkció használata előtt el kell<br>végezni a szükséges beállításokat.                                                                                                    | <ol> <li>A vezérlőpulton nyomja meg az<br/>Adminisztráció, a Kezdeti beállítás<br/>és a Faxbeállítás gombot.</li> <li>Konfigurálja a beállításokat a Hely,<br/>a Dátum/ldő és a Faxfejléc<br/>funkciókhoz.</li> </ol>                                                                                                    |
|                                     | A Faxolás funkció<br>hiányzik a vezérlőpultról?                                                                 | Elképzelhető, hogy a fax tartozék nem megfelelően lett telepítve.                                                                                                    | <ol> <li>Ellenőrizze, hogy a fax telepítése<br/>megfelelő, és egyetlen tű sem<br/>görbült el. Lásd: <u>A faxtartozék</u><br/>telepítése.</li> </ol>                                                                                                    |
|                                     |                                                                                                    |                                                                                                    | <ol> <li>Nyomtasson egy konfigurációs<br/>oldalt, és ellenőrizze a modem<br/>állapotát. "Működik/Engedélyezve"<br/>üzenetnek kell megjelennie. Ha a<br/>fax állapota bármi más, a hiba a fax<br/>tartozékban van.</li> </ol>                                                                                               |

| Jelenség                       | Ellenőrzés                                                                                                    | Lehetséges okok                                                                                                    | Lehetséges megoldások                                                                                                    |
|--------------------------------|----------------------------------------------------------------------------------------------------|----------------------------------------------------------------------------------------------------|----------------------------------------------------------------------------------------------------|
|                                | A Faxolás funkció<br>konfigurálása megfelelő,                                                                                                    | Használja a készülékhez mellékelt<br>telefonkábelt.                                                                                                    | Lásd: <u>Faxolással kapcsolatos</u><br>problémák megoldása.                                                                                                    |
| de nem tud faxokat<br>küldeni? | Elképzelhető, hogy a telefonkábelt nem<br>megfelelően csatlakoztatta, vagy a<br>telefonvonal nem működik.<br>Elképzelhető, hogy a készüléket analóg<br>telefonvonal helyett digitális<br>telefonvonalhoz csatlakoztatta. A fax<br>tartozék analóg telefonvonalat igényel. | <ol> <li>Mindig a készülékhez mellékelt<br/>telefonkábelt használja.</li> <li>Ellenőrizze a telefonvonalat;<br/>csatlakoztasson egy telefon<br/>készüléket és próbáljon felhívni<br/>valakit.</li> <li>Ellenőrizze, hogy a készüléket<br/>analóg telefonvonalhoz<br/>csatlakoztatta-e</li> </ol> |                                                                                                    |
|                                | A Faxolás funkció<br>konfigurálása megfelelő,<br>de nem tud faxokat<br>fogadni?                                                                                                    | Elképzelhető, hogy a vonalelosztó vagy<br>a túlfeszültség ellen védő eszköz<br>zavarja a bejövő faxokat.<br>Elképzelhető, hogy egy üzenetrögzítő<br>vagy egy hangposta-rendszer elfogja a<br>bejövő faxátvitelt.                                                                                 | <ul> <li>Lásd: Faxolással kapcsolatos<br/>problémák megoldása.</li> <li>1. Ne használjon vonalelosztókat és<br/>túlfeszültség ellen védő<br/>eszközöket.</li> <li>2. Válassza le az üzenetrögzítőt és a<br/>hangposta-rendszert.</li> <li>3. A fax tartozékon állítsa<br/>alacsonyabbra a válaszadásig<br/>engedélyezett csengetések<br/>számát. Lásd: Kezdeti beállítás<br/>menű.</li> <li>4. Ellenőrizze, hogy a készülék külön<br/>analóg telefonvonalhoz van-e<br/>csatlakoztatva. Ne használjon<br/>párhuzamos vonalat.</li> </ul> |

# Általános nyomtatási problémák megoldása

A készülék nem a megfelelő tálcában lévő médiát választja.

| Ok                                                                                        | Megoldás                                                                                                    |
|-------------------------------------------------------------------------------------------|----------------------------------------------------------------------------------------------------|
| Lehet, hogy nem a megfelelő tálca van kiválasztva az<br>alkalmazásban.                    | Számos szoftverprogram esetében az adagolótálca a program <b>Oldalbeállítás</b> menüjében adható meg.                        |
|                                                                                           | Ellenőrizze a típus- és méret beállításokat a vezérlőpulton.                                                                 |
|                                                                                           | Macintosh számítógépeken a HP Printer Utility<br>(Nyomtatósegéd) programmal módosíthatja a tálcák<br>fontossági sorrendjét.  |
| A beállított méret és típus nem egyezik a tálcába betöltött média méretével és típusával. | A vezérlőpulton a tálcába helyezett média méretének és<br>típusának megfelelően módosítsa a beállított méretet és<br>típust. |

#### A készülék nem húzza be a papírt a tálcából.

| Ok                                              | Megoldás                                                                                                    |
|-------------------------------------------------|----------------------------------------------------------------------------------------------------|
| A tálca üres.                                   | Helyezzen papírt a tálcába.                                                                                                    |
| A papírvezetők nincsenek megfelelően beállítva. | A vezetők helyes beállítását a <u>Média betöltése az</u><br>adagolótálcákba rész ismerteti.                                                      |
|                                                 | Ellenőrizze, hogy a tálcában egyenletes-e a papírköteg felső<br>széle. Az egyenetlen szélű köteg akadályozhatja a<br>médiaemelő lap megemelését. |

#### A készülékből kijövő papír meghajlik.

| Ok                                                         | Megoldás                                                                                                    |
|------------------------------------------------------------|----------------------------------------------------------------------------------------------------|
| A papír meghajlik, amikor kilép a felső kimeneti tálcából. | Fordítsa meg a betöltött papírt.                                                                            |
|                                                            | A papír meghajlása esetén csökkentse a beégetési<br>hőmérsékletet. (Lásd: <u>Nyomtatási minőség menü</u> .) |

#### A nyomtatási feladat végrehajtása nagyon lassú.

| Ok                                                                                                    | Megoldás                                                                                                    |
|----------------------------------------------------------------------------------------------------|----------------------------------------------------------------------------------------------------|
| Lehet, hogy a feladat túl összetett.                                                                                                    | Csökkentse az oldal összetettségét vagy próbáljon állítani a<br>nyomtatási minőség beállításokon. Ha gyakran felmerül ez a<br>probléma, bővítse a készülék memóriáját. |
| A készülék maximális sebességét nem lehet meghaladni, még további memória hozzáadásával sem.                                                                                                    |                                                                                                    |
| Speciális méretű papírra történő nyomtatáskor automatikusan csökkenhet a nyomtatás sebessége.                                                                                                    |                                                                                                    |
| Megjegyzés: Keskeny vagy elforgatott papírra nyomtatáskor,<br>az 1. tálcából való nyomtatáskor és amikor a beégetési mód<br>egyes médiatípusokhoz van beállítva, kisebb sebességre kell<br>számítani. |                                                                                                    |

#### A nyomtatási feladat végrehajtása nagyon lassú.

| Ok                                                                                                    | Megoldás                                                                                                    |  |
|----------------------------------------------------------------------------------------------------|----------------------------------------------------------------------------------------------------|--|
| PDF vagy PostScript (PS) fájlt nyomtat, de PCL eszköz-<br>illesztőprogramot használ.                                            | PCL eszköz-illesztőprogram helyett próbáljon PS eszköz-<br>illesztőprogramot használni. (A nyomtató illesztőprogramját<br>általában a nyomtató szoftverében adhatja meg.)                                                                                                    |  |
| Az eszköz-illesztőprogramban az <b>Optimalizálás ehhez:</b> elem<br>kartonlap, nehéz, durva vagy bankposta papírra van állítva. | Az eszköz-illesztőprogramban állítsa a típust sima papírra<br>(lásd: Nyomtatási feladatok vezérlése).<br>Megjegyzés Ha sima papírra váltja a beállítást, a<br>nyomtatási feladat hamarabb elkészül. Nehéz<br>médiára nyomtatáskor azonban a nyomat akkor lesz<br>jó minőségű, ha az eszköz-illesztőprogramban a<br>lassabb nyomtatás ellenére is megtartja a nehéz<br>papírnak megfelelő beállítást. |  |

#### A nyomtató a papír mindkét oldalára nyomtatja a nyomtatási feladatot.

| Ok                                               | Megoldás                                                                                                    |
|--------------------------------------------------|----------------------------------------------------------------------------------------------------|
| A készülék kétoldalas nyomtatásra van beállítva. | A beállítás módosításához lásd: <u>A nyomtatóillesztő-</u><br>programok megnyitása, vagy lásd az online súgót. |

A nyomtatási feladat csak egy oldalból áll, de a készülék a lap hátoldalán is dolgozik (készülék részben kiadja a lapot, majd visszahúzza).

| Ok                                                                                                    | Megoldás                                                                                                    |
|----------------------------------------------------------------------------------------------------|----------------------------------------------------------------------------------------------------|
| A készülék kétoldalas nyomtatásra van beállítva. A készülék a lap hátoldalán is dolgozik, még akkor is, ha a nyomtatási feladat csak egy oldalból áll. | A beállítás módosításához lásd: <u>A nyomtatóillesztő-</u><br>programok megnyitása, vagy lásd az on-line súgót. |

#### A nyomtató csak üres oldalakat nyomtat.

| Ok                                                        | Megoldás                                                                                     |
|-----------------------------------------------------------|----------------------------------------------------------------------------------------------|
| Lehet, hogy a zárószalag rajta maradt a nyomtatópatronon. | Vegye ki a festékkazettát, és húzza ki a zárószalagot.<br>Helyezze be újra a festékkazettát. |
| Lehet, hogy a fájlban üres oldalak vannak.                | Ellenőrizze, hogy nincsenek-e üres oldalak a fájlban.                                        |

#### A készülék nyomtat, de a szöveg hibás, csonka vagy hiányos.

| Ok                                                | Megoldás                                                                                                    |
|---------------------------------------------------|----------------------------------------------------------------------------------------------------|
| A készülék csatlakozó kábele kilazult vagy hibás. | Húzza ki a készülékkábelt és csatlakoztassa újra. Próbáljon<br>egy olyan nyomtatási feladatot kinyomtatni, amelyről tudja,<br>hogy működik. Ha lehetőség van rá, csatlakoztassa a kábelt<br>és a készüléket egy másik számítógéphez és próbáljon<br>kinyomtatni egy nyomtatási feladatot, amelyről tudja, hogy<br>működik. Végül, próbáljon új kábelt használni. |

#### A készülék nyomtat, de a szöveg hibás, csonka vagy hiányos.

| Ok                                                                                     | Megoldás                                                                                                    |
|----------------------------------------------------------------------------------------|----------------------------------------------------------------------------------------------------|
| A készülék hálózaton vagy megosztás használó eszközön<br>van, és nem kap tiszta jelet. | Csatlakoztassa le a készüléket a hálózatról és USB-kábel<br>segítségével csatlakoztassa közvetlenül egy számítógéphez.<br>Nyomtasson egy olyan nyomtatási feladatot, amelyről tudja,<br>hogy működik. |
| A szoftverben nem a megfelelő illesztőprogram van kiválasztva.                         | A szoftver eszközválasztási menüjében ellenőrizze, hogy egy<br>HP LaserJet M5025 vagy HP LaserJet M5035 készülék van<br>kiválasztva.                                                                  |
| Az alkalmazás hibásan működik.                                                         | Próbáljon kinyomtatni egy feladatot egy másik programból.                                                                                                    |

#### A készülék nem válaszol, amikor a szoftverben kiválasztja a Nyomtatás parancsot.

| Ok                                                                               | Megoldás                                                                                                    |
|----------------------------------------------------------------------------------|----------------------------------------------------------------------------------------------------|
| A készülékből kifogyott a média.                                                 | Tegyen be médiát.                                                                                                    |
| Lehet, hogy a készülék kézi adagolás üzemmódban van.                             | Állítsa át a készüléket kézi adagolás üzemmódból.                                                                                                    |
| A számítógépet és a készüléket összekötő kábel nincs megfelelően csatlakoztatva. | Húzza ki a kábelt, majd csatlakoztassa újra.                                                                                                    |
| A készülék csatlakozó kábele hibás.                                              | Ha lehetséges, csatlakoztassa a kábelt egy másik<br>számítógéphez, és próbáljon kinyomtatni egy olyan feladatot,<br>amelyről tudja, hogy megfelelő. Másik kábelt is kipróbálhat.                                                                                                    |
| Nem megfelelő készülék van kiválasztva a szoftverben.                            | A szoftver eszközválasztási menüjében ellenőrizze, hogy egy<br>HP LaserJet M5025 vagy HP LaserJet M5035 készülék van<br>kiválasztva.                                                                                                    |
| Lehet, hogy elakadás van a készülékben.                                          | Az elakadások elhárítása során különösen figyeljen a duplexer<br>egységre (ha az Ön modellje rendelkezik duplexer egységgel).<br>Lásd: <u>Elakadások megszüntetése</u> .                                                                                                    |
| A készülékhez tartozó szoftver nincs konfigurálva a készülékportra.              | A szoftver készülék-választási menüjében ellenőrizze, hogy a<br>szoftverben a kívánt port használata van-e megadva. Ha a<br>számítógép több porttal is rendelkezik, ellenőrizze, hogy a<br>készülék a megfelelőhöz van-e csatlakoztatva.                                                                         |
| A készülék hálózaton van, és nem kap tiszta jelet.                               | Vegye le a készüléket a hálózatról és párhuzamos vagy USB-<br>kábel segítségével csatlakoztassa közvetlenül egy<br>számítógéphez. Telepítse újra a nyomtatási szoftvert.<br>Nyomtasson egy olyan nyomtatási feladatot, amelyről tudja,<br>hogy működik.<br>A nyomtatási sorból törölje a leállított feladatokat. |
| A készülék nem kap áramot.                                                       | Ha egyetlen jelzőfény sem világít, ellenőrizze a tápkábel csatlakozását és a tápkapcsolót. Ellenőrizze az áramforrást.                                                                                                    |
| A készülék hibásan működik.                                                      | Ellenőrizze a vezérlőpult kijelzőjén megjelenő üzeneteket és jelzőfényeket annak eldöntésére, hogy jelez-e a készülék hibát. Jegyezze fel az esetleges üzeneteket, majd lásd: <u>A kezelőpanelen megjelenő üzenetek</u> .                                                                                        |

# A kezelőpanel üzenetek típusai

A készülék állapotát vagy az esetleges problémákat négy különböző típusú kezelőpanel-üzenet jelezheti.

| Üzenettípus                    | Leírás                                                                                                    |
|--------------------------------|----------------------------------------------------------------------------------------------------|
| Állapotüzenetek                | Az állapotüzenetek a készülék aktuális állapotáról tájékoztatnak. A készülék normális működéséről<br>is szolgáltatnak adatokat, eltüntetésükhöz nem szükséges beavatkozás. Az üzenetek a készülék<br>állapotától függően változnak. Amikor a készülék üzemkész, nem végez feladatokat, nincsenek<br>várakozó hibaüzenetei és online állapotban van, a <b>Üzemkész</b> üzenet látható.                                                                                                    |
| Figyelmeztető<br>üzenetek      | A figyelmeztetések az adat- és nyomtatási hibákról tájékoztatnak. Ezek az üzenetek általában a<br><b>Üzemkész</b> vagy az állapotüzenetekkel felváltva jelennek meg, és a képernyőn maradnak az OK<br>megnyomásáig. Egyes figyelmeztetések törölhetők. Ha a készülék <u>Eszköz viselkedése</u> menüjében<br>a <b>Törölhető figyelmeztetések</b> beállítás értéke <b>Feladat</b> , a következő nyomtatási feladat törli ezeket<br>az üzeneteket.                                                                                                    |
| Hibaüzenetek                   | A hibaüzenetek beavatkozás – például papírbetöltés vagy elakadáselhárítás – szükségességéről tájékoztatnak.<br>Bizonyos hibaüzenetek után a feladatok automatikusan folytatódhatnak. Ha a menükben beállította a <b>AUTOMATIKUS FOLYTATÁS</b> lehetőséget, a készülék a folytatást lehetővé tevő hibaüzenetek 10 másodperces megjelenítése után folytatja a normális működést.<br>Megjegyzés A folytatás a 10 másodperces várakozás alatt bármilyen gomb megnyomásával megakadályozható – ilyenkor a megnyomott gombnak lesz elsőbbsége az automatikus folytatós a folytatás a 10 másodperces várakozás alatt bármilyen gomb |
|                                | nyomtatást, és lehetőséget kínál a feladat törlésére.                                                                                                    |
| Komoly hibát jelző<br>üzenetek | A súlyos hibát jelző üzenetek valamilyen készülékmeghibásodást jeleznek. Ezen üzenetek némelyike törölhető a készülék ki- és bekapcsolásával. Ezeket az üzeneteket nem befolyásolja az <b>AUTOMATIKUS FOLYTATÁS</b> beállítás. Ha a súlyos hiba továbbra is fennáll, javítás szükséges.                                                                                                    |

# A kezelőpanelen megjelenő üzenetek

11-1 táblázat Kezelőpanel üzenetei

| Kezelőpanel üzenete                                              | Leírás                                                                                                    | Javasolt teendők                                                                                                    |
|------------------------------------------------------------------|----------------------------------------------------------------------------------------------------|----------------------------------------------------------------------------------------------------|
| <x> kimeneti tálca megtelt</x>                                   | A megadott kimeneti tálca megtelt, a nyomtatás nem folytatható.                                                         | Ürítse ki a tálcát a folytatáshoz.                                                                                                    |
| 10.32.00 Nem támogatott kellék                                   | Olyan kelléket helyezett be, amely nem felel<br>meg az eredeti HP-kelléket hitelesítési<br>tesztjén.                    | Ha eredeti HP-kellékként vásárolta a<br>kelléket, látogasson el az alábbi oldalra:<br>http://www.hp.com/go/anticounterfeit. Ha a<br>nyomtató a nem a HP által gyártott vagy nem<br>támogatott kellék használata következtében<br>szervizelésre vagy javításra szorul, erre a<br>garancia nem vonatkozik. A HP nem<br>garantálja bizonyos funkciók elérhetőségét<br>vagy pontosságát.<br>A nyomtatás folytatásához érintse meg az<br><b>OK</b> gombot |
| 10.XX.YY Kellékmemória-hiba                                      | A készülék nem tudja olvasni vagy írni a<br>nyomtatópatron e-címkéjét, vagy a<br>nyomtatópatronról hiányzik az e-címke. | Helyezze vissza a festékkazettát, vagy<br>helyezzen be egy új HP festékkazettát.                                                                                                    |
| 11.XX - belső óra hiba Folytatáshoz<br>érintse meg az OK gombot. | A készülék valós idejű órája hibát észlelt.                                                                             | A készülék kikapcsolásakor, majd<br>bekapcsolásakor állítsa be az időt és a<br>dátumot a vezérlőpulton. Lásd: <u>Időzítés/</u><br><u>Ütemezés menű</u> .                                                                                                    |
|                                                                  |                                                                                                    | Ha a hiba továbbra is fennáll, lehet, hogy ki<br>kell cserélni a formázót.                                                                                                    |
| 13.XX.YY - Elakadás a(z) X. tálcában                             | A megadott tálcában elakadt a papír.                                                                                    | Kövesse a képernyőn megjelenő<br>párbeszédpanel utasításait, vagy lásd <u>A 2. és</u><br><u>3. tálca bemeneti területén kialakult</u><br><u>elakadások megszüntetése</u> vagy <u>Az</u><br><u>opcionális tálcák bemeneti területe</u><br><u>környékén kialakult elakadások</u><br><u>megszüntetése</u> .                                                                                                    |
| 13.XX.YY - Elakadás a bal alsó ajtó mögött                       | A média elakadt a bal alsó ajtó mögött.                                                                                 | Kövesse a képernyőn megjelenő<br>párbeszédpanel utasításait, vagy lásd <u>A</u><br><u>kimeneti úton kialakult elakadások</u><br><u>megszüntetése</u> .                                                                                                    |
| 13.XX.YY - Elakadás a bal oldali ajtó<br>mögött                  | A média elakadt a bal oldali ajtó mögött.                                                                               | Kövesse a képernyőn megjelenő<br>párbeszédpanel utasításait, vagy lásd <u>A tűző/<br/>lerakóegység elakadásainak</u><br>megszüntetése.                                                                                                    |
| 13.XX.YY - Elakadás a duplex egységben                           | A duplex egységben elakadt a papír.                                                                                     | Kövesse a képernyőn megjelenő<br>párbeszédpanel utasításait, vagy lásd <u>A</u><br><u>külön beszerezhető duplex egység</u><br><u>környékén kialakult elakadások</u><br><u>megszüntetése</u> .                                                                                                    |
| 13.XX.YY - Elakadás a jobb alsó ajtó<br>mögött                   | A média elakadt a jobb alsó ajtó mögött.                                                                                | Kövesse a képernyőn megjelenő<br>párbeszédpanel utasításait, vagy lásd <u>Az</u><br>opcionális tálcák bemeneti területe<br>környékén kialakult elakadások<br>megszüntetése.                                                                                                    |
| 13.XX.YY - Elakadás a jobb felső ajtó<br>mögött                  | A média elakadt a jobb felső ajtó mögött.                                                                               | Kövesse a képernyőn megjelenő<br>párbeszédpanel utasításait, vagy lásd <u>A</u>                                                                                                    |

| Kezelőpanel üzenete                                                            | Leírás                                                                                                    | Javasolt teendők                                                                                                    |
|--------------------------------------------------------------------------------|----------------------------------------------------------------------------------------------------|----------------------------------------------------------------------------------------------------|
|                                                                                |                                                                                                    | nyomtatópatron környékén kialakult<br>elakadások megszüntetése.                                                                                                    |
| 13.XX.YY - Elakadás a jobb oldali középső<br>ajtó mögött                       | A média elakadt a jobb oldali középső ajtó<br>mögött.                                                                                                    | Kövesse a képernyőn megjelenő<br>párbeszédpanel utasításait, vagy lásd <u>A 2. és</u><br><u>3. tálca bemeneti területén kialakult</u><br><u>elakadások megszüntetése</u> .                                                                                                    |
| 13.XX.YY - Elakadás az 1. tálcában                                             | Az 1. tálcában elakadt a papír.                                                                                                    | Vegye ki az elakadt médiát az 1. tálcából.<br>Kövesse a képernyőn megjelenő<br>párbeszédpanel utasításait, vagy lásd <u>Az 1.</u><br>tálca bemeneti területe környékén kialakult<br>elakadások megszüntetése.                                                                                           |
| 13.XX.YY Kapocselakadás a tűzőgép<br>ajtaja mögött                             | Elakadás történt a tűzőgép ajtaja mögött.                                                                                                    | Kövesse a képernyőn megjelenő<br>párbeszédpanel utasításait, vagy lásd <u>A</u><br><u>tűzőegység elakadásainak megszüntetése</u> .                                                                                                    |
| 13.XX.YY - Papír tekeredett a beégető köré                                     | Papírelakadás történt, mivel a papír<br>rátekeredett a beégetőműre.                                                                                                    | Kövesse a képernyőn megjelenő<br>párbeszédpanel utasításait.                                                                                                    |
| 20 Kevés a memória Folytatáshoz érintse<br>meg az OK gombot.                   | A készülék több adatot kapott a<br>számítógéptől, mint amennyi befér a szabad<br>memóriába. Lehet, hogy túl sok makrót,<br>betölthető fontot vagy összetett grafikát<br>próbált küldeni. | Érintse meg az OK gombot, ha ki akarja<br>nyomtatni a küldött adatokat (egy részük<br>elveszhet), majd egyszerűsítse a nyomtatási<br>feladatot vagy bővítse a memóriát.                                                                                                    |
| 21 Túl összetett oldal Folytatáshoz érintse<br>meg az OK gombot                | Az oldalformázási eljárás nem volt elég gyors<br>a készülék számára.                                                                                                    | Érintse meg az OK gombot az átvitt adatok<br>kinyomtatásához. (Lehet, hogy az adatok egy<br>része elveszik) Ha gyakran megjelenik ez az<br>üzenet, egyszerűsítse a nyomtatási<br>feladatot.                                                                                                    |
| 22 Beágyazott I/O puffer túlcsordulás<br>Folytatáshoz érintse meg az OK gombot | Túl sok adatot küldött a beépített HP Jetdirect<br>nyomtatószerverre.                                                                                                    | Érintse meg az OK gombot az átvitt adatok<br>kinyomtatásához. (Lehet, hogy az adatok egy<br>része elveszik.)                                                                                                    |
| 22 EIO <x> puffer túlcsordulás<br/>Folytatáshoz érintse meg az OK gombot</x>   | Túl sok adatot küldött a megjelölt (X)<br>nyílásban levő EIO kártyára. Lehet, hogy<br>nem megfelelő kommunikációs protokollt                                                             | Érintse meg az OK gombot az átvitt adatok<br>kinyomtatásához. (Lehet, hogy az adatok egy<br>része elveszik.)                                                                                                    |
|                                                                                | nasznal.                                                                                                    | Ellenőrizze a gazdagép konfigurációját. Ha<br>az üzenet továbbra is megjelenik, forduljon a<br>hivatalos HP szervizhez vagy<br>ügyfélszolgálathoz. (Lásd a HP támogatási<br>lapot vagy keresse fel: <u>www.hp.com/support/</u><br><u>M5025mfp</u> vagy <u>www.hp.com/support/</u><br><u>M5035mfp</u> .) |
| 22 USB I/O puffer-túlcsordulás<br>Folytatáshoz érintse meg az OK gombot        | Túl sok adatot küldött az USB-pufferre.                                                                                                    | Érintse meg a OK gombot a hibaüzenet törléséhez. (Az adatok elvesznek.)                                                                                                    |
| 30.1.YY Lapolvasó-hiba                                                         | Hiba történt a lapolvasóban.                                                                                                    | Kapcsolja ki, majd ismét be a készüléket.                                                                                                    |
|                                                                                |                                                                                                    | Győződjön meg róla, hogy a lapolvasó-zár<br>nyitott állásban van.                                                                                                    |
|                                                                                |                                                                                                    | Ha az üzenet továbbra is megjelenik,<br>forduljon a hivatalos HP szervizhez vagy<br>ügyfélszolgálathoz. (Lásd a HP támogatási<br>lapot vagy keresse fel: <u>www.hp.com/support/</u><br><u>M5025mfp</u> vagy <u>www.hp.com/support/</u><br><u>M5035mfp</u> .)                                            |

| Kezelőpanel üzenete                                                                          | Leírás                                                                                                    | Javasolt teendők                                                                                                    |
|----------------------------------------------------------------------------------------------|----------------------------------------------------------------------------------------------------|----------------------------------------------------------------------------------------------------|
| 40 Beágyazott I/O rossz átvitel<br>Felytatásboz árintse meg az OK gembet                     | Ideiglenes nyomtatóhiba történt.                                                                                                    | Kapcsolja ki a készüléket, majd kapcsolja be.                                                                                                    |
|                                                                                              |                                                                                                    | Ha az üzenet továbbra is megjelenik,<br>forduljon a hivatalos HP szervizhez vagy<br>ügyfélszolgálathoz. (Lásd a HP támogatási<br>lapot vagy keresse fel: <u>www.hp.com/go/</u><br><u>M5025_software</u> vagy <u>www.hp.com/go/</u><br><u>M5035_software</u> .)                                                                                                    |
| 40 EIO <x> rossz átvitel Folytatáshoz<br/>érintse meg az OK gombot</x>                       | A kapcsolat megszakadt a készülék és a<br>megjelölt bővítőhelyre csatlakoztatott EIO<br>kártya között.                                         | Érintse meg a OK gombot a hibaüzenet törléséhez és a nyomtatás folytatásához.                                                                                                    |
| 40 Rossz soros átvitel Folytatáshoz<br>érintse meg az OK gombot                              | Sorozatos adathibák (paritás, keretezés vagy<br>sorkifutás) történtek, miközben a számítógép<br>adatokat küldött.                              | Érintse meg a OK gombot a hibaüzenet<br>törléséhez. (Az adatok elvesznek.)                                                                                                    |
| 41.3 - Töltse fel a(z) <xx> tálcát: <típus>,<br/><méret></méret></típus></xx>                | A megadott tálcába olyan papír van betöltve,<br>amely betöltési irányban hosszabb vagy<br>rövidebb, mint a tálcához konfigurált<br>papírméret. | Érintse meg az OK gombot az alábbi<br>megjelenítéséhez: <b><x> tálca méret</x></b> .<br>Konfigurálja újra a tálcában lévő méretet,<br>hogy a készülék olyan tálcát használjon,<br>amely a nyomtatási feladathoz szükséges<br>méretű médiát tartalmazz. Ha az üzenet nem<br>tűnik el automatikusan a kezelőpult<br>kijelzőjéről, kapcsolja ki, majd kapcsolja<br>vissza a készüléket. |
| 41.3 - Töltse fel a <xx> tálcát Másik tálca<br/>használatához érintse meg az OK gombot.</xx> | Az adott tálca nem a megadott médiaméretet tartalmazza.                                                                                        | A megfelelő méretű médiát tartalmazó tálca használatához érintse meg az OK gombot.                                                                                                    |
| 41.X Hiba Folytatáshoz érintse meg az OK<br>gombot.                                          | Ideiglenes nyomtatóhiba történt.                                                                                                    | A hiba törléséhez érintse meg az OK gombot.<br>Ha a hiba nem törlődik, kapcsolja ki, majd<br>kapcsolja be a készüléket.                                                                                                    |
|                                                                                              |                                                                                                    | Ha az üzenet továbbra is megjelenik,<br>forduljon a hivatalos HP szervizhez vagy<br>ügyfélszolgálathoz. (Lásd a HP támogatási<br>lapot vagy keresse fel: <u>www.hp.com/support/</u><br><u>M5025mfp</u> vagy <u>www.hp.com/support/</u><br><u>M5035mfp</u> .)                                                                                                    |
| 49.XXXXX HIBA Folytatáshoz kapcsolja                                                         | Kritikus firmver hiba történt.                                                                                                    | Kapcsolja ki a készüléket, majd kapcsolja be.                                                                                                    |
| ki, iliaju be                                                                                |                                                                                                    | Ha az üzenet továbbra is megjelenik,<br>forduljon a hivatalos HP szervizhez vagy<br>ügyfélszolgálathoz. (Lásd a HP támogatási<br>lapot vagy keresse fel: <u>www.hp.com/support/</u><br><u>M5025mfp</u> vagy <u>www.hp.com/support/</u><br><u>M5035mfp</u> .)                                                                                                    |
| 50.X BEÉGETŐHIBA Folytatáshoz<br>kapcsolia ki, maid be                                       | Hiba történt a beégetőműben.                                                                                                    | Kapcsolja ki a készüléket, majd kapcsolja be.                                                                                                    |
|                                                                                              |                                                                                                    | Ha az üzenet továbbra is megjelenik,<br>forduljon a hivatalos HP szervizhez vagy<br>ügyfélszolgálathoz. (Lásd a HP támogatási<br>lapot vagy keresse fel: <u>www.hp.com/support/</u><br><u>M5025mfp</u> vagy <u>www.hp.com/support/</u><br><u>M5035mfp</u> .)                                                                                                    |
| 51.XY HIBA Folytatáshoz kapcsolja ki,                                                        | Ideiglenes nyomtatóhiba történt.                                                                                                    | Kapcsolja ki a készüléket, majd kapcsolja be.                                                                                                    |
| ווומןע אפ                                                                                    |                                                                                                    | Ha az üzenet továbbra is megjelenik,<br>forduljon a hivatalos HP szervizhez vagy<br>ügyfélszolgálathoz. (Lásd a HP támogatási                                                                                                    |

| Kezelőpanel üzenete                                                                          | Leírás                                                                                               | Javasolt teendők                                                                                                    |
|----------------------------------------------------------------------------------------------|----------------------------------------------------------------------------------------------------|----------------------------------------------------------------------------------------------------|
|                                                                                              |                                                                                                    | lapot vagy keresse fel: <u>www.hp.com/support/</u><br><u>M5025mfp</u> vagy <u>www.hp.com/support/</u><br><u>M5035mfp</u> .)                                                                                                    |
| 52.XY HIBA Folytatáshoz kapcsolja ki, maid be                                                | Ideiglenes nyomtatóhiba történt.                                                                     | Kapcsolja ki a készüléket, majd kapcsolja be.                                                                                                    |
|                                                                                              |                                                                                                    | Ha az üzenet továbbra is megjelenik,<br>forduljon a hivatalos HP szervizhez vagy<br>ügyfélszolgálathoz. (Lásd a HP támogatási<br>lapot vagy keresse fel: <u>www.hp.com/support/</u><br><u>M5025mfp</u> vagy <u>www.hp.com/support/</u><br><u>M5035mfp</u> .) |
| 53XY.ZZ ELLENŐRIZZE A RAM DIMM-ET<br>A(Z) X. NYÍLÁSBAN Folytatáshoz<br>kancsolia ki, maid bo | A készülékmemóriában hiba következett be.<br>A hibát okozó DIMM-et nem fogja használni<br>a készülék | Lehet, hogy újra be kell telepítenie vagy ki kell<br>cserélnie a DIMM-et.                                                                                                    |
| kapusoija ki, iliaju be                                                                      |                                                                                                    | Kapcsolja ki a készüléket, majd cserélje ki a<br>DIMM-et. Lásd: <u>Nyomtatómemória</u><br>telepítése.                                                                                                    |
|                                                                                              |                                                                                                    | Ha az üzenet továbbra is megjelenik,<br>forduljon a hivatalos HP szervizhez vagy<br>ügyfélszolgálathoz. (Lásd a HP támogatási<br>lapot vagy keresse fel: <u>www.hp.com/support/</u><br><u>M5025mfp</u> vagy <u>www.hp.com/support/</u><br><u>M5035mfp</u> .) |
| 54.XX HIBA                                                                                   | Ideiglenes nyomtatóhiba történt.                                                                     | Kapcsolja ki a készüléket, majd kapcsolja be.                                                                                                    |
|                                                                                              |                                                                                                    | Ha az üzenet továbbra is megjelenik,<br>forduljon a hivatalos HP szervizhez vagy<br>ügyfélszolgálathoz. (Lásd a HP támogatási<br>lapot vagy keresse fel: <u>www.hp.com/support/</u><br><u>M5025mfp</u> vagy <u>www.hp.com/support/</u><br><u>M5035mfp</u> .) |
| 55.XX.YY DC VEZÉRLŐEGYSÉG HIBA                                                               | A nyomtatásvezérlő nem kommunikál a                                                                  | Kapcsolja ki a készüléket, majd kapcsolja be.                                                                                                    |
| Folytatasnoz kapcsolja ki, majo be a<br>készüléket                                           | tormazoval.                                                                                          | Ha az üzenet továbbra is megjelenik,<br>forduljon a hivatalos HP szervizhez vagy<br>ügyfélszolgálathoz. (Lásd a HP támogatási<br>lapot vagy keresse fel: <u>www.hp.com/support/</u><br><u>M5025mfp</u> vagy <u>www.hp.com/support/</u><br><u>M5035mfp</u> .) |
| 56.XX HIBA Folytatáshoz kapcsolja ki,                                                        | Ideiglenes nyomtatóhiba történt.                                                                     | Kapcsolja ki a készüléket, majd kapcsolja be.                                                                                                    |
|                                                                                              |                                                                                                    | Ha az üzenet továbbra is megjelenik,<br>forduljon a hivatalos HP szervizhez vagy<br>ügyfélszolgálathoz. (Lásd a HP támogatási<br>lapot vagy keresse fel: <u>www.hp.com/support/</u><br><u>M5025mfp</u> vagy <u>www.hp.com/support/</u><br><u>M5035mfp</u> .) |
| 57.X HIBA Folytatáshoz kapcsolja ki, majd                                                    | Ideiglenes nyomtatóhiba történt.                                                                     | Kapcsolja ki a készüléket, majd kapcsolja be.                                                                                                    |
| ~~                                                                                           |                                                                                                    | Ha az üzenet továbbra is megjelenik,<br>forduljon a hivatalos HP szervizhez vagy<br>ügyfélszolgálathoz. (Lásd a HP támogatási<br>lapot vagy keresse fel: www.hp.com/support/<br>M5025mfp vagy www.hp.com/support/<br>M5035mfp.)                              |

| Kezelőpanel üzenete                                                               | Leírás                                                                                                    | Javasolt teendők                                                                                                    |
|-----------------------------------------------------------------------------------|----------------------------------------------------------------------------------------------------|----------------------------------------------------------------------------------------------------|
| 58.XX HIBA Folytatáshoz kapcsolja ki,                                             | Ideiglenes nyomtatóhiba történt.                                                                                                    | Kapcsolja ki a készüléket, majd kapcsolja be.                                                                                                    |
| maja be                                                                           |                                                                                                    | Ha az üzenet továbbra is megjelenik,<br>forduljon a hivatalos HP szervizhez vagy<br>ügyfélszolgálathoz. (Lásd a HP támogatási<br>lapot vagy keresse fel: <u>www.hp.com/support/</u><br><u>M5025mfp</u> vagy <u>www.hp.com/support/</u><br><u>M5035mfp</u> .)                                                                                                    |
| 59.XY HIBA Folytatáshoz kapcsolja ki,                                             | Ideiglenes nyomtatóhiba történt.                                                                                                    | Kapcsolja ki a készüléket, majd kapcsolja be.                                                                                                    |
| inaju be                                                                          |                                                                                                    | Ha az üzenet továbbra is megjelenik,<br>forduljon a hivatalos HP szervizhez vagy<br>ügyfélszolgálathoz. (Lásd a HP támogatási<br>lapot vagy keresse fel: <u>www.hp.com/support/</u><br><u>M5025mfp</u> vagy <u>www.hp.com/support/</u><br><u>M5035mfp</u> .)                                                                                                    |
| 62 NINCS RENDSZER Folytatáshoz<br>kancsolia ki, maid be                           | Hiba lépett fel a készülék firmware-jével kancsolathan                                                                                                    | Kapcsolja ki a készüléket, majd kapcsolja be.                                                                                                    |
| kapusoija ki, iliaju be                                                           | Rapusoidiban.                                                                                                    | Ha az üzenet továbbra is megjelenik,<br>forduljon a hivatalos HP szervizhez vagy<br>ügyfélszolgálathoz. (Lásd a HP támogatási<br>lapot vagy keresse fel: <u>www.hp.com/support/</u><br><u>M5025mfp</u> vagy <u>www.hp.com/support/</u><br><u>M5035mfp</u> .)                                                                                                    |
| 64 HIBA Folytatáshoz kapcsolja ki, majd<br>be                                     | A lapolvasás során pufferhiba történt.                                                                                                    | Kapcsolja ki a készüléket, majd kapcsolja be.                                                                                                    |
|                                                                                   |                                                                                                    | Ha az üzenet továbbra is megjelenik,<br>forduljon a hivatalos HP szervizhez vagy<br>ügyfélszolgálathoz. (Lásd a HP támogatási<br>lapot vagy keresse fel: <u>www.hp.com/support/</u><br><u>M5025mfp</u> vagy <u>www.hp.com/support/</u><br><u>M5035mfp</u> .)                                                                                                    |
| 68.X Állandó tárolóhely írási hiba                                                | A készülék NVRAM memóriájába nem lehet<br>írni. Folytathatja a nyomtatást, de nem várt<br>események történhetnek, ha hiba történt az<br>állandó tárolásnál.                                                                                          | Érintse meg a OK gombot a hibaüzenet<br>törléséhez. Ha az üzenet nem törlődik,<br>kapcsolja ki, majd kapcsolja be a készüléket.<br>Ha az üzenet továbbra is megjelenik,<br>forduljon a hivatalos HP szervizhez vagy<br>ügyfélszolgálathoz. (Lásd a HP támogatási<br>lapot vagy keresse fel: www.hp.com/support/<br>M5025mfp vagy www.hp.com/support/<br>M5035mfp.) |
| 68.X Állandó tárolóhely megtelt                                                   | A készülék NVRAM memóriája megtelt.<br>Lehet, hogy az NVRAM-ban tárolt beállítások<br>némelyike visszaállítódott a gyári<br>alapértékre. Folytathatja a nyomtatást, de<br>nem várt események történhetnek, ha hiba<br>történt az állandó tárolásnál. | Érintse meg a OK gombot a hibaüzenet<br>törléséhez. Ha az üzenet nem törlődik,<br>kapcsolja ki, majd kapcsolja be a készüléket.<br>Ha az üzenet továbbra is megjelenik,<br>forduljon a hivatalos HP szervizhez vagy<br>ügyfélszolgálathoz. (Lásd a HP támogatási<br>lapot vagy keresse fel: www.hp.com/support/<br>M5025mfp vagy www.hp.com/support/<br>M5035mfp.) |
| 68.X Tárolóhely hibabeállítás módosítva<br>Folytatáshoz érintse meg az OK gombot. | Egy vagy több készülékbeállítás érvénytelen,<br>ezeket a készülék visszaállította a gyári<br>alapértékekre. Folytathatja a nyomtatást, de<br>nem várt események történhetnek, mert hiba<br>történt az állandó tárolásnál.                            | Érintse meg a OK gombot a hibaüzenet<br>törléséhez. Ha az üzenet nem törlődik,<br>kapcsolja ki, majd kapcsolja be a készüléket.<br>Ha az üzenet továbbra is megjelenik,<br>forduljon a hivatalos HP szervizhez vagy                                                                                                    |

| Kezelőpanel üzenete                                                                                                    | Leírás                                                                                                | Javasolt teendők                                                                                                    |
|----------------------------------------------------------------------------------------------------|----------------------------------------------------------------------------------------------------|----------------------------------------------------------------------------------------------------|
|                                                                                                    |                                                                                                    | ügyfélszolgálathoz. (Lásd a HP támogatási<br>lapot vagy keresse fel: <u>www.hp.com/support/</u><br><u>M5025mfp</u> vagy <u>www.hp.com/support/</u><br><u>M5035mfp</u> .)                                                                                     |
| 69.X HIBA Folytatáshoz kapcsolja ki, majd                                                                                                    | Ideiglenes nyomtatóhiba történt.                                                                      | Kapcsolja ki a készüléket, majd kapcsolja be.                                                                                                    |
| De                                                                                                    |                                                                                                    | Ha az üzenet továbbra is megjelenik,<br>forduljon a hivatalos HP szervizhez vagy<br>ügyfélszolgálathoz. (Lásd a HP támogatási<br>lapot vagy keresse fel: <u>www.hp.com/support/</u><br><u>M5025mfp</u> vagy <u>www.hp.com/support/</u><br><u>M5035mfp</u> .) |
| 79.XXXX HIBA Folytatáshoz kapcsolja ki,                                                                                                    | Kritikus hardverhiba történt.                                                                         | Kapcsolja ki a készüléket, majd kapcsolja be.                                                                                                    |
|                                                                                                    |                                                                                                    | Ha az üzenet továbbra is megjelenik,<br>forduljon a hivatalos HP szervizhez vagy<br>ügyfélszolgálathoz. (Lásd a HP támogatási<br>lapot vagy keresse fel: <u>www.hp.com/support/</u><br><u>M5025mfp</u> vagy <u>www.hp.com/support/</u><br><u>M5035mfp</u> .) |
| 8.X.YYYY BEÁGYAZOTT JETDIRECT<br>HIBA Folvtatáshoz kancsolia ki, maid be                                                                          | A beépített HP Jetdirect nyomtatószerver<br>kritikus hibát jelzett a következő üzenettel:             | Kapcsolja ki a készüléket, majd kapcsolja be.                                                                                                    |
|                                                                                                    | YYYY.                                                                                                 | Ha az üzenet továbbra is megjelenik,<br>forduljon a hivatalos HP szervizhez vagy<br>ügyfélszolgálathoz. (Lásd a HP támogatási<br>lapot vagy keresse fel: <u>www.hp.com/support/</u><br><u>M5025mfp</u> vagy <u>www.hp.com/support/</u><br><u>M5035mfp</u> .) |
| 8.X.YYYY EIO HIBA Folytatáshoz<br>kapcsolja ki, majd be                                                                                           | Az EIO-kártya kritikus hibát jelzett a következő üzenettel: <b>YYYY</b> .                             | Az üzenet törléséhez próbálja meg elvégezni<br>a következő műveleteket.                                                                                                    |
|                                                                                                    |                                                                                                    | <ol> <li>Kapcsolja ki a készüléket, majd<br/>kapcsolja be.</li> </ol>                                                                                                    |
|                                                                                                    |                                                                                                    | <ol> <li>Kapcsolja ki a készüléket, telepítse újra<br/>az EIO-tartozékot, majd kapcsolja be a<br/>készüléket.</li> </ol>                                                                                                    |
|                                                                                                    |                                                                                                    | 3. Cserélje ki az EIO-kártyát.                                                                                                    |
| A <ip-cím> digitális kézbesítés<br/>szolgáltatása nem szolgálja ki ezt az MFP<br/>készüléket. Lépjen kapcsolatba a<br/>rendszergazdával.</ip-cím> | A készülék nem tud kommunikálni a<br>megadott IP-címmel.                                              | Ellenőrizze az IP-címet. Forduljon a hálózati<br>rendszergazdához.                                                                                                    |
| A digitális küldéshez hálózati kapcsolat<br>szükséges. Lépjen kapcsolatba a<br>rendszergazdával.                                                  | A digitális küldési funkció konfigurálva van,<br>de a hálózati kapcsolat nem észlelhető.              | Ellenőrizze a hálózati kapcsolatot. Lásd:<br><u>Hálózati nyomtatási problémák megoldása</u> .<br>Forduljon a hálózati rendszergazdához.                                                                                                    |
| A digitális küldési szolgáltatást frissíteni<br>kell, hogy támogassa ezt az MFP verziót.<br>Lépjen kapcsolatba a rendszergazdával.                | A jelenleg telepített készülék firmware verzió<br>nem támogatja a digitális küldési<br>szolgáltatást. | Ellenőrizze a firmver verzióját. Forduljon a hálózati rendszergazdához.                                                                                                    |
| A faxküldés nem lehetséges. Ellenőrizze a fax konfigurációját.                                                                                    | A készülék nem tud elküldeni egy faxolási feladatot.                                                  | Forduljon a hálózati rendszergazdához.                                                                                                    |
| A feladat nem tárolható                                                                                                    | A készülék nem tud tárolni egy feladatot.                                                             | Ha faxot vagy e-mailt kíván küldeni, és ezért<br>ideiglenesen el kívánja rejteni ezt az<br>üzenetet, érintse meg az Elrejtés<br>lehetőséget. Ha az üzenet továbbra is<br>megjelenik, forduljon a hivatalos HP                                                |

| Kezelőpanel üzenete                                                                                                    | Leírás                                                                                                    | Javasolt teendők                                                                                                    |
|----------------------------------------------------------------------------------------------------|----------------------------------------------------------------------------------------------------|----------------------------------------------------------------------------------------------------|
|                                                                                                    |                                                                                                    | szervizhez vagy ügyfélszolgálathoz. (Lásd a<br>HP támogatási lapot vagy keresse fel:<br>www.hp.com/support/M5025mfp vagy<br>www.hp.com/support/M5035mfp.)                                                                                                    |
| A funkció használatához hitelesítés<br>szükséges.                                                                              | Meg kell adnia a felhasználónevet és a jelszót.                                                                                                    | Írja be a felhasználónevet és a jelszót, vagy<br>kérjen segítséget a hálózati<br>rendszergazdától.                                                                                                    |
| A kapcsolódás nem lehetséges                                                                                                   | Hálózati kapcsolat nem található.                                                                                                    | Ellenőrizze a hálózati kapcsolatot. Forduljon<br>a hálózati rendszergazdához.                                                                                                    |
| A lista megtelt. Hozzáadáshoz törölni kell.                                                                                    | A készülék korlátozza a létrehozható mappák<br>számát.                                                                                                    | Új mappa hozzáadásához töröljön egy<br>használaton kívüli mappát.                                                                                                    |
| A másolás nem lehetséges                                                                                                    | A készülék nem tudta másolni a<br>dokumentumot. Ha az üzenet továbbra is<br>megjelenik, forduljon a hivatalos HP<br>szervizhez vagy ügyfélszolgálathoz. (Lásd a<br>HP támogatási lapot vagy keresse fel:<br>www.hp.com/support/M5025mfp vagy<br>www.hp.com/support/M5035mfp.) | Ha faxot vagy e-mailt kíván küldeni, és ezért<br>ideiglenesen el kívánja rejteni ezt az<br>üzenetet, érintse meg az Elrejtés<br>lehetőséget.                                                                                                    |
| A megadott mappa nem érvényes mappa.                                                                                           | A megadott mappanév érvénytelen, vagy a mappa már nem létezik.                                                                                                    | Írja be helyesen a mappa nevét, vagy hozza<br>létre a szükséges mappát.                                                                                                    |
| A művelet jelenleg nem elérhető a(z) <x><br/>tálcához A tálcához megadott méret nem<br/>lehet bármely méret/bármely egyedi</x> | Egy olyan tálcáról kért kétoldalas<br>dokumentumot, mely <b>Bármely méret</b> vagy<br><b>Bármely egyedi</b> lehetőségre van állítva. A<br>duplexelés nem lehetséges olyan tálcáról,<br>mely <b>Bármely méret</b> vagy <b>Bármely egyedi</b><br>lehetőségre van beállítva.     | Válasszon másik tálcát a feladathoz, vagy<br>konfigurálja újra a tálcát.                                                                                                    |
| A PIN helytelen. Kérem, adja meg újra a<br>PIN-kódot.                                                                          | Hibásan adta meg a PIN-kódot.                                                                                                    | Írja be újra a PIN-kódot.                                                                                                    |
| A PIN helytelen. Négyjegyű PIN-kódot<br>adjon meg.                                                                             | A PIN-kód formátuma érvénytelen.                                                                                                    | Adjon meg egy négyjegyű PIN-kódot.                                                                                                    |
| Az 1. tálca betöltése: <típus>, <méret></méret></típus>                                                                        | A tálca üres vagy a kért mérettől eltérő<br>méretre konfigurálták.                                                                                                    | Kövesse a képernyőn megjelenő<br>párbeszédpanel utasításait.                                                                                                    |
| Az e-mail átjáró nem fogadta el a feladatot,<br>mert a melléklet túl nagy volt.                                                | A beolvasott dokumentumok mérete<br>meghaladja a szerverhez beállított<br>méretkorlátot.                                                                                                    | Küldje újra a feladatot kisebb felbontással,<br>kisebb fájlmérettel vagy kevesebb oldallal. A<br>melléklet méretének csökkentésével<br>kapcsolatban lásd: <u>A beágyazott webszerver</u><br><u>használata</u> . Forduljon a hálózati<br>rendszergazdához, ha engedélyeztetni<br>szeretné a beolvasott dokumentumok<br>küldését több e-mail üzenetben. |
| Az e-mail átjáró nem válaszolt. A feladat<br>sikertelen.                                                                       | Az átjáró meghaladta az időtúllépés értékét.                                                                                                    | Ellenőrizze az SMTP IP-címét. Lásd: <u>E-</u><br>maillel kapcsolatos problémák megoldása.                                                                                                    |
| Az e-mail átjáró visszautasította a<br>feladatot a címben szereplő információk<br>miatt. A feladat sikertelen.                 | A megadott e-mail címek közül egy vagy több<br>érvénytelen.                                                                                                    | Küldje újra a feladatot a megfelelő címekkel.                                                                                                    |
| Az LDAP-szerver nem válaszol. Lépjen<br>kapcsolatba a rendszergazdával.                                                        | Az LDAP-szerver időtúllépéssel válaszolt<br>egy címkérésre.                                                                                                    | Ellenőrizze az LDAP-szerver címét. Lásd: E-<br>maillel kapcsolatos problémák megoldása.<br>Forduljon a hálózati rendszergazdához.                                                                                                    |
| Az SMTP-átjáró nem válaszol                                                                                                    | Az SMTP-átjáró meghaladta az időtúllépési<br>értéket.                                                                                                    | Ellenőrizze az e-mail szerver címét. További tudnivalók: E-maillel kapcsolatos problémák                                                                                                    |

| Kezelőpanel üzenete                                                            | Leírás                                                                                                    | Javasolt teendők                                                                                                    |
|--------------------------------------------------------------------------------|----------------------------------------------------------------------------------------------------|----------------------------------------------------------------------------------------------------|
|                                                                                |                                                                                                    | megoldása. Forduljon a hálózati rendszergazdához.                                                                                                    |
| Cserélje ki a fekete nyomtatópatront                                           | A nyomtatópatronból kifogyott a tinta A<br>nyomtatás nem folytatható, mert a készülék<br>megrongálódhat.<br>Megjegyzés A készülék<br>konfigurálásától függően ez az<br>üzenet megjelenhet akkor is, amikor<br>ideje új nyomtatópatront rendelni.<br>Ebben az esetben az üzenet azt is<br>tartalmazza, hogy az OK gomb<br>megérintésével folytatható a<br>nyomtatás. | Cserélje ki a nyomtatópatront. Lásd: <u>A</u><br>nyomtatópatron cseréje.                                                                                                    |
| Cserélje ki a fekete nyomtatópatront<br>Folytatáshoz érintse meg az OK gombot. | A nyomtatópatronból kifogyott a tinta                                                                                                    | Cserélje ki a nyomtatópatront. (Lásd: <u>A</u><br>nyomtatópatron cseréje.)                                                                                                    |
| Cserélje ki a tűzőkazettát                                                     | A tűzőgépből kifogyott a kapocs.                                                                                                    | Helyezze vissza a tűzőkazettát. <u>A</u><br><u>tűzőkapcsok betöltése</u> . Új tűzőkazetta<br>rendelésével kapcsolatban lásd:<br><u>Alkatrészek, tartozékok és kellékek</u><br><u>rendelése</u> .                                                                                                    |
| Digitális küldés - kommunikációs hiba                                          | Hiba történt a digitális küldési feladat<br>végrehajtásakor.                                                                                                    | Forduljon a hálózati rendszergazdához.                                                                                                    |
| Elakadás a lapadagolóban                                                       | A média elakadt az automatikus<br>lapadagolóban (ADF).                                                                                                    | Távolítsa el az elakadt médiát a<br>lapadagolóból (ADF). Kövesse a képernyőn<br>megjelenő párbeszédpanel utasításait, vagy<br>lásd <u>Elakadás megszüntetése az</u><br>automatikus lapadagolóban (ADF).<br>Ha az üzenet minden elakadás<br>megszüntetése után továbbra is megjelenik,<br>lehet, hogy egy érzékelő beakadt vagy<br>megsérült. Forduljon a hivatalos HP-<br>szervizhez vagy ügyfélszolgálathoz. Lásd a<br>HP támogatási lapot vagy keresse fel:<br>www.hp.com/support/M5025mfp vagy<br>www.hp.com/support/M5035mfp. |
| Felhasználónév, feladatnév vagy PIN-kód<br>hiányzik.                           | Egy vagy több kötelező adatot nem választott<br>ki vagy nem írt be.                                                                                                    | Válassza ki a megfelelő felhasználónevet és<br>feladatnevet, majd írja be a megfelelő PIN-<br>kódot.                                                                                                    |
| Felhasználónév vagy jelszó helytelen. Írja<br>be újra.                         | Hibásan gépelte be a felhasználónevet vagy a jelszót.                                                                                                    | Írja be ismét a felhasználónevet és a jelszót.                                                                                                    |
| Helyezze be vagy csukja be a(z) <xx>.<br/>tálcát</xx>                          | A megadott tálca hiányzik vagy nyitva van.                                                                                                    | A művelet folytatásához helyezze be vagy<br>csukja be a tálcát.                                                                                                    |
| Helyezzen be fekete patront                                                    | A festékkazettát eltávolították vagy nem megfelelően helyezték be.                                                                                                    | A nyomtatás folytatásához cserélje ki vagy<br>helyezze be megfelelően a festékkazettát.                                                                                                    |
| Helyezze vissza a duplex egységet.                                             | A duplex egységet eltávolították, és most vissza kell helyezni.                                                                                                    | Helyezze vissza a duplex egységet a készülékre.                                                                                                    |
| Helytelen jelszó vagy név. Adja meg a<br>helyes adatokat.                      | Hibásan gépelte be a felhasználónevet vagy<br>a jelszót.                                                                                                    | Írja be ismét a felhasználónevet és a jelszót.                                                                                                    |
| Hiba a digitális küldés végrehajtása<br>során. A feladat sikertelen.           | Egy digitális küldési feladat megszakadt és nem sikerül kézbesíteni.                                                                                                    | Próbálja meg ismét elküldeni a feladatot.                                                                                                    |

| Kezelőpanel üzenete                                                                                                | Leírás                                                                                                    | Javasolt teendők                                                                                                    |
|----------------------------------------------------------------------------------------------------|----------------------------------------------------------------------------------------------------|----------------------------------------------------------------------------------------------------|
| Hibásan csatlakoztatott duplex egység                                                                              | A duplex nyomtatási tartozék nem<br>megfelelően csatlakozik a készülékhez.                                                            | Távolítsa el, majd telepítse újra a duplex egységet.                                                                                                    |
|                                                                                                    |                                                                                                    | Ha az üzenet továbbra is megjelenik,<br>forduljon a hivatalos HP-szervizhez vagy<br>ügyfélszolgálathoz. Lásd a HP támogatási<br>lapot vagy keresse fel: <u>www.hp.com/support/</u><br><u>M5025mfp</u> vagy <u>www.hp.com/support/</u><br><u>M5035mfp</u> . |
| Hitelesítés szükséges                                                                                              | Ehhez a funkcióhoz vagy célhelyhez<br>engedélyezték a hitelesítést. Meg kell adnia<br>a felhasználónevet és a jelszót.                | Írja be a felhasználónevet és a jelszót, vagy<br>kérjen segítséget a hálózati<br>rendszergazdától.                                                                                                    |
| Hozzáférés megtagadva, menük zárolva                                                                               | A jogosulatlan hozzáférés megakadályozása<br>érdekében a program zárolta azt a<br>kezelőpanel-funkciót, amelyet használni<br>próbált. | Forduljon a hálózati rendszergazdához.                                                                                                    |
| HP Digital Sending: kézbesítési hiba                                                                               | Egy digitális küldési feladat megszakadt és<br>nem sikerül kézbesíteni.                                                               | Küldje újra a feladatot.                                                                                                    |
| Kapcsolja ki az eszközt, és telepítse a merevlemezt.                                                               | A kért feladathoz merevlemezre van<br>szükség, de a készüléken nincsen<br>merevlemez telepítve.                                       | Kapcsolja ki az eszközt, és telepítsen egy<br>merevlemezt.                                                                                                    |
| Kevés a memória a betűkészletek/adatok<br>betöltéséhez <eszköz> Folytatáshoz<br/>érintse meg az OK gombot</eszköz> | Nincs elég memória az adatok (pl.<br>betűkészletek, makrók) betöltéséhez az<br>üzenetben megadott helyről.                            | Ezen információk nélküli folytatáshoz nyomja<br>meg az OK gombot. Ha az üzenet továbbra<br>is megjelenik, adjon még memóriát a<br>készülékhez.                                                                                                    |
| Kézi adagolás: <típus>, <méret></méret></típus>                                                                    | A megadott feladathoz kézzel kell betöltenie<br>a papírt az 1. tálcáról.                                                              | Töltse be a kért hordozótípust az 1. tálcába.<br>Az üzenet hatálytalanításához érintse meg<br>az OK gombot, ha egy másik tálcában<br>rendelkezésre álló adott típusú és méretű<br>médiát kíván használni.                                                  |
| Küldés nem lehetséges                                                                                              | Hálózati kapcsolat nem található.                                                                                                    | Ellenőrizze a hálózati kapcsolatot. Forduljon<br>a hálózati rendszergazdához.                                                                                                    |
| Lapadagoló behúzási hiba                                                                                           | A lapadagolóban (ADF) hiba lépett fel a<br>média behúzása során.                                                                      | Győződjön meg róla, hogy az eredeti<br>dokumentum nem több 50 oldalasnál.<br>Kövesse a képernyőn megjelenő<br>párbeszédpanel utasításait.                                                                                                    |
| Lapadagoló papírelakadás                                                                                           | A média elakadt az automatikus<br>lapadagolóban (ADF).                                                                                | Kövesse a képernyőn megjelenő<br>párbeszédpanel utasításait. Lásd: <u>Elakadás</u><br><u>megszüntetése az automatikus</u><br>lapadagolóban (ADF).                                                                                                    |
| Lapadagoló üres                                                                                                    | A lapadagolóban (ADF) nincs papír.                                                                                                    | Töltsön be papírt a lapadagoló (ADF)<br>adagolótálcájába.                                                                                                    |
| Lapolvasás sikertelen Újbóli<br>beolvasáshoz nyomja meg az Indítás<br>gombot                                       | Nem sikerült a beolvasás, és a<br>dokumentumot ismét be kell olvasni.                                                                 | Ha szükséges, igazítsa meg a beolvasandó<br>dokumentumot, majd nyomja meg a <u>Start</u><br>gombot.                                                                                                    |
| Lemez tisztító-törlése <x>% befejezve Ne<br/>kapcsolja ki a készüléket</x>                                         | A merevlemez tisztítása folyamatban van.                                                                                              | Forduljon a hálózati rendszergazdához.                                                                                                    |
| Nem HP kellék telepítve Economode nem elérhető                                                                     | Nem HP kelléket vagy újratöltött HP kelléket<br>helyezett be.                                                                         | Kövesse a képernyőn megjelenő párbeszédpanel utasításait.                                                                                                    |

| Kezelőpanel üzenete                                                                        | Leírás                                                                                                    | Javasolt teendők                                                                                                    |
|--------------------------------------------------------------------------------------------|----------------------------------------------------------------------------------------------------|----------------------------------------------------------------------------------------------------|
| Nem lehet elküldeni a feladatot                                                            |                                                                                                    | Ha e-mailt kíván küldeni, és ezért<br>ideiglenesen el kívánja rejteni ezt az<br>üzenetet, érintse meg az Elrejtés<br>lehetőséget. Ha az üzenet továbbra is<br>megjelenik, forduljon a hivatalos HP<br>szervizhez vagy ügyfélszolgálathoz. (Lásd a<br>HP támogatási lapot vagy keresse fel:<br>www.hp.com/support/M5025mfp vagy<br>www.hp.com/support/M5035mfp.) |
| Novell bejelentkezés szükséges                                                             | Ehhez a célhelyhez engedélyezve van a Novell hitelesítés.                                                                                                    | Adja meg a Novell hálózati bejelentkezési<br>azonosítókat a másolási és a<br>faxszolgáltatások eléréséhez.                                                                                                    |
| Nyitva van a lapadagoló fedele                                                             | A lapadagoló (ADF) fedele nyitva van.                                                                                                    | Csukja be a lapadagoló (ADF) fedelét.<br>Kövesse a képernyőn megjelenő<br>párbeszédpanel utasításait.                                                                                                    |
| Papír kimeneti útja nyitva                                                                 | A tűzőgépajtó nyitva van, a nyomtatás<br>folytatásához be kell csuknia.                                                                                                    | Ellenőrizze, hogy a tűzőkazetta a helyén van és a tűzőkazetta ajtaja be van csukva.                                                                                                    |
| Rendeljen fekete nyomtatópatront                                                           | A nyomtatópatronnal még kinyomtatható<br>oldalak száma elérte az alsó küszöböt. Az<br>eszköz úgy van beállítva, hogy ha szükség<br>van egy alkatrész rendelésére, akkor leállítja<br>a nyomtatást. | Érintse meg az OK gombot, ha a nyomtatást folytatni kívánja, amíg a nyomtatópatron ki nem fogy.                                                                                                    |
|                                                                                            |                                                                                                    | Új nyomtatópatron rendeléséhez lásd:<br><u>Alkatrészek, tartozékok és kellékek</u><br>rendelése.                                                                                                    |
| Rendeljen tűzőkazettát                                                                     | Kevesebb mint 20 kapocs maradt a<br>tűzőkazettában. A nyomtatás folytatódhat.                                                                                                    | Rendeljen új tűzőkazettát Lásd: <u>Alkatrészek,</u><br>tartozékok és kellékek rendelése.                                                                                                    |
| Túl sok oldal a feladatban a tűzéshez                                                      | A tűzőgép legfeljebb 30 lapot tud összetűzni.                                                                                                    | A 30 lapnál többől álló nyomtatási feladatokat<br>kézzel tűzze össze.                                                                                                    |
| Tűző/lerakóegység firmware újraküldése                                                     | Probléma lépett fel a tűző/lerakóegység<br>firmware frissítése során.                                                                                                    | Küldje újra a frissítést.                                                                                                    |
| Választott nyomtatónyelv nem áll<br>rendelkezésre Folytatáshoz érintse meg<br>az OK gombot | Az egyik nyomtatási feladat olyan<br>nyomtatónyelvet kért, amely nem áll<br>rendelkezésre a készüléken. A készülék nem<br>nyomtatja ki a feladatot és törli a<br>memóriából.                       | Nyomtassa ki a feladatot egy másik<br>nyomtatónyelvet használó nyomtató-<br>illesztőprogrammal, vagy adja hozzá a<br>készülékhez a kért nyelvet (ha lehetőség van<br>rá). A rendelkezésre álló nyomtatónyelvek<br>megtekintéséhez nyomtasson ki egy<br>konfigurációs oldalt. Lásd: <u>Az információs</u><br><u>oldalak használata</u> .                         |

# Az elakadások leggyakoribb okai

Elakadás a készülékben.

| Ok                                                                                               | Megoldás                                                                                                    |
|--------------------------------------------------------------------------------------------------|----------------------------------------------------------------------------------------------------|
| A média nem felel meg a specifikációknak.                                                        | Csak a HP specifikációknak megfelelő médiát használjon.<br>Lásd: <u>Média és tálcák</u> .                                                                                                    |
| Valamelyik alkatrész nem megfelelően van behelyezve.                                             | Ellenőrizze, hogy megfelelően van-e behelyezve a festékkazetta.                                                                                                    |
| Olyan médiát használ, amely már áthaladt készüléken vagy<br>fénymásolón                          | Ne használjon olyan médiát, amelyre már nyomtattak vagy másoltak.                                                                                                    |
| Helytelenül van megtöltve valamelyik adagolótálca.                                               | Távolítsa el a fölös médiát az adagolótálcából. Ellenőrizze,<br>hogy a köteg magassága a tálcán található maximális<br>kötegmagasságot jelző vonal alatt van. Lásd: <u>Média betöltése</u><br>az adagolótálcákba.      |
| A média ferde.                                                                                   | Nincsenek megfelelően beállítva az adagolótálca<br>médiavezetői. Igazítsa úgy a vezetőket, hogy azok biztosan<br>tartsák, de ne hajlítsák meg a köteget.                                                               |
| A médialapok összetapadnak.                                                                      | Vegye ki a médiát, hajlítgassa meg a köteget, és fordítsa el<br>180 fokkal, vagy fordítsa át. Tegye vissza a médiákat az<br>adagolótálcába.                                                                            |
| Elveszi a médiát, még mielőtt az megállt volna a kimeneti tálcán.                                | Állítsa alaphelyzetbe a készüléket. Várja meg, amíg a lapok<br>megállapodnak a kimeneti tálcán, és csak aztán távolítsa el<br>őket.                                                                                    |
| Kétoldalas nyomtatás esetén a dokumentum második oldalának kinyomtatása előtt veszi el a papírt. | Állítsa alaphelyzetbe a készüléket, és nyomtassa újra a<br>dokumentumot. Várja meg, amíg a lapok megállapodnak a<br>kimeneti tálcán, és csak aztán távolítsa el őket.                                                  |
| A média rossz állapotban van.                                                                    | Cserélje ki a médiát.                                                                                                    |
| A médiát nem kapják el a tálca belső görgői.                                                     | Ha a média súlya nagyobb mint 163 g/m², lehet, hogy nem lehet behúzni a tálcáról.                                                                                                    |
| A média széle durva vagy egyenetlen.                                                             | Cserélje ki a médiát.                                                                                                    |
| A média perforált vagy dombornyomásos.                                                           | A perforált vagy dombornyomásos médialapok nehezen választhatók el egymástól. Egyesével adagolja a lapokat az 1. tálcába.                                                                                              |
| A készülék kellékeinek hasznos élettartama lejárt.                                               | Nézze meg, nincs-e a készülék vezérlőpultján kellékcserére<br>felszólító üzenet, vagy kellékállapot-oldal nyomtatásával<br>ellenőrizze a kellékek hátralévő idejét. Lásd: <u>Az információs</u><br>oldalak használata. |
| A papírt helytelenül tárolták.                                                                   | Cserélje ki a tálcákban lévő papírt. A papírt eredeti csomagolásában, ellenőrzött környezetben kell tárolni.                                                                                                    |
| Nincs eltávolítva az összes csomagolási anyag a készülékből.                                     | Ellenőrizze, hogy a rögzítőszalag, a karton és a műanyagból<br>készült, szállítás alatti rögzítők el lettek távolítva a készülékből.                                                                                   |

<sup>1</sup> Ha az elakadások nem szűnnek meg, forduljon a HP ügyfélszolgálathoz vagy hivatalos HP szervizszolgáltatójához.

# Elakadási helyek

Az alábbi ábra segít a készülékben fellépő elakadások megszüntetésében. Az elakadások elhárításának leírása itt olvasható: <u>Elakadások megszüntetése</u>.

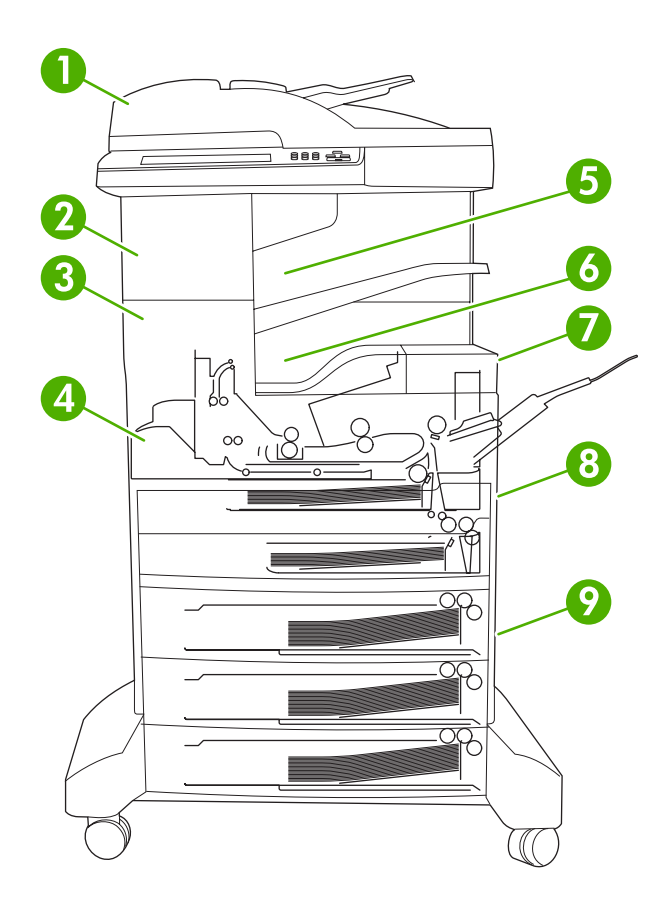

| 1 | ADF                                                     | Lásd: Elakadás megszüntetése az automatikus<br>lapadagolóban (ADF).                                                                                                    |
|---|---------------------------------------------------------|----------------------------------------------------------------------------------------------------|
| 2 | Tűző/lerakóegység                                       | Médiaelakadások esetén lásd <u>A tűző/lerakóegység</u><br>elakadásainak megszüntetése vagy kapocselakadás<br>esetén lásd: <u>A tűzőegység elakadásainak</u><br>megszüntetése. |
| 3 | Kimeneti út                                             | Lásd: <u>A kimeneti úton kialakult elakadások</u><br>megszüntetése.                                                                                                    |
| 4 | Kétoldalas nyomtatási útvonal (kétoldalas nyomtatáshoz) | Lásd: <u>A külön beszerezhető duplex egység környékén</u><br>kialakult elakadások megszüntetése.                                                                              |
| 5 | Tűző/lerakóegység kimeneti tálca                        | Lásd: <u>A tűző/lerakóegység elakadásainak</u><br>megszüntetése.                                                                                                    |
| 6 | Kimeneti tálca                                          | Lásd: <u>A kimeneti úton kialakult elakadások</u><br>megszüntetése.                                                                                                    |
| 7 | Nyomtatópatron                                          | Lásd: A nyomtatópatron környékén kialakult elakadások megszüntetése.                                                                                                    |

| 8 | Adagolótálcák            | Lásd: Az 1. tálca bemeneti területe környékén kialakult<br>elakadások megszüntetése és A 2. és 3. tálca bemeneti<br>területén kialakult elakadások megszüntetése. |
|---|--------------------------|----------------------------------------------------------------------------------------------------|
| 9 | Opcionális adagolótálcák | Lásd: Az opcionális tálcák bemeneti területe környékén kialakult elakadások megszüntetése.                                                                        |

# Elakadás elhárítása

A készülék rendelkezik egy elakadáselhárítási funkcióval, amely meghatározza, hogy az elakadás elhárítása után a készülék újranyomtatja-e az elakadt oldalakat.

- Az Automatikus beállítás utasítja a készüléket az elakadáselhárítási funkció automatikus bekapcsolására, ha elegendő memória áll rendelkezésre.
- A **Ki** beállítás esetén a készülék nem próbálja meg újra kinyomtatni az elakadt oldalakat. Ez a beállítás segít a készülék memóriájának takarékos felhasználásában.
- A Be beállítás utasítja a készüléket arra, hogy az elakadás elhárítása után nyomtassa újra az elakadt oldalakat.

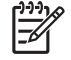

**Megjegyzés** Helyreállításkor a készülék esetleg az elakadást megelőző hibátlan oldalakból is kinyomtathat néhányat. Ne feledje eltávolítani a duplán nyomtatott lapokat.

Az elakadás-helyreállítás kikapcsolásával növekedhet a nyomtatási sebesség és a rendelkezésre álló memória.

#### Az elakadáselhárítási funkció kikapcsolása

- 1. A Kezdőképernyőn érintse meg az Adminisztráció elemet.
- 2. Érintse meg az Eszköz viselkedése elemet.
- 3. Érintse meg a Figyelmezt./hiba viselk. elemet.
- 4. Érintse meg az Elakadás elhárítása elemet.
- 5. Érintse meg a Ki elemet.
- 6. Érintse meg a Mentés elemet.

# Elakadások megszüntetése

Elakadás elhárításakor vigyázzon, hogy ne szakítsa el a médiát. A készülékben maradt médiadarab további elakadásokat okozhat.

### Elakadás megszüntetése az automatikus lapadagolóban (ADF)

A hordozó esetenként elakadhat a készülékben egy faxolási, másolási vagy beolvasási feladat közben. Ilyen esetben az **Elakadás a lapadagolóban** vezérlőpult-üzenet figyelmeztet az elakadásra. Az elakadás megszüntetéséhez kövesse a képernyőn megjelenő párbeszédpanel utasításait, vagy az alábbi lépéseket.

1. Nyissa fel a dokumentumadagoló fedelét.

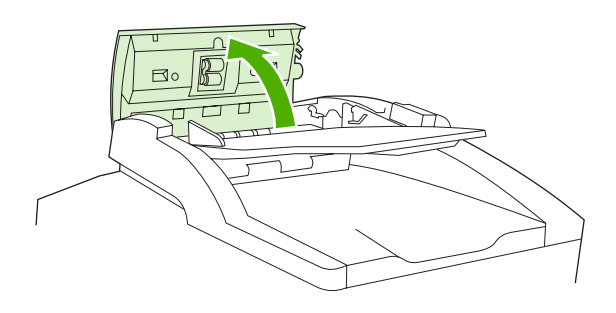

2. Ha kétoldalas dokumentumokat másolt, emelje fel a zöld kart a lapfordító-egység kinyitásához, majd távolítsa el az elakadt médiát a lapfordító-egységből.

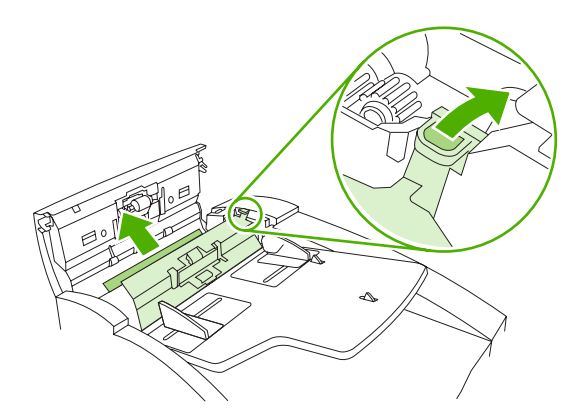

3. Próbálja meg eltávolítani a lapot, anélkül, hogy elszakítaná. Húzza ki a papírt az ADF kimeneti tálcáról is. Ha ellenállást érez, lépjen a következő lépésre.

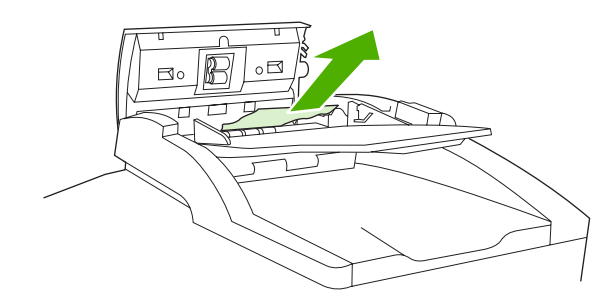

4. Fordítsa el a zöld kereket a média kivételéhez az ADF-ből.

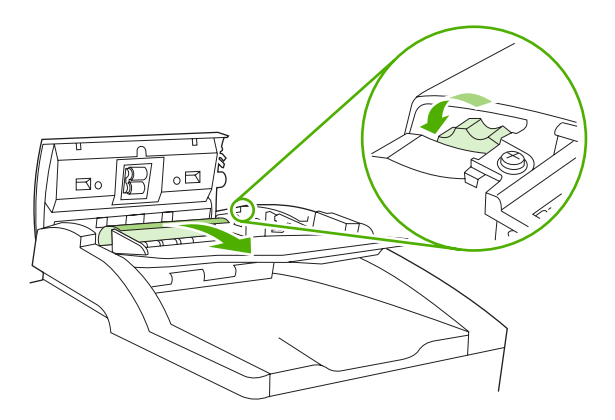

5. Csukja le az automatikus dokumentumadagoló fedelét. Ha nem sikerült minden elakadt médiát eltávolítani, folytassa a következő lépéssel.

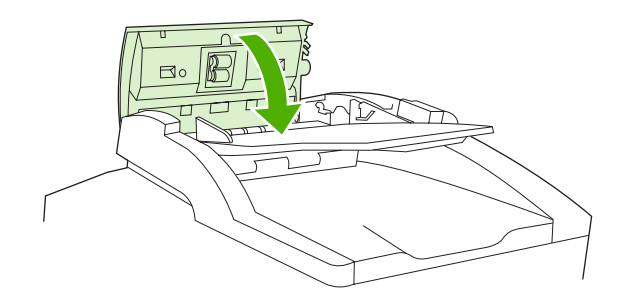

6. Nyissa fel az ADF fedelét, és óvatosan, mindkét keze segítségével lazítsa meg a hordozót.

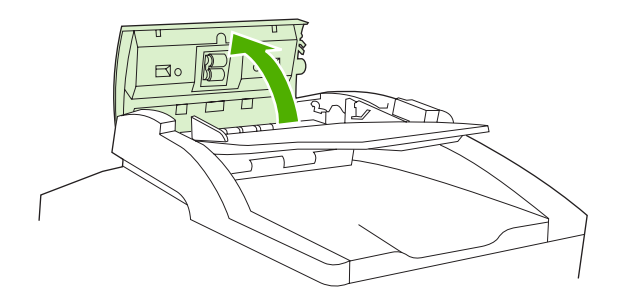

7. Amikor kiszabadította, óvatosan húzza ki az ábrán látható irányba.

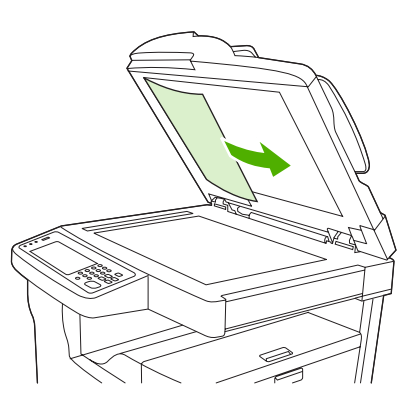

8. Zárja be a síkágyas lapolvasó fedelét.

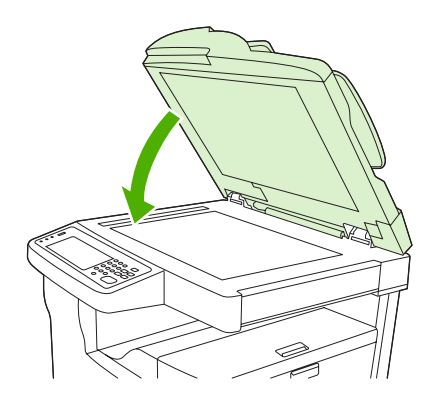

# A tűző/lerakóegység elakadásainak megszüntetése

A **13.XX.YY Elakadás a bal oldali ajtó mögött** vezérlőpult-üzenet a HP LaserJet M5035XS MFP készüléken a tűző/lerakóegységen belüli elakadásra figyelmeztet. Az elakadás megszüntetéséhez kövesse a képernyőn megjelenő párbeszédpanel utasításait, vagy az alábbi lépéseket.

 Ha az elakadt média nagy része látható, ahogy kilép a készülékből és belép a tűző/ lerakóegységbe, fogja meg a média mindkét oldalát és lassan húzza ki a médiát a készülékből.

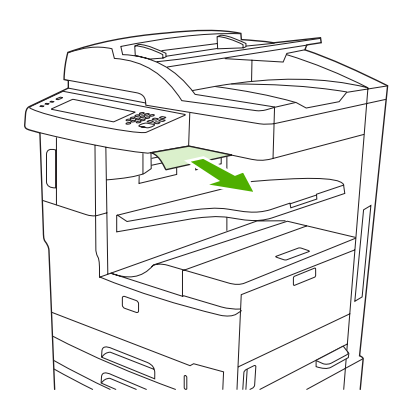

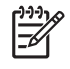

**Megjegyzés** Ha a média a tűző/lerakóegységben akadt el, de nagy része a még készülék belsejében maradt, a bal felső ajtón át célszerű eltávolítani a médiát.

2. Nyissa ki a bal felső ajtót.

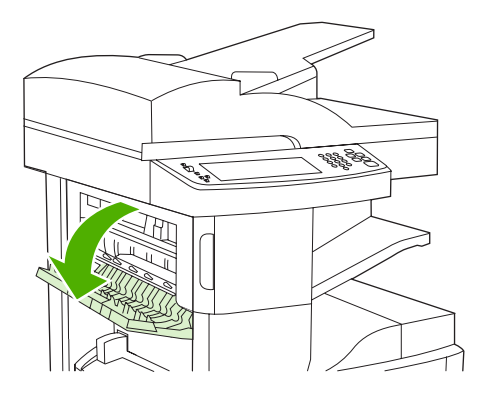

3. Húzza meg a zöld kart az elakadt média elengedéséhez és nézze meg nincs-e elakadt média a készülék belsejében.

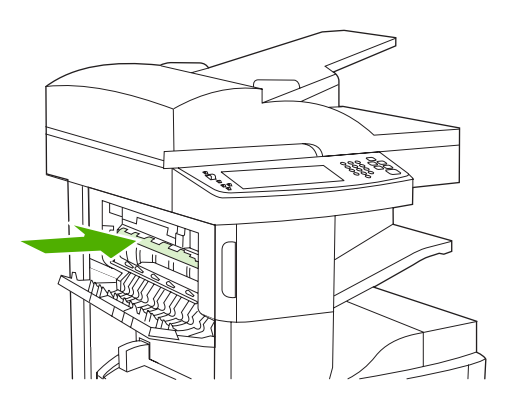

4. Két oldalánál fogva lassan húzza ki a médiát a készülékből.

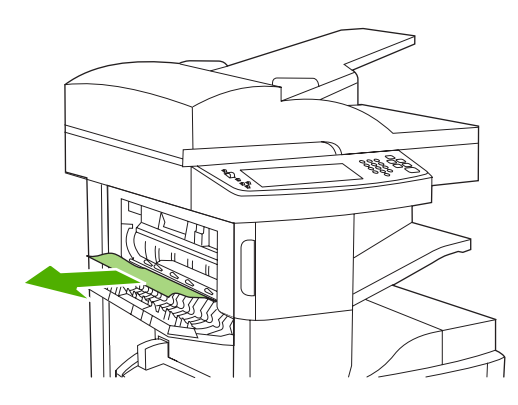

5. Csukja be a bal felső ajtót. Ellenőrizze, hogy az ajtó mindkét oldala bepattanjon a helyére.

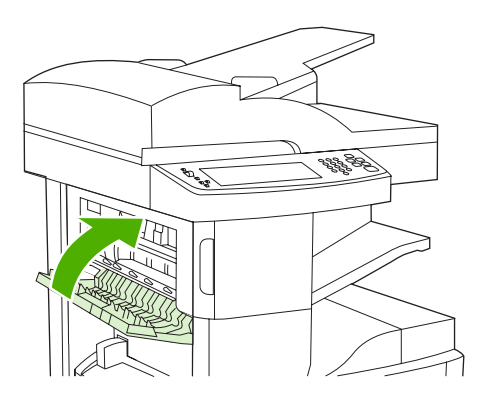

Ha továbbra is megjelenik az elakadási üzenet, akkor még mindig van elakadt média a készülékben. Vizsgálja meg, hogy más helyen nem szorult-e be média.

### A kimeneti úton kialakult elakadások megszüntetése

A kimeneti úton kialakult elakadás megszüntetéséhez kövesse a képernyőn megjelenő párbeszédpanel utasításait, vagy az alábbi lépéseket. Az alábbi vezérlőpult-üzenetek a kimeneti úton kialakult elakadásokra figyelmeztetnek:

- **13.XX.YY Elakadás a bal oldali ajtó mögött** (HP LaserJet M5025 MFP, HP LaserJet M5035 MFP, és HP LaserJet M5035X MFP)
- 13.XX.YY Elakadás a bal alsó ajtó mögött (HP LaserJet M5035XS MFP)
- 1. Ha az elakadt média nagy része látható, ahogy kilép a készülékből és belép a kimeneti tálcába, fogja meg a média mindkét oldalát és lassan húzza ki a médiát a készülékből.

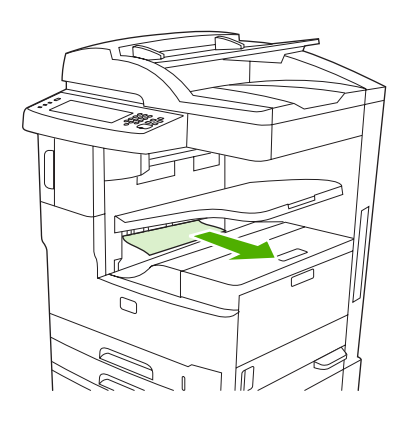

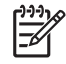

Megjegyzés Ha a média a kimeneti tálcában akadt el, de nagy része a még készülék belsejében maradt, az elakadáselhárításhoz használt ajtón át célszerű eltávolítani a médiát.

2. Nyissa ki az elakadáselhárításhoz használt ajtót.

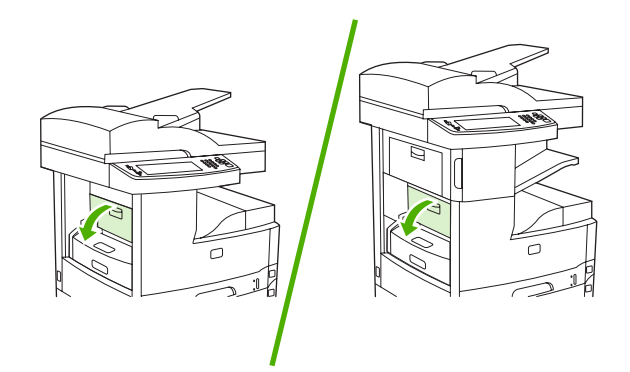

3. Két oldalánál fogva lassan húzza ki a médiát a készülékből. (A médián rá nem tapadt festék is lehet, ügyeljen, hogy ezzel ne kenje össze sem a készüléket, sem önmagát.)

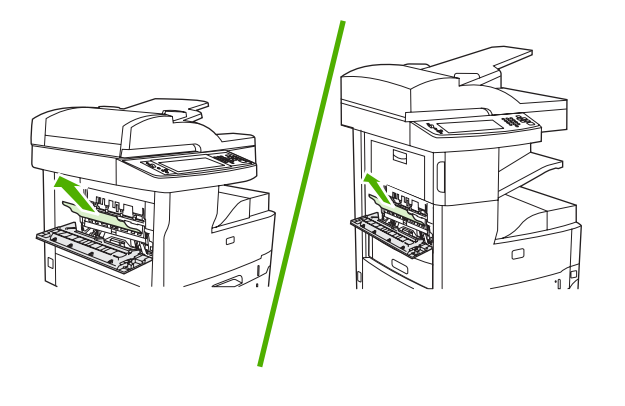

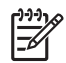

**Megjegyzés** Ha a média nehezen távolítható el, nyissa ki a jobb felső ajtót, és a nyomtatópatron eltávolításával csökkentse a médiára nehezedő nyomást.

4. Csukja be az elakadáselhárításhoz használt ajtót.

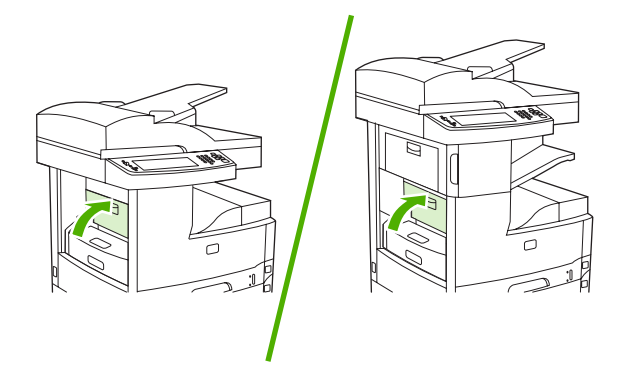

Ha továbbra is megjelenik az elakadási üzenet, akkor még mindig van elakadt média a készülékben. Vizsgálja meg, hogy más helyen nem szorult-e be média.

# A külön beszerezhető duplex egység környékén kialakult elakadások megszüntetése

A **13.XX.YY Elakadás a duplex egységben** vezérlőpult-üzenet az opcionális duplex egységen belüli elakadásra figyelmeztet. Az elakadás megszüntetéséhez kövesse a képernyőn megjelenő párbeszédpanel utasításait, vagy az alábbi lépéseket.

1. Távolítsa el a duplexert.

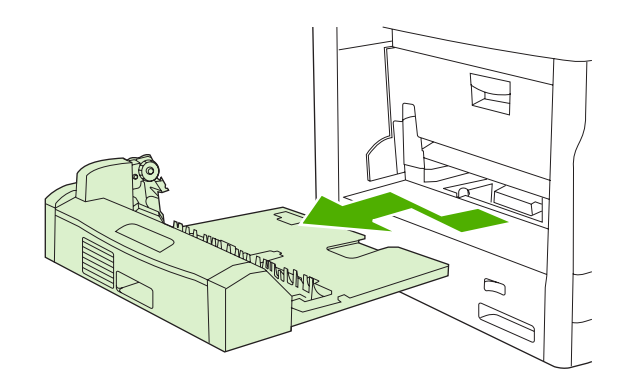

2. Vegyen ki minden médiát a duplex egységből.

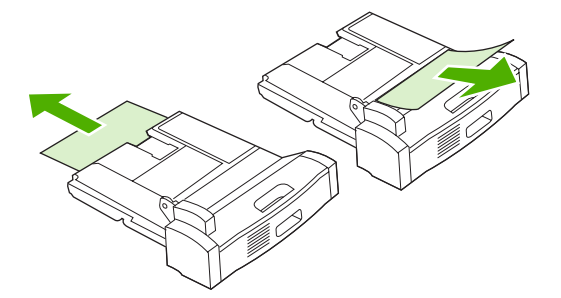

3. Helyezze vissza a duplex egységet.

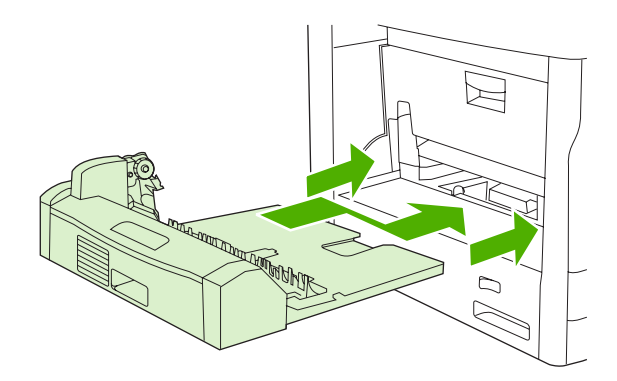

### A nyomtatópatron környékén kialakult elakadások megszüntetése

A **13.XX.YY Elakadás a jobb felső ajtó mögött** vezérlőpult-üzenet a nyomtatópatron környékén fellépő elakadásra figyelmeztet. Az elakadás megszüntetéséhez kövesse a képernyőn megjelenő párbeszédpanel utasításait, vagy az alábbi lépéseket.

1. Nyissa ki az elakadáselhárításhoz használt ajtót.

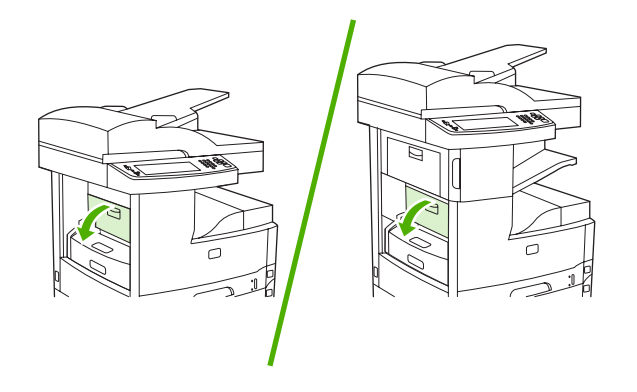

2. Nyissa ki a jobb felső ajtót és vegye ki a nyomtatópatront.

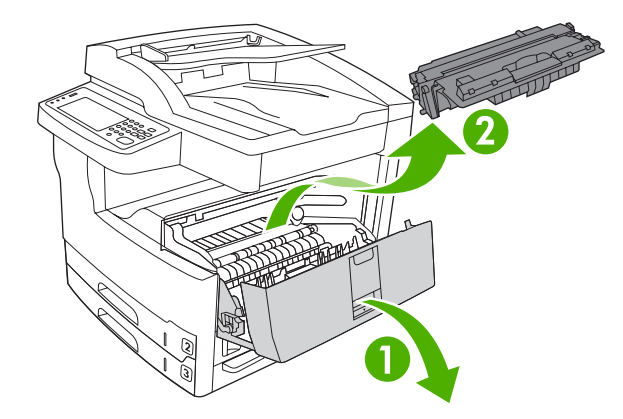

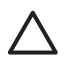

**VIGYÁZAT** A nyomtatópatron károsodásának megelőzése érdekében ne tegye ki azt néhány percnél hosszabb ideig fénynek.

3. Emelje fel a készüléken belüli fémlemezt.

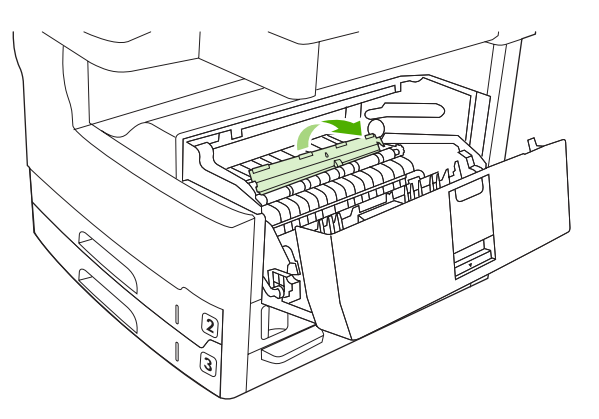

4. Lassan húzza ki a médiát a készülékből. Óvatosan húzza ki a médiát, nehogy az elszakadjon.

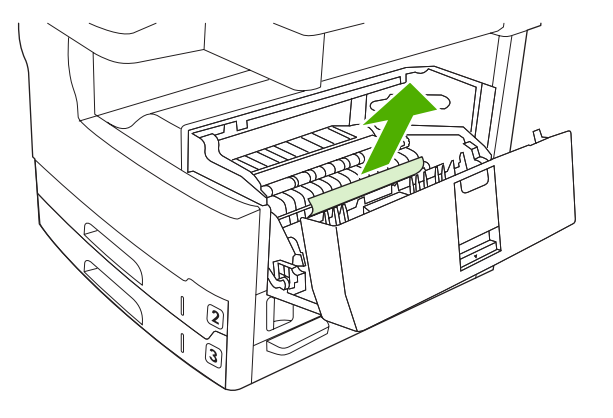

VIGYÁZAT Ügyeljen arra, hogy a festék ne szóródjon ki. A készüléket száraz szöszmentes ruhadarabbal tisztítsa meg az esetlegesen belekerült festéktől. A szabadon a készülékbe kerülő festék átmeneti minőségi problémákat okozhat. A szabad festék néhány oldal kinyomtatása után rendszerint lekopik a papírútról. A ruházatra került festéket száraz ronggyal törölje le, és hideg vízben mossa ki a ruhát. (A meleg víz beledolgozza a festéket a szövetbe.)

5. Helyezze vissza a nyomtatópatront, majd csukja be a jobb felső ajtót.

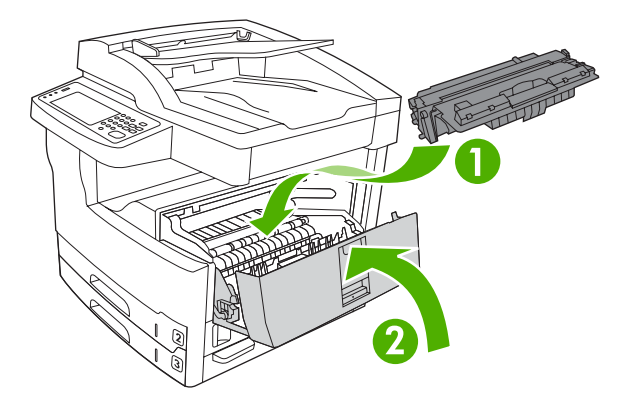

6. Csukja be az elakadáselhárításhoz használt ajtót.

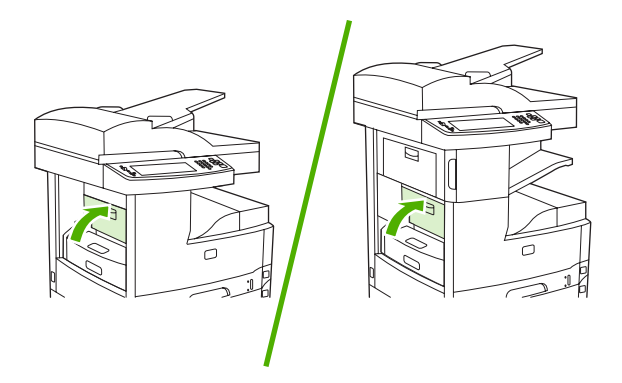

Ha továbbra is megjelenik az elakadási üzenet, akkor még mindig van elakadt média a készülékben. Vizsgálja meg, hogy más helyen nem szorult-e be média.

## Az adagolótálca környékén kialakult elakadások megszüntetése

### Az 1. tálca bemeneti területe környékén kialakult elakadások megszüntetése

A **13.XX.YY Elakadás az 1. tálcában** vezérlőpult-üzenet az 1. tálca bementi területén kialakult elakadásra figyelmeztet.a Az elakadás megszüntetéséhez kövesse a képernyőn megjelenő párbeszédpanel utasításait, vagy az alábbi lépéseket.

- 1. Ha a média széle látszik az adagolási területen, lassan húzza azt ki a készülékből.
- 2. Ha a média széle nem látható, vegyen ki minden médiát az 1. tálcából és lásd <u>A nyomtatópatron</u> környékén kialakult elakadások megszüntetése.

### A 2. és 3. tálca bemeneti területén kialakult elakadások megszüntetése

A 2. és 3. tálcában fellépő elakadás megszüntetéséhez kövesse a képernyőn megjelenő párbeszédpanel utasításait, vagy az alábbi lépéseket. Az alábbi vezérlőpult-üzenetek a 2. és 3. tálcában kialakult elakadásokra figyelmeztetnek:

- 13.XX.YY Elakadás a 2. tálcában
- 13.XX.YY Elakadás a 3. tálcában
- Elakadás a bal alsó ajtó mögött (HP LaserJet M5025 MFP és HP LaserJet M5035 MFP)
- Elakadás a bal oldali középső ajtó mögött (HP LaserJet M5035X MFP és HP LaserJet M5035XS MFP)
- 1. Nyissa ki a jobb oldali ajtót. Ha az elakadt lap látható, óvatosan húzza ki azt a készülékből.

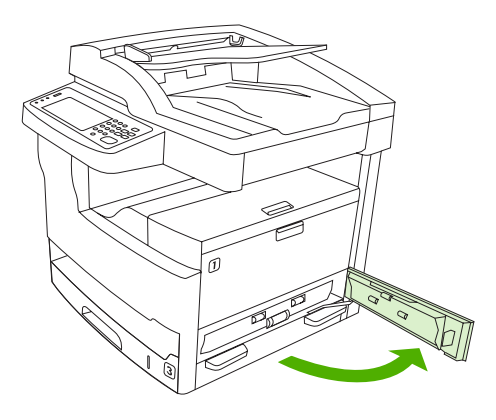

2. Ha az ajtó kinyitásával nem tudta elhárítani az elakadást, húzza ki a tálcát a készülékből, és vegye ki belőle az összes sérült papírt.

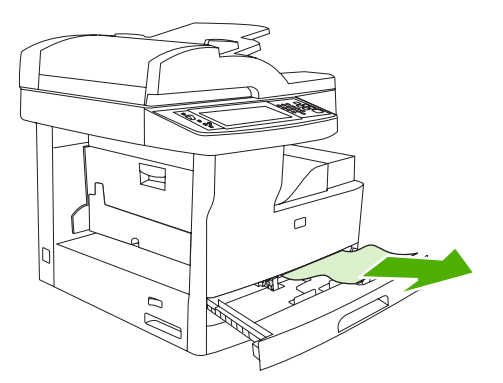

3. Ha a papír széle látszik az adagolási területen, lassan húzza a lapot a bal oldal felé, majd teljesen ki a készülékből.

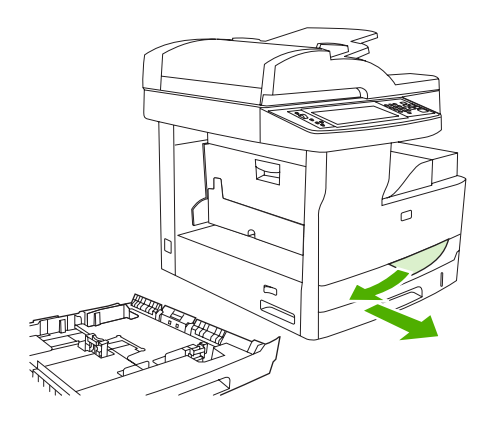

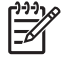

**Megjegyzés** Ha a papír akadozik, ne erőltesse. Ha a papír valamelyik tálcába van beszorulva, akkor (ha van ilyen) próbálja a felette lévő tálcán át, illetve a nyomtatópatron területén keresztül eltávolítani.

4. Csukja be az ajtót és csúsztassa vissza a tálcát a készülékbe.

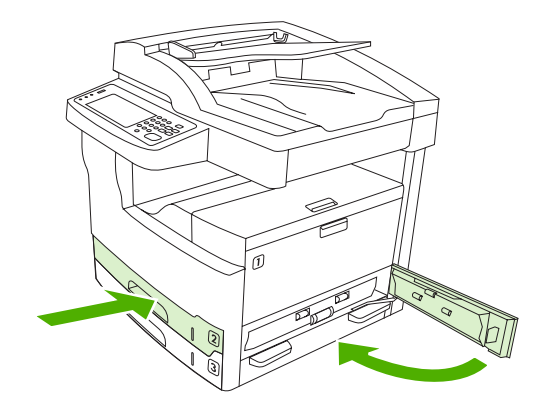

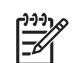

**Megjegyzés** A tálca visszahelyezése előtt ellenőrizze, hogy a papír egyik sarka sem áll ki, és mind a négy sarka a vezetőkön lévő fülek alá simul.
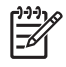

**Megjegyzés** Ha az elakadást nem tudta megszüntetni a bemeneti területen, lehet, hogy a nyomtatópatron környékén akadt el a papír. Lásd: <u>A nyomtatópatron környékén kialakult</u> elakadások megszüntetése.

Ha továbbra is megjelenik az elakadási üzenet, akkor még mindig van elakadt média a készülékben. Vizsgálja meg, hogy más helyen nem szorult-e be média.

### Az opcionális tálcák bemeneti területe környékén kialakult elakadások megszüntetése

Az opcionális tálcákban kialakult elakadás megszüntetéséhez kövesse a képernyőn megjelenő párbeszédpanel utasításait, vagy az alábbi lépéseket. Az alábbi vezérlőpult-üzenetek az opcionális tálcákban fellépő elakadásokra figyelmeztetnek:

- 13.XX.YY Elakadás a 4. táblában (HP LaserJet M5035X MFP és HP LaserJet M5035XS MFP)
- 13.XX.YY Elakadás az 5. tálcában (HP LaserJet M5035XS MFP)
- 13.XX.YY Elakadás a 6. tálcában (HP LaserJet M5035XS MFP)
- Elakadás a bal oldali középső ajtó mögött (HP LaserJet M5035X MFP és HP LaserJet M5035XS MFP)
- Elakadás a bal alsó ajtó mögött (HP LaserJet M5035X MFP és HP LaserJet M5035XS MFP)
- 1. Nyissa ki a jobb oldali ajtót. Ha az elakadás az 5. vagy 6. tálcában van, nyissa ki a jobb alsó ajtót is. Ha az elakadt lap látható, óvatosan húzza ki azt a készülékből.

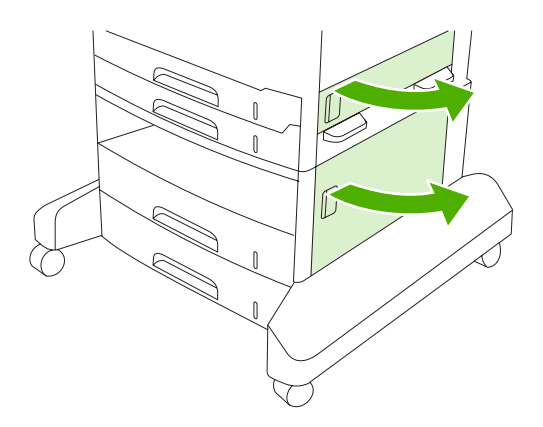

2. Ha az ajtók kinyitásával nem tudta elhárítani az elakadást, húzza ki a tálcát a készülékből, és vegye ki belőle az összes sérült papírt.

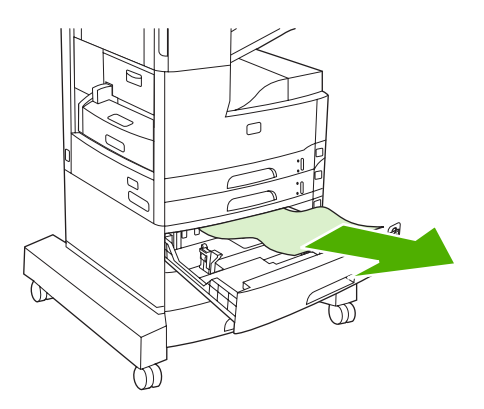

3. Ha a papír széle látszik az adagolási területen, lassan húzza a lapot a bal oldal felé, majd teljesen ki a készülékből.

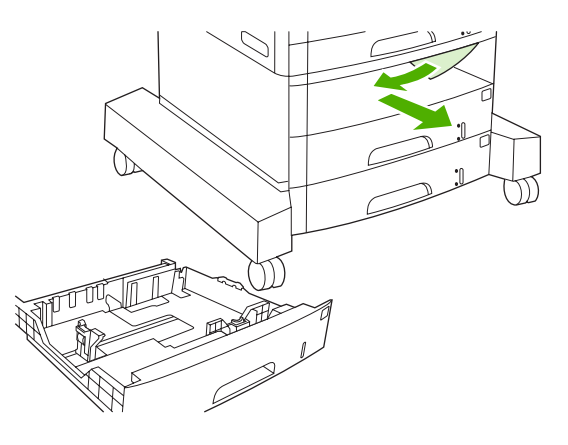

**Megjegyzés** Ha a papír akadozik, ne erőltesse. Ha a papír valamelyik tálcába van beszorulva, akkor (ha van ilyen) próbálja a felette lévő tálcán át, illetve a felső, jobb oldali ajtón keresztül eltávolítani.

4. Csukja be az ajtókat és csúsztassa vissza a tálcát a készülékbe.

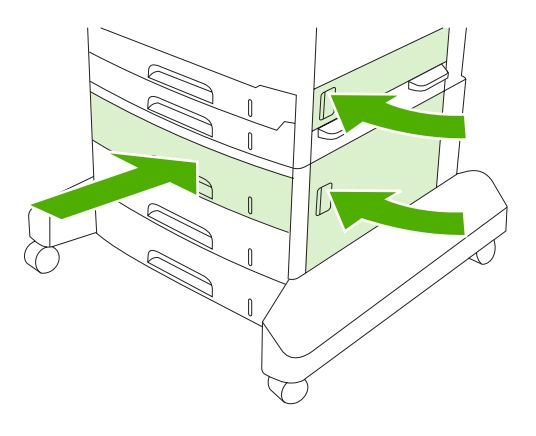

Ē

**Megjegyzés** A tálca visszahelyezése előtt ellenőrizze, hogy a papír egyik sarka sem áll ki, és mind a négy sarka a vezetőkön lévő fülek alá simul.

<sup>9</sup> Megjegyzés Ha az elakadást nem tudta megszüntetni a bemeneti területen, lehet, hogy a nyomtatópatron környékén akadt el a papír. Lásd: <u>A nyomtatópatron környékén kialakult</u> <u>elakadások megszüntetése</u>.

Ha továbbra is megjelenik az elakadási üzenet, akkor még mindig van elakadt média a készülékben. Vizsgálja meg, hogy más helyen nem szorult-e be média.

## Ismétlődő elakadások elhárítása

Ha gyakran tapasztal elakadást, tegye az alábbiakat:

- Ellenőrizze az összes lehetséges elakadási helyet. Lehet, hogy média szorult be a készülékbe.
- Ellenőrizze, hogy a média megfelelően van-e betöltve a tálcákba, a tálcák a beléjük helyezett média méretének megfelelően vannak-e beállítva, és azt is, hogy a tálcák nincsenek-e túltöltve.

- Ellenőrizze, hogy valamennyi tálca és papírkezelő tartozék rendesen van-e a készülékbe helyezve. (A nyitott tálca nyomtatási feladat végrehajtása közben elakadást okozhat.)
- Ellenőrizze, hogy valamennyi burkolat és ajtó be van-e csukva. (A nyitott burkolat és ajtó nyomtatási feladat végrehajtása közben elakadást okozhat.)
- Lehet, hogy összetapadtak a lapok. A köteget meghajlítva próbálja szétválasztani a lapokat. Ne pörgesse át a köteget.
- Ha az 1. tálcából nyomtat, kevesebb lapot tegyen a tálcába.
- Kisméretű lapok (pl. indexkártyák) nyomtatásakor a média legyen megfelelően tájolva a tálcában.
- Fordítsa át a tálcában lévő média köteget. Fordítsa el a köteget 180 fokkal.
- Fordítsa el a médiát, hogy az más tájolásban adagolódjon a készülékbe.
- Ellenőrizze a média minőségét. Ne használjon se sérült, se szabálytalan alakú médiát.
- Csak a HP specifikációknak megfelelő médiát használjon. Lásd: Média és tálcák
- Ne használjon olyan médiát, amely már áthaladt egy nyomtatón vagy fénymásolón. Ne nyomtasson boríték, írásvetítő fólia, pergamen vagy címkelap mindkét oldalára,
- Ne használjon olyan médiát, amely össze van vagy volt tűzve kapoccsal. A tűzőkapcsok károsíthatják a készüléket és a készülékben való használatuk érvénytelenítheti a termékre vonatkozó garanciát.
- A készülék tápellátása legyen egyenletes és feleljen meg az előírtnak. Lásd: Műszaki adatok
- A készülék tisztítása Lásd: <u>A készülék tisztítása</u>
- Forduljon egy hivatalos HP szervizhez vagy ügyfélszolgálathoz, és kérjen tőlük rutinszerű karbantartást. Tanulmányozza a készülékhez kapott támogatási szórólapot vagy keresse fel a <u>HP ügyfélszolgálat</u> webhelyet.

## A tűzőegység elakadásainak megszüntetése

A tűzőgép-elakadások kockázatának csökkentése érdekében ügyeljen arra, hogy egyszerre legfeljebb csak 30 papírlapot (80 g/m<sup>2</sup> vagy 20 font) tűzzön össze.

A **13.XX.YY Elakadás az ajtó mögött** kezelőpanel-üzenet aHP LaserJet M5035XS MFP készüléken a tűzőegységen belüli elakadásra figyelmeztet. Az elakadás megszüntetéséhez kövesse a képernyőn megjelenő párbeszédpanel utasításait, vagy az alábbi lépéseket.

1. Nyissa ki a tűzőgép ajtaját.

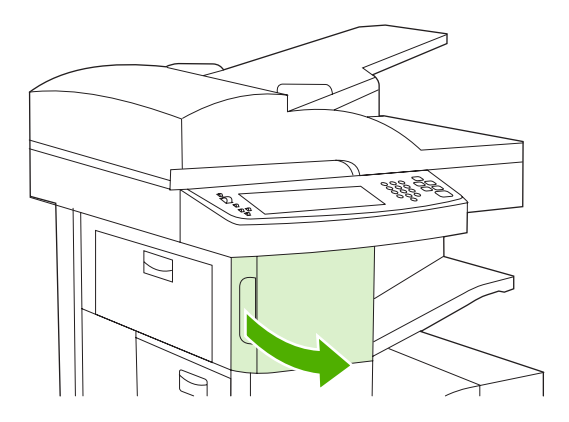

 A tűzőkazetta-tartó kimozdításához emelje fel az azon található zöld kart, majd húzza ki a kazettát a készülékből.

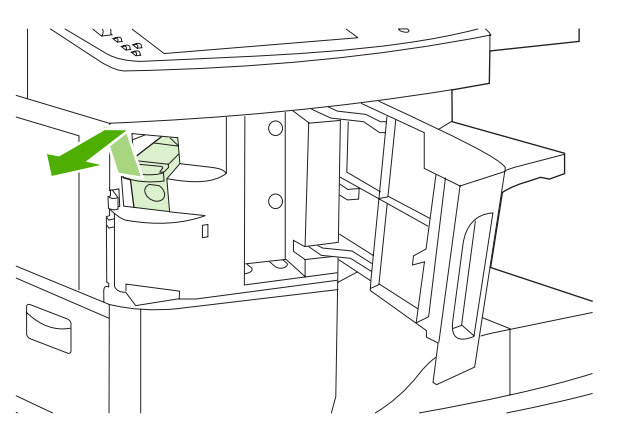

3. Távolítsa el a kiesett kapcsokat a tűzőgépből és a tűzőkazettából.

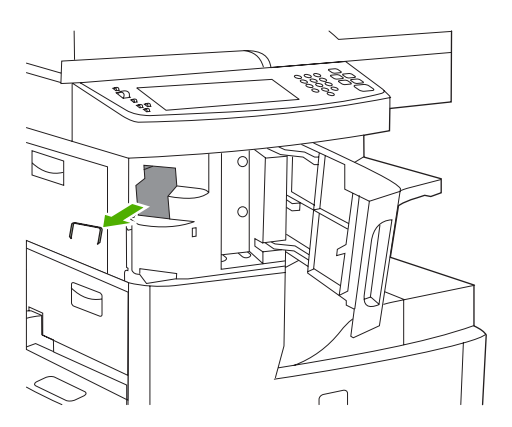

4. Tolja fel a kapocstartó hátulján lévő kis kart.

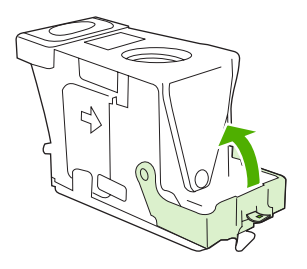

5. Távolítsa el azokat a kapcsokat, amelyek kiállnak a kapocstartóból.

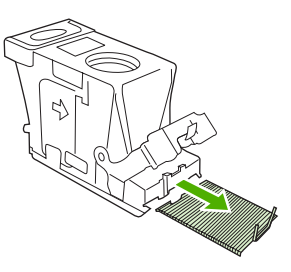

6. Tolja vissza a kapocstartó hátulján lévő kart zárási pozícióba, amíg az a helyére nem pattan.

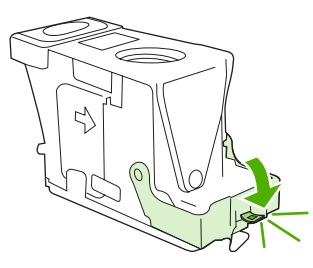

7. Helyezze vissza a tűzőkazetta-tartót a tűzőgép-ajtó mögötti nyílásba, majd nyomja le a zöld kart.

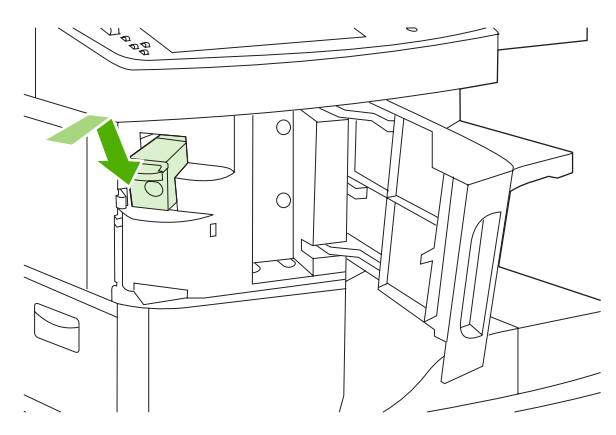

8. Zárja be a tűzőgép ajtaját.

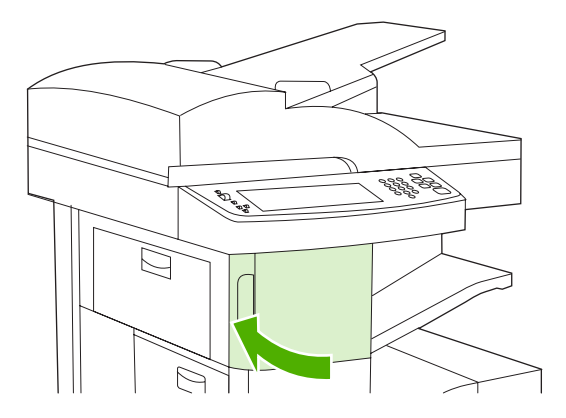

9. Tesztelje a tűzőgépet egy nyomtatási vagy másolási tűzési feladattal.

Szükség esetén ismételje meg a lépéseket..

# Nyomtatás minőségével kapcsolatos problémák megoldása

A fejezet segítséget nyújt a nyomtatási minőséggel kapcsolatos hibák meghatározásában és kijavításában. A nyomtatási minőséggel kapcsolatos problémák gyakran könnyen kezelhetők, ha szakszerűen karbantartja a készüléket, a HP műszaki adatainak megfelelő médiát használ vagy ha átfuttat egy tisztítólapot a készüléken.

## A médiával kapcsolatos minőségproblémák

A nyomtatási minőség egyes problémái a nem megfelelő média használatából fakadnak.

- Használjon a HP követelményeinek megfelelő médiát. Lásd: Média és tálcák.
- A média felülete túlságosan sima. Használjon a HP követelményeinek megfelelő médiát. Lásd: <u>Média és tálcák</u>.
- A nedvességtartalom egyenetlen, túl magas vagy túl alacsony. Használjon más forrásból vagy újonnan felnyitott csomagból származó médiát.
- A média egyes részei taszítják a festéket. Használjon más forrásból vagy újonnan felnyitott csomagból származó médiát.
- A használt fejléces papír durva anyagból készült Használjon finomabb, xerografikus médiát. Ha ezzel megoldódik a probléma, forduljon a fejléces papír szállítójához, hogy az általa használt média biztosan megfeleljen a készülék követelményeinek. Lásd: <u>Média és tálcák</u>.
- Túlságosan durva a média. Használjon finomabb, xerografikus médiát.
- Helytelenül van beállítva az illesztőprogram. A médiatípus-beállítás módosításának leírását lásd itt: <u>Nyomtatási feladatok vezérlése</u>.
- A használt média túl nehéz a kiválasztott médiatípushoz, és nem égethető bele a festék.

## A környezettel összefüggő nyomtatásminőségi problémák

Ha a készülék túlságosan nedves vagy túlságosan száraz környezetben üzemel, ellenőrizze, hogy ez a környezet megfelel-e a követelményeknek. Lásd: <u>Működési környezet</u>.

## Az elakadásokkal összefüggő nyomtatásminőségi problémák

Gondoskodjon róla, hogy ne maradjon lap a papírúton. Lásd: Elakadások megszüntetése.

- Elakadás után két-három lap nyomtatásával tisztítsa meg a készülék belsejét.
- Ha a lapok nem haladnak át a beégetőművön, ami képhibát okozna a következő lapokon, kéthárom lap kinyomtatásával tisztítsa meg a készülék belsejét. Ha a probléma nem szűnik meg, nyomtasson ki egy tisztítólapot. Lásd: <u>A készülék tisztítása</u>.

## Képhibákra vonatkozó példák

Használja a képhibatáblázat példáit arra, hogy meghatározza, mely nyomtatási minőséggel kapcsolatos hiba merült fel, majd olvassa el az arra vonatkozó hibaelhárítási oldalakat. Ezek a példák a nyomtatási minőséggel kapcsolatos leggyakoribb problémákat mutatják be. Ha a javasolt megoldások kipróbálása után is fennáll a probléma, forduljon a HP ügyfélszolgálatához.

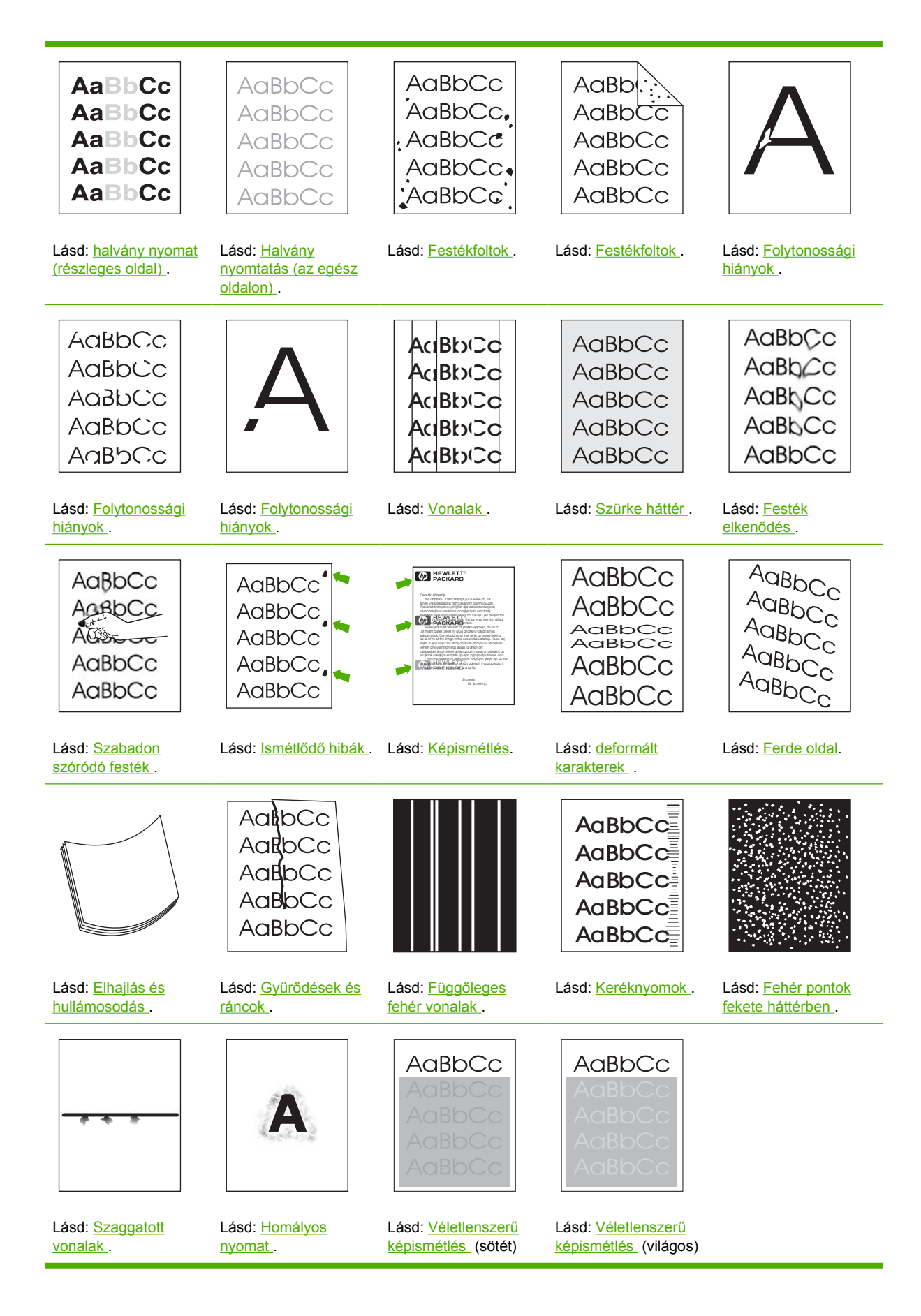

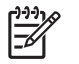

## halvány nyomat (részleges oldal)

| AaBbCc |
|--------|
| AaBbCc |
| AaBbCc |
| AaBbCc |
| AaBbCc |

- 1. Ellenőrizze, hogy a festékkazetta megfelelően van-e behelyezve.
- 2. Lehet, hogy alacsony a festék szintje a kazettában. Cserélje ki a festékkazettát.
- Lehet, hogy a média nem felel meg a HP specifikációknak (például túl nedves vagy túl durva). Lásd: Média és tálcák.

### Halvány nyomtatás (az egész oldalon)

| AaBbCc |
|--------|
| AaBbCc |
| AaBbCc |
| AaBbCc |
| AaBbCc |

- 1. Ellenőrizze, hogy a festékkazetta megfelelően van-e behelyezve.
- 2. Győződjön meg arról, hogy az ECONOMODE beállítás ki van kapcsolva a kezelőpanelen és az eszköz-illesztőprogramban.
- Nyissa meg az Administration menüt a készülék kezelőpaneljén. Nyissa meg a NYOMTATÁSI MINŐSÉG almenüt és növelje a FESTÉKSŰRŰSÉG beállítás értékét. Lásd: <u>Nyomtatási minőség</u> menü.
- 4. Lehet, hogy másfajta médiát használva megszűnik a jelenség.
- 5. Lehet, hogy majdnem üres a festékkazetta. Cserélje ki a festékkazettát.

## **Festékfoltok**

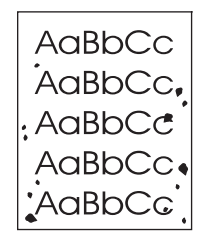

Papírelakadás elhárítása után szemcsék jelenhetnek meg az oldalakon.

- 1. Nyomtasson még néhány oldalt, hogy megnézze, a probléma nem oldódik-e meg magától.
- 2. Tisztítsa meg a készülék belsejét, és futtasson át egy tisztítólapot. Lásd: <u>A készülék tisztítása</u>.
- 3. Lehet, hogy másfajta médiát használva megszűnik a jelenség.
- 4. Ellenőrizze, nem szivárog-e a festékkazetta. Ha a festékkazetta szivárog, cserélje ki.

## Folytonossági hiányok

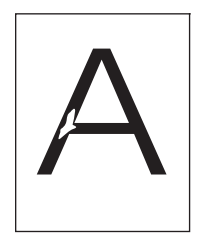

- Ügyeljen arra, hogy a készülékre környezetére vonatkozó előírások be legyenek tartva. Lásd: <u>Működési környezet</u>.
- Ha a média durva és a festék könnyen ledörzsölhető róla, nyissa meg a készülék kezelőpaneljén az Administration menüt. Nyissa meg a NYOMTATÁSI MINŐSÉG almenüt, válassza a BEÉGETŐ MÓDOK lehetőséget, majd válassza ki a használt média típusát. Lásd: <u>Nyomtatási minőség</u> <u>menü</u>.
- 3. Használjon finomabb médiát.

### Vonalak

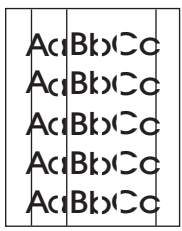

- 1. Nyomtasson még néhány oldalt, hogy megnézze, a probléma nem oldódik-e meg magától.
- 2. Tisztítsa meg a készülék belsejét, és futtasson át egy tisztítólapot. Lásd: <u>A készülék tisztítása</u>.
- 3. Cserélje ki a festékkazettát.

## Szürke háttér

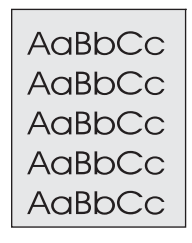

- 1. Ne használjon olyan médiát, amely már áthaladt a készüléken.
- 2. Lehet, hogy másfajta médiát használva megszűnik a jelenség.
- 3. Nyomtasson még néhány oldalt, hogy megnézze, a probléma nem oldódik-e meg magától.
- 4. Fordítsa át a tálcában lévő köteget. Fordítsa el a köteget 180°-kal.
- Nyissa meg az Administration menüt a készülék kezelőpaneljén. Nyissa meg a NYOMTATÁSI MINŐSÉG almenüt és növelje a FESTÉKSŰRŰSÉG beállítás értékét. Lásd: <u>Nyomtatási minőség</u> menü.
- Ügyeljen arra, hogy a készülékre környezetére vonatkozó előírások be legyenek tartva. Lásd: <u>Működési környezet</u>.
- 7. Cserélje ki a festékkazettát.

### Festék elkenődés

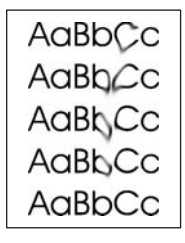

- 1. Nyomtasson még néhány oldalt, hogy megnézze, a probléma nem oldódik-e meg magától.
- 2. Lehet, hogy másfajta médiát használva megszűnik a jelenség.
- Ügyeljen arra, hogy a készülékre környezetére vonatkozó előírások be legyenek tartva. Lásd: <u>Működési környezet</u>.
- 4. Tisztítsa meg a készülék belsejét, és futtasson át egy tisztítólapot. Lásd: A készülék tisztítása.
- 5. Cserélje ki a festékkazettát.

Lásd még: Szabadon szóródó festék.

## Szabadon szóródó festék

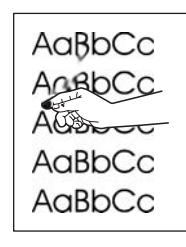

A laza toner itt azt jelenti, hogy el lehet kenni a lapon.

- Nehéz és durva média esetén nyissa meg az Administration menüt a készülék vezérlőpultján. Nyissa meg a NYOMTATÁSI MINŐSÉG almenüt, válassza a BEÉGETŐ MÓDOK lehetőséget, majd válassza ki a használt média típusát.
- 2. Ha azt látja, hogy a média egyik oldala durvább, mint a másik, akkor a kevésbé durva oldalra nyomtasson.
- Ügyeljen arra, hogy a készülékre környezetére vonatkozó előírások be legyenek tartva. Lásd: <u>Működési környezet</u>.
- Ellenőrizze, hogy a használt média típusa és minősége megfelel-e a HP specifikációknak. Lásd: Média és tálcák.

### Ismétlődő hibák

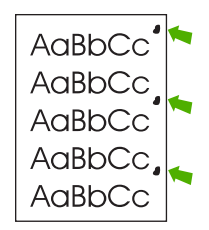

- 1. Nyomtasson még néhány oldalt, hogy megnézze, a probléma nem oldódik-e meg magától.
- 2. Ha a hibák közötti távolság 47 mm, 62 mm, vagy 96 mm, valószínűleg ki kell cserélni a nyomtatópatront.
- 3. Tisztítsa meg a készülék belsejét, és futtasson át egy tisztítólapot. Lásd: A készülék tisztítása.)

Lásd még: Képismétlés.

## **Képismétlés**

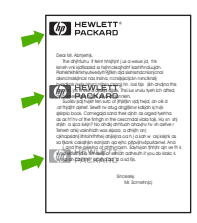

Ez a hibatípus akkor jelentkezhet, ha előnyomott űrlapot vagy nagyobb mennyiségű keskeny médiát használ.

- 1. Nyomtasson még néhány oldalt, hogy megnézze, a probléma nem oldódik-e meg magától.
- Ellenőrizze, hogy a használt média típusa és minősége megfelel-e a HP specifikációknak. Lásd: Média és tálcák.
- Ha a hibák közötti távolság 47 mm, 62 mm, vagy 96 mm, valószínűleg ki kell cserélni a nyomtatópatront.

### deformált karakterek

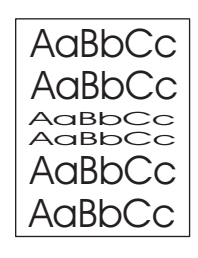

- 1. Nyomtasson még néhány oldalt, hogy megnézze, a probléma nem oldódik-e meg magától.
- Ügyeljen arra, hogy a készülékre környezetére vonatkozó előírások be legyenek tartva. Lásd: <u>Működési környezet</u>.

## Ferde oldal

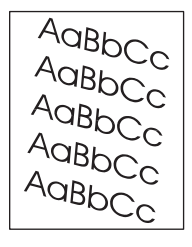

- 1. Nyomtasson még néhány oldalt, hogy megnézze, a probléma nem oldódik-e meg magától.
- 2. Ellenőrizze, hogy nincsenek-e szakadt médiadarabok a készülék belsejében.
- Győződjön meg arról, hogy a médiát megfelelően töltötte be és végrehajtotta az összes beállítást. Lásd: <u>Média betöltése az adagolótálcákba</u>. Ellenőrizze, hogy a tálcában lévő vezetők nem fogjáke túl szorosan vagy túl lazán a médiát.
- 4. Fordítsa át a tálcában lévő köteget. Fordítsa el a köteget 180°-kal.
- Ellenőrizze, hogy a használt média típusa és minősége megfelel-e a HP specifikációknak. Lásd: Média és tálcák.
- Ügyeljen arra, hogy a készülékre környezetére vonatkozó előírások be legyenek tartva. (Lásd: <u>Működési környezet</u>.)
- 7. A tálcaigazítás végrehajtásához nyissa meg az Adminisztráció menüt a készülék kezelőpaneljén. A Nyomt. min. almenüben érintse meg a Készl. regisztráció lehetőséget. A Forrás elem alatt válasszon egy tálcát, majd futtasson egy tesztoldalt. További információkért lásd<u>Nyomtatási</u> <u>minőség menü</u>.

## Elhajlás és hullámosodás

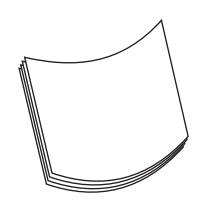

- 1. Fordítsa át a tálcában lévő köteget. Fordítsa el a köteget 180°-kal.
- Ellenőrizze, hogy a használt média típusa és minősége megfelel-e a HP specifikációknak. (Lásd: Média és tálcák.)
- Ügyeljen arra, hogy a készülékre környezetére vonatkozó előírások be legyenek tartva. (Lásd: <u>Működési környezet</u>.)
- 4. Próbáljon meg másik kimeneti tálcába nyomtatni.
- 5. Nehéz és durva média esetén nyissa meg az Administration menüt a készülék vezérlőpultján. Nyissa meg a NYOMTATÁSI MINŐSÉG almenüt, válassza a BEÉGETŐ MÓDOK lehetőséget, majd válassza ki a használt média típusát. A beállítást módosítsa ALACSONY értékre, ezzel csökkentheti a beégetési eljárásban alkalmazott hő mennyiségét.

## Gyűrődések és ráncok

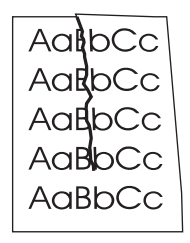

- 1. Nyomtasson még néhány oldalt, hogy megnézze, a probléma nem oldódik-e meg magától.
- Ügyeljen arra, hogy a készülékre környezetére vonatkozó előírások be legyenek tartva. Lásd: <u>Működési környezet</u>.
- 3. Fordítsa át a tálcában lévő köteget. Fordítsa el a köteget 180°-kal.
- Győződjön meg arról, hogy a médiát megfelelően töltötte be és végrehajtotta az összes beállítást. Lásd: <u>Média betöltése az adagolótálcákba</u>.
- Ellenőrizze, hogy a használt média típusa és minősége megfelel-e a HP specifikációknak. Lásd: <u>Média és tálcák</u>.
- 6. Ha a borítékok gyűrődnek, próbálja a borítékokat fektetve tárolni.

Ha a gyűrődéseket és ráncokat a fenti műveletekkel sem sikerül kiküszöbölni, nyissa meg az Administration menüt a készülék kezelőpaneljén. Nyissa meg a NYOMTATÁSI MINŐSÉG almenüt, válassza a BEÉGETŐ MÓDOK lehetőséget, majd válassza ki a használt média típusát. A beállítást módosítsa ALACSONY értékre, ezzel csökkentheti a beégetési eljárásban alkalmazott hő mennyiségét.

## Függőleges fehér vonalak

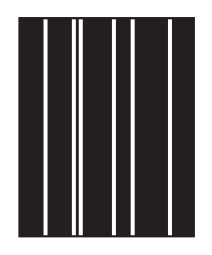

- 1. Nyomtasson még néhány oldalt, hogy megnézze, a probléma nem oldódik-e meg magától.
- Ellenőrizze, hogy a használt média típusa és minősége megfelel-e a HP specifikációknak. Lásd: Média és tálcák.
- 3. Cserélje ki a festékkazettát.

### Keréknyomok

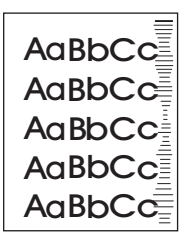

Ez a hiba általában akkor fordul elő, ha a nyomtatópatron már régen túllépte névleges élettartamát. Ha például nagyon nagy mennyiséget nyomtat alacsony festék-fedettséggel.

- 1. Cserélje ki a nyomtatópatront.
- 2. Csökkentse a nagyon alacsony tonerfedettség mellett nyomtatott oldalak számát.

### Fehér pontok fekete háttérben

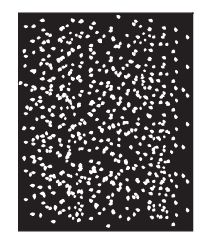

- 1. Nyomtasson még néhány oldalt, hogy megnézze, a probléma nem oldódik-e meg magától.
- Ellenőrizze, hogy a használt média típusa és minősége megfelel-e a HP specifikációknak. Lásd: Média és tálcák.
- Ügyeljen arra, hogy a készülékre környezetére vonatkozó előírások be legyenek tartva. Lásd: <u>Működési környezet</u>.
- 4. Cserélje ki a festékkazettát.

## Szaggatott vonalak

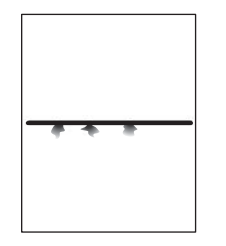

- Ellenőrizze, hogy a használt média típusa és minősége megfelel-e a HP specifikációknak. Lásd: Média és tálcák.
- Ügyeljen arra, hogy a készülékre környezetére vonatkozó előírások be legyenek tartva. Lásd: <u>Működési környezet</u>.
- 3. Fordítsa át a tálcában lévő köteget. Fordítsa el a köteget 180°-kal.
- 4. Nyissa meg az Administration menüt a készülék kezelőpaneljén. Nyissa meg a NYOMTATÁSI MINŐSÉG almenüt és növelje a FESTÉKSŰRŰSÉG beállítás értékét. Lásd: <u>Nyomtatási minőség</u> <u>menü</u>.
- Nyissa meg az Administration menüt a készülék kezelőpaneljén. A NYOMTATÁSI MINŐSÉG almenüben nyissa meg az OPTIMALIZÁLÁS elemet, és adja meg a VONAL RÉSZLET=BE beállítást.

### Homályos nyomat

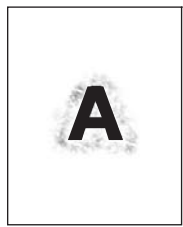

- Ellenőrizze, hogy a használt média típusa és minősége megfelel-e a HP specifikációknak. Lásd: <u>Média és tálcák</u>.
- Ügyeljen arra, hogy a készülékre környezetére vonatkozó előírások be legyenek tartva. Lásd: <u>Működési környezet</u>.
- 3. Fordítsa át a tálcában lévő köteget. Fordítsa el a köteget 180°-kal.
- 4. Ne használjon olyan médiát, amely már áthaladt a készüléken.
- Csökkentse a festéksűrűséget. Nyissa meg az Administration menüt a készülék kezelőpaneljén. Nyissa meg a NYOMTATÁSI MINŐSÉG almenüt és növelje a FESTÉKSŰRŰSÉG beállítás értékét. Lásd: <u>Nyomtatási minőség menü</u>.
- 6. Nyissa meg az Administration menüt a készülék kezelőpaneljén. A NYOMTATÁSI MINŐSÉG almenüben nyissa meg az OPTIMALIZÁLÁS elemet, és adja meg a VONAL RÉSZLET=BE beállítást. Lásd: <u>Nyomtatási minőség menü</u>.

## Véletlenszerű képismétlés

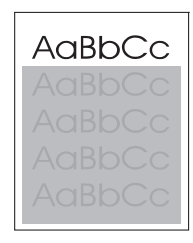

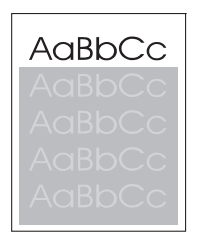

Ha a lap tetején szereplő (fekete) kép az oldal alsóbb részein (szürke mezőben) ismét megjelenik, akkor valószínűleg elmaradt a toner teljes letisztítása a legutóbbi nyomtatás után. (Az ismételten megjelenő kép világosabb vagy sötétebb is lehet a környező mezőnél.)

- Módosítsa annak a mezőnek az árnyalatát, amelyben az ismétlődő kép megjelenik.
- Változtassa meg a képek nyomtatásának sorrendjét, például a világosabb képet helyezze az oldal tetejére, a sötétebbet pedig lejjebb.
- A szoftverprogramban forgassa el 180 fokkal a teljes oldalt, hogy a készülék először a világosabb képet nyomtassa.
- Ha a hiba egy későbbi nyomtatási feladatban is jelentkezik, kapcsolja ki a készüléket 10 percre, majd kapcsolja vissza, és kezdje újból a nyomtatási feladatot.

## Hálózati nyomtatási problémák megoldása

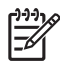

**Megjegyzés** A HP azt ajánlja, hogy a készülék hálózati összetevőit a készülék CD-lemezéről telepítse és állítsa be.

- Nyomtasson egy konfigurációs oldalt (lásd: <u>Az információs oldalak használata</u>). Ha telepítve van HP Jetdirect nyomtatószerver, a konfigurációs oldal nyomtatásakor egy második oldal is kinyomtatódik, amely a hálózati beállításokat és állapotot mutatja.
- A készülékhez tartozó CD-ROM-on található HP Jetdirect beágyazott nyomtatószerver adminisztrátori kézikönyv hasznos segítséget és tájékoztatást nyújt a Jetdirect konfigurációs oldaláról. A kézikönyv megnyitásához futtassa a CD-t, kattintson a Nyomtató dokumentáció mappára, kattintson a HP Jetdirect kézikönyv elemre, végül A HP Jetdirect nyomtatószerver hibáinak elhárítása lehetőségre.
- Próbálja meg a nyomtatási feladatot más számítógépről elindítani.
- Ha szeretné ellenőrizni, hogy egy készülék működik-e egy adott számítógéppel, USB-kábellel csatlakoztassa azt közvetlenül a számítógéphez, majd telepítse újra a nyomtatási szoftvert. Nyomtasson ki egy dokumentumot egy olyan programból, amely a múltban megfelelően nyomtatódott ki. Ha ez eredménnyel jár, lehet, hogy a hálózatban van a hiba.
- Segítségért forduljon a hálózati rendszergazdához.

## Faxolással kapcsolatos problémák megoldása

## Küldéssel kapcsolatos problémák megoldása

#### A faxolás küldés közben leáll.

| Ok                                                                     | Megoldás                                                                                                    |
|------------------------------------------------------------------------|----------------------------------------------------------------------------------------------------|
| Előfordulhat, hogy a faxkészülék, amelyre a dokumentumot küldi, hibás. | Küldje el a faxot egy másik faxkészülékre.                                                                                                    |
| Lehetséges, hogy nem működik a telefonvonal.                           | A faxkábel helyett csatlakoztasson egy telefont az aljzatba.<br>Kezdeményezzen telefonhívást, hogy meggyőződhessen a<br>telefonvonal működéséről. |

#### A készülék fax egysége nem küldi, csak fogadja a faxokat.

| Ok                                                                                                    | Megoldás                                                                                                    |
|----------------------------------------------------------------------------------------------------|----------------------------------------------------------------------------------------------------|
| Ha a készülék alközpontrendszerre van kapcsolva, lehet, hogy<br>az alközpont olyan tárcsahangot ad, amelyet a faxkészülék<br>nem érzékel. | Kapcsolja ki a tárcsahang-érzékelési beállítást. A beállítás<br>módosításával kapcsolatban lásd a fax útmutatót.                                  |
| Lehet, hogy rossz minőségű a telefonos kapcsolat.                                                                                         | Küldje újra később a faxot.                                                                                                    |
| Előfordulhat, hogy a faxkészülék, amelyre a dokumentumot küldi, hibás.                                                                    | Küldje el a faxot egy másik faxkészülékre.                                                                                                    |
| Lehetséges, hogy nem működik a telefonvonal.                                                                                              | A faxkábel helyett csatlakoztasson egy telefont az aljzatba.<br>Kezdeményezzen telefonhívást, hogy meggyőződhessen a<br>telefonvonal működéséről. |

#### A kimenő faxhívásoknál a készülék többször újratárcsáz.

| Ok                                                                                                    | Megoldás                                                                                                    |
|----------------------------------------------------------------------------------------------------|----------------------------------------------------------------------------------------------------|
| A faxkészülék automatikusan újratárcsázza a faxszámot, ha<br>az Újrahívás, ha foglalt vagy az Újrahívás, ha nem válaszol<br>funkciók valamelyike be van kapcsolva. | Tiltsa le az Újrahívás, ha foglalt és az Újrahívás, ha nem válaszol. A beállítások módosításáról a többfunkciós készülék szoftverének súgójában olvashat bővebben. |

#### Az elküldött faxok nem érkeznek meg a fogadó faxkészülékre.

| Ok                                                                                                    | Megoldás                                                                                                    |
|----------------------------------------------------------------------------------------------------|----------------------------------------------------------------------------------------------------|
| A fogadó faxkészülék ki van kapcsolva, vagy valamilyen hibás<br>üzemállapotban van, például kifogyott belőle a papír.                                                                                 | Hívja fel a címzettet, és győződjön meg arról, hogy a fogadó<br>faxkészülék be van-e kapcsolva, és készen áll-e faxok<br>fogadására.                                                                                                    |
| Lehet, hogy a fax még a memóriában van, mert a készülék egy<br>korábban foglalt szám újratárcsázására vár, vagy valamilyen<br>egyéb, a várakozási sorban előbb lévő feladat elküldésére<br>várakozik. | Ha a memóriában a felsorolt okok bármelyike miatt faxfeladat<br>van, a faxtevékenységi naplóban megjelenik egy erre<br>vonatkozó bejegyzés. Nyomtassa ki a faxtevékenységi naplót<br>(lásd a fax útmutatót), és ellenőrizze az <b>Eredmények</b> oszlopot,<br>hogy mely munkáknál van <b>Függőben</b> jelzés. |

## Fogadással kapcsolatos problémák megoldása

A faxkészülék nem válaszol a beérkező faxhívásokra (a küldő készülék nem érzékel fogadó faxkészüléket).

| Ok                                                                                                  | Megoldás                                                                                                    |  |
|----------------------------------------------------------------------------------------------------|----------------------------------------------------------------------------------------------------|--|
| Lehet, hogy helytelenül van beállítva a válaszadás előtti csengésszám.                              | Ellenőrizze a válaszadás előtti csengésszám beállítást. A beállítás módosításával kapcsolatban lásd a fax útmutatót.                                                                                     |  |
| Elképzelhető, hogy a telefonkábelt nem megfelelően csatlakoztatta, vagy a telefonvonal nem működik. | Ellenőrizze a telepítést. Ellenőrizze, hogy a készülékhez<br>kapott telefonkábelt használja-e.                                                                                                    |  |
| Lehetséges, hogy nem működik a telefonvonal.                                                        | A faxkábel helyett csatlakoztasson egy telefont az aljzatba.<br>Kezdeményezzen telefonhívást, hogy meggyőződhessen a<br>telefonvonal működéséről.                                                        |  |
| Lehet, hogy a hangposta-szolgáltatás megzavarja a<br>készüléket a hívások fogadásában               | Végezze el a következő műveletek egyikét:                                                                                                    |  |
|                                                                                                    | <ul> <li>Mondja le a hangposta szolgáltatást.</li> </ul>                                                                                                    |  |
|                                                                                                    | <ul> <li>Kérjen külön telefonvonalat a faxhívásokhoz.</li> </ul>                                                                                                    |  |
|                                                                                                    | <ul> <li>Csökkentse a faxkészülék válaszadás előtti<br/>csengetésszámát, hogy az kevesebb legyen, mint a<br/>hangpostafióké. A beállítás módosításával kapcsolatban<br/>lásd a fax útmutatót.</li> </ul> |  |

#### A faxküldés vagy faxfogadás nagyon lassú.

| Ok                                                                                                    | Megoldás                                                                                                    |
|----------------------------------------------------------------------------------------------------|----------------------------------------------------------------------------------------------------|
| Lehet, hogy nagyon bonyolult faxot küld vagy fogad, például olyat, amely sok képet tartalmaz.                                                                                | A bonyolult faxok küldése és fogadása több időbe telik.                                                                                                    |
| Lehet, hogy a fogadó faxkészülék modemje lassú.                                                                                                    | A készülék a faxokat olyan maximális sebességgel viszi át,<br>amely megfelel a címzett faxkészülék maximális<br>sebességének.                                                                                                    |
| A fax küldésének vagy fogadásának felbontás-beállítása<br>nagyon magas. A nagyobb felbontás általában szebb képet<br>eredményez, de hosszabb átviteli időt tesz szükségessé. | Ha Ön a címzett, kérje meg telefonon a fax küldőjét, hogy<br>küldje el (ismét) a faxot alacsonyabb felbontásban. Ha Ön küldi<br>a faxot, csökkentse a felbontását vagy módosítsa Az oldal<br>tartalma beállítást. A beállítások módosításáról a fax<br>útmutatóban olvashat. |
| Ha rossz a telefonos kapcsolat minősége, a küldő és fogadó<br>faxkészülék lelassítja az átvitelt a hibák javítása érdekében.                                                 | Törölje a faxot, és küldje el újra. Ellenőriztesse a vonalat a telefontársasággal.                                                                                                    |

#### A készülék nem nyomtatja ki a faxokat.

| Ok                                                                                                    | Megoldás                                                                                                    |
|----------------------------------------------------------------------------------------------------|----------------------------------------------------------------------------------------------------|
| Nincs média betöltve az adagolótálcákba                                                                | Töltsön be médiát. Azokat a faxokat, amelyek akkor érkeztek,<br>amikor a tálca üres volt, a készülék tárolja, és a tálca feltöltése<br>után kinyomtatja. |
| Be van kapcsolva a Faxnyomtatás ütemezése mód. Amíg ez nincs kikapcsolva, a faxok nem nyomtatódnak ki. | Kapcsolja ki a Faxnyomtatás ütemezése módot. A beállítás módosításával kapcsolatban lásd a fax útmutatót.                                                |
| A készülék festékszintje alacsony, vagy a készülékből kifogyott a festék.                              | Cserélje ki a nyomtatópatront.                                                                                                    |

A készülék nem nyomtatja ki a faxokat.

| Ok                                                                                                    | Megoldás |
|----------------------------------------------------------------------------------------------------|----------|
| Ha a készülékben alacsony a festékszint vagy a készülékből<br>kifogy a festék, a nyomtatás azonnal abbamarad. A fogadott<br>faxokat a készülék a memóriában tárolja, és a festékkazetta<br>cseréje után nyomtatja ki. |          |

## Másolási problémák megoldása

## Másolással kapcsolatos problémák megelőzése

Az alábbi néhány egyszerű lépéssel javíthatja a nyomtatás minőségét:

- Másoljon a síkágyas lapolvasóról. Így jobb minőségű másolatot hoz létre, mintha az automatikus dokumentumadagolóról (ADF) másolna.
- Jó minőségű eredetit használjon.
- Helyesen töltse be a médiát. Ha nem megfelelően tölti be a médiát, az elcsúszhat, ettől romlik a képek tisztasága és problémák jelentkezhetnek az OCR programnál. További tudnivalók: <u>Média</u> <u>betöltése az adagolótálcákba</u>.
- Az eredeti példányok védelme érdekében használjon vagy készítsen borítót hozzájuk.

Megjegyzés Ellenőrizze, hogy a média megfelel-e a HP követelményeinek. Ha a média kielégíti a HP követelményeit, akkor az adagolási probléma megismétlődése azt jelzi, hogy elhasználódott a felvevőhenger vagy az elválasztó párna. Vegye fel a kapcsolatot a HP ügyfélszolgálatával. Lásd: <u>HP ügyfélszolgálat</u> vagy a készülék dobozában található tájékoztatót.

## Képminőségi problémák

| Probléma                              | Ok                                                    | Megoldás                                                                                                    |
|---------------------------------------|-------------------------------------------------------|----------------------------------------------------------------------------------------------------|
| Hiányzó vagy halvány képek.           | Előfordulhat, hogy kevés a festék a festékkazettában. | Cserélje ki a nyomtatópatront. Lásd: <u>A</u><br>nyomtatópatron cseréje.                                                                                                    |
|                                       | Az eredeti példány minősége nem megfelelő.            | Ha az eredeti dokumentum túl világos,<br>vagy sérült, lehet, hogy a másolaton nem<br>sikerül ezt ellensúlyozni, még úgy sem,<br>ha megfelelően beállítja a sötétséget. Ha<br>lehetséges, keressen egy jobb állapotú<br>eredeti dokumentumot. |
|                                       | Az eredeti példány színes hátterű.                    | Érintse meg a Másolás, majd a<br>Képbeállítás gombot. A háttér<br>csökkentéséhez igazítsa a Háttér<br>tisztítása csúszkát jobbra.                                                                                                    |
| Függőleges fehér vagy halvány csíkok. | A hordozó nem felel meg a HP<br>előírásainak.         | Használjon a HP követelményeinek<br>megfelelő médiát. Lásd: <u>Média és</u><br><u>tálcák</u> .                                                                                                    |
|                                       | Előfordulhat, hogy kevés a festék a festékkazettában. | Cserélje ki a nyomtatópatront. Lásd: <u>A</u><br>nyomtatópatron cseréje.                                                                                                    |

| Probléma                                                | Ok                                                                                                    | Megoldás                                                                                                    |
|---------------------------------------------------------|----------------------------------------------------------------------------------------------------|----------------------------------------------------------------------------------------------------|
| Nem várt vonalak jelennek meg a<br>másolaton.           | Lehet, hogy nincs megfelelően telepítve az 1. tálca vagy a 2. tálca.                                                                          | Ellenőrizze, hogy a tálca a helyén van-e.                                                                                                |
|                                                         | A síkágyas lapolvasó vagy az<br>automatikus dokumentumadagoló<br>üvege piszkos.                                                               | Tisztítsa meg a síkágyas lapolvasót vagy<br>az ADF üvegét. Lásd: <u>A készülék</u><br>tisztítása.                                        |
| AciBbyCc<br>AciBbyCc<br>AciBbyCc                        | A festékkazetta belsejében található<br>fényérzékeny dob megkarcolódhatott.                                                                   | Helyezzen be új HP festékkazettát.<br>Lásd: <u>A nyomtatópatron cseréje</u> .                                                            |
| Fekete pöttyök vagy csíkok jelennek<br>meg a másolaton. | Tinta, ragasztó, hibajavító folyadék vagy<br>nem kívánt anyag van az automatikus<br>dokumentumadagolóban (ADF) vagy a<br>síkágyas lapolvasón. | Tisztítsa meg a készüléket. Lásd: <u>A</u><br><u>készülék tisztítása</u> .                                                               |
| Túl világos vagy túl sötét másolatok.                   | Adja meg a sötétség beállítását.                                                                                                    | Érintse meg a Másolás, majd a<br>Képbeállítás gombot. A kép<br>világosításához vagy sötétítéséhez<br>állítsa be a Sötétség csúszkát.     |
| A szöveg nem tiszta.                                    | Adja meg az élesség beállítását.                                                                                                    | Az élesség beállításához érintse meg a                                                                                                   |
|                                                         | A képet optimalizálni kell szöveghez.                                                                                                    | Az élesség növeléséhez igazítsa az<br>Élesség csúszkát jobbra.                                                                           |
|                                                         |                                                                                                    | A Másolás, majd az Szöveg/kép<br>optimalizálás gomb megérintésével<br>optimalizálja a képet szöveghez.<br>Válassza a Szöveg lehetőséget. |

## Médiakezelési problémák

| Probléma                                                                               | Ok                                                                                                    | Megoldás                                                                                                    |
|----------------------------------------------------------------------------------------|----------------------------------------------------------------------------------------------------|----------------------------------------------------------------------------------------------------|
| Gyenge nyomtatási minőség vagy<br>festéktapadás                                        | A papír túl nyirkos, túl durva, túl vastag<br>vagy túl sima, dombornyomásos, vagy<br>hibás csomagból származik. | Próbáljon másik papírfajtát, 100 és 250<br>Sheffield közöttit, 4% és 6% közötti<br>nedvességtartalommal.                                            |
| Üres foltok, elakadó vagy hullámosodó<br>hordozó                                       | A papírt helytelenül tárolták.                                                                                  | A papírt fekve, a saját nedvességálló<br>csomagolásában tárolja.                                                                                    |
|                                                                                        | A papír két oldala között eltérés van.                                                                          | Fordítsa meg a papírt.                                                                                                    |
| Erős pöndörödés A papír túl nyirkos, rossz szemcseirányú vagy rövidszemcsés gyártmány. |                                                                                                    | Próbálja módosítani a beégetési módot<br>(lásd <u>A megfelelő beégetési mód</u><br><u>kiválasztása</u> ) vagy használjon hosszanti<br>rostú papírt. |
|                                                                                        | A papír két oldala eltér.                                                                                       | Fordítsa meg a papírt.                                                                                                    |
| Elakadás, kár a készülékben                                                            | A papír perforált vagy kivágások vannak rajta.                                                                  | Használjon kivágások és perforáció<br>nélküli papírt.                                                                                               |

| Probléma                                                | Ok                                                                                                    | Megoldás                                                                                                    |  |
|---------------------------------------------------------|----------------------------------------------------------------------------------------------------|----------------------------------------------------------------------------------------------------|--|
| Problémák a továbbítással                               | A papír szélei elrongyolódtak.                                                                                                    | Használjon lézernyomtatókhoz készült,<br>kiváló minőségű papírt.                                                                                                    |  |
|                                                         | A papír két oldala eltér.                                                                                                    | Fordítsa meg a papírt.                                                                                                    |  |
|                                                         | A papír túl nyirkos, túl durva, túl vastag,<br>vagy túl sima, rossz szemcseirányú,<br>rövidszemcsés gyártmány,<br>dombornyomásos vagy hibás<br>csomagból származik. | <ul> <li>Próbáljon másik papírfajtát, 100 és<br/>250 Sheffield közöttit, 4% és 6%<br/>közötti nedvességtartalommal.</li> <li>Használjon hosszú rostokat<br/>tartalmazó papírt.</li> </ul>                                                                                                    |  |
| A nyomat ferde vagy rosszul van igazítva<br>az oldalra. | Lehet, hogy a médiavezetők nem<br>megfelelően vannak beállítva.                                                                                                    | Vegye ki a papírköteget az<br>adagolótálcából, egyenesítse ki az<br>oldalait, majd helyezze ismét a tálcára. A<br>használt hordozó szélességének és<br>hosszúságának megfelelően állítsa be a<br>hordozóvezetőket, majd próbálja meg<br>újra kinyomtatni a fájlt.                                                                                                 |  |
|                                                         | Lehet, hogy szükséges a lapolvasó<br>kalibrálása.                                                                                                    | Végezzen el egy tálcaigazítást, majd kalibrálja a lapolvasót.                                                                                                    |  |
|                                                         |                                                                                                    | <ul> <li>A tálcaigazítás végrehajtásához<br/>nyissa meg az Adminisztráció<br/>menüt a készülék vezérlőpultján.<br/>A Nyomt. min. almenüben érintse<br/>meg a Készl. regisztráció<br/>lehetőséget. A Forrás elem alatt<br/>válasszon egy tálcát, majd<br/>futtasson egy tesztoldalt. További<br/>információkért lásd<u>Nyomtatási</u><br/>minőség menü.</li> </ul> |  |
|                                                         |                                                                                                    | <ul> <li>A lapolvasó kalibrálásával<br/>kapcsolatban a következő<br/>témakörben olvashat további<br/>tájékoztatást: <u>A lapolvasó</u><br/>kalibrálása.</li> </ul>                                                                                                    |  |
| A készülék egyszerre több mint egy lapot<br>húz be.     | Lehet, hogy a hordozótálcába túl sok<br>lapot töltött.                                                                                                    | Távolítsa el a hordozók egy részét az<br>adagolótálcából. Lásd: <u>Média betöltése</u><br>az adagolótálcákba.                                                                                                    |  |
|                                                         | A hordozó gyűrött, hajtott vagy sérült.                                                                                                    | Győződjön meg arról, hogy a hordozó<br>nem gyűrött, hajtott vagy sérült.<br>Próbáljon új vagy másik csomagból<br>származó hordozóra nyomtatni.                                                                                                    |  |

| Probléma                                     | Ok                                                                                       | Megoldás                                                                                                    |
|----------------------------------------------|------------------------------------------------------------------------------------------|----------------------------------------------------------------------------------------------------|
| A készülék nem húzza be a médiát a tálcáról. | Lehet, hogy a készülék kézi adagolás<br>üzemmódban van.                                  | <ul> <li>Ha a készülék vezérlőpultján<br/>megjelenik a Kézi adagolás<br/>üzenet, nyomja meg az OK gombot<br/>a feladat kinyomtatásához.</li> </ul>                |
|                                              |                                                                                          | <ul> <li>Győződjön meg arról, hogy a<br/>készülék nincs kézi adagolási<br/>üzemmódban, majd próbálja meg<br/>ismét a nyomtatást.</li> </ul>                       |
|                                              | A behúzóhenger piszkos vagy sérült.                                                      | Vegye fel a kapcsolatot a HP<br>ügyfélszolgálatával. Lásd:<br><u>HP ügyfélszolgálat</u> , vagy olvassa el vagy<br>a készülék dobozában található<br>tájékoztatót. |
|                                              | A tálca papírhosszúság beállítója<br>hosszabbra van állítva, mint a média<br>hosszúsága. | Állítsa megfelelő hosszúságra a<br>papírhosszúság beállítót.                                                                                                    |

## A teljesítménnyel kapcsolatos problémák

| Probléma                                       | Ok                                                                                                    | Megoldás                                                                                                    |
|------------------------------------------------|----------------------------------------------------------------------------------------------------|----------------------------------------------------------------------------------------------------|
| Nem jött ki másolat.                           | Lehet, hogy üres az adagolótálca.                                                                                    | Töltsön be médiát a készülékbe. További<br>tudnivalók: <u>Média betöltése az</u><br>adagolótálcákba.                                           |
|                                                | Az eredetit nem megfelelően helyezte<br>be.                                                                          | Töltse be az eredeti dokumentumot<br>megfelelően az ADF-re vagy a síkágyas<br>lapolvasóra. Lásd: <u>Média betöltése az</u><br>adagolótálcákba. |
| A másolatok üresek.                            | Előfordulhat, hogy nem távolította el a védőszalagot a festékkazettáról.                                             | Vegye ki a festékkazettát, húzza le róla<br>a zárószalagot, majd helyezze vissza a<br>készülékbe.                                              |
|                                                | Az eredetit nem megfelelően helyezte<br>be.                                                                          | Töltse be az eredeti dokumentumot<br>megfelelően az ADF-re vagy a síkágyas<br>lapolvasóra. Lásd: <u>Média betöltése az</u><br>adagolótálcákba. |
|                                                | A hordozó nem felel meg a HP<br>előírásainak.                                                                        | A HP specifikációknak megfelelő médiát<br>használjon. Lásd: <u>Média és tálcák</u> .                                                           |
|                                                | Előfordulhat, hogy kevés a festék a festékkazettában.                                                                | Cserélje ki a nyomtatópatront. Lásd: <u>A</u><br>nyomtatópatron cseréje.                                                                       |
| Nem a megfelelő eredetiről készült<br>másolat. | Lehet, hogy van eredeti az automatikus dokumentumadagolóban.                                                         | Győződjön meg arról, hogy üres az automatikus dokumentumadagoló.                                                                               |
| A másolatok kicsinyített méretűek.             | Lehet, hogy a készülék szoftverének<br>beállításai úgy vannak megadva, hogy<br>csökkentsék a beolvasott kép méretét. | A beállítások módosításáról a készülék<br>szoftverének súgójában olvashat<br>bővebben.                                                         |

## E-maillel kapcsolatos problémák megoldása

Ha nem lehet e-mailt küldeni a digitális küldési funkcióval, lehet, hogy újra kel konfigurálni az SMTPátjáró címét vagy az LDAP-átjáró címét. Az aktuális SMTP- és LDAP átjárócímek megkereséséhez nyomtasson ki egy konfigurációs oldalt. Lásd: <u>Az információs oldalak használata</u>. Az alábbi módszerekkel ellenőrizze, hogy az SMTP- és LDAP átjárócímek érvényesek-e.

## Az SMTP-átjáró címének ellenőrzése

Megjegyzés Ez az eljárás a Windows operációs rendszerekre vonatkozik.

- 1. Nyissa meg a következő MS-DOS parancssort: Kattintson a **Start** gombra, majd a **Futtatás** parancsra, és írja be a cmd parancsot.
- 2. Az SMTP-átjáró címe után írja be a telnet parancsot, majd az SMTP-átjáró címét és a 25-ös számot, amely azt a portot jelöli, amelyen keresztül a többfunkciós készülék kommunikál. Beírhatja például a telnet 123.123.123.123.25 parancsot, ahol a "123.123.123.123" az SMTP-átjáró címét mutatja.
- Nyomja meg az Enter billentyűt. Ha az SMTP-átjáró címe nem érvényes, válaszul a következő üzenet jelenik meg: Nem lehet csatlakozni az állomáshoz a következő porton: 25 Sikertelen csatlakozás.
- 4. Ha az SMTP-átjáró címe nem érvényes, lépjen kapcsolatba a hálózati rendszergazdával.

## Az LDAP-átjáró címének ellenőrzése

Megjegyzés Ez az eljárás a Windows operációs rendszerekre vonatkozik.

- Nyissa meg a Windows Explorer programot. A címsorban, közvetlenül az LDAP://kezdőtag után írja be az LDAP-átjáró címét. Ha például az LDAP://12.12.12.12 parancsot írja be, a "12.12.12" az LDAP-átjáró címét mutatja.
- 2. Nyomja meg az Enter billentyűt. Amennyiben az LDAP-átjáró címe érvényes, megnyílik a **Felhasználók keresése** párbeszédpanel.
- 3. Ha az LDAP-átjáró címe nem érvényes, lépjen kapcsolatba a hálózati rendszergazdával.

## Általános Windows problémák megoldása

| Hibaüzenet:                         |                                                                                                    |
|-------------------------------------|----------------------------------------------------------------------------------------------------|
| "Általános védelmi hiba Kivétel: OE |                                                                                                    |
| "Spool32"                           |                                                                                                    |
| "Szabálytalan művelet"              |                                                                                                    |
| Ok                                  | Megoldás                                                                                                    |
|                                     | Zárjon be minden alkalmazást, indítsa újra a Windows rendszert, és próbálkozzon újra.                                                                                                    |
|                                     | Váltson nyomtató-illesztőprogramot. Ha az eszköz PCL 6<br>nyomtatóillesztő-program van kijelölve, váltson át a PCL 5<br>vagy a HP postscript level 3 emuláció nyomtatóillesztő-<br>programra. Ez a művelet elvégezhető egy szoftverből.                                                                                     |
|                                     | Töröljön minden fájlt az ideiglenes alkönyvtárból. Határozza<br>meg a könyvtár nevét, úgy, hogy megnyitja az<br>AUTOEXEC.BAT fájlt, és rákeres a "Set Temp =" sorra. Az ez<br>után a sor után álló név az ideiglenes könyvtár neve. Ez<br>alapértelmezés szerint általában a "C:\TEMP" útvonal, de<br>megadható másként is. |
|                                     | A Windows hibaüzenetekre vonatkozó további tudnivalókért<br>olvassa el a számítógéphez kapott Microsoft Windows                                                                                                    |

dokumentációt.

## Általános Macintosh problémák megoldása

Az <u>Általános nyomtatási problémák megoldása</u> részben leírt problémákon túl ez a fejezet azokat a problémákat sorolja fel, amelyek Mac OS X használatakor merülhetnek fel.

F

**Megjegyzés** Az USB- és az IP-nyomtatás beállításai az **Íróasztali nyomtatósegéd** segítségével végezhetők el. A készülék *nem* jelenik meg a Chooserben (Választóban).

A nyomtató-illesztőprogram nem szerepel a Print Center (Nyomtatási központ) vagy Printer Setup Utility (Nyomtatóbeállító segédprogram) programban.

| Ok                                                                           | Megoldás                                                                                                    |
|------------------------------------------------------------------------------|----------------------------------------------------------------------------------------------------|
| A készülékszoftver nincs telepítve, vagy helytelenül lehet telepítve.        | Győződjön meg róla, hogy a PPD a merevlemez ezen mappájában<br>van: Library/Printers/PPDs/Contents/Resources/<br><lang>.lproj, ahol a "<lang>" az Ön által használt nyelv kétbetűs<br/>kódját jelenti. Ha szükséges, telepítse újra a szoftvert. A telepítés<br/>menetének leírása az Alapvető tudnivalók kézikönyvében olvasható.</lang></lang> |
| A Postscript Printer Description (PPD-PostScript nyomtatóleíró) fájl sérült. | Törölje a PPD fájlt a merevlemez ezen mappájából: Library/<br>Printers/PPDs/Contents/Resources/ <lang>.lproj, ahol<br/>a "<lang>" az Ön által használt nyelv kétbetűs kódját jelenti. Telepítse<br/>újra a szoftvert. A telepítés menetének leírása az Alapvető tudnivalók<br/>kézikönyvében olvasható.</lang></lang>                            |

Az eszköznév, IP-cím vagy Rendezvous gazdagépnév nem jelenik meg a Print Center (Nyomtatóközpont) vagy a Print Setup Utility (Nyomtatóbeállító segédprogram) nyomtatólistájában.

| Ok                                                                    | Megoldás                                                                                                    |
|-----------------------------------------------------------------------|----------------------------------------------------------------------------------------------------|
| Lehet, hogy a készülék nincs készenléti állapotban.                   | Ellenőrizze, hogy a kábelek megfelelően vannak csatlakoztatva, a<br>készülék be van kapcsolva, és világít az Üzemkész jelzőfény. Ha<br>USB vagy Ethernet hubon keresztül csatlakozik, próbáljon meg<br>közvetlenül a számítógépre csatlakozni, vagy másik portot használni.                                                                                                    |
| Lehet, hogy nem megfelelő típusú kapcsolat van kijelölve.             | Győződjön meg róla, hogy az USB, IP Printing (IP-nyomtatás) vagy<br>Rendezvous lehetőség van kiválasztva, attól függően, hogy milyen<br>típusú kapcsolat van a készülék és a számítógép között.                                                                                                    |
| Rossz eszköznév, IP-cím vagy Rendezvous gazdagépnév van használatban. | Egy konfigurációs lap nyomtatásával ellenőrizze az eszköznevet, az<br>IP-címet vagy a Rendezvous gazdagép nevét. Lásd: <u>Az információs</u><br><u>oldalak használata</u> . Ellenőrizze, hogy a konfigurációs lapon található<br>név, IP-cím vagy a Rendezvous gazdagép neve megegyezik-e a<br>Print Center (Nyomtatási központ) vagy Printer Setup Utility<br>(Nyomtatóbeállító segédprogram) programban szereplő<br>készüléknévvel, IP-címmel vagy Rendezvous gazdagép névvel. |
| A csatolókábel lehet, hogy hibás vagy gyenge minőségű.                | Cserélje ki a csatolókábelt. Kiváló minőségű kábelt használjon.                                                                                                    |

A nyomtató-illesztőprogram nem állítja be automatikusan a kijelölt készüléket a Print Center (Nyomtatási központ) vagy Printer Setup Utility (Nyomtatóbeállító segédprogram) programban.

| Ok                                                  | Megoldás                                                                                                    |
|-----------------------------------------------------|----------------------------------------------------------------------------------------------------|
| Lehet, hogy a készülék nincs készenléti állapotban. | Ellenőrizze, hogy a kábelek megfelelően vannak csatlakoztatva, a<br>készülék be van kapcsolva, és világít az Üzemkész jelzőfény. Ha<br>USB vagy Ethernet hubon keresztül csatlakozik, próbáljon meg<br>közvetlenül a számítógépre csatlakozni, vagy másik portot használni. |

## A nyomtató-illesztőprogram nem állítja be automatikusan a kijelölt készüléket a Print Center (Nyomtatási központ) vagy Printer Setup Utility (Nyomtatóbeállító segédprogram) programban.

| Ok                                                                    | Megoldás                                                                                                    |
|-----------------------------------------------------------------------|----------------------------------------------------------------------------------------------------|
| A készülékszoftver nincs telepítve, vagy helytelenül lehet telepítve. | Győződjön meg arról, hogy a PPD fájl a merevlemez alábbi<br>mappájában található: Library/Printers/PPDs/Contents/<br>Resources/ <lang>.lproj, ahol a "<lang>" az Ön által használt<br/>nyelv kétbetűs kódját jelenti. Ha szükséges, telepítse újra a szoftvert.<br/>A telepítés menetének leírása az Alapvető tudnivalók kézikönyvében<br/>olvasható.</lang></lang> |
| A PPD-fájl sérült.                                                    | Törölje a PPD fájlt a merevlemez ezen mappájából: Library/<br>Printers/PPDs/Contents/Resources/ <lang>.lproj, ahol<br/>a "<lang>" az Ön által használt nyelv kétbetűs kódját jelenti. Telepítse<br/>újra a szoftvert. A telepítés menetének leírása az Alapvető tudnivalók<br/>kézikönyvében olvasható.</lang></lang>                                               |
| Lehet, hogy a készülék nincs készenléti állapotban.                   | Ellenőrizze, hogy a kábelek megfelelően vannak csatlakoztatva, a<br>készülék be van kapcsolva, és világít az Üzemkész jelzőfény. Ha<br>USB vagy Ethernet hubon keresztül csatlakozik, próbáljon meg<br>közvetlenül a számítógépre csatlakozni, vagy másik portot használni.                                                                                         |
| A csatolókábel lehet, hogy hibás vagy gyenge minőségű.                | Cserélje ki a csatolókábelt. Kiváló minőségű kábelt használjon.                                                                                                    |

#### Egy nyomtatási feladat nem arra a készülékre került, amelyikre küldeni kívánta.

| Ok                                                                                                    | Megoldás                                                                                                    |
|----------------------------------------------------------------------------------------------------|----------------------------------------------------------------------------------------------------|
| Lehet, hogy a nyomtatási sor le lett állítva.                                                                                                    | Indítsa újra a nyomtatási sort. Nyissa meg a <b>Print Monitor</b><br>(Nyomtatásfelügyelő) ablakot, és jelölje ki a <b>Start Jobs</b> (Feladatok<br>indítása) lehetőséget.                                                                                                    |
| Rossz eszköznév vagy IP-cím van használatban. Valószínű, hogy<br>egy másik, azonos vagy hasonló nevű, IP-című vagy Rendezvous<br>gazdagép nevű készülék fogadta a nyomtatási feladatot. | Egy konfigurációs lap nyomtatásával ellenőrizze az eszköznevet, IP-<br>címét vagy a Rendezvous gazdagép nevét. Lásd: <u>Az információs</u><br><u>oldalak használata</u> . Ellenőrizze, hogy a konfigurációs lapon található<br>készüléknév, IP-cím vagy a Rendezvous gazdagép neve<br>megegyezik-e a Print Center (Nyomtatási központ) vagy Printer<br>Setup Utility (Nyomtatóbeállító segédprogram) programban szereplő<br>készüléknévvel, IP-címmel vagy Rendezvous gazdagép névvel. |

#### Egy beágyazott PostScript (EPS - encapsulated PostScript) fájl nem a megfelelő betűkészletekkel nyomtatódik.

| Ok                                                | Me | goldás                                                                     |
|---------------------------------------------------|----|----------------------------------------------------------------------------|
| Ez a probléma előfordul egyes programok esetében. | •  | Nyomtatás előtt próbálja letölteni az EPS-fájlban lévő<br>betűkészleteket. |
|                                                   | •  | Bináris kódolás helyett küldje a fájlt ASCII formátumban.                  |
|                                                   |    |                                                                            |

#### Ön nem tud idegen gyártmányú USB-kártyáról nyomtatni.

| Ok                                                                                      | Megoldás                                                                                                    |
|-----------------------------------------------------------------------------------------|----------------------------------------------------------------------------------------------------|
| Ez a hiba akkor jelentkezik, ha nincs telepítve az USB nyomtatókhoz szükséges szoftver. | ldegen gyártmányú USB-kártya hozzáadásakor szükség lehet az<br>Apple USB Adapter Card Support szoftverre. A szoftver legfrissebb<br>verziója elérhető az Apple webhelyén. |

| (Nyomtatóbeállító segédprogram) programban, miután az illesztőprogram ki van választva. |                                                                                                    |  |
|-----------------------------------------------------------------------------------------|----------------------------------------------------------------------------------------------------|--|
| Ok                                                                                      | Megoldás                                                                                                    |  |
| Ezt a problémát egy szoftver- vagy egy hardverkomponens okozza.                         | Szoftver hibaelhárítás                                                                                                    |  |
|                                                                                         | <ul> <li>Győződjön meg róla, hogy Macintosh készüléke támogatja az<br/>USB használatát.</li> </ul>                                                                                                    |  |
|                                                                                         | <ul> <li>Győződjön meg róla, hogy Macintosh operációs rendszere Mac<br/>OS X 10.2.8 vagy újabb verzió.</li> </ul>                                                                                                    |  |
|                                                                                         | <ul> <li>Győződjön meg róla, hogy Macintosh készüléke rendelkezik az<br/>Apple cégtől elérhető megfelelő USB szoftverrel.</li> </ul>                                                                                                    |  |
|                                                                                         | Hardver hibaelhárítás                                                                                                    |  |
|                                                                                         | • Ellenőrizze, hogy a készülék be van-e kapcsolva.                                                                                                    |  |
|                                                                                         | • Ellenőrizze, hogy az USB-kábel megfelelően csatlakozik-e.                                                                                                    |  |
|                                                                                         | <ul> <li>Győződjön meg róla, hogy a megfelelő Hi-Speed USB 2.0 kábelt<br/>használja.</li> </ul>                                                                                                    |  |
|                                                                                         | <ul> <li>Győződjön meg róla, hogy nincs túl sok USB eszköz<br/>csatlakoztatva a hálózatba. Válassza le az összes készüléket a<br/>hálózatról, és csatlakoztassa a kábelt közvetlenül a<br/>gazdagépen található USB-porthoz.</li> </ul>                                                |  |
|                                                                                         | <ul> <li>Ellenőrizze, hogy nincs-e több mint két áramforráshoz nem<br/>csatlakoztatott USB-hub csatlakoztatva egy sorba a hálózatban.<br/>Válassza le az összes készüléket a hálózatról, és<br/>csatlakoztassa a kábelt közvetlenül a gazdagépen található<br/>USB-porthoz.</li> </ul> |  |
|                                                                                         | Megjegyzés Az iMac billentyűzet egy áramforráshoz<br>nem csatlakoztatott USB-hub.                                                                                                    |  |

USB-kábellel való csatlakozás esetén a készülék nem jelenik meg a Print Center (Nyomtatási központ) vagy Printer Setup Utility (Nyomtatóbeállító segédprogram) programban, miután az illesztőprogram ki van választva.

## Linux rendszerben tapasztalható problémák megoldása

A Linux hálózatban tapasztalható hibák elhárításával kapcsolatban látogasson el a HP Linux támogatási webhelyre: <u>hp.sourceforge.net/</u>.

## PostScript problémák megoldása

Az alábbi szituációk csak a PostScript (PS) nyelvre vonatkoznak, és akkor fordulhatnak elő, ha több nyomtatónyelv van egyszerre használatban. Olvassa el a vezérlőpulton látható üzeneteket, ezek segíthetnek a problémák megoldásában.

**Megjegyzés** Ha PS-hiba lép fel, nyomtatott vagy képernyőn megjelenő üzenet fogadásához nyissa meg a **Nyomtatási opciók** párbeszédpanelt, és kattintson a kívánt lehetőségre a PS-hibák mellett.

## Általános problémák

A feladat nyomtatása a kiválasztott betűkészlet helyett (az alapértelmezés szerinti) Courier betűtípussal történik.

| Ok                                    | Megoldás                                                                                                    |
|---------------------------------------|----------------------------------------------------------------------------------------------------|
| Az igényelt betűtípus nincs letöltve. | Töltse le a kívánt betűkészletet, és küldje el újra a nyomtatási<br>feladatot. Ellenőrizze a betűkészlet típusát és helyét. Ha<br>szükséges töltse le a betűkészletet a készülékre. További<br>tudnivalókat a szoftver dokumentációjában olvashat. |

#### Legal méretű oldal levágott margókkal nyomtatódik ki.

| Ok                       | Megoldás                                                                                                    |
|--------------------------|----------------------------------------------------------------------------------------------------|
| A feladat túl összetett. | Lehet, hogy 600 dpi felbontással kell nyomtatnia, csökkentenie<br>kell az oldal összetettségét, vagy több memóriát kell<br>telepítenie. |

#### PS-hibaoldalt nyomtat a nyomtató.

| Ok                                               | Megoldás                                                                                                    |
|--------------------------------------------------|----------------------------------------------------------------------------------------------------|
| A nyomtatási feladat lehet, hogy nem PS feladat. | Győződjön meg arról, hogy a nyomtatási feladat PS-feladat.<br>Nézze meg, hogy az alkalmazásnak nem kell-e beállítófájlt<br>vagy PS-fejlécfájlt küldenie a készülékre. |

# A Kellékek és tartozékok

Ez a rész alkatrészek, kellékek és tartozékok rendelésével kapcsolatos információkat tartalmaz. Csak kifejezetten ehhez az eszközhöz tervezett alkatrészeket és tartozékokat használjon.

- Alkatrészek, tartozékok és kellékek rendelése
- <u>Cikkszámok</u>

## Alkatrészek, tartozékok és kellékek rendelése

Több módon is rendelhet alkatrészeket, kellékeket és tartozékokat:

- Rendelés közvetlenül a HP-tól
- Rendelés szervizen vagy partnereken keresztül
- Rendelés a beépített webszerveren keresztül (hálózatra csatlakoztatott nyomtatók használatakor)
- Rendelés közvetlenül a HP Easy Printer Care szoftver segítségével

### Rendelés közvetlenül a HP-tól

A következőket közvetlenül a HP-tól is megrendelheti:

- Pótalkatrészek: Az Egyesült Államok területén a következő webhelyről rendelhet pótalkatrészeket: <u>http://www.hp.com/go/hpparts</u>. Az Egyesült Államok területén kívül pótalkatrészek rendelése a helyi HP szervizen keresztül lehetséges.
- Kellékek és tartozékok: Az Egyesült Államok területén a következő webhelyről rendelhet kellékeket: <u>http://www.hp.com/go/ljsupplies</u>. Más országokban/területeken a <u>http://www.hp.com/ghp/buyonline.html</u> webhelyről lehet kellékeket rendelni. Tartozékok rendeléséhez látogassa meg a következő webhelyet: <u>www.hp.com/support/M5025mfp</u> vagy <u>www.hp.com/support/M5035mfp</u>.

### Rendelés szervizen vagy partnereken keresztül

Alkatrészek és tartozékok rendeléséhez forduljon a hivatalos HP szervizhez vagy partnerekhez.

# Rendelés a beépített webszerveren keresztül (hálózatra csatlakoztatott nyomtatók használatakor)

A beépített webszerveren keresztül a következő lépések végrehajtásával rendelhet kellékeket.

- 1. Írja be a készülék IP-címét vagy hálózati nevét számítógépe webböngészőjébe. Megnyílik az állapotablak.
- Az Other links (Egyéb hivatkozások) részen kattintson duplán az Order Supplies (Kellékek rendelése) szövegre. Ekkor megjelenik a kellékek és eszközök rendeléséhez használható webhely URL-címe.
- 3. Jelölje ki a rendelni kívánt kellékek cikkszámait, és kövesse a képernyőn megjelenő utasításokat.

## Rendelés közvetlenül a HP Easy Printer Care szoftver segítségével

A HP Easy Printer Care szoftver egy, a nyomtató konfigurációját, felügyeletét, frissítését, hibaelhárítását, valamint a kellékek rendelését egyszerű és hatékony módon megvalósító szoftver. A HP Easy Printer Care szoftverről további tudnivalókat a <u>http://www.hp.com/go/easyprintercare</u> webhelyen olvashat.
# Cikkszámok

Az alábbi tartozéklista az útmutató kiadásakor volt aktuális. A készülék élettartama során a rendeléssel kapcsolatos információk és a kellékek elérhetősége változhat.

## Tartozékok

| Tétel                                                                                                    |                                                                                                    | Leírás                                 | Cikkszám |
|----------------------------------------------------------------------------------------------------|----------------------------------------------------------------------------------------------------|----------------------------------------|----------|
| Opcionális duplex egység                                                                                                    |                                                                                                    | Automatikus nyomtatást tesz lehetővé a | Q7549A   |
| - <u>6</u>                                                                                                    | Megjegyzés Az automatikus<br>duplex egység a HP LaserJet<br>M5035X MFP és a HP LaserJet<br>M5035XS MFP modellekhez<br>van mellékelve. |                                        |          |
| Opcion                                                                                                    | ális analóg faxtartozék                                                                                                    | Faxszolgáltatások nyújtása             | Q3701A   |
| Megjegyzés Az analóg<br>faxtartozék a HP LaserJet<br>M5035X MFP és a HP LaserJet<br>M5035XS MFP modellekhez<br>van mellékelve. |                                                                                                    |                                        |          |

## Kellékek és karbantartási készletek

| Tétel                                       | Leírás                                                 | Cikkszám |
|---------------------------------------------|--------------------------------------------------------|----------|
| HP LaserJet nyomtatópatron                  | 15 000 oldalas nyomtatópatron                          | Q7570A   |
| Tűzőkazetta                                 | 5 000 kapcsot tartalmazó kazetta                       | Q7839A   |
| Nyomtatómű karbantartási készlet (110<br>V) | Karbantartási készlet 110 V-os<br>készülékekhez        | Q7832A   |
| Nyomtatómű karbantartási készlet (220<br>V) | Karbantartási készlet 220 V-os<br>készülékekhez        | Q7833A   |
| ADF karbantartási készlet                   | Karbantartási készlet az automatikus<br>lapadagolóhoz. | Q7842A   |

## Memória

| Tétel  | Cikkszám |
|--------|----------|
| 48 MB  | Q7714A   |
| 64 MB  | Q7715A   |
| 128 MB | Q7718A   |
| 256 MB | Q7719A   |
| 512 MB | Q7720A   |

## Kábelek és illesztők

| Tétel                                                        | Leírás                                                                             | Cikkszám |
|--------------------------------------------------------------|------------------------------------------------------------------------------------|----------|
| Enhanced I/O (bővített, EIO)<br>kártyák                      | HP Jetdirect 620n Fast Ethernet (10/100Base-TX)<br>nyomtatószerver                 | J7934G   |
| HP Jetdirect nyomtatószerver<br>többprotokollos EIO hálózati | HP Jetdirect 625n Fast Ethernet (10/100Base-TX) nyomtatószerver                    | J7960G   |
| kartyak hasznalata                                           | HP Jetdirect 635n IPv6/IPsec Fast Ethernet<br>(10/100/1000Base-TX) nyomtatószerver | J7961G   |
| USB-kábel                                                    | 2 méteres A–B kábel                                                                | C6518A   |

## Hordozó

#### A hordozókra vonatkozó további tudnivalókért lásd: http://www.hp.com/go/ljsupplies

| Tétel                                                                                                    | Leírás                                                                 | Cikkszám                                                    |  |
|----------------------------------------------------------------------------------------------------|------------------------------------------------------------------------|-------------------------------------------------------------|--|
| HP lágyfényű lézerpapír                                                                                                    | Letter (220 x 280 mm), 50 lap/doboz                                    | C4179A/Ázsiai-csendes óceáni<br>országok/térségek           |  |
| használathoz. Bevont papír, megfelelő a<br>figyelem központjába kerülő üzleti<br>dokumentumokhoz, pl.: brosúrák,<br>értékesítési anyagok vagy grafikákat,<br>fotókat tartalmazó dokumentumok.                                                                                      | A4 (210 x 297 mm), 50 lap/doboz                                        | C4179B/Ázsiai-csendes óceáni<br>országok/térségek és Európa |  |
| Specifikáció: 32 font (120 g/m²).                                                                                                    |                                                                        |                                                             |  |
| HP LaserJet keménypapír                                                                                                    | Letter (8,5 x 11 hüvelyk), 50 lapos karton                             | Q1298A/Észak-Amerika                                        |  |
| HP LaserJet készülékekkel való<br>használathoz. Ez a szaténbevonatú<br>papír vízálló és tépésálló, ugyanakkor<br>nyomtatási minőség és teljesítmény<br>terén sem nyújt kevesebbet. Használja<br>jelzések, térképek, menük vagy egyéb<br>üzleti célú dokumentumok<br>nyomtatásához. | A4 (210 x 297 mm), 50 lapos karton                                     | Q1298B/Ázsiai-csendes óceáni<br>országok/térségek és Európa |  |
| HP Premium Choice LaserJet papír                                                                                                    | Letter (8,5 x 11 hüvelyk), 500 lap/ív, 10<br>ív/karton                 | HPU1132/Észak-Amerika                                       |  |
| A legtenyesebb HP LaserJet papir.<br>Látványos színek és egyedülálló fekete<br>tónus várható el ettől a különlegesen                                                                                                    | Letter (8,5 x 11 hüvelyk), 250 lap/ív, 6 ív/<br>karton                 | HPU1732 Észak-Amerika                                       |  |
| sima és csillógoan fener papirtól.<br>Prezentációkhoz, üzleti tervekhez, külső<br>levelezéshez és más nagy értékű                                                                                                    | A4 (210 x 297 mm), 5 ív/karton                                         | Q2397A/Ázsiai-csendes óceáni<br>országok/térségek           |  |
| dokumentumokhoz ideális.<br>Specifikáció: 98 fényes, 32 font. (75 g/                                                                                                    | A4 (210 x 297 mm), 250 lap/ív, 5 ív/<br>karton                         | CHP412/Európa                                               |  |
| m²).                                                                                                    | A4 (210 x 297 mm), 500 lap/ív, 5 ív/<br>karton                         | CHP410/Európa                                               |  |
|                                                                                                    | A4 (210 x 297 mm), 160 lg/m <sup>2</sup> , 500 lap/<br>ív, 5 ív/karton | CHP413/Európa                                               |  |

| Tétel                                                                                                    | Leírás                                                                                    | Cikkszám                                          |
|----------------------------------------------------------------------------------------------------|-------------------------------------------------------------------------------------------|---------------------------------------------------|
| HP LaserJet papír                                                                                                    | Letter (8,5 x 11 hüvelyk), 500 lap/ív, 10<br>ív karton                                    | HPJ1124/Észak-Amerika                             |
| HP LaserJet készűlékekkel való<br>használathoz. Fejléces papírokhoz,<br>értékes feljegyzésekhez, jogi                 | Legal (8,5 x 14 hüvelyk), 500 lap/ív, 10 ív<br>karton                                     | HPJ1424/Észak-Amerika                             |
| dokumentumoknoz, direkt mailhez és a<br>levelezéshez megfelelő.                                                       | Letter (220 x 280 mm), 500 lap/ív, 5 ív<br>karton                                         | Q2398A/Ázsiai-csendes óceáni<br>országok/térségek |
| Specifikáció: 96 fényes, 24 font (90 g/<br>m²).                                                                       | A4 (210 x 297 mm), 500 lap/ív, 5 ív karton                                                | Q2400A/Ázsiai-csendes óceáni<br>országok/térségek |
|                                                                                                    | A4 (210 x 297 mm), 500 lap/ív                                                             | CHP310/Európa                                     |
| HP Nyomtatópapír                                                                                                    | Letter (8,5 x 11 hüvelyk), 500 lap/ív, 10<br>ív karton                                    | HPP1122/Észak-Amerika és Mexikó                   |
| készülékekkel való használathoz.<br>Elsősorban kis és otthoni irodák számára                                          | Letter (8,5 x 11 hüvelyk), 500 lap/ív, 3 ív<br>karton                                     | HPP113R/Észak-Amerika                             |
| készült. Nehezebb és fényesebb, mint<br>más másoló papírok.                                                           | A4 (210 x 297 mm), 500 lap/ív, 5 ív karton                                                | CHP210/Európa                                     |
| Specifikáció: 92 fényes, 22 font.                                                                                     | A4 (210 x 297 mm), 300 lap/ív, 5 ív/<br>karton                                            | CHP213/Európa                                     |
| HP Többcélú papír                                                                                                    | Letter (8,5 x 11 hüvelyk), 500 lap/ív, 10                                                 | HPM1120/Észak-Amerika                             |
| Minden irodai eszközhöz                                                                                               |                                                                                           | HPM115R/Észak-Amerika                             |
| felhasználhatók — lézer és tintasugaras<br>készülékekhez, másolókhoz és                                               | Letter (8,5 x 11 hüvelyk), 500 lap/iv, 5 iv karton                                        | HP25011/Észak-Amerika                             |
| faxberendezésekhez. Olyan üzleti<br>vállalkozások számára készült, ahol                                               | Letter (8,5 x 11 hüvelyk), 250 lap/ív, 12                                                 | HPM113H/Észak-Amerika                             |
| egyfajta papírral kívánják az összes<br>irodai igényt kielégíteni. Fényesebb és<br>finomabb, mint más irodai papírok. | ív karton                                                                                 | HPM1420/Észak-Amerika                             |
|                                                                                                    | Letter (8,5 x 11 hüvelyk), háromlyukú perforált papír, 500 lap/ív, 10 ív karton           |                                                   |
| Specifikáció: 90 fényes, 20 font (75 g/<br>m²).                                                                       | Legal (8,5 x 14 hüvelyk), 500 lap/ív, 10 ív<br>karton                                     |                                                   |
| HP irodai papír                                                                                                    | Letter (8,5 x 11 hüvelyk), 500 lap/ív, 10<br>ív karton                                    | HPC8511/Észak-Amerika és Mexikó                   |
| felhasználhatók — lézer és tintasugaras<br>készülékekhez, másolókhoz és                                               | Letter (8,5 x 11 hüvelyk), háromlyukú perforált papír, 500 lap/ív, 10 ív karton           | HPC3HP/Észak-Amerika                              |
| taxberendezesekhez. Nagy mennyiségű<br>nyomtatáshoz megfelelő.                                                        | Legal (8,5 x 14 hüvelyk), 500 lap/ív, 10 ív<br>karton                                     | HPC8514/Észak-Amerika                             |
| Specifikáció: 84 fényes, 20 font (75 g/<br>m <sup>2</sup> ).                                                          | Letter (8,5 x 11 hüvelyk), Quick Pack<br>2500 lapos karton                                | HP2500S/Észak-Amerika és Mexikó                   |
|                                                                                                    | Letter (8,5 x 11 hüvelyk), Quick Pack<br>háromlyukú perforált papír, 2500 lapos<br>karton | HP2500P/Észak-Amerika                             |
|                                                                                                    | Letter (220 x 280 mm), 500 lap/ív, 5 ív<br>karton                                         | Q2408A/Ázsiai-csendes óceáni<br>országok/térségek |
|                                                                                                    | A4 (210 x 297 mm), 500 lap/ív, 5 ív karton                                                | Q2407A/Ázsiai-csendes óceáni<br>országok/térségek |
|                                                                                                    | A4 (210 x 297 mm), 500 lap/ív, 5 ív karton                                                | CHP110/Európa                                     |
|                                                                                                    | A4 (210 x 297 mm), Quick Pack,<br>2500 lap/ív, 5 ív karton                                | CHP113/Európa                                     |

| Tétel                                                                                                    | Leírás                                                                          | Cikkszám                                                                   |
|----------------------------------------------------------------------------------------------------|---------------------------------------------------------------------------------|----------------------------------------------------------------------------|
| HP irodai újrahasznosított papír                                                                                                    | Letter (8,5 x 11 hüvelyk), 500 lap/ív, 10<br>ív karton                          | HPJ1120/Észak-Amerika                                                      |
| felhasználhatók – lézer és tintasugaras<br>készülékekhez, másolókhoz és                                                                                                    | Letter (8,5 x 11 hüvelyk), háromlyukú perforált papír, 500 lap/ív, 10 ív karton | HPE113H/Észak-Amerika                                                      |
| faxberendezésekhez. Nagy mennyiségű<br>nyomtatáshoz megfelelő.                                                                                                    | Legal (8,5 x 14 hüvelyk), 500 lap/ív, 10 ív karton                              | HPE1420/Észak-Amerika                                                      |
| Megfelel a környezetkímélő termékekre<br>vonatkozó 13101-as végrehajtási<br>utasításnak (U.S. Executive Order<br>13101).                                                                              |                                                                                 |                                                                            |
| Specifikáció: 84 fényes, 20 font, 30%<br>újrahasznosított tartalom.                                                                                                    |                                                                                 |                                                                            |
| HP LaserJet írásvetítő fóliák                                                                                                    | Letter (8,5 x 11 hüvelyk), 50 lapos karton                                      | 92296T/Észak-Amerika, Ázsiai-csendes<br>óceáni országok/térségek és Európa |
| való használathoz. Gyönyörű éles<br>szöveg és grafikák nyomtatásához<br>használja a kifejezetten a monokróm<br>HP LaserJet készülékekkel való<br>használatra tervezett egyetlen<br>írásvetítő-fóliát. | A4 (210 x 297 mm), 50 lapos karton                                              | 922296U/Ázsiai-csendes óceáni<br>országok/térségek és Európa               |
| Műszaki adatok: 4,3 mil vastagság.                                                                                                    |                                                                                 |                                                                            |

# **B** Szerviz és támogatás

# Hewlett-Packard korlátozott garancianyilatkozat

HP TERMÉK

HP LaserJet M5025, M5035, M5035X és M5035XS

A KORLÁTOZOTT GARANCIA IDŐTARTAMA

Egyéves helyszíni garancia

A HP garantálja a végfelhasználónak, hogy a HP hardver és tartozékok a vásárlás időpontjától a fent jelzett időtartamig anyag- és gyártási hibáktól mentesek lesznek. Ha a HP ilyen jellegű meghibásodásról kap értesítést a garanciális időn belül, saját belátása szerint kijavítja vagy kicseréli a hibás terméket. A cseretermék lehet új vagy teljesítményét tekintve az újhoz hasonló termék.

A HP garantálja, hogy a HP által biztosított szoftver nem fog anyagából vagy megmunkálásából eredően meghibásodni a vásárlás időpontjától a fent megadott időtartam erejéig, amennyiben helyesen telepíti és használja azt. Ha a HP ilyen jellegű meghibásodásról kap értesítést a garanciális időn belül, akkor kicseréli azokat a szoftverelemeket, amelyek ilyen jellegű hibák miatt nem hajtják végre a programozott utasításokat.

A HP nem garantálja, hogy a HP termékek működése hibáktól és megszakításoktól mentes lesz. Ha a HP nem képes ésszerű időn belül megjavítani vagy kicserélni termékeit úgy, hogy azok megfeleljenek a jótállási nyilatkozatban foglalt feltételeknek, akkor a termék haladéktalan visszaküldése esetén a vásárló jogosult a vételár azonnali visszatérítésére.

A HP termékek tartalmazhatnak újból felújított, illetve alkalmilag használt, ám az újéval azonos teljesítményű részegységeket.

A garancia nem vonatkozik a (a) nem megfelelő vagy hiányos karbantartásból vagy kalibrációból, (b) a nem HP által szállított szoftver, interfész, alkatrészek vagy tartozékok hibájából, (c) engedély nélküli módosításból vagy nem rendeltetésszerű használatból, (d) a terméknek a megadott környezeti specifikációktól eltérő használatából vagy (e) az üzemelési hely nem megfelelő előkészítéséből vagy karbantartásából származó károkra.

AMENNYIBEN A HELYI TÖRVÉNYEK MÁSKÉNT NEM RENDELKEZNEK, A HP NEM VÁLLAL SEMMILYEN MÁS – SEM ÍRÁSBELI, SEM SZÓBELI – KIFEJEZETT VAGY HALLGATÓLAGOS GARANCIÁT. A HP KIFEJEZETTEN KIZÁR A FORGALMAZHATÓSÁGRA, A MEGFELELŐ MINŐSÉGRE ÉS A MEGHATÁROZOTT CÉLRA VALÓ ALKALMASSÁGRA VONATKOZÓ MINDENFÉLE HALLGATÓLAGOS GARANCIÁT. Egyes országokban/térségekben, államokban vagy tartományokban a törvényi garanciák érvényességi idejének korlátozása nem engedélyezett, így előfordulhat, hogy a fenti korlátozás vagy kizárás Önre nem vonatkozik. Ez a garancia meghatározott törvényes jogokkal ruházza fel Önt. Ezenfelül más, országonként/régiónként, államonként és tartományonként változó jogokkal is rendelkezhet. A HP korlátozott garanciája minden olyan országban vagy helyen érvényes, ahol a HP támogatást biztosít ehhez a termékhez, és értékesíti azt. Az Önnek nyújtható garanciális szolgáltatás szintje a helyi normáktól függ. A HP nem fogja a termék alakjának, illesztésének vagy funkciójának változtatásával azt üzemeltethetővé tenni olyan országokban/térségekben, ahol jogi vagy szabályozási okok miatt nem szándékozta bevezetni a terméket. A HELYI TÖRVÉNYEK ÁLTAL MEGENGEDETT MÉRTÉKBEN AZ EBBEN A GARANCIANYILATKOZATBAN LEÍRT JOGORVOSLATOK AZ ÖN ÁLTAL IGÉNYBE VEHETŐ EGYEDÜLI ÉS KIZÁRÓLAGOS JOGORVOSLATI LEHETŐSÉGEK. A FENTI GARANCIANYILATKOZATBAN KIFEJEZETT FELELŐSSÉGET KIVÉVE A HP ÉS SZÁLLÍTÓI NEM VÁLLALNAK SEMMILYEN FELELŐSSÉGET AZ ADATVESZTÉSBŐL EREDŐ, KÖZVETLEN, KÜLÖNLEGES, VÉLETLENSZERŰ VAGY KÖVETKEZMÉNYES (BELEÉRTVE A HASZON ELMARADÁSÁBÓL VAGY AZ ADATVESZTÉSBŐL EREDŐ KÁROKAT) VAGY BÁRMELY MÁS KÁRÉRT, SEM SZERZŐDÉS, MAGÁNVÉTEK VAGY BÁRMILYEN MÁS JOGALAPRA VALÓ HIVATKOZÁSSAL. Egyes országokban/ térségekben, államokban vagy tartományokban a véletlen vagy következményes károk kizárása vagy korlátozása nem engedélyezett, így előfordulhat, hogy a fenti korlátozás vagy kizárás Önre nem vonatkozik.

A JELEN NYILATKOZATBA FOGLALT GARANCIA NEM ZÁRJA KI, NEM KORLÁTOZZA ÉS NEM MÓDOSÍTJA A JELEN TERMÉK ELADÁSÁRA VONATKOZÓ KÖTELEZŐ ÉRVÉNYŰ JOGSZABÁLYOKAT (KIVÉVE A TÖRVÉNY BIZTOSÍTOTTA KIVÉTELEKET), ÉS AZOKNAK A KIEGÉSZÍTÉSEKÉNT ÉRTENDŐK.

# A fogyasztó által végzett javításra vonatkozó garanciális szolgáltatás

A HP termékek számos olyan alkatrészt tartalmaznak, amelyek a fogyasztó által végzett javítási (Customer Self Repair - CSR) lehetőség figyelembevételével készülnek, ezáltal biztosítva a lehető leggyorsabb javítást, illetve a rugalmasabb eljárást a hibás alkatrészek cseréjében. Ha a diagnosztika során a HP megállapítja, hogy a javítás elvégezhető egy CSR alkatrész használatával, akkor azt az alkatrészt kiszállítja közvetlenül Önnek, hogy elvégezhesse a cserét. A CSR alkatrészeknek két kategóriája van: 1) Alkatrészek, amelyek esetében a fogyasztó által végzett javítás kötelező. Ha azt kéri, hogy a HP cserélje ki ezeket az alkatrészek, amelyek esetében a fogyasztó által végzett javítás kötelező. Ha azt kéri, hogy a HP cserélje ki ezeket az alkatrészek, amelyek esetében a fogyasztó által végzett javítás opcionális. Ezek az alkatrészek szintén a fogyasztó által végzett javítási lehetőség figyelembevételével készülnek. Ha azt kéri, hogy a HP végezze el a cserét, akkor az adott termékhez tartozó garanciális szolgáltatás igénylése nem fog további költséget jelenteni..

Az adott CSR alkatrész elérhetősége esetén, illetve a földrajzi körülményeknek megfelelően a szállítás a következő munkanapon fog megtörténni. Amennyiben a földrajzi körülmények engedik, többletdíj felszámítása mellett lehetőség van az aznapi vagy a négy órán belüli szállítás igénylésére is. Ha segítségre van szüksége, hívja a HP technikai támogatási központot, ahol telefonos tanácsadást kaphat egy technikus szakembertől. A HP a csere CSR alkatrésszel együtt szállított dokumentációban kiköti, hogy kéri-e a hibás alkatrész visszajuttatását. Ha a HP kéri a hibás alkatrész visszajuttatását, akkor Önnek egy meghatározott időn belül - ami normál esetben öt (5) munkanap - vissza kell azt szállíttatnia. A hibás alkatrésszel együtt az ahhoz tartozó dokumentációt is vissza kell küldeni a kapott szállítási csomagban. A hibás alkatrész visszaküldésének elmulasztása esetén a HP Önre háríthatja a csere költségeit. A fogyasztó által végzett javítás esetén a HP fizeti a szállítás és az alkatrész-visszajuttatás összes költségét, valamint megnevezi a szállítást végző szolgáltatót is.

## Nyomtatópatron korlátozott garancianyilatkozat

A HP garantálja, hogy ez a termék mentes mind a gyártási, mind az anyaghibáktól.

A garancia nem vonatkozik azokra a termékekre, (a) amelyeket újratöltöttek, felújítottak, átalakítottak, vagy bármilyen más módon szakszerűtlenül kezeltek, (b) ha nem rendeltetésszerű használat, helytelen tárolás vagy a megadott környezeti határértékeken kívüli működtetés miatt problémák léptek fel, vagy (c) ha a készüléket a szokásos használat során megrongálták.

A garancia érvényesítéséhez vigye vissza a terméket a vásárlás helyére (mellékelje a probléma leírását, valamint nyomtatási mintákat), vagy forduljon a HP ügyfélszolgálatához. Ha a termék hibásnak bizonyul, a HP saját belátása szerint dönti el, hogy kicseréli a terméket, vagy visszaadja a vételárat.

AMENNYIBEN A HELYI TÖRVÉNYEK MÁSKÉNT NEM RENDELKEZNEK, A HP NEM VÁLLAL SEMMILYEN MÁS – SEM ÍRÁSBELI, SEM SZÓBELI – KIFEJEZETT VAGY HALLGATÓLAGOS GARANCIÁT. A HP KIFEJEZETTEN KIZÁR A FORGALMAZHATÓSÁGRA, A MEGFELELŐ MINŐSÉGRE ÉS A MEGHATÁROZOTT CÉLRA VALÓ ALKALMASSÁGRA VONATKOZÓ MINDENFÉLE HALLGATÓLAGOS GARANCIÁT.

AMENNYIBEN A HELYI TÖRVÉNYEK MÁSKÉNT NEM RENDELKEZNEK, A HP ÉS BESZÁLLÍTÓI NEM VÁLLALNAK SEMMILYEN FELELŐSSÉGET A KÖZVETLEN, KÜLÖNLEGES, VÉLETLENSZERŰ VAGY KÖVETKEZMÉNYES KÁROKÉRT, IDEÉRTVE TÖBBEK KÖZÖTT AZ ELMARADT PROFITBÓL VAGY AZ ADATVESZTÉSBŐL SZÁRMAZÓ VAGY MÁS KÁROKAT, AKÁR SZERZŐDÉS TELJESÍTÉSE, VÉTKES CSELEKMÉNY, VAGY MÁS EREDMÉNYEZTE AZOKAT.

A JELEN NYILATKOZATBA FOGLALT GARANCIA NEM ZÁRJA KI, NEM KORLÁTOZZA ÉS NEM MÓDOSÍTJA A JELEN TERMÉK ELADÁSÁRA VONATKOZÓ KÖTELEZŐ ÉRVÉNYŰ JOGSZABÁLYOKAT (KIVÉVE A TÖRVÉNY BIZTOSÍTOTTA KIVÉTELEKET), ÉS AZOKNAK A KIEGÉSZÍTÉSEKÉNT ÉRTENDŐK.

# HP ügyfélszolgálat

### Online szolgáltatások

A HP készülékspecifikus szoftverekkel és termékekkel kapcsolatos naprakész információk valamint támogatási információk az interneten keresztül 24 órán át ezen a webhelyen érhetők el: <u>www.hp.com/support/M5025mfp</u> vagy <u>www.hp.com/support/M5035mfp</u>.

A HP Jetdirect külső nyomtatószerverről a <u>www.hp.com/support/net\_printing</u> címre látogatva találhat további tudnivalókat.

A HP Instant Support Professional Edition (ISPE) internetes hibaelhárítási eszközöket tartalmaz asztali számítógépekhez és nyomtatási termékekhez. Látogasson el az <u>instantsupport.hp.com</u> oldalra.

### **Telefonos támogatás**

A HP a garanciális idő alatt ingyenes telefonos támogatást nyújt. Országának/térségének telefonszámát megtalálja a készülékhez mellékelt információs lapon, illetve a <u>www.hp.com/support/</u> címen. Ha a HP-t hívja, készüljön fel rá, hogy meg kell adnia a termék nevét, sorozatszámát és vásárlásának időpontját, valamint ismertetnie kell a problémát.

### Segédprogramok, illesztőprogramok, elektronikus információk

www.hp.com/go/M5025\_software vagy www.hp.com/go/M5035\_software

Az illesztőprogramok webhelye angol nyelvű, azonban maguk az illesztőprogramok több nyelven állnak rendelkezésre.

#### Tartozékok és kellékek rendelése közvetlenül a HP-től

- Egyesült Államok: <u>www.hp.com/sbso/product/supplies</u>.
- Kanada: <u>www.hp.ca/catalog/supplies</u>
- Európa: <u>www.hp.com/supplies</u>
- Ázsia és a csendes-óceáni térség: <u>www.hp.com/paper/</u>

Eredeti HP alkatrészek és tartozékok rendeléséhez látogasson el a HP Parts Store weboldalára a <u>www.hp.com/buy/parts</u> címen (csak az Egyesült Államokban és Kanadában), vagy hívja az 1-800-538-8787 (Egyesült Államok.) vagy az 1-800-387-3154 (Kanada) számot.

#### HP szervizinformációk

Ha a HP hivatalos márkakereskedőit keresi, tárcsázza az 1-800-243-9816 (Egyesült Államok), illetve az 1-800-387-3867 (Kanada) telefonszámot.

Az Egyesült Államokon és Kanadán kívül hívja az adott ország/térség ügyfélszolgálati számát. Lásd a készülék dobozában található információs lapot.

#### HP javítási szerződések

Hívja az 1-800-HPINVENT (1-800-474-6836 (USA)) vagy az 1-800-268-1221 (Kanada) számot. Vagy látogasson el a HP SupportPack and Carepaq<sup>™</sup> Services weboldalra, az alábbi címen: <u>www.hpexpress-services.com/10467a</u>.

Bővített szolgáltatáshoz hívja az 1-800-446-0522 számot.

#### **HP Easy Printer Care szoftver**

A HP Easy Printer Care szoftver segítségével ellenőrizhető a készülék állapota és beállításai, és megtekinthetők a hibaelhárítási tudnivalók és az online dokumentáció. A HP Easy Printer Care szoftver használatához teljes szoftvertelepítés szükséges. Lásd: <u>A beágyazott webszerver</u> használata.

### HP támogatás és információk Macintosh számítógépekhez

A <u>www.hp.com/go/macosx</u> címen találja a Macintosh OS X rendszer támogatásával kapcsolatos tudnivalókat, valamint a HP illesztőprogram-frissítési előfizetői szolgáltatását.

A <u>www.hp.com/go/mac-connect</u> címre látogatva megismerkedhet a kifejezetten a Macintoshfelhasználók számára készült termékekkel.

## HP karbantartási szerződések

A HP az igények széles körét kielégítő különböző karbantartási szerződéseket kínál. A karbantartási szerződések nem képezik részét a standard jótállásnak. A szolgáltatások területenként változnak; a rendelkezésre álló szolgáltatásokról a helyi HP forgalmazótól kaphat felvilágosítást.

### Helyszíni javítási szerződések

Az Ön igényeinek legjobban megfelelő szolgáltatások biztosítása érdekében a HP választható gyorsasági szinten kínál helyszíni javítási szerződést:

#### Másnapi helyszíni javítás

Ez a szerződés a kérést követő első munkanapon biztosítja a javítást. A legtöbb helyszíni javítási szerződés esetén igénybe vehetők a bővített szolgáltatási órák, valamint a HP kijelölt szervizzónáin túlra történő kiszállás (többletdíj felszámítása mellett).

#### Hetenkénti (nagybani) helyszíni javítás

Ez a szerződés rendszeres heti látogatásokat biztosít a sok HP termékkel rendelkező szervezetek részére. A szerződés a 25-nél több készülékkel (a készülékeket, rajzgépeket, számítógépeket és lemezmeghajtókat is beleértve) rendelkező intézmények számára javasolt.

#### A készülék visszacsomagolása

Amennyiben a HP ügyfélszolgálata azt állapítja meg, hogy a készüléket vissza kell küldenie a HP-hez javításra, visszaküldés előtt az alábbi lépéseket követve csomagolja vissza a készüléket.

VIGYÁZAT A szállítás során a nem megfelelő csomagolásból adódó kár a vásárló felelőssége.

#### A nyomtató visszacsomagolása

 Távolítson el és tartson meg minden olyan DIMM-kártyát, amelyet megvásárolt és telepített a készülékre. Ne távolítsa el az eszközzel együtt szállított DIMM-et.

 $\bigtriangleup$ 

**VIGYÁZAT** A statikus elektromosság károsíthatja a DIMM-eket. A DIMM-ek kezelésekor viseljen antisztatikus csuklópántot, vagy érintse meg gyakran a DIMM antisztatikus csomagolásának felületét, majd érintse meg a készülék csupasz fém részét. A DIMM-ek eltávolításához lásd: <u>Nyomtatómemória telepítése</u>.

2. Távolítsa el és őrizze meg a festékkazettát.

**VIGYÁZAT** *Rendkívül fontos*, hogy szállítás előtt ki kell venni a nyomtatópatront a készülékből. A készülékben hagyott patronokból szállításkor kiszabaduló festék teljesen belepi a nyomtatóművet és egyéb alkatrészeket.

A festékkazetta megóvása érdekében a görgők érintése nélkül csomagolja be az eredeti csomagolásába, vagy úgy csomagolja be, hogy ne érje fény.

Távolítsa el és őrizze meg a tápkábelt, az illesztőkábelt és a kiegészítő tartozékokat.

- 4. Ha lehetséges, akkor csatoljon a nyomtatóhoz nyomtatási mintákat és 50-100 papírlapot vagy olyan médiát, amelyen a nyomtatási hiba jelentkezett.
- 5. Az Egyesült Államokban hívja a HP ügyfélszolgálatát, ha új csomagolóanyagra van szüksége. Más helyeken használja az eredeti csomagolóanyagot, amennyiben ez lehetséges. A HP azt javasolja, hogy a szállítás idejére kössön biztosítást a nyomtatóra és annak alkatrészeire.

#### **Bővített garancia**

A HP Support kiterjed a HP hardvertermékre és a HP által szállított összes belső alkatrészre. A hardverkarbantartás a HP termék megvásárlásától számított 1-3 évre szól. Az ügyfélnek a megállapított gyári garancia-időszakon belül kell megvásárolnia a HP Support csomagot. További tájékoztatás a HP ügyfélszolgálati és támogatási csoportjától kérhető.

# C Műszaki adatok

- Fizikai adatok
- Elektromos adatok
- Zajkibocsátás
- <u>Működési környezet</u>

# Fizikai adatok

#### C-1 táblázat Méretek

| Típus                                             | Magasság                 | Mélység          | Szélesség             | Tömeg <sup>1</sup>  |
|---------------------------------------------------|--------------------------|------------------|-----------------------|---------------------|
| HP LaserJet M5025 MFP és<br>HP LaserJet M5035 MFP | 775 mm<br>(30,5 hüv.)    | 584 mm (23 hüv.) | 597 mm<br>(23,5 hüv.) | 20,2 kg (44,5 hüv.) |
| HP LaserJet M5035X MFP                            | 1 035 mm<br>(40,75 hüv.) | 762 mm (30 hüv.) | 737 mm (29 hüv.)      | 30,2 kg (66,5 font) |
| HP LaserJet M5035XS MFP                           | 1 194 mm (47 hüv.)       | 762 mm (30 hüv.) | 737 mm (29 hüv.)      | 30,2 kg (66,5 font) |

#### <sup>1</sup> Festékkazetta nélkül

C-2 táblázat A készülék mérete nyitott ajtókkal és teljesen kihúzott tálcákkal

| Típus                                             | Magasság              | Mélység            | Szélesség          |
|---------------------------------------------------|-----------------------|--------------------|--------------------|
| HP LaserJet M5025 MFP és HP LaserJet M5035<br>MFP | 1 080 mm (42,5 hüv.)  | 991 mm (39 hüv.)   | 1 016 mm (40 hüv.) |
| HP LaserJet M5035X MFP                            | 1 340 mm (52,75 hüv.) | 1 067 mm (42 hüv.) | 1 016 mm (40 hüv.) |
| HP LaserJet M5035XS MFP                           | 1 499 mm (59 hüv.)    | 1 067 mm (42 hüv.) | 1 016 mm (40 hüv.) |

# **Elektromos adatok**

FIGYELEM! A hálózati feszültségkövetelmények annak az országnak/térségnek felelnek meg, ahol a készülék forgalomba kerül. Ne változtassa meg az üzemi feszültséget. Ez károsíthatja a készüléket, és érvénytelenítheti a termékre vonatkozó garanciát.

#### C-3 táblázat Feszültségkövetelmények

| Adatok                  | 110 voltos típusok   | 220 voltos modellek  |
|-------------------------|----------------------|----------------------|
| Feszültségkövetelmények | 100-127 V, váltóáram | 220-240 V, váltóáram |
|                         | 50/60 Hz             | 50/60 Hz             |
| Névleges áramerősség    | 8,0 A                | 4,5 A                |

C-4 táblázat Felvett teljesítmény (átlagos, wattban megadva)<sup>1</sup>

| Típus                   | Nyomtatás <sup>2</sup> | Másolás | Kész vagy<br>Készenléti<br>állapot <sup>3,4</sup> | Készenléti<br>üzemmód⁵ | Kikapcsolva |
|-------------------------|------------------------|---------|---------------------------------------------------|------------------------|-------------|
| HP LaserJet M5025MFP    | < 615 W <sup>6</sup>   | 615 W   | 75 W                                              | 21 W                   | 0,01 W      |
| HP LaserJet M5035MFP    | < 615 W <sup>7</sup>   | 615 W   | 75 W                                              | 21 W                   | 0,01 W      |
| HP LaserJet M5035X MFP  | < 615 W <sup>7</sup>   | 615 W   | 75 W                                              | 21 W                   | 0,01 W      |
| HP LaserJet M5035XS MFP | < 615 W <sup>7</sup>   | 615 W   | 75 W                                              | 21 W                   | 0,01 W      |

<sup>1</sup> A feltüntetett értékek változhatnak. A legfrissebb információk a <u>www.hp.com/support/M5025mfp</u> vagy <u>www.hp.com/support/M5035mfp</u>webhelyen találhatók.

- <sup>2</sup> Az értékek a szabványos feszültséggel mért legmagasabb értékek.
- <sup>3</sup> Készenléti módból Alvó állapot üzemmódba való váltáshoz szükséges idő = 30 perc.
- <sup>4</sup> Hőteljesítmény Üzemkész módban 37,5 BTU (brit hőegység).
- <sup>5</sup> Alvó állapot üzemmódból nyomtatásra való visszaálláshoz szükséges idő = kevesebb mint 8,5 másodperc.
- <sup>6</sup> A nyomtatási sebesség 25 oldal/perc (ppm).
- <sup>7</sup> A nyomtatási sebesség 35 oldal/perc (ppm).

# Zajkibocsátás

C-5 táblázat Hangteljesítmény és hangnyomás<sup>1,3</sup>

| Hangteljesítményszint  | Az ISO 9296 alapján                        |
|------------------------|--------------------------------------------|
| Nyomtatás <sup>3</sup> | L <sub>WAd</sub> = 6,6 bel (A) [66 dB (A)] |
| Üzemkész               | Lényegében zajtalan                        |
| Hangnyomásszint        | Az ISO 9296 alapján                        |
| Nyomtatás <sup>3</sup> | L <sub>pAm</sub> =54 dB (A)                |
| Üzemkész               | Lényegében zajtalan                        |

<sup>1</sup> A feltüntetett értékek változhatnak. A legfrissebb információk a <u>www.hp.com/support/M5025mfp</u> vagy <u>www.hp.com/support/M5035mfp</u>webhelyen találhatók.

<sup>2</sup> Ellenőrzött konfiguráció: HP LaserJet M5035 MFP, egyoldalas nyomtatás, A4es méretű papír.

<sup>3</sup> A nyomtatási sebesség 35 oldal/perc (ppm).

# Működési környezet

C-6 táblázat Szükséges feltételek

| Környezeti feltételek                      | Nyomtatás | Tárolás, készenlét |
|--------------------------------------------|-----------|--------------------|
| Hőmérséklet (nyomtató és<br>festékkazetta) | 15–32,5°C | -20–40°C           |
| Relatív páratartalom                       | 10%–80%   | 10%–90%            |

# D Az előírásokra vonatkozó információk

Ez a rész a következő, előírásokra vonatkozó információkat tartalmazza:

- FCC-előírások
- <u>Környezetbarát termékgazdálkodási program</u>
- Telekommunikációs nyilatkozat
- Declaration of conformity
- Biztonságtechnikai nyilatkozatok

# FCC-előírások

Ez a készülék a "A" osztályú digitális adatfeldolgozási eszközökre vonatkozó rádiózavarási határértékek tesztje során teljesítette az FCC (Federal Communications Commission – Szövetségi Hírközlési Bizottság) előírásainak 15. cikkelye szerinti feltételeket. A szóban forgó határértékek megállapítása biztosítja, hogy a lakóterületeken ne legyenek észlelhetők káros elektronikus zavarok. A készülék rádiófrekvenciás energiát hoz létre és használ, s ezt kisugározhatja. Ha a berendezés üzembe helyezése nem az utasításoknak megfelelően történik, annak a rádiós kommunikáció zavarása lehet a következménye. Ugyanakkor nem garantálható, hogy az egyes telepítések során nem lép fel interferencia. Amennyiben ez a készülék interferenciát okozna a rádió vagy televízióadásokkal, melyet a készülék ki- és bekapcsolásával állapíthat meg, próbálja megszüntetni a kommunikációs zavart az alábbi intézkedések valamelyikével:

- a vevőantenna átállításával vagy áthelyezésével;
- az eszköz és a vevőkészülék közötti távolság növelésével;
- a berendezésnek a vevőkészülék által használt aljzattól eltérő aljzatba csatlakoztatásával;
- tanács kérésével a forgalmazótól vagy egy szakképzett rádió-, illetve televízió-szerelőtől.

Megjegyzés Ha a nyomtatón a HP kifejezett hozzájárulása nélkül módosításokat hajtanak végre, a felhasználó elveszítheti jogosultságát a készülék használatára.

Olyan árnyékolt illesztőkábelt használjon, amely az FCC-szabályok 15. cikkelye szerint megfelel a "A" osztály előírásainak.

# Környezetbarát termékgazdálkodási program

#### Környezetvédelem

A Hewlett-Packard Company elkötelezettje annak, hogy környezetbarát módon kiváló minőségű termékeket szolgáltasson. A nyomtatót több szempontból is úgy tervezték, hogy a lehető legkisebb hatással legyen a környezetre.

### Ózonkibocsátás

A készülék nem termel mérhető mennyiségű ózongázt (O3).

#### Energiafogyasztás

Az energiafogyasztás üzemkész és alvó üzemmódban jelentősen csökken. Ezzel nemcsak a természetes erőforrások kímélhetők, hanem pénz is megtakarítható a termék kiváló teljesítményének megőrzése mellett. A termék megfelel az energiatakarékos irodatermékek fejlesztését ösztönző önkéntes ENERGY STAR® (3.0-s verzió) program követelményeinek.

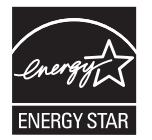

Az ENERGY STAR® és az ENERGY STAR jel az Egyesült Államokban bejegyzett jelzés. A Hewlett-Packard Company az ENERGY STAR partnereként megállapította, hogy ez a termék megfelel az ENERGY STAR energiahatékonysági előírásainak. További tudnivalók: <u>www.energystar.gov</u>.

#### Festékfelhasználás

Economode üzemmódban a nyomtató lényegesen kevesebb festéket használ, így meghosszabbítható a nyomtatópatron élettartama.

#### Papírfelhasználás

A termék manuális/opcionális automatikus duplex (kétoldalas nyomtatás, lásd: <u>Nyomtatás a papír</u> <u>mindkét oldalára</u> (Windows) vagy <u>Nyomtatás a papír mindkét oldalára</u> (Mac)) és N-szeres nyomtatás (több oldal nyomtatása egy oldalra) funkciójával csökkenthető a papírfogyasztás, és ezáltal a természeti erőforrások használata is.

#### Műanyagok

A 25 grammot meghaladó tömegű műanyag alkatrészek a nemzetközi előírásoknak megfelelő anyagjelekkel vannak ellátva. Ez növeli az esélyét annak, hogy a nyomtató hasznos élettartamának végén a műanyagok újrafelhasználás céljából azonosíthatóak lesznek.

#### HP LaserJet nyomtatási kellékek

Az üres HP LaserJet nyomtatópatronok könnyen - ingyenesen - visszaválthatók és újrahasznosíthatók a HP Planet Partners kirendeltségein. A HP elkötelezett aziránt, hogy inventív, magas minőségű, ugyanakkor környezetbarát termékeket és szolgáltatásokat kínáljon, a termék tervezésétől és

gyártásától kezdve a forgalmazásig, működtetésig és újrahasznosítási folyamatig. Garantáljuk, hogy a leadott HP LaserJet nyomtatópatronok újrahasznosítása az előírások szerint történik, belőlük értékes műanyagok és fémek vonhatók ki, amelyek felhasználhatók új termékek előállításához, több millió tonnányi lerakott hulladékot felhasználva. Mivel a nyomtatópatron újrahasznosításra kerül, és új anyagokban használják fel, nem kerül Önhöz vissza. Ha részt vesz a HP Planet Partners programban, az Ön üres HP nyomtatópatronjai felelős módon kerülnek újrahasznosításra. Köszönjük, hogy környezeti szempontból felelősen gondolkodik!

A termék nyomtatási kellékei (például a nyomtatópatronok) a HP nyomtatókellék-visszajuttatási és újrahasznosítási programjának keretén belül sok országban/térségben visszajuttathatók a HP-nek. Ez az egyszerű és ingyenes visszavételi program több mint 35 országban/térségben működik. Többnyelvű programinformáció és utasítások találhatóak valamennyi HP LaserJet nyomtatópatron és kellék csomagjában.

# Tájékoztató a HP nyomtatókellék-visszajuttatási és -újrahasznosítási programjáról

A HP 1992 óta lehetővé teszi a HP LaserJet kellékek ingyenes visszajuttatását és újrahasznosítását. 2004-ben HP Planet Partners program a HP LaserJet kellékekre a HP LaserJet kellékeket forgalmazó területek 85%-án rendelkezésre állt. A legtöbb HP LaserJet nyomtatópatron dobozában megtalálhatók a bérmentesített, előre megcímzett címkék. Címkék és nagyméretű dobozok a következő webhelyről is elérhetők: <u>www.hp.com/recycle</u>.

A címkét csak üres, eredeti HP LaserJet nyomtatópatronok visszaküldéséhez használja. Kérjük, ne használja ezt a címkét nem HP patronok, újratöltött vagy átépített patronok visszaküldéséhez vagy garanciális visszaküldésekhez. A HP Planet Partners programhoz tévedésből elküldött nyomtatókellékeket vagy egyéb tárgyakat nem küldjük vissza.

A HP Planet Partners kellék-újrahasznosítási program keretében 2004-ben a világon több mint 10 millió HP LaserJet nyomtatópatront küldtek vissza a HP-nek. Így 11,7 ezer tonnányi nyomtatópatron kerülte el a szemétlekaró helyeket. A HP 2004-ben a főként műanyagból és fémekből álló nyomtatópatronok tömegének átlagosan a 80%-át hasznosította újra világszerte. A műanyagokból és fémekből új termékek, például HP termékek, műanyag tálcák és orsók készíthetők. A többi anyagot a HP környezetbarát módon helyezi el.

- Visszajuttatás az Egyesült Államokban A HP a környezetvédelem segítése érdekében támogatja a használt patronok és egyéb kellékek nagyobb tételben történő visszaküldését. Csomagoljon össze két vagy több patront, és használja a mellékelt bérmentesített és előre megcímzett UPS címkét. Az Egyesült Államokban az 1- 800-340-2445 telefonszámon vagy a HP webhelyén, a <u>www.hp.com/recycle</u> címen kaphat további tájékoztatást.
- Visszajuttatás az Egyesült Államokon kívül Az Egyesült Államokon kívüli felhasználók számára a HP nyomtatókellék-visszajuttatási és -újrahasznosítási programjáról a <u>www.hp.com/recycle</u> webhelyen található további információ.

#### Papír

A nyomtató alkalmas a *HP LaserJet Printer Family Paper Guide* (Útmutató a HP LaserJet nyomtatócsalád nyomtatási médiatípusaihoz) című kiadványban megadott irányelveknek megfelelő újrahasznosított papírok használatára. A termék az EN12281:2002 szabványnak megfelelően alkalmas az újrahasznosított papír használatára.

## Anyagkorlátozások

A lapolvasó és/vagy a vezérlőpult folyadékkristályos kijelzőjének fluoreszkáló lámpája higanyt tartalmazhat, amely élettartama lejárta után különleges kezelést igényel.

Ez a HP termék olyan akkumulátort tartalmaz, amely speciális kezelést igényelhet az élettartama végén. A Hewlett-Packard által ezzel a termékkel szállított vagy ahhoz kínált akkumulátorok az alábbiakat tartalmazzák:

| HP LaserJet M5025 MFP és HP LaserJet M5035 sorozatú MFP eszköz |                                       |  |
|----------------------------------------------------------------|---------------------------------------|--|
| Típus                                                          | Szén-fluorid lítiumakkumulátor BR1632 |  |
| Súly                                                           | 1,5 g                                 |  |
| Hely                                                           | Formázókártyán                        |  |
| Felhasználó által eltávolítható                                | Nem                                   |  |

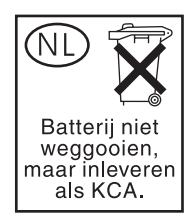

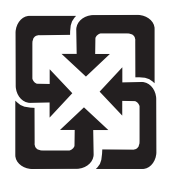

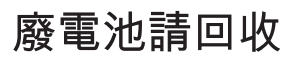

Ha érdeklődik az újrahasznosítás iránt, látogasson el a <u>www.hp.com/recycle</u> címre, forduljon helyi hivatalos képviselőnkhöz, vagy látogasson el az Elektronikus Iparágak Szövetségének honlapjára, a következő címre: <u>www.eiae.org</u>.

#### Otthoni felhasználók által kidobott használt berendezések elhelyezése az Európai Unióban

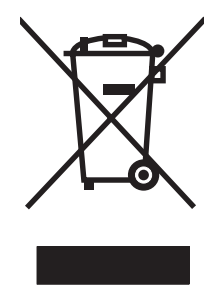

A terméken vagy a csomagoláson található ilyen jelkép azt jelzi, hogy a terméket tilos háztartási hulladékban elhelyezni. Ehelyett az Ön felelőssége, hogy a kidobandó készüléket egy megfelelő, kijelölt gyűjtőhelyre vigye az elektronikus és elektromos hulladék újrafelhasználása céljából. A kidobandó készülékek szelektív összegyűjtése és újrafelhasználása segít megőrizni a természetes erőforrásokat, és biztosítja, hogy a készülék az egészséget és a környezetet nem károsító módon kerül újrafelhasználásra. További információért azzal kapcsolatban, hogy a kidobandó használt készüléket hova viheti, forduljon a helyi hivatalokhoz, a háztartási hulladékát gyűjtő szervezethez vagy ahhoz a bolthoz, ahol a készüléket vásárolta.

## Anyagbiztonsági adatlap (Material Safety Data Sheet – MSDS)

A vegyi anyagokat (például a festéket) tartalmazó kellékeket ismertető anyagbiztonsági adatlapok a HP webhelyéről szerezhetők be: <u>www.hp.com/go/msds</u> vagy <u>www.hp.com/hpinfo/community/environment/productinfo/safety</u>.

## További információk

A fenti környezetvédelmi témakörökben további információ a következő helyeken található:

- A jelen termék és számos kapcsolódó HP termék környezetvédelmi termékprofillapja
- A HP környezetvédelmi kötelezettségvállalása;
- A HP környezetbarát kezelési rendszere;
- A HP programja a lejárt élettartamú termékek visszajuttatására és újrahasznosítására;
- Az anyagbiztonsági adatlapok.

Látogasson el a <u>http://www.hp.com/go/environment</u> vagy a <u>http://www.hp.com/hpinfo/community/</u> <u>environment/productinfo/safety</u> webhelyre.

# Telekommunikációs nyilatkozat

A HP LaserJet M5035X MFP és HP LaserJet M5035XS MFP típusokban alaptartozékként megtalálható a HP LaserJet Analog Fax Accessory 300 tartozék, amely a nyilvános telefonhálózattal való kapcsolat kezelésével lehetővé teszi a készülék faxként való használatát. A *HP LaserJet Analog Fax Accessory 300 felhasználói kézikönyv* dokumentumban megtalálhatja a fax funkcionalitással és az eszközzel kapcsolatos előírásokat.

# **Declaration of conformity**

#### Megfelelőségi nyilatkozat

| az ISO/IEC 22. sz. i                                                              | rányelvnek, valamint                                                                                                    | az EN 45014 sz. szabványnak megfelelően                                                                                                    |
|-----------------------------------------------------------------------------------|----------------------------------------------------------------------------------------------------|----------------------------------------------------------------------------------------------------|
| Gyártó neve:<br>A gyártó címe:                                                    |                                                                                                    | Hewlett-Packard Company<br>11311 Chinden Boulevard,<br>Boise, Idaho 83714-1021, USA                                                                                                    |
| kijelenti, hogy az a                                                              | llábbi termék:                                                                                                    |                                                                                                    |
| Termék neve:                                                                      |                                                                                                    | HP LaserJet M5025 / M5035 sorozat                                                                                                    |
| Tartozékok <sup>5)</sup> :                                                        |                                                                                                    | Q7549A – Opcionális duplex egység<br>Q7834A – Opcionális 1x500 lapos adagolótálca<br>Q7835A – Opcionális 3-500 lapos adagolótálca<br>Q7604A – Opcionális tűző/lerakó<br>BOISB-0308-00 – Faxmodull |
| Hatósági azonosítási típusszám <sup>3)</sup> :<br>Termékopciók:<br>Nyomtatópatron |                                                                                                    | BOISB-0502-01<br>Összes<br>Q7570A                                                                                                    |
| megfelel a követke                                                                | ző termékspecifiká                                                                                                    | cióknak:                                                                                                    |
| Biztonság:                                                                        | IEC 60950-1:2001 / EN60950-1: 2001<br>IEC 60825-1:1993 +A1 +A2 / EN 60825-1:1994 +A11 +A2 (1-es osztályú lézeres/LED-es termék)<br>GB4943-2001                                                                          |                                                                                                    |
| EMC:                                                                              | CISPR22:1993 +A1 +A2 / EN 55022:1994 +A1 +A2 - Class A <sup>1, 4)</sup><br>EN 61000-3-2:2000<br>EN 61000-3-3:1995 +A1<br>EN 55024:1998 +A1 +A2<br>FCC 47 CFR, 15. rész, "A" osztály <sup>2)</sup> / ICES-003, 4. kiadás |                                                                                                    |
| TELECOM:                                                                          | TBR-21:1998; EG 201 121:1998                                                                                                    |                                                                                                    |

#### Kiegészítő információ:

A termék eleget tesz az elektromágneses kompatibilitásra vonatkozó 89/336/EEC elektromágneses irányelv, a 73/23/EEC kisfeszültségű elektromos eszközökre vonatkozó irányelv és az 1999/5/EC számú R&TTE irányelv (II. melléklet) követelményeinek, valamint megkapta a CE-jelölést.

1) A terméket tipikus konfigurációjában, Hewlett-Packard személyi számítógépes rendszereken tesztelték.

2) Ez a termék megfelel az FCC előírások 15. fejezetének. Működése kielégíti a következő két feltételt: (1) a készülék nem okozhat zavaró interferenciát, és (2) a készüléknek el kell viselnie minden interferenciát, az olyan interferenciát is beleértve, amely nemkívánatos működést okozhat.

3) Az előírásokkal kapcsolatos célok érdekében a termékhez tartozik egy hatósági azonosítási típusszám. Ez a szám nem tévesztendő össze sem a termék nevével, sem a termékszámmal (termékszámokkal).

Ha az illesztőkábelt csatlakoztatta a LAN-csatlakozókhoz, a készülék megfelel az EN55022 A osztályú előírásnak. Ebben az esetben a következők vonatkoznak rá: "Figyelem – "A" osztályú termék. Otthoni környezetben a termék okozhat rádiófrekvenciás zavarokat, amely esetben a felhasználónak megfelelő lépéseket kell tennie."

5) A Hewlett-Packard által a BOISB-0308-00 hatósági azonosító típusszám alatt az analóg faxtartozékra megkapott összes moduláris jóváhagyás a Multi-Tech Systems MT5634SMI Socket Modem Module megoldást foglalja magában.

#### Boise, Idaho , USA

#### 2006. május 11.

#### Csak az előírásokkal kapcsolatosan:

Elérhetőség Product Regulations Manager, Hewlett-Packard Australia Ltd., 31-41 Joseph Street, Blackburn, Victoria 3130, Australia Ausztráliában:

ElérhetőségAz Ön helyi Hewlett-Packard értékesítési és szervizszolgálata vagy a Hewlett-Packard Gmbh, Department HQ-TRE /<br/>Standards Europe,, Herrenberger Strasse 140, , D-71034, Böblingen, (FAX: +49-7031-14-3143)

Elérhetőség az Product Regulations Manager, Hewlett-Packard Company, PO Box 15, Mail Stop 160, Boise, ID 83707-0015, , (Telefon: 208-396-6000) Államokban:

# Biztonságtechnikai nyilatkozatok

## Lézerbiztonsági nyilatkozat

Az Egyesült Államok élelmiszer és gyógyszerellenőrzési hivatalának (Food and Drug Administration) Center for Devices and Radiological Health (CDRH) részlege bevezette az 1976 augusztus 1. után gyártott lézeres termékekre vonatkozó előírásokat. Az Egyesült Államokban gyártott termékek esetében kötelező érvényű az előírásoknak való megfelelőség betartása. A termék a tanúsítványa szerint "1. osztályú" lézeres terméknek felel meg az Egyesült Államok Egészségügyi Minisztériumának (DHHS) 1968. évi Radiation Performance Standard according to the Radiation Control for Health and Safety Act határozatának megfelelően. Mivel a készülék belsejében kibocsátott sugárzást a készülék háza és a külső borítás teljes mértékben elzárja, a normál használat során a lézersugár nem tud kiszabadulni.

FIGYELEM! Az ebben a kézikönyvben nem ismertetett vezérlő- és szabályozóelemek beállításának, illetve eljárások elvégzésének veszélyes sugárzás kibocsátása lehet a következménye.

## Kanadai DOC-szabályozás

Complies with Canadian EMC Class A requirements.

« Conforme à la classe A des normes canadiennes de compatibilité électromagnétiques. « CEM ». »

## VCCI statement (Japan)

この装置は、情報処理装置等電波障害自主規制協議会(VCCI)の基準 に基づくクラスA情報技術装置です。この装置を家庭環境で使用すると電波 妨害を引き起こすことがあります。この場合には使用者が適切な対策を講ず るよう要求されることがあります。

## Power cord statement (Japan)

製品には、同梱された電源コードをお使い下さい。 同梱された電源コードは、他の製品では使用出来ません。

## **EMI statement (Korea)**

사용자 안내문 (A급 기기)

이 기기는 업무용으로 전자파장해김정를 받은 기기이오니,만약 잘못 구입하셨을 때에는 구입 한 곳에서 비입무용으로 교환하시기 비립니다.

## EMI nyilatkozat (Tajvan)

警告使用者:

這是甲類的資訊產品,在居住的環境中使用時,可能會造成射頻 干擾,在這種情況下,使用者會被要求採取某些適當的對策。

## Lézerbiztonsági nyilatkozat Finnország számára

#### Luokan 1 laserlaite

Klass 1 Laser Apparat

HP LaserJet M5025, M5035, M5035X, M5035XS, laserkirjoitin on käyttäjän kannalta turvallinen luokan 1 laserlaite. Normaalissa käytössä kirjoittimen suojakotelointi estää lasersäteen pääsyn laitteen ulkopuolelle. Laitteen turvallisuusluokka on määritetty standardin EN 60825-1 (1994) mukaisesti.

#### **VAROITUS** !

Laitteen käyttäminen muulla kuin käyttöohjeessa mainitulla tavalla saattaa altistaa käyttäjän turvallisuusluokan 1 ylittävälle näkymättömälle lasersäteilylle.

#### VARNING !

Om apparaten används på annat sätt än i bruksanvisning specificerats, kan användaren utsättas för osynlig laserstrålning, som överskrider gränsen för laserklass 1.

#### HUOLTO

HP LaserJet M5025, M5035, M5035X, M5035XS - kirjoittimen sisällä ei ole käyttäjän huollettavissa olevia kohteita. Laitteen saa avata ja huoltaa ainoastaan sen huoltamiseen koulutettu henkilö. Tällaiseksi huoltotoimenpiteeksi ei katsota väriainekasetin vaihtamista, paperiradan puhdistusta tai muita käyttäjän käsikirjassa lueteltuja, käyttäjän tehtäväksi tarkoitettuja ylläpitotoimia, jotka voidaan suorittaa ilman erikoistyökaluja.

#### VARO !

Mikäli kirjoittimen suojakotelo avataan, olet alttiina näkymättömällelasersäteilylle laitteen ollessa toiminnassa. Älä katso säteeseen.

#### VARNING !

Om laserprinterns skyddshölje öppnas då apparaten är i funktion, utsättas användaren för osynlig laserstrålning. Betrakta ej strålen. Tiedot laitteessa käytettävän laserdiodin säteilyominaisuuksista: Aallonpituus 775-795 nm Teho 5 m W Luokan 3B laser.

# E A memória és a nyomtatószerverkártyák használata

Ez a rész a nyomtató memóriafunkcióival kapcsolatos tudnivalókat, valamint a bővítésre vonatkozó utasításokat tartalmazza.

- <u>Áttekintés</u>
- Nyomtatómemória telepítése
- DIMM telepítésének ellenőrzése
- Erőforrások mentése (állandó erőforrások)
- Memória engedélyezése a Windows számára
- HP Jetdirect nyomtatószerver kártyák használata

# **Áttekintés**

Egy további DIMM (két érintkezősoros memóriamodul) bővítőhely áll rendelkezésre, amely a készülékmemória bővítéséhez vehető igénybe. A DIMM-modulok 32, 48, 64 128 és 512 MB méretben kaphatók.

A rendelési tudnivalókat lásd: Alkatrészek, tartozékok és kellékek rendelése.

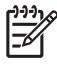

**Megjegyzés** A korábbi HP LaserJet nyomtatókban használt SIMM (egy érintkezősoros) modulok ezzel a készülékkel nem kompatibilisek.

A nyomtató egy EIO-bővítőhellyel is rendelkezik a hálózati kapacitások bővítéséhez. Az EIO-bővítőhely segítségével a nyomtató számára további hálózati csatlakozási lehetőséget biztosíthat, például vezeték nélküli nyomtatószerver, hálózati kártya vagy soros, illetve AppleTalk csatolókártya használatához.

**Megjegyzés** A HP LaserJet M5025 MFP és a HP LaserJet M5035 sorozatú MFP készülékek telepített hálózati eszközt tartalmaznak. Az EIO-bővítőhely segítségével további hálózati szolgáltatásokkal bővíthetők a nyomtató beépített funkciói.

Ha ismerni szeretné a nyomtatóba telepített memória méretét vagy az EIO-bővítőhelybe telepített egységeket, nyomtasson ki egy konfigurációs oldalt. Lásd: <u>Az információs oldalak használata</u>

# Nyomtatómemória telepítése

A memória bővítése akkor válhat szükségessé, ha gyakran nyomtat összetett grafikákat vagy PostScript (PS) dokumentumokat, illetve ha sok letöltött betűkészletre van szüksége. Ezenkívül a memóriabővítés egyes feladattárolási szolgáltatások (például a gyorsmásolás) támogatásában is nagyobb rugalmasságot nyújt.

### Nyomtatómemória telepítése

VIGYÁZAT A statikus elektromosság károsíthatja a DIMM-eket. A DIMM-ek kezelése közben viseljen antisztatikus csuklópántot, vagy gyakran érintse meg a DIMM antisztatikus csomagolásának felületét, majd egy fedetlen fémfelületet a nyomtatón.

A HP LaserJet M5025 MFP és HP LaserJet M5035 sorozatú MFP MFP készülékek egy DIMMbővítőhellyel rendelkeznek. Ha szükséges, a bővítőhelyen található DIMM nagyobb memóriájú DIMMmodulra cserélhető.

Ha még nem tette meg, nyomtasson ki egy konfigurációs oldalt, így megtudhatja, mennyi memóriával rendelkezik a nyomtató a memóriabővítés előtt. Lásd: <u>Az információs oldalak használata</u>.

- 1. Kapcsolja ki a készüléket és húzza ki az összes kábelt.

2. A készülék hátuljáról távolítsa el a formázó fedőlapját.

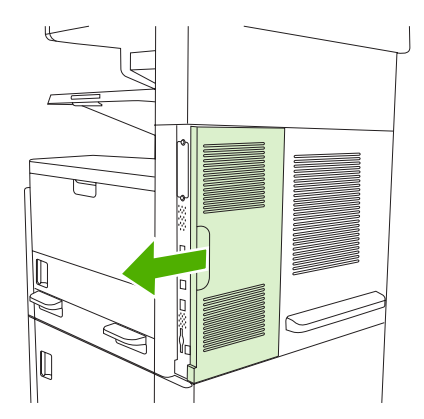

3. Nyissa ki a formázó ajtaját.

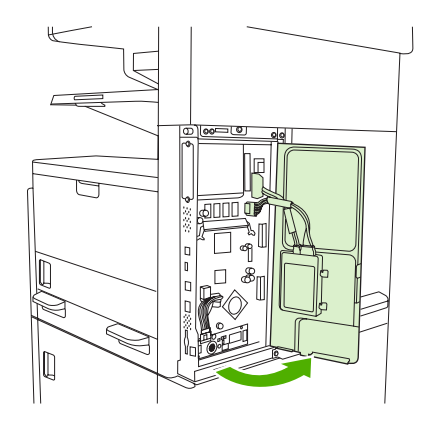

4. Vegye ki a DIMM-et az antisztatikus csomagolásból.

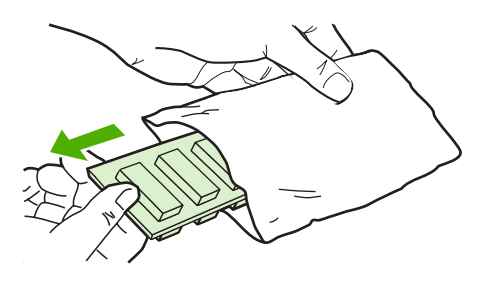

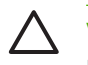

**VIGYÁZAT** Az elektrosztatikusság okozta károk előfordulásának csökkentése érdekében mindig viseljen elektrosztatikus kisülés elleni csuklópántot, vagy érintse meg az antisztatikus csomag felületét, mielőtt a DIMM-ekhez nyúlna.

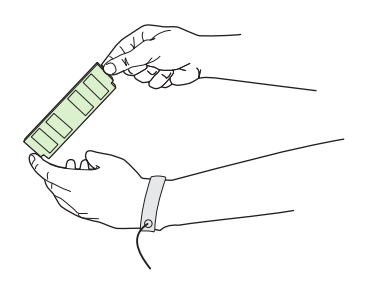

5. A DIMM-et széleinél fogva igazítsa a modul hornyait a DIMM-bővítőhelyhez. (Ellenőrizze, hogy nyitva vannak-e a DIMM-bővítőhely oldalsó rögzítői.)

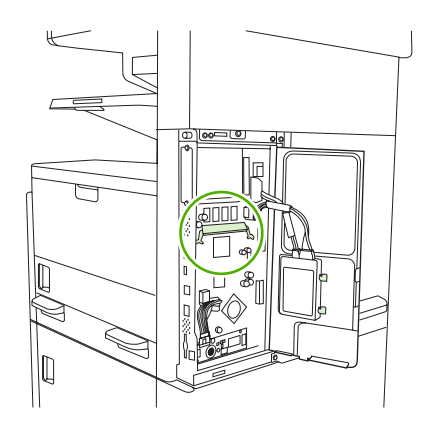

6. Nyomja be óvatosan a DIMM-modult a nyílásba. Győződjön meg arról, hogy a rögzítők a DIMMmodul mindkét oldalán a helyükre pattantak-e.

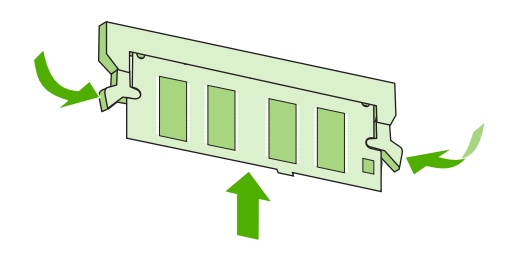

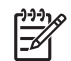

Megjegyzés A DIMM eltávolításakor ki kell oldani a rögzítőket.

7. Csukja vissza a formázó ajtaját.

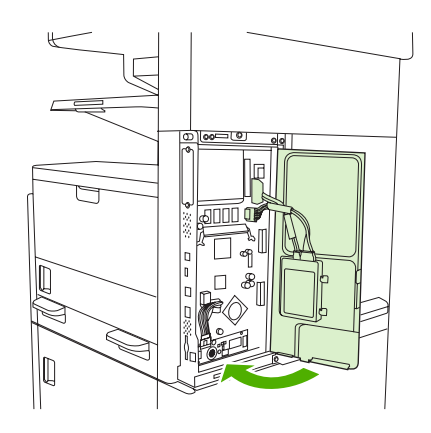

8. Helyezze vissza a formázó fedőlapját.

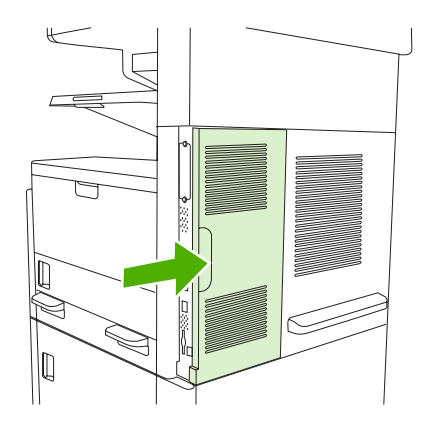

9. Csatlakoztassa újra a kábeleket, majd kapcsolja be a készüléket.

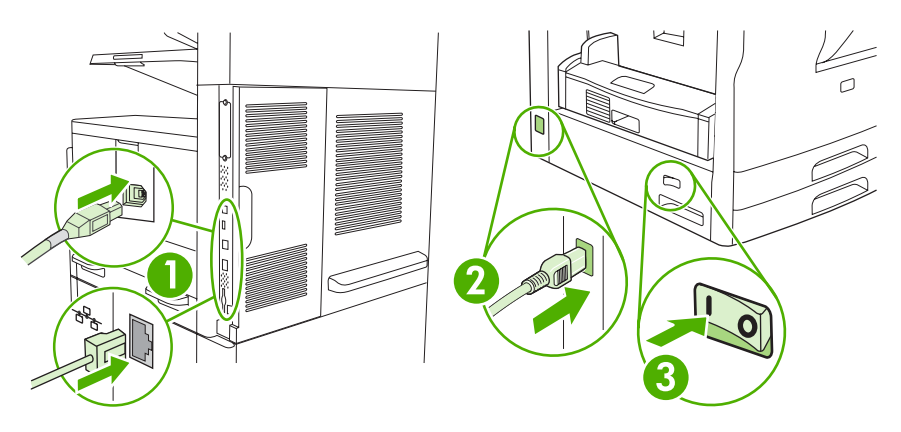

## DIMM telepítésének ellenőrzése

A DIMM telepítését követően ellenőrizze, hogy a telepítés sikeres volt.

#### A DIMM megfelelő településének ellenőrzése

- Kapcsolja be a készüléket. Ellenőrizze, hogy a készülék beindulása után világít-e az Üzemkész jelzőfény. Ha hibaüzenet jelenik meg, valószínűleg helytelenül helyezte be a DMM-modult. Lásd: <u>A kezelőpanelen megjelenő üzenetek</u>.
- 2. Nyomtasson egy konfigurációs oldalt (lásd: Az információs oldalak használata).
- 3. Nézze meg a konfigurációs oldal memóriára vonatkozó részét, és hasonlítsa össze a telepítés előtt nyomtatott konfigurációs oldallal. Ha a memóriaméret értéke nem lett nagyobb, akkor lehet, hogy rosszul telepítette a DIMM-modult, vagy lehet, hogy hibás a DIMM-modul. Ismételje meg a telepítést. Ha szükséges, telepítsen egy másik DIMM-modult.

[<del>]</del>]

**Megjegyzés** Ha nyomtatónyelvet telepített, akkor ellenőrizze a Nyomtatónyelvek és opciók részt a konfigurációs oldalon. Itt meg kell jelennie az új nyomtatónyelvnek.

# Erőforrások mentése (állandó erőforrások)

A készülékre letöltött segédprogramok vagy feladatok néha erőforrásokat tartalmaznak (pl.: betűkészletek, makrók vagy minták). Azok az erőforrások, amelyek belsőleg állandónak vannak jelezve, a készülék memóriájában maradnak egészen addig, míg ki nem kapcsolja a készüléket.

Kövesse az alábbi útmutatást, ha a PDL (lapleíró nyelv) eszközeit használja ahhoz, hogy az erőforrásokat állandóként jelölje meg. A technikai részletekért tekintsen meg egy PCL-hez vagy PS-hez készített alkalmas PDL referenciát.

- Csak akkor jelöljön egy erőforrást állandónak, ha mindenképpen szükséges, mivel az erőforrás a készülék kikapcsolásáig annak memóriájában marad.
- Az állandó erőforrásokat a nyomtatási feladat megkezdésekor küldje a készülékre, és ne nyomtatás közben.

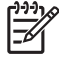

**Megjegyzés** Az állandó erőforrások túlzott használata és nyomtatás közbeni letöltése csökkentheti a készülék teljesítményét, illetve megakadályozhatja az összetett oldalak nyomtatását.
# Memória engedélyezése a Windows számára

- 1. A Start menüben válassza a Beállítások, majd a Nyomtatók vagy Nyomtatók és faxok elemet.
- 2. Válassza ki ezt az eszközt és válassza a **Tulajdonságok** elemet.
- 3. Kattintson a Konfigurálás lap Egyéb gombjára.
- Írja be vagy válassza ki az Összmemória mezőben a pillanatnyilag telepített memória mennyiségét.
- 5. Kattintson az **OK** gombra.
- 6. Folytassa a munkát a következővel: DIMM telepítésének ellenőrzése.

# HP Jetdirect nyomtatószerver kártyák használata

EIO-kártyák az alábbi módon telepíthetők illetve távolíthatók el

# HP Jetdirect nyomtatószerver-kártya telepítése

- 1. Kapcsolja ki a készüléket.
- 2. Távolítsa el a két csavart és az EIO-bővítőhely fedelét a készülék hátoldalán.

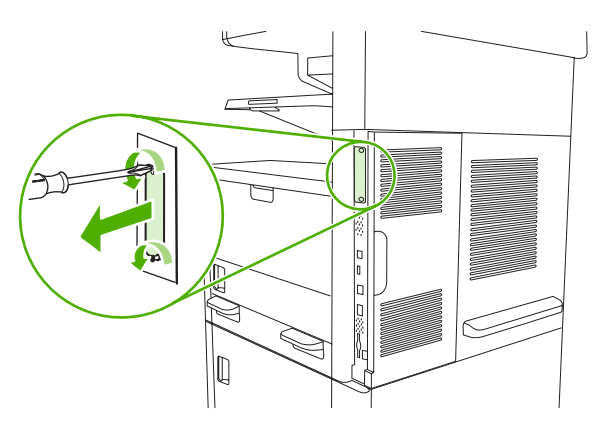

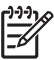

**Megjegyzés** Ne dobja el a fedél csavarjait. Őrizze meg későbbi használatra, ha majd eltávolítja az EIO-kártyát.

3. Helyezze be az ElO-kártyát a bővítőhelyre, majd húzza meg a csavarokat.

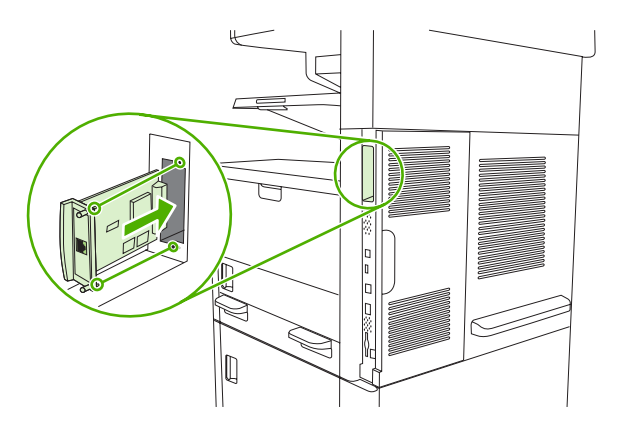

4. Dugja be a hálózati kábel csatlakozóját az EIO-kártyába.

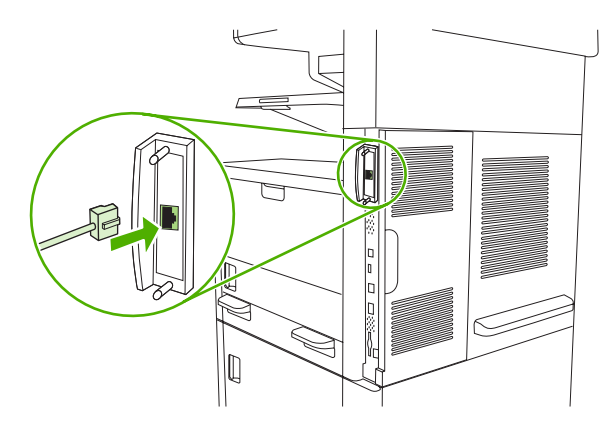

 Kapcsolja be a készüléket, majd nyomtasson egy konfigurációs oldalt, és ellenőrizze, hogy a készülék felismerte-e az új EIO-eszközt. Lásd: <u>Az információs oldalak használata</u>

**Megjegyzés** Konfigurációs oldal nyomtatásakor a nyomtató kinyomtatja a HP Jetdirect konfigurációs oldalt is, amelyen a hálózat konfigurációjának és állapotának adatai szerepelnek.

# HP Jetdirect nyomtatószerver-kártya eltávolítása

- 1. Kapcsolja ki a készüléket.
- 2. Húzza ki a hálózati kábel csatlakozóját az EIO-kártyából.
- 3. Lazítsa meg az EIO-kártyát tartó két csavart, majd vegye ki az EIO-kártyát az EIO-bővítőnyílásból.
- Tegye a helyére az EIO-bővítőhely fedelét a készülék hátulján. Helyezze be és húzza meg a két csavart.
- 5. Kapcsolja be a készüléket.

# Kifejezések magyarázata

alapértelmezés Hardver vagy szoftver normál, szokásos beállítása.

**átvivőegység** A médiát a nyomtató belsejében szállító és a festéket a nyomtatópatronokról a médiára juttató fekete műanyagszalag.

beégetőmű A festéket magas hőmérsékleten a nyomtatási médiába égető szerelvény.

betűtípus Adott betűstílus betűinek, számainak és szimbólumainak teljes készlete.

**BOOTP** A "Bootstrap Protocol" (előprogram-protokoll) rövidítése. A számítógép ennek az internetes protokollnak a használatával megkeresheti saját IP-címét.

Chooser (Választó) Eszköz kiválasztására szolgáló Macintosh-kellék.

**DHCP** A "dynamic host configuration protocol" (dinamikus gazdakonfigurálási protokoll) rövidítése. Segítségével a hálózatra kötött egyedi számítógépek és egyéb perifériák megkereshetik saját konfigurációs adataikat, IP-címüket is beleértve.

**DIMM** A "dual in-line memory module" (két érintkezősoros memóriamodul) rövidítése. Memóriachipeket tartalmazó kis áramköri kártya.

duplex A papírlap mindkét oldalára történő nyomtatást lehetővé tevő funkció. Más néven "kétoldalas nyomtatás".

egyszínű Fekete-fehér. Színtelen.

**EIO** Az "Enhanced Input Output" (bővített bemenet/kimenet) rövidítése. Hardverillesztő, mellyel belső nyomtatószerver, hálózati csatoló, merevlemez és egyéb bővítőelemek adhatók a HP nyomtatókhoz.

**Emulated PostScript** Szoftver, mely emulálja az Adobe PostScript programnyelvet, a nyomtatott oldal megjelenésének ismertetéséhez. Ez a nyomtatónyelv sok menüben "PS"-ként jelenik meg.

**féltónusminta** Folyamatos tónusú képek, például fénykép készítésére használt, különböző méretű tintapontokból álló minta.

festék Finom fekete vagy színes por, melyből a kép alakul ki a nyomaton.

firmware A nyomtató belsejében fix memóriában tárolt programutasítások (más néven beégetett program).

gyűjtőtálca A nyomtatott lapok befogadóhelye.

hálózat Telefonvezetékekkel vagy más módon, adatmegosztás céljából összekapcsolt számítógépek rendszere.

hálózati rendszergazda A hálózatot felügyelő személy.

**HP Easy Printer Care szoftver** A nyomtatók számítógépről történő nyomon követését és karbantartását lehetővé tevő szoftver.

HP Jetdirect A HP termék a hálózati nyomtatáshoz.

**HP Web Jetadmin** HP márkájú web alapú nyomtatóvezérlő szoftver, melynek segítségével számítógépről kezelhetők a HP Jetdirect nyomtatószerverhez csatlakoztatott perifériák.

I/O Az "input/output" (bemenet/kimenet) rövidítése; a számítógép portbeállításaira vonatkozik.

IP-cím Hálózatra kapcsolt számítógépes eszközhöz rendelt egyedi szám.

**IPX/SPX** Az "internetwork packet exchange/sequenced packet exchange" (hálózatközi csomagcsere/sorozatos csomagcsere) rövidítése.

**kalibrálás** A folyamat, amely során a nyomtató belső módosításokat tesz a legjobb nyomtatási minőség elérése érdekében.

**kellékek** A nyomtató által használt cserélendő anyagok. Ennél a nyomtatónál például a nyomtatópatron minősül kelléknek.

képpont A "picture element" (képelem) rövidítése, mely a képernyőn megjelenő kép legkisebb területi egysége.

kétirányú kommunikáció Két irányban történő adatátvitel.

leképezés Szöveg- vagy grafikakimenet létrehozásának folyamata.

média Papír, címkék, írásvetítő-fóliák vagy egyéb olyan anyag, melyre a nyomtató nyomtat.

memóriacímke Külön címmel rendelkező memóriapartíció.

**nyomtató-illesztőprogram** A számítógép számára a nyomtató funkcióihoz történő hozzáférést biztosító szoftverprogram.

nyomtatónyelv A nyomtatónak és nyelvének megkülönböztető funkciói és jellemzése.

**oldalpuffer** Oldaladatok tárolására szolgáló ideiglenes nyomtatómemória, amíg a nyomtató létrehozza az oldal képét.

PCL A "Printer Control Language" (nyomtatóvezérlő nyelv) rövidítése.

periféria A számítógéppel együttműködő kiegészítő egység, például nyomtató, modem vagy tárolóeszköz.

PJL A "Printer Job Language" (nyomtatófeladat-nyelv) rövidítése.

PostScript Védjegy oltalma alatt álló oldalleíró nyelv.

PPD A "PostScript Printer Description" (PostScript nyomtatóleírás) rövidítése.

**RAM** A "random access memory" (véletlen hozzáférésű memória) rövidítése; változtatható adatok tárolására szolgáló számítógépes memória.

raszterkép Pontokból összeállított kép.

**ROM** A "read-only memory" (fix memória) rövidítése; nem módosítható adatok tárolására szolgáló számítógépes memória.

szürkeárnyalatok A szürke különböző árnyalatai.

tálca A nyomtatandó lapok tárolóhelye.

TCP/IP Internetes protokoll, mely a kommunikáció világszabványává vált.

**vezérlőpult** A nyomtató gombokat és kijelzőképernyőt tartalmazó felülete. A nyomtató beállításainak módosítására, valamint a nyomtató állapotinformációinak lekérésére használható.

# Tárgymutató

#### Jelek és számok

1. tálca betöltési hiba üzenet 185 egyedi méretű média. nyomtatás 83 elakadások, megszüntetés 203 elforgatott média, nyomtatás 80 helve 6, 7, 8 különleges média betöltése 74 nyomtatás innen: 72 papír betöltése 71 problémamegoldás 175 tálca behelyezése vagy bezárása hibaüzenet 186 támogatott média 66 tartalmazó típusok 2 váratlan méret vagy típus hibaüzenet 181 2. tálca egyedi méretű média, nyomtatás 83 elakadások, megszüntetés 203 elforgatott média, nyomtatás 80 feltöltés 73 helye 6, 7, 8 médiaméret-érzékelés, automatikus 66 problémamegoldás 175 támogatott média 67 tartalmazó típusok 2 tálca egyedi méretű média, nyomtatás 83 elakadások, megszüntetés 203

feltöltés 73 helye 6, 7, 8 médiaméret-érzékelés, automatikus 66 problémamegoldás 175 támogatott média 67 tartalmazó típusok 2 4. tálca egyedi méretű média, nyomtatás 83 feltöltés 73 médiaméret-érzékelés, automatikus 66 támogatott média 67 tartalmazó típusok 3 5. tálca egyedi méretű média, nyomtatás 83 feltöltés 73 helye 8 médiaméret-érzékelés. automatikus 66 támogatott média 67 tartalmazó típusok 2 500 lapos tálca. Lásd: 3. tálca 500 lapos tálcák tálca behelyezése vagy bezárása hibaüzenet 186 váratlan méret vagy típus hibaüzenet 181 6. tálca egyedi méretű média, nyomtatás 83 feltöltés 73 helve 8 médiaméret-érzékelés, automatikus 66 támogatott média 67 tartalmazó típusok 2

#### Α

A4-es méretű papír beállítások 44 adagolási problémák, média 228 adagolótálcák. Lásd: tálcák adatok akusztikai 256 fizikai 254 Adatok jelzőfény helye 18 ADF elakadások 193 feltöltés 78 helye 6, 7, 8 hibaüzenetek 188 karbantartási készlet 160 támogatott média 69 támogatott méretek 127 tisztítás 163 Adminisztráció menü, vezérlőpult 21 A hp hamisításokkal foglakozó forródrótja 156 a készülék csomagolása 251 a készülék környezete problémamegoldás 211 a készülék szállítása 251 a készülék visszacsomagolása 251 akusztikai adatok 256 alapértelmezett beállítások e-mail 25 eredeti példányok 23 Eszköz viselkedése menü 40 fax 24 Küldés mappába 25 másolás 23 print 26 Visszaállítások menü 51

Alapértelmezett feladatbeállítások menü 22 alhálózati maszk 56 állandó erőforrások 276 állandó tárolóhely hibái 183 állapot beágyazott webszerver 149 e-mailes riasztások 146 HP Eszköztár szoftver 147 HP Printer Utility (Nyomtatósegéd), Macintosh 153 Kezdőképernyő, vezérlőpult 18 üzenetek, típusai 178 Állapot gomb 18 Általános védelmi hiba Kivétel: OE 232 Alvó állapot gomb 18 Alvó üzemmód beállítások 27. 29 Anyagbiztonsági adatlap (Material Safety Data Sheet -MSDS) 264 anyagkorlátozások 263 AppleTalk beállítása 58 AppleTalk beállítások 32 átjárócímek ellenőrzése 231 átjárók címek ellenőrzése 231 hibaüzenetek 185 keresés 125 konfigurálás 124 tesztelés 125 átméretezés, dokumentumok 101 autokonfiguráció, illesztőprogramok 11 automatikus kétoldalas nyomtatás papírútja dokumentumok másolása 117 automatikus lapadagoló. Lásd: ADF automatikus lapadagoló (ADF) elakadások 193

#### В

beágyazott webszerver 15, 149 beállítások Alapértelmezett feladatbeállítások menü 22 fontossági sorrend 12

gyorsbeállítások (Windows) 100 illesztőprogram előzetes beállításai (Macintosh) 106 illesztőprogramok 13 Beállítások lap, beágyazott webszerver 150 beégetési módok 46 Beégetési módok 64 beégetőmű csere 159 garancia 248 hibaüzenetek 181 papírrátekeredési hibák 180 behelvezés eredeti példány a lapolvasó üvealapián 76 belső hálózati faxolás 141 belső óra hibái 179 beolvasás feltöltés ADF 78 várakozás nélkül 43 beolvasás e-mailbe átjárócímek ellenőrzése 231 átjárók, keresés 125 áttekintés 123. 127 címjegyzékek 129 címzettlisták 129 dokumentumok betöltése 127 dokumentumok küldése 127 feladat beállításai 131 hibaüzenetek 184, 185, 186, 187 konfigurálás 124 LDAP támogatás 124 SMTP támogatás 124 vezérlőpult beállításai 126 beolvasás mappába 132 beolvasás munkafolyamatba 133 betöltés egyedi méretű média 83 elforgatott média 80 hibaüzenetek 185 kapcsok 88 különleges média 74 váratlan méret vagy típus hibaüzenet 181 betűkészletek állandó erőforrások 276

EPS-fájlok, problémamegoldás 234 lista, nyomtatás 22, 145 problémamegoldás 237 billentyűk, kezelőpanel hangok, beállítások 40 billentyűk, vezérlőpult helye 18 biztonság beállítások 33 biztonságtechnikai nyilatkozatok 267, 268 blokkolt faxok listája, nyomtatás 145 Bonjour beállítások 154 boríték specifikáció 67 borítékok betöltés 74 gyűrött, problémamegoldás 218 specifikációk 62 tárolás 70 borítólap 102 borítólapok 107 bővített garancia 252

#### С

cikkszámok hordozó, HP 242 cím, készülék Macintosh, problémamegoldás 233 címjegyzék, e-mail címek törlése 130 törlés 51 címjegyzékek, e-mail automatikus kiegészítés funkció 128 címek hozzáadása 129 címzettlisták 129 címzettlisták, létrehozás 129 LDAP-szerver hibái 185 LDAP támogatás 124 címkék betöltés 74 specifikáció 67 specifikációk 62 címzettlisták 129

címzőcímkék specifikáció 67 Courier betűtípus, problémamegoldás 237 Courier font beállítás 44

#### CS

csere karbantartási készletek 159 csíkok, problémamegoldás 227

#### D

dátum, beállítás 27 deformált karakterek, problémamegoldás 217 diagnosztika érzékelők 50 hálózatok 33 nyomtatás/leállítás 51 összetevő 51 papírút 48 vezérlőpult 51 digitális beállítások alapértelmezett beállítások 25 digitális faxolás 141 digitális küldés átjárócímek ellenőrzése 231 átjárók, keresés 125 áttekintés 123, 127 Beállítások menü 40 címjegyzékek 129 címzettlisták 129 dokumentumok betöltése 127 dokumentumok küldése 127 e-mail konfigurálása 124 feladat beállításai 131 hibaüzenetek 184, 185, 186, 187 LDAP támogatás 124 mappák 132 munkafolyamat 133 SMTP támogatás 124 vezérlőpult beállításai 126 DIMM telepítés 271 DIMM-ek hibaüzenetek 182 telepítés ellenőrzése 275 választható típusok 270

DIMM-modulok termékszámok 241 DLC/LLC beállítások 32 dokumentumadagoló kétoldalas dokumentumok másolása 117 Dokumentum nyomtatása erre 101 dokumentumok betöltése, támogatott méretek 127 lapolvasóüveg 127 támogatott méretek 127 dokumentumok átméretezése 101 dokumentumok kicsinyítése 101 dokumentumok nagyítása 101 dpi, beállítások 46, 153 duplex egység elakadások, megszüntetés 200 helye 7, 8 Macintosh-beállítások 107, 153 papírút-teszt 50 támogatott média 68 tartalmazó típusok 2, 4 termékszám 241 Windows-beállítások 103 duplexer egység problémamegoldás 176 duplex nyomtatási kellék hibaüzenetek 185

## Е

Easy Printer Care szoftver 15, 147 Economode 47 Egyéb nyomtatók keresése ablak, HP Eszköztár 148 egyedi méretű papír illesztőprogram beállítások 101 nyomtatás 83 egyéni méretezésű papír alapértelmezett beállítások 26 EIO-kártyák bővítőhelyek 270 eltávolítás 279 hibák 184

puffertúlcsordulás 180 telepítés 278 termékszámok 242 EIO-tartozék beállítások 29 elakadások ADF, megszüntetés 193 ajtó, helye 6, 7, 8 duplex egység, megszüntetés 200 elakadáselhárítás beállítások 41 elhárítás 192 e-mailes riasztások 146 gyakori 206 helvei 190 kimeneti tálca, measzüntetés 198 leggyakoribb okai 189 nyomtatási minőség 211 nyomtatópatron területe, megszüntetés 201 tálcák, megszüntetés 203 elcsúszott oldalak 217 elektromos jellemzők 255 élettartama végi selejtezés 263 elforgatott oldalak alapértelmezett beállítások 42 elhárítás, elakadás 192 elkenődött festék, problémamegoldás 215 előkonfigurálás, illesztőprogram 12 előnyomott papír betöltés 74 előzetes beállítások (Macintosh) 106 e-mail alapértelmezett beállítások 25 átjárócímek ellenőrzése 231 átjárók, keresés 125 áttekintés 123, 127 automatikus kiegészítés funkció 128 címjegyzékek 129 címzettlisták 129 dokumentumok betöltése 127 dokumentumok küldése 127 feladat beállításai 131

hibaüzenetek 184, 185, 186, 187 konfigurálás 124 LDAP hibák 185 LDAP támogatás 124 SMTP támogatás 124 vezérlőpult beállításai 126 E-mail beállítás menü 39 e-mailes riasztások 146, 154 energia adatok 255 Energy Star megfelelőség 5 EPS fájlok, problémamegoldás 234 erőforrás mentése 276 erőforrások mentése, memória 276 érzékelők, tesztelés 50 eseménynapló 48 Eszközállapot, HP Eszköztár 148 Eszközlista, HP Eszköztár 147 Eszközök zárolása. Macintosh 154 Eszköztár. Lásd: HP eszköztár Eszköz viselkedése menü 40 Ethernet kártyák, termékszámok 242 Európai Unió, hulladékelhelyezés 263

#### F

Fájlfeltöltés, Macintosh 153 fájlkönyvtár, nyomtatás 145 FastRes 4 Faxbeállítás menü 37 faxjelentések, nyomtatás 22, 48, 145 faxkellékek alapértelmezett beállítások 24 beállítások 48 Faxműveletek naplója törlés 51 faxolás, digitális 141 faxtartozék csatlakoztatás, helye 9 felhasználói kézikönyv 135 nyomtatási ütemezés 28 tartalmazó típusok 4 telepítés 136

fax tartozék telefonvonal csatlakoztatása 139 FCC-előírások 260 fedél, tisztítás 162 fehér vagy halvány csíkok 226 fehér vonalak vagy pontok, problémamegoldás 219 fejléces 63 feiléces papír betöltés 74 Feladat mód, másolás 121 feladatok Macintosh-beállítások 154 feladatok, próbanyomat és megtartás 92 feladatok összetűzése 89 feladattárolás beállítások 28 funkciók 92 Gyorsmásolás 94 hozzáférés 92 magánjellegű 93 próbanyomat és megtartás 92 tárolt 96 felbontás beállítások 46, 153 jellemzők 4 minőségi problémák elhárítása 211 feléledési idő, beállítás 28 feltöltés 1. tálca 71 2., 3., 4., 5. és 6. tálca 73 ADF 78 egyedi méretű média 83 fényes papír betöltés 74 fényképek betöltés 127 másolás 120 ferde oldalak 217 festék Economode 47 tapadási problémák, megoldás 227 tónus beállítás 153 festékkazetták hibaüzenetek 186

festékszemcsék, problémamegoldás 213, 219 Figyelem! jelzőfény helve 18 Figyelmeztetés gomb, vezérlőpult érintőképernyő 20 Finn lézer biztonsági nyilatkozat 268 Firmware-frissítés, Macintosh 153 fizikai adatok 254 fóliák írásvetítőhöz k 63 folytonossági hiányok, problémamegoldás 214 fontok Courier beállítások 44 Macintosh feltöltés 153 mellékelve 4 fontossági sorrend, beállítások 12 Frissítés most funkció, illesztőprogramok 11 FTP, küldés ide: 133 függőleges fehér vagy halvány csíkok 226

#### G

garancia A fogyasztó által végzett javítás 247 bővített 252 nyomtatópatron 248 termék 245 továbbítóegység és beégetőmű 248 gombok, kezelőpanel hangok, beállítások 40 gombok, vezérlőpult érintőképernyő 20 helve 18 görgők karbantartási készlet, mellékelve 159 grafikus kijelző, vezérlőpult 18

#### GY

gyorsbeállítások 100 gyorstárcsázási lista, nyomtatás 145 gyűrött papír, problémamegoldás 218

#### Н

hajlott papír. problémamegoldás 175, 218, 227 Hálózati mappa, beolvasás ide: 132 Hálózatkezelés lap, beágyazott webszerver 151 hálózatok alapértelmezett átjáró 56 alhálózati maszk 56 AppleTalk beállítások 32 átjárócímek ellenőrzése 231 átjárócímek konfigurálása 124 beállítás 55 biztonság 33 csatlakoztatás, helye 9 diagnosztika 33 DLC/LLC beállítások 32 DLC/LLC letiltása 58 **HP** Jetdirect nyomtatószerverek, tartalmazó típusok 2 HP Jetdirect nyomtatószerver hibaüzenetek 184 HP Web Jetadmin 152 IP-cím 55 IPX/SPX beállítások 32 kapcsolati-sebesség beállítások 36 Macintosh-beállítások 154 nvomtatás problémamegoldása 222 protokoll konfigurációs oldal, nyomtatás 37 protokollok letiltása 57 SMTP-átjárók keresése 125 SMTP beállítások tesztelése 125 SMTP-szerverek 124 TCP/IP-beállítások 30 TCP/IP paraméterek 55 halvány nyomat problémamegoldás 213 hamisításokkal foglakozó forródrót 156 hamisított kellékek 156

használati oldal, nyomtatása 144 helyszíni javítási szerződések 251 hetenkénti helyszíni javítás 251 hibaelhárítás átjárócímek ellenőrzése 231 elakadások 190, 206 ellenőrzőlista 168 hibaüzenetek, numerikus lista 179 kezelőpanel üzenetek, numerikus 179 kimenet minősége 211 Riasztások beállítása ablak, HP Eszköztár 148 Hibaelhárítás menü. vezérlőpult 48 Hiba gomb, vezérlőpult érintőképernyő 20 hibakeresés hibaüzenetek. betűrendben 179 sebesség 168 hibaüzenetek alapértelmezett beállítások 41 betűrendi lista 179 e-mailes riasztások 146. 154 eseménynapló 48 numerikus lista 179 Riasztások beállítása. HP Eszköztár 148 típusai 178 higanymentes termék 263 hívásjelentés, fax 145 hivatalos forgalmazók 249 Hivatalos HP forgalmazók 249 homályos nyomat, problémamegoldás 220 hordozó HP, rendelés 242 hozzáférés megtagadva üzenet 187 hőmérsékleti adatok 257 HP Easy Printer Care szoftver 15, 147 HP Eszköztár megnyitás 147 opciók 147 támogatott böngészők 15 HP hordozó, rendelés 242

HP illesztőprogramelőkonfigurálás 12 HP Instant Support Professional Edition (ISPE) 249 HP Jetdirect nyomtatószerver beállítás 58 beállítások 30 eltávolítás 279 hibaüzenetek 184 tartalmazó típusok 2 telepítés 278 termékszámok 242 HP LaserJet Tough (kemény) papír 64 **HP** Printer Utility (Nyomtatósegéd) 153 HP Printer Utility (Nyomtatósegéd), Macintosh 14, 153 HP SupportPack csomag 252 HP Universal Print Driver (univerzális nyomtatóillesztőprogram) 11 HP ügyfélszolgálat 249 HP Web Jetadmin 14, 152 hullámos papír, problémamegoldás 175, 218

#### I

I/O-konfiguráció beállítások 29 hálózati konfiguráció 55 idő, beállítás 27 Időzítés/Ütemezés menü, vezérlőpult 27 igazítás beállításai, tálcák 46 illesztőprogram kiválasztás 10 illesztőprogramok beállítások 12, 13 előkonfigurálás 12 előzetes beállításai (Macintosh) 106 Frissítés most 11 gyorsbeállítások (Windows) 100 Macintosh, problémamegoldás 233 Macintosh beállítások 106 Macintosh-funkciók 106 mellékelve 4

operációs rendszerek támogatása 10 Szolgáltatások lap 105 univerzális 11 Windows beállítások 100 Windows-funkciók 100 Indítás gomb 18 Indítás gomb, vezérlőpult érintőképernyő 20 Információ lap, beágyazott webszerver 149 Információs menü 21 információs oldalak 144 Instant Support Professional Edition (ISPE) 249 internetes faxolás 141 IP-cím Macintosh. problémamegoldás 233 IPX/SPX beállítás 32 IPX/SPX beállítása 57 írásvetítő-fólia betöltés 74 specifikáció 67 írásvetítő fóliák HP, rendelés 244 írásvetítő-fóliák betöltés 74 specifikáció 67 specifikációk 63 ismétlődő hibák, problémamegoldás 216, 221

#### J

Japanese VCCI statement 267 javítási szerződések 251 jellemzők elektromos 255 működési környezeté 257 jelzőfények vezérlőpult 18 Jetadmin, HP Web 14, 152 Jetdirect nyomtatószerver beállítás 58 beállítások 30 eltávolítás 279 hibaüzenetek 184 tartalmazó típusok 2 telepítés 278 termékszámok 242

jobb felső ajtó, helye 6, 7, 8

#### Κ

Kanadai DOC-szabályozás 267 kapcsok termékszámok 241 kapcsolatba lépés a HP-vel 249 kapcsolati-sebesség beállítások 36 karakterek, deformált 217 karbantartási készlet használat 159 karbantartási készletek termékszámok 241 karbantartási szerződések 251 kartonlap betöltés 74 specifikációk 63, 66 kazetta behelyezése hibaüzenet 186 kazetták, festék hibaüzenetek 186 kellékek állapot, megtekintés a HP Eszköztár segítségével 147 állapot, megtekintés a HP Printer Utility (Nyomtatósegéd) segítségével 153 állapot, megtekintése beágyazott webszerverrel 149 állapotoldal, nyomtatás 144 cseréinek gyakorisága 155 e-mailes riasztások 146 hamisított 156 hitelesítés 156 jellemzők 5 kezelés menü 29 memóriahibák 179 nem a HP által gyártott 156 nyomtatópatronok cseréje 157 rendelés 240 rendelés a beágyazott webszerveren keresztül 151 rendelés a HP Eszköztár segítségével 148 újrahasznosítás 261 Visszaállítások menü 51 kemény papír 64

képhibák, problémamegoldás 211 képismétlés, problémamegoldás 221 képminőség másolat, javítás 226 másolat. problémamegoldás 226 kép minőség beállítások 46 keréknyomok, problémamegoldás 219 Készenléti üzemmód teljesítményadatok 255 kétoldalas másolás alapértelmezett beállítások 23 kétoldalas nyomtatás alapértelmezett beállítások 27 dokumentumok másolása 117 hibaüzenetek 185 Macintosh-beállítások 153 papír betöltése 107 problémamegoldás 176 üres lapok, alapértelmezett beállítások 42 kevés a memória 187 Kevés a memória 180 Kezdeti beállítás menü 29 Kezdőképernyő, vezérlőpult 18 kezdőlap más papír használata 102, 107 üres 102 Kezdőlap gomb, vezérlőpult érintőképernyő 20 Kezelés menü 28 kezelőpanel alapértelmezett beállítások 41 beállítások 12 billentyűlenyomás hangja, alapértelmezett beállítások 40 Eszköz viselkedése menü 40 másolási képernyő 112 üzenetek, betűrendben 179 üzenetek, numerikus lista 179 üzenetek, típusai 178 Visszaállítások menü 51

281 kifejezések magyarázata kifutások, nyomtatás 82 kimeneti minőség másolat, javítás 226 másolat. problémamegoldás 226 kimeneti tálca megtelt, hibaüzenetek 179 kimeneti tálcák. Lásd: tálcák kimenet minőség beállítások 46 kimenet minősége. Lásd: nyomtatási minőség kisegítő lehetőségek 5 konfigurációs oldal Információs menü 21 Macintosh 153 nvomtatás 144 Korean EMI statement 267 könyvek másolás 120 környezet a nyomtató számára előírások 257 Környezetvédelmi program 261 Küldés beállítása menü 40 küldés e-mailbe alapértelmezett beállítások 25 átjárócímek ellenőrzése 231 átjárók, keresés 125 áttekintés 123, 124, 127 beállítások 126 címjegyzékek 129 címzettlisták 129 dokumentumok betöltése 127 dokumentumok küldése 127 feladat beállításai 131 hibaüzenetek 184, 185, 187 LDAP támogatás 124 SMTP támogatás 124 küldés e-mailben hibaüzenetek 186 Küldés mappába 132 Küldés munkafolyamatba 133 külső interfész csatlakozókábel (FIH) 9

#### L

lapadagoló készlet, csere 160 Lapbeolvasó kalibrálás 48 Lapbeolvasó kalibrálása 48 lapolvasó-fedél belső oldala, tisztítás 162 lapolvasó kalibrálása 165 lapolvasó üvege tisztítás 161 lapolvasó üveglapja másolás 76 laponkénti oldalszám 102, 107 laponként több oldal 102, 107 laptájolás elforgatott média 80 lassú nyomtatás, problémamegoldás 175 laza toner, problémamegoldás 216 LDAP kiszolgálók átiárócímek ellenőrzése 231 LDAP-szerverek átjárócímek ellenőrzése 231 csatlakozás 124 hibaüzenetek 185 leállítás nyomtatás 109 Leállítás gomb 18 Leállítás gomb, vezérlőpult érintőképernyő 20 LED-ek helve 9 legal méretű papír levágott margók 237 lemez EIO-bővítőhelyek 270 eltávolítás 279 telepítés 278 lézer biztonsági nyilatkozatok 267, 268

#### Μ

Macintosh AppleTalk beállítások 32 HP Printer Utility (Nyomtatósegéd) 153 illesztőprogram beállításai 13, 106 illesztőprogram-funkciók 106 illesztőprogramok, problémamegoldás 233

Linux illesztőprogramok 10, 236

illesztőprogramok támogatása 10 problémák, megoldás 233 szoftver 13 szoftver eltávolítása 14 szoftverösszetevők 16 támogatás 250 támogatott operációs rendszerek 10 USB-kártva, problémamegoldás 234 Macintosh szoftver eltávolítása 14 magánjellegű feladatok 93 mappák alapértelmezett beállítások 25 hibaüzenetek 185 küldés ide: 132 margók egyedi méretű média 83 legal méretű papír, problémamegoldás 237 regisztráció, beállítás 46 teljesen kifuttatott képek, nyomtatása 82 másnapi helyszíni javítás 251 másolás alapértelmezett beállítások 23 Feladat mód 121 félbeszakítható feladatok 43 feltöltés ADF 78 fényképek 120 hibaüzenetek 185 jellemzők 4, 111 kétoldalas dokumentumok 117 könyvek 120 lapolvasó üveglapjával 76 leválogatás 116 média. problémamegoldás 227 méret. problémamegoldás 230 minőség, problémamegoldás 226 navigálás a kezelőpanelen 112 problémák, megelőzés 226 problémamegoldás 230

több eredeti példány 121 törlés 122 tűzés 89 másolatok leválogatása 116 másolatok száma alapértelmezett beállítások 23 Más papír/borítólap használata 102 média 2., 3., 4., 5. és 6. tálca feltöltése 73 A4 beállítások 44 alapértelmezett méret 44 alapértelmezett méret, választás 26 beégetési módok 46, 64 borítékok 62 címkék 62 dokumentumméret, kiválasztás 101 egyedi méretű 83, 101 elforgatott, nyomtatás 80 előnyomott 63 fejléces 63 feltöltése az 1. tálcába 71 ferde 217 gyűrött 218 hajlott 175, 218, 227 HP LaserJet Tough (kemény) papír 64 irányelvek 60 kezdőlap 102, 107 különleges, betöltés 74 laponkénti oldalszám 102, 107 legal, levágott margók 237 méretérzékelés, automatikus 66 pergamen 64 problémamegoldás 211, 227 specifikációk 61, 66 színes papír 64 tálcákkal kapcsolatos problémamegoldás 175 támogatott méretek 66 tárolás 70 tűzőgép, támogatott 88 újrahasznosított papír 64 médiaelkadások. Lásd: elakadások megelőző karbantartási készlet használat 159 megtartás, feladat próbanyomat és megtartás 92 megtartott feladatok 92 mellékelt akkumulátorok 263 memória állandó erőforrások 276 állandó tárolóhely hibaüzenetek 183 autokonfiguráció 11 bővítés 270 DIMM-ek telepítése 271 DIMM hibaüzenetek 182 kellékhibák 179 kevés 180, 187 mellékelve 2, 13 telepítés ellenőrzése 275 termékszámok 241 memória bővítés 270 Menü gomb 18 menük, kezelőpanel Eszköz viselkedése 40 Visszaállítások 51 menük, vezérlőpult Adminisztráció 21 Alapértelmezett feladatbeállítások menü 22 E-mail beállítás 39 Faxbeállítás 37 Hibaelhárítás 48 hozzáférés megtagadva 187 Időzítés/Ütemezés 27 Információ 21 Kezdeti beállítás 29 Kezelés 28 Küldés beállítása 40 Nyomtatási minőség 46 Szerviz 52 menütérkép Információs menü 21 nyomtatás 144 méret, hordozó váratlan, hibaüzenet 181 méret, másolat problémamegoldás 230 méret, média A4 beállítások 44 alapértelmezett, választás 26 alapértelmezett beállítások 44

automatikus érzékelés 66 egyedi, nyomtatás 83 méretek, hordozó tálcaválasztás 86 mindkét oldal, másolás alapértelmezett beállítások 23 mindkét oldalra, nyomtatás alapértelmezett beállítások 27 hibaüzenetek 185 papír betöltése 107 problémamegoldás 176 üres lapok alapértelmezett beállítások 42 minkét oldalra, nyomtatás Macintosh-beállítások 153 minőség beállítások 46 másolat, javítás 226 másolat, problémamegoldás 226 munkafolyamat, küldés 133 működési környezet jellemzői 257

#### Ν

nehéz papír betöltés 74 specifikációk 63, 66 nem a HP által gyártott kellékek 156 nem hamisított kellékek 156 nem válaszol, problémamegoldás 177 Novell bejelentkezés szükséges 188 n-szeres nyomtatás 102, 107 NVRAM hibák 183

#### NY

nyelv alapértelmezett beállítások 40 nyelv, nyomtató alapértelmezett beállítások 44 nyomtatási/leállítási tesz 51 nyomtatási feladatok alapértelmezett beállítások 26 nyomtatási kérelem leállítása 109 nyomtatási kérelem szüneteltetése 109 nyomtatási minőség deformált karakterek 217 elakadások 211 elkenődött festék 215 fehér pontok 219 fehér vonalak 219 festékszemcsék 213 folytonossági hiányok 214 halvány nyomat 213 hibaelhárítás 211 homályos 220 ismétlődő hibák 216 ismétlődő képek 221 képhibák 211 keréknyomok 219 körnvezet 211 média 211 szabadon szóródó festék 216 szertefoszló vonalak 220 szürke háttér 215 vonalak 214 Nyomtatási minőség menü, vezérlőpult 46 nyomtatásirendszer-szoftver 10 nyomtatás két oldalra alapértelmezett beállítások 27 hibaüzenetek 185 Macintosh-beállítások 153 papír betöltése 107 üres lapok, alapértelmezett beállítások 42 nyomtató-illesztőprogramok. Lásd: illesztőprogramok nyomtatókarbantartási készlet használat 159 nyomtatókarbantartás szükséges üzenet 159 nyomtatónyelv alapértelmezett beállítások 44 nyomtatópatronok állapot, megtekintés a HP Eszköztár segítségével 147 csere 157 cseréinek gyakorisága 155 elakadások, megszüntetés 201 eredeti HP 155 garancia 248 hitelesítés 156 hozzáférés 6, 7, 8

jellemzők 5 kezelés menü 29 nem HP által gyártott 156 rendelés a beágyazott webszerveren keresztül 151 tárolás 155 termékszámok 241 újrahasznosítás 261 nyomtatópatronok cseréje 157

#### 0

oldal/perc 2 oldaltájolás Kép elforgatása 42 online súgó, vezérlőpult 20 online támogatás 249 Optimalizálja a nyomtatási minőséget 46 óra hibaüzenet 179

# Ö

öntapadós címkék betöltés 74 specifikáció 67 specifikációk 62

# Ρ

papír 2., 3., 4., 5. és 6. tálca feltöltése 73 A4 beállítások 44 alapértelmezett méret 44 alapértelmezett méret, választás 26 beégetési módok 46, 64 dokumentumméret, kiválasztás 101 egyedi méretű 83, 101 elforgatott, nyomtatás 80 feiléces 63 feltöltés ADF 78 feltöltése az 1. tálcába 71 ferde 217 gyűrött 218 hajlott 175, 218, 227 HP, rendelés 242 HP LaserJet Tough 64 irányelvek 60 kezdőlap 102, 107 különleges média, betöltés 74

laponkénti oldalszám 102, 107 legal, levágott margók 237 méretérzékelés. automatikus 66 pergamen 64 problémamegoldás 211, 227 specifikációk 61, 66 színes 64 tálcákkal kapcsolatos problémamegoldás 175 támogatott méretek 66 tárolás 70 tűzőgép, támogatott 88 újrahasznosított 64 papíradagoló tálcák. Lásd: tálcák papírelakadások. Lásd: elakadások papírút tesztek 48 papírútvonal tisztítás 164 páratartalom adatok 257 problémamegoldás 211 patronok állapot, megtekintés a HP Eszköztár segítségével 147 csere 157 cseréinek gyakorisága 155 elakadások, megszüntetés 201 eredeti HP 155 garancia 248 hitelesítés 156 hozzáférés 6, 7, 8 jellemzők 5 kezelés menü 29 nem HP által gyártott 156 rendelés a beágyazott webszerveren keresztül 151 tárolás 155 termékszámok 241 újrahasznosítás 261 PCL illesztőprogramok alapértelmezett beállítások 44 operációs rendszerek támogatása 10 PCL-illesztőprogramok kiválasztás 10 univerzális 11

PDF hibaoldalak 44 pergamen 64 PIN-kódok, magánjellegű feladatok 93 pontok, problémamegoldás 213, 219 portok helve 9 mellékelve 2 problémamegoldás, Macintosh 234 támogatott 5 postai címkék betöltés 74 specifikációk 62 PostScript problémamegoldás 237 PostScript Printer Description (PPD) fáilok mellékelve 13 pöttyök, problémamegoldás 213, 219, 227 PPD-k mellékelve 13 problémamegoldás átjárócímek 231 betűkészletek 237 elkenődött festék 215 e-mailes riasztások 146, 154 EPS-fájlok 234 eseménynapló 48 fehér pontok 219 ferde oldalak 217 festékszemcsék 213 folytonossági hiányok 214 gyűrött papír 218 hajlott papír 175, 218 hálózati nyomtatás 222 hálózatok 33 halvány nyomat 213 Hibaelhárítás menü 48 Hiba gomb, vezérlőpult érintőképernyő 20 homályos nyomat 220 ismétlődő hibák 216 ismétlődő képek 221 képhibák 211 keréknyomok 219 kétoldalas nyomtatás 176 környezet 211

lassú nyomtatás 175 legal méretű papír 237 Linux 236 Macintosh-problémák 233 másolás 226, 230 másolási méret 230 másolási minőség 226 média 211, 227 nyomtatás 177 PostScript-problémák 237 szaggatott vonalak 220 szöveg 176 szövegminőség 217, 220 szürke háttér 215 tálcák 175 üres lapok 176 üzenetek, típusai 178 vonalak 214. 219 vonalak, másolatok 227 Windows-problémák 232 processzorsebesség 4 ProRes 4 protokoll konfigurációs oldal, nyomtatás 37 PS emulációs illesztőprogram alapértelmezett beállítások 44 kiválasztás 10 PS hibaoldalak alapértelmezett beállítások 44 puffertúlcsordulási hibák 180

#### R

ráncos papír, problémamegoldás 218 regisztráció, tálca igazítása 46 rendelés kellékek, a beágyazott webszerveren keresztül 151 kellékek, a HP Eszköztár segítségével 148 kellékek és tartozékok 240 papír, HP 242 termékszámok 241 Resolution Enhancement technológia (REt) 47 **Resolution Enhancement** technológia (REt felbontásnövelő technológia) 153

REt (Resolution Enhancement technológia) 47 REt - felbontásnövelő technológia 153 riasztások, e-mail 146, 154 Riasztások beállítása ablak, HP Eszköztár 148

#### S

sebesség hibakeresés 168 oldal/perc (ppm) 2 problémamegoldás 175 selejtezés, élettartam végi 263 SIMM-ek, összeférhetetlenség 270 SMTP-átjárók hibaüzenetek 185 SMTP kiszolgálók átjárócímek ellenőrzése 231 SMTP-kiszolgálók átjárók, keresés 125 SMTP-szerverek átjárócímek ellenőrzése 231 átjáró címének konfigurálása 124 átjárók keresése 125 csatlakozás 124 tesztelés 125 soros puffer túlcsordulás 180 sötét másolás 227 specifikációk borítékok 62 jellemzők 4 média 66 papír 61 tálcák, támogatott média 66 Spool32 hibák 232 súgó 4 súgó, vezérlőpult 20 Súgó gomb, vezérlőpult érintőképernyő 20 SupportPack csomag, HP 252 sűrűség problémamegoldás 213

## SZ

Szabálytalan művelet hibák 232 számlázásikód-jelentés, fax 145

szerviz hivatalos HP forgalmazók 249 Szerviz menü, vezérlőpult 52 színes papír, nyomtatás 64 szívverés LED helye 9 szkennelés alapértelmezett beállítások 23 szkennelés e-mailbe alapértelmezett beállítások 25 szoftver beágyazott webszerver 15 beállítások 12 HP Easy Printer Care 15 HP eszköztár 147 HP Printer Utility (Nyomtatósegéd) 153 HP Web Jetadmin 14 Macintosh 13, 16 Macintosh eltávolítása 14 támogatott operációs rendszerek 10 webhelyek 10 Windows 16 szoftverletöltés 10 szolgáltatás a készülék visszacsomagolása 251 Szolgáltatások lap 105 szöveg, problémamegoldás csonka 176 deformált karakterek 217 folytonossági hiányok 214 homályos 220, 227 szürke háttér. problémamegoldás 215

#### T

tájolás, lap elforgatott média 80 tájolás, oldal Kép elforgatása 42 Tajvani EMI nyilatkozat 268 tálca regisztráció, beállítás 46 tálca, kimeneti elakadások, megszüntetés 198 tálca behelyezése hibaüzenetek 186

#### tálcák

adagolási problémák, megoldás 229 alapértelmezett beállítások 26, 42 állapot, megtekintés a HP Eszköztár segítségével 147 elakadások, megszüntetés 203 helye 6, 7, 8 kétoldalas nyomtatás 104, 108 Macintosh-beállítások 154 médiaméret-érzékelés, automatikus 66 megtelt, hibaüzenetek 179 mellékelve 2 papír betöltése 71 papírútteszt 49 problémamegoldás 175 tálca behelyezése vagy bezárása hibaüzenet 186 támogatott média 66 váratlan méret vagy típus hibaüzenet 181 tálcák, kimeneti papír hajlása, problémamegoldás 175 támogatás a készülék visszacsomagolása 251 beágyazott webszerver hivatkozásai 151 **HP Printer Utility** (Nyomtatósegéd) oldalak 153 Linux 236 online 249 Támogatás lap, HP Eszközkészlet 147 támogatott böngészők, HP Eszköztár 15 támogatott operációs rendszerek 10 tápellátási specifikáció 255 tápfeszültségi adatok 255 tápkapcsoló, helye 6, 7, 8 tárolás borítékok 70

nyomtatópatronok 155 papír 70 tárolás, feladat beállítások 28 funkciók 92 Gyorsmásolás 94 hozzáférés 92 Macintosh-beállítások 154 magánjellegű 93 próbanyomat és megtartás 92 tárolt 96 tárolt feladatok 96 tartozékok mellékelve 2, 4 rendelés 240 termékszámok 241 TCP/IP-beállítások 30 technikai támogatás a készülék visszacsomagolása 251 online 249 technikai tanácsadás Linux 236 telefonvonal, fax tartozék csatlakoztatása 139 telepítés EIO-kártyák 278 faxtartozék 136 memória (DIMM) 271 telepítők, Windows 16 teljesen kifuttatott képek 82 termékszámok EIO-kártyák 242 kábelek 242 kapcsok 241 karbantartási készletek 241 memória 241 nyomtatópatronok 241 tartozékok 241 tesztek érzékelők 50 hálózatok 33 nyomtatás/leállítás 51 összetevő 51 papírút 48 vezérlőpult 51 tétlenségi időkorlát 40 tevékenységnapló, fax 145 típusok, hordozó tálcaválasztás 86

tisztítás ADF 163 automatikus beállítások 47 fedél belső oldala 162 külső részek 161 lapolvasó üvege 161 papírútvonal 164 toner elkenődött, problémamegoldás 215 laza, problémamegoldás 216 tónus beállítások 47, 153 továbbítóegységre vonatkozó garancia 248 többfunkciós tálca. Lásd: 1. tálca több lap behúzása 228 törlés másolási feladatok 122 tűzőgép alapértelmezett beállítások 23, 42 használata 89 helye 8 kapcsok betöltése 88 támogatott média 68 támogatott médiaméretek 88 tartalmazó típusok 2 üres, leállítás vagy folytatás beállítása 91 tűzőkazetták betöltés 88 üres, leállítás vagy folytatás beállítása 91

#### U

újrahasznosítás 261 újrahasznosított papír 64 univerzális nyomtatóillesztőprogram 11 USB-kábel, cikkszám 242 USB-konfiguráció 54 USB-port helye 9 problémamegoldás, Macintosh 234 támogatott 5

## Ü

ügyfélszolgálat a készülék visszacsomagolása 251 ügyféltámogatás beágyazott webszerver hivatkozásai 151 HP Printer Utility (Nyomtatósegéd) oldalak 153 Linux 236 online 249 üres lapok problémamegoldás 176 üres másolatok, problémamegoldás 230 üres oldalak nvomtatása 102 üveq támogatott méretek 127 tisztítás 161 Üzemkész jelzőfény helye 18 üzenetek alapértelmezett beállítások 41 betűrendi lista 179 e-mailes riasztások 146. 154 eseménynapló 48 numerikus lista 179 Riasztások beállítása. HP Eszköztár 148 típusai 178

#### V

választott nyomtatónyelv nem áll rendelkezésre 188 várakozási idő beállításai 29.40 váratlan méret vagy típus hibaüzenetek 181 vezérlőpult Adminisztráció menü 21 Alapértelmezett feladatbeállítások menü 22 E-mail beállítás menü 39 e-mail képernyő 126 érintőképernyő gombjai 20 Faxbeállítás menü 37 gombok 18 helye 6, 7, 8 Hibaelhárítás menü 48

hozzáférés megtagadva 187 Időzítés/Ütemezés menü 27 Információ menü 21 jelzőfények 18 Kezdeti beállítás menü 29 Kezdőképernyő, 18 Kezelés menü 28 Küldés beállítása menü 40 Nyomtatási minőség menü 46 súgó 20 Szerviz menü 52 teszt 51 tisztítólap, nyomtatás 164 tűzőgép-beállítások 90 üzenetek, numerikus lista 179 világos másolás 227 Visszaállítás gomb 18 Visszaállítások menü. kezelőpanel 51 visszatartás, feladat funkciók 92 Gyorsmásolás 94 hozzáférés 92 magánjellegű 93 tárolt 96 vízjelek 101 vonalak, problémamegoldás másolatok 227

## W

webhelyek Anyagbiztonsági adatlap (Material Safety Data Sheet; MSDS) 264 hamisítványok jelentése 156 HP Easy Printer Care 15 HP Web Jetadmin, letöltés 152 kellékek rendelése 240 Linux támogatás 236 Macintosh ügyféltámogatás 250 papírspecifikációk 61 szoftver, letöltés 10 univerzális nyomtatóillesztőprogram 11 ügyféltámogatás 249 Windows illesztőprogram beállítások 13, 100

illesztőprogram-funkciók 100 illesztőprogramok támogatása 10 problémamegoldás problémák 232 szoftverösszetevők 16 támogatott operációs rendszerek 10 univerzális nyomtatóillesztőprogram 11 Windows 2000 fax 141

#### Ζ

zaj adatok 256

© 2006 Hewlett-Packard Development Company, L.P.

#### www.hp.com

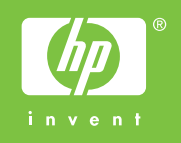

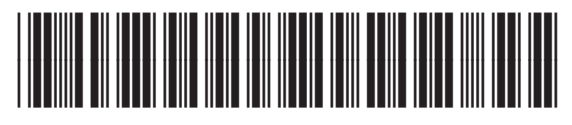

Q7829-90937